# TOPKODAS GTalarm3

## Instaliavimo ir Programavimo aprašymas

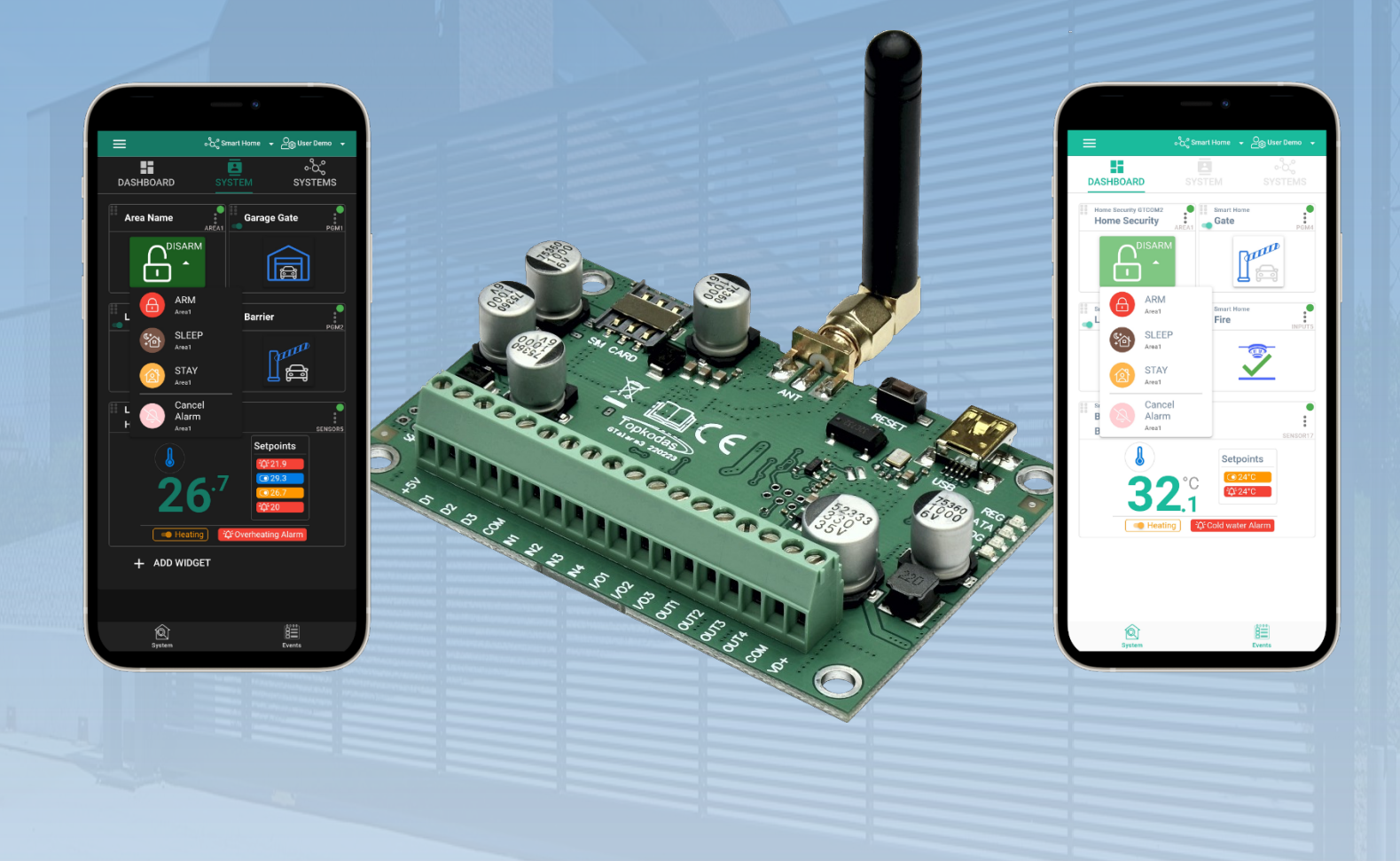

## Apsaugos ir automatizavimo sistema

Daugia funkcinis įrenginys: prieigos kontrolė + apsauga + namų automatizavimas Šiame aprašyme pateikiamos instrukcijos, kaip instaliuoti, konfigūruoti ir naudotis moduliu

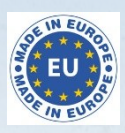

### Aprašymas

Pristatome GTalarm3 - galingą ir lanksčią hibridinę GSM išmaniąją namų signalizacijos sistemą ir automatikos sprendimą, skirtą apsaugoti ir stebėti įvairaus tipo nekilnojamąjį turtą, įskaitant privačius laivus, namus, kotedžus, kaimo sodybas, garažus, sandėlius ir kitus pastatus. GTalarm3 naudoja "IoT Cloud GSM" technologiją, leidžiančią nuotoliniu būdu stebėti ir valdyti temperatūrą bei drėgmę, todėl tinka įvairioms reikmėms.

### SAVYBĖS

- Pranešimai:
  - 8 mobiliųjų telefonų numeriai SMS žinutėmis
  - 8 mobiliojo ryšio numeriai aliarmo skambučiams gauti
  - o Android / iOS SERANOVA programėlės "push" pranešimai.
  - Pranešimas apie sistemos įvykius į centrinį stebėjimo pultą naudojant interneto protokolo įvykių pranešimus su įvykio tipu Contact ID. IP ryšio duomenys siunčiami naudojant SIA IP DC09 standartinį protokolą, kuris palaiko Ping priežiūrą, AES128 kodavimą, TCP/IP arba UDP/IP per GSM GPRS. Palaikomos SIA DC09 standartų versijos:
    - ANSI/SIA DC-09-2007
    - ANSI/SIA DC-09-2012
    - ANSI/SIA DC-09-2013.
- Iki 32 laidinių zonų palaikymas apsaugos sistemai.
- Suderinamumas su 2 ir 4 laidų gaisrinės signalizacijos sistemų jutikliais.
- Integruotos praėjimo kontrolės funkcijos. Vartų, durų, užtvarų ir kt. prieigos kontrolė.
- Daugybė nuotolinio valdymo ir stebėjimo būdų:
- Android / iOS / WEB SÉRANOVA programélé, leidžianti valdyti sistemą iš bet kurios OS įrenginio iš bet kurios vietos
- SMS žinutėmis paremtas sistemos valdymas
- Įrenginio valdymas skambučiu
- Jūsų patogumui web programėlė, suderinama su standartinėmis interneto naršyklėmis, kad būtų geriau pasiekiama.
- Šeši būdai valdyti PGM išėjimus ir ARM/DISARM apsaugos sistemą: Skambučiu, programėle, SMS, RFID, iButton arba kodu.
- Iki 8 vartotojų gali gauti informaciją apie saugomą objektą SMS žinute arba trumpuoju skambučiu DIAL.
- Nuotolinis konfigūravimas ir stebėjimas per debesijos paslaugą.
- 4 PGM išėjimai, 24V / 1000mA Atviros santakos.
- 3 konfigūruojami įėjimai / išėjimai (I/O). Analoginiai įėjimai 0-30V/4-20mA
- Iki 32 tikslių temperatūros arba iki 3 santykinės drėgmės jutiklių.
- Galimybė stebėti ir valdyti iki 32 jutiklių su kelių taškų termostato funkcija
- Iki 32 skaitmeninių jutiklių termostato ir automatikos palaikymas, idealiai tinkantis įvairioms temperatūrai jautrioms aplinkoms.
- Valdo šildymo ar vėsinimo įrangą, taip pat oro drėkintuvus ar oro sausintuvus.
- Reguliuojami nustatyti temperatūros lygiai, santykinės drėgmės lygiai ir aukšto bei žemo nustatytų taškų suveikimo lygiai
- Galimybė kalibruoti jutiklius.
- Individualizuoti jutiklio verčių vienetai.
- Jutikliai nuolat stebi temperatūros ir dregmes lygi.
- Programuojama jutiklio histerezė, kontrolė, aliarmas, atstatymo reikšmės ir laiko vėlinimas.
- Nuotolinis konfigūravimas ir valdymas per GPRS ryšį, USB su SERA2 programine įranga arba nemokama SERANOVA programėle
- Programinės įrangos atnaujinimas per USB arba nuotoliniu būdu per GPRS naudojant SERA2 programinę įrangą.
- Integruotos praėjimo kontrolės funkcijos.
- Įvykių sąrašo atmintis Iki 3072 įvykių.
- Integruotas realaus laiko laikrodis

Sistema GTalarm3"gali būti plačiai naudojama įvairiuose sektoriuose, užtikrinant saugumą, komfortą ir veiksmingą įvairių aplinkų valdymą. Štai kelios pagrindinės taikymo sritys:

NAUDOJIMAS

- Gyvenamųjų patalpų apsauga: GTalarm3 galima naudoti namams, butams, kotedžams ir kaimo sodyboms apsaugoti. Tai išsamus apsaugos sprendimas su iki 32 laidinių zonų, prieigos valdymu ir nuotoliniu stebėjimu naudojant SERANOVA programėlę.
- Valčių apsauga: GTalarm3 galima pritaikyti privačių laivų, jachtų ir kitų jūrinių laivų apsaugai nuo vagysčių, gaisro ir neteisėtos prieigos.
- Komercinių patalpų apsauga: GTalarm3 tinka komercinėms patalpoms, pavyzdžiui, biurams, mažmeninės prekybos parduotuvėms ir sandėliams, apsaugoti. Praėjimo kontrolės funkcijos gali padėti valdyti darbuotojų prieigą ir sekti įėjimo ir išėjimo įvykius.
- Temperatūros ir drėgmės kontrolė: GTalarm3 galima naudoti temperatūros ir drėgmės valdymui įvairiose aplinkose, įskaitant šiltnamius, serverių patalpas ir sandėlius, kuriuose saugomos temperatūrai jautrios prekės, pvz., maisto produktai, vaistai ir žemės ūkio augalai.
- Priešgaisrinės apsaugos sistema: GTalarm3 palaiko 2 laidų arba 4 laidų jutiklius, todėl puikiai tinka tiek gyvenamųjų, tiek komercinių patalpų priešgaisrinės signalizacijos sistemoms.
- Įėjimo kontrolė: GTalarm3 galima naudoti valdant prieigą prie vartų, durų ir užtvarų gyvenamojoje, komercinėje ir pramoninėje aplinkoje, užtikrinant, kad įeiti galėtų tik įgalioti asmenys.
- ŠVOK valdymas: Dėl termostato ir automatizavimo galimybių sistema tinka valdyti šildymo, vėdinimo ir oro kondicionavimo (ŠVOK) sistemas namuose, nedideliuose biuruose ir poilsio namuose.
- Šaldymo saugyklų stebėjimas: GTalarm3 galima naudoti temperatūros ir drėgmės stebėjimui ir kontrolei maisto, mėsos, vaistų ir vakcinų šaldymo patalpose, užtikrinant optimalias sąlygas.
- Naudojimas žemės ūkyje: Sistema idealiai tinka temperatūros ir drėgmės lygių stebėjimui ir kontrolei įvairiose žemės ūkio patalpose, pavyzdžiui, šiltnamiuose, pasėlių saugyklose ir auginimo palapinėse.
- Nuotolinis valdymas ir stebėjimas: GTalarm3 leidžia naudotojams nuotoliniu būdu valdyti ir stebėti įvairius įrenginius naudojant programėlę, SMS, DIAL ir interneto interneto ryšio galimybes, taip užtikrinant patogumą ir ramybę.

Tai tik keletas iš daugybės galimų GTalarm3 sistemos pritaikymo būdų. Dėl savo lankstumo ir pritaikomumo jis yra vertingas sprendimas įvairiems saugumo, prieigos kontrolės ir aplinkos stebėjimo poreikiams tenkinti.

GTalarm3 galima programuoti nuotoliniu būdu per GPRS ryšį arba per USB, naudojant SERA2 programinę įrangą arba nemokamą programėlę SERANOVA. Ši sistema suprojektuota taip, kad ją būtų paprasta naudoti, todėl montuotojams siūlomos darbo sąnaudas taupančios funkcijos, pavyzdžiui, galimybė išsaugoti konfigūracijas ir prireikus perkelti jas į kitus modulius.

GTalarm3 sistema sprendimas montuotojams, norintiems patenkinti saugumo, prieigos kontrolės ir namų automatizavimo poreikius.

## PARSISIŲSTISERANOVA APP nuskaitydami QR kodą

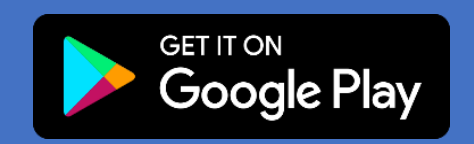

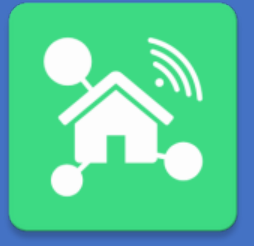

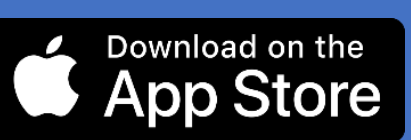

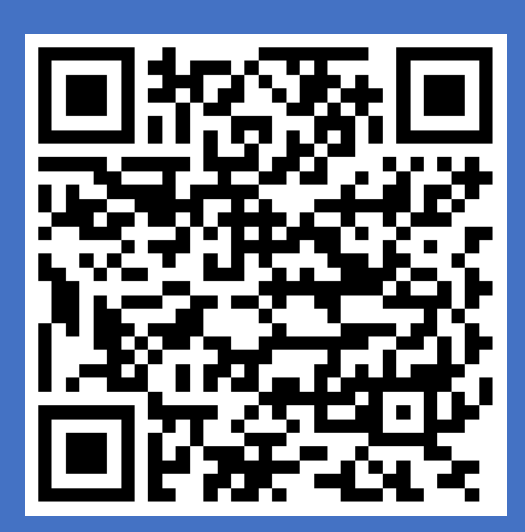

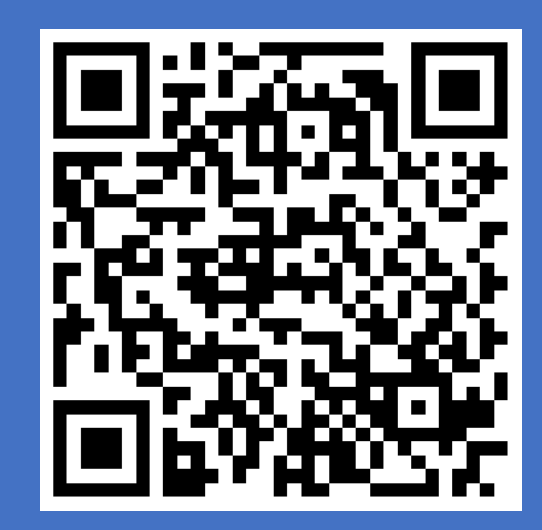

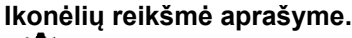

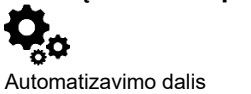

Apsaugos sistemos dalis.

Labai svarbu.

**i** Svarbu.

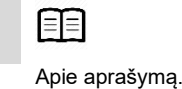

GTalarm3 User manual V-2023-09-05

## Turinys

| 1 | Bendra informacija apie modulį GTalarm3                                                                                        | !      | 5        |
|---|----------------------------------------------------------------------------------------------------|--------|----------|
|   | 1.1 Techniniai parametrai                                                                                                    |        | 5        |
|   | 1.2 Naudojamos sąvokos ir terminai                                                                                             |        | 6        |
|   | 1.3 Komplekiacija                                                                                                    | •••••  | /<br>م   |
|   | 1.4 Děnoras modulo vrazdas                                                                                                    |        | o        |
| 2 | GREITAS PALEIDIMAS Pradiniai GTalarm3 ir SERA2 programinės irangos paruošimo žingsniai.                                        | 1/     | 0        |
|   | 2.1 Paruošimas                                                                                                    |        | 10       |
|   | 2.2 Valdymas nemokamu trumpuoju skambučiu                                                                                      | ·····  | 10       |
|   | 2.3 Konfigūravimo metodai                                                                                                    | ·····  | 10       |
|   | 2.3.1 Nemokama SERA2 programa                                                                                                  | ·····  | 10       |
|   | 2.3.1.1 SERA2 programos diegimas:                                                                                              | •••••• | 10       |
|   | 2.3.1.2 Kontiguravimas naudojant SERA2 programinę irangą                                                                       |        | 10       |
|   | 2.4 SERAZ/SERANOVA APP Nuotoinis prisijungimas prie modulio per internetą naudojant [SERA could service]]                      |        | 11       |
|   | 2.5 valdyinas haduojani SERANOVA (Antolou/IOS) programelę.                                                                     |        | 13       |
|   | 2.6.1 Zingsman, kaip pradet andri sa objekte va programole                                                                     |        | 14       |
| 3 | Prieja prie sistemos: Kodai, slaptažodžiai ir leidimai.                                                                        | 1      | 5        |
|   | 3.1 Numatytieji kodai / slaptažodžiai ir paaiškinimai                                                                          |        | 15       |
|   | 3.2 Vartotojo kodai prieigos valdymui per klaviatūrą ir SERANOVA programėlę                                                    |        | 16       |
|   | 3.3 Praėjimo kontrolė. Sistemos jjungimo/ išjungimo būdai                                                                      | ·····  | 16       |
|   | 3.4 Vartotojų/ Praėjimo kontrolės nustatymų programavimas                                                                      | ·····  | 17       |
|   | 3.5 Wiegand klaviatūra ir RFID kortelių skaitytuvo. iButton raktų skaitytuvo prijungimas                                       |        | 20       |
| ٨ | 3.0 Prideti ibutton raktus, KFID korteles, telefono numerius į modulio atmintį                                                 |        | 21       |
| 4 | JUNGINAS IR INSTALIAVIMAS.                                                                                                    | ·····Z | ა<br>ევ  |
|   | 4.1 iviaurinio saunio, baterijos jungimas                                                                                      | •••••  | 25       |
|   | 4.3 Jutiklai Apsaugos sistema                                                                                                  |        | 25       |
|   | 4.3.1 EOL NO. NC apsaugos jutiklių jungimas                                                                                    |        | 25       |
|   | 4.3.2 Gaisro signalizacija ir dūmų jutikliai                                                                                   |        | 27       |
|   | 4.3.2.1 Dūmų jutiklių ir CO jutiklių montavimo gairės                                                                          |        | 27       |
|   | 4.3.2.2 4 laidų dūmų jutiklio prijungimas                                                                                      |        | 27       |
|   | 4.3.2.3 2 laidų dūmų jutiklio jungimas į I/O įėjimus.                                                                          |        | 28       |
|   | 4.4 Isejima:                                                                                                    |        | 29       |
|   | 4.4.1 isejimų PGW Jungimas. Sirenos, reies, ied jungimas                                                                       | •••••• | 29<br>31 |
|   | 4.4.2 Fraejimo koliuoles isejimo įvyklų sąrasas                                                                                | •••••  | 32       |
|   | 4.5.1 Dréamés julikliai AM2302 / DHT22 / AM2305 / AM2306 / AM2320 / AM2321                                                     |        | 32       |
|   | 4.5.2 Analoginiai iėjimai 0-30V/0-20mA/4-20mA                                                                                  |        | 33       |
|   | 4.5.3 DS18b20 1 laido šynos temperatūros jutiklio montavimas ir rekomendacijos                                                 |        | 35       |
|   | 4.5.3.1 Dallas 1-Wire DS18b20. Dallas 1 laido DS18b20                                                                          |        | 35       |
|   | 4.5.3.2 DS18b20 1 laido šynos temperatūros jutiklio konfigūravimas                                                             |        | 36       |
|   | 4.5.3.3 Kaip pakeisti temperatūros skalę iš Celsijaus į Farenheitus.                                                           |        | 37       |
| ~ | 4.5.4 Zingsnis po žingsnio: Realaus laiko aparatinės įrangos ir jutiklių būsenos tikrinimas, aliarmų gavimas ir įvykių paleška |        | 38       |
| Э | 5 1 Bondu sistemes nutstrimu programine (ranga                                                                                 | 3      | 9<br>10  |
|   | 5.1 Dendrų sistemos nusiatymų programavimas.                                                                                   |        | 40<br>41 |
|   | 5.3 Sistemos gedimu/ sutrikimu programavimas                                                                                   |        | 42       |
|   | 5.4 Skaitmeninių I/O nustatymai                                                                                                |        | 43       |
|   | 5.5 GSM komunikacija                                                                                                    |        | 44       |
|   | 5.5.1 Pranešimai apie įvykius SMS ir DIAL (Skambučiu)                                                                          |        | 44       |
|   | 5.5.2 Pageidaujamas SMS tekstas                                                                                                |        | 45       |
|   | 5.5.3 Linklo/SIM korteles/GPRS/LTE programavimas.                                                                              |        | 45       |
|   | 5.5.4 Saugos tarnybos pulto nustatymų konfiguravimas. Pranesimai centriniam stebėjimo pultui (CMS)                             | ······ | 46       |
|   | 5.0 Apsaugos sistemos zonų programavimas                                                                                       | •••••  | 47<br>70 |
|   | 5.8 Automatika ir iutikliu programavimas                                                                                       | •••••• | 9<br>50  |
|   | 5.8.1 Automatika / Jutikliai (Automatika / Jutikliai / Analoginiai jėlimai) SERA2 programavimas                                |        | 51       |
|   | 5.8.2 Rekomendacijos sistemos vartotojui ir montuotojui.                                                                       | !      | 52       |
|   | 5.8.3 RT testavimas ir stebėjimas > Sensoriai/Automatika                                                                       | !      | 53       |
|   | 5.1 Įvykių sąrašas                                                                                                    | !      | 54       |
|   | 5.2 Įvykių sąrašas                                                                                                    |        | 54       |
|   | 5.1 Techninės įrangos testavimas ir stebėjimas realiuoju laiku                                                                 | !      | 55       |
| c | 5.1.1 KI testavimas ir stebejimas> Apsaugos sistema/ Praejimas                                                                 | ······ | 56       |
| ю | nuoloimiam valgymu ir koniiguravimui skirios SMS komandos                                                                      | 5      | /<br>50  |
|   | 6.2 Vartotoju komandu lentelė                                                                                                  | ······ | 50<br>62 |
| 7 | / Irenginio sistemos informacija ir programinės irangos atnaujinimai                                                           | 6      | 3        |
| 8 | Garantijos sąlygos ir terminai                                                                                                 | 64     | 4        |

#### 1.1 Techniniai parametrai

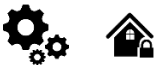

## Modulyje integruoto GSM modemo parametrai:

Dažnių juosta: keturių dažnių (850/900/1800/1900 MHz) *Pagal pageidavimą 3G, 4G LTE dažniai* SMS žinučių siuntimas Skambučių priėmimas ir skambinimas Duomenų siuntimas/ įkėlimas per GPRS tinklą.

#### PGM išėjimai OUT1-OUT4:

maksimali komutuojama srovė - (-V) 1000 mA; Visi išėjimai gali būti valdomi trumpu skambučiu arba SMS žinute. Ši savybė gali būti panaudota nuotoliniam automatinių vartų valdymui. Išėjimo suveikimo parametrai gali būti programuojami;

Programuojami išėjimų veikimo algoritmai: Nuotoliniam valdymui (Automation /CTRL), sirenai (Siren), garsiniam signalizatoriui (Buzzer), jjungimo būsenai (ARM state), zonos OK (Zones OK), Lempų (Light ; Flash), būsenos keitimui (inverting), impulsiniam rėžimui (pulse mode).

#### IN1 - IN4 įėjimai:

Galimybė keisti SMS tekstą įėjimo aliarmui ir atstatymui;

Apsaugos sistemos zonos. Įėjimo tipai: NC/NO/EOL/EOL+TAMPER 2.2K + 2.2K; 10K Pull Up rezistorius;

Analoginis 0-30V jejimas.,

Zonų veikimo algoritmai: vėlinimo (delay),vidinės (interior), staigi (instant), 24 valandų (24 hours), tyli (silent), gaisro (fire).;

Reakcijos laikas;

Pasikartojančio aliarmo / atstatymo laikas; Pasirinkto išėjimo aktyvavimas.;

#### Įėjimai ir išėjimai I/O1, I/O2, I/O3:

Programiškai pasirenkamas jėjimas ar išėjimas.; Apsaugos sistemos zonos. Įėjimo tipas lėjimo tipai: NC/NO/EOL/EOL+TAMPER 2.2K + 2.2K; Analoginis 0-30V/0-20mA/4-20mA; Srovės kilpos 2-Wire dūmų detektoriaus režimas.

#### Skaitmeninis įėjimas/ išėjimas D1-D3:

"Dallas 1-Wire Bus", DS18b20, DS1990A, 8 kanalų I/O išplėtimo modulis 1WIO8 Aosong 1-laido šynos drėgmės jutikliai: AM2302 DHT22 AM2305 AM2306 AM2320 AM2321; "Wiegand" sąsaja DATA0/ DATA1, RFID skaitytuvas, klaviatūra; Laido ilgis nuo 10 iki 100m.

#### Išplėtimo modulis su programuojamais įėjimais/ išėjimais:

Galima išplėsti iki 32 įėjimų Galimybė išplėsti išėjimus iki 32

#### Modulio valdymas:

## Apsaugos sistemos įjungimas/išjungimas , naudojant:

Nemokama SERANOVA programėlė (Android, IOS, web) SMS žinutes. 800 vartotojų. Trumpą skambutį. 800 vartotojų. Maxim-Dallas iButton raktu (iButton DS1990A -64 Bit ID )) 800 vartotojų. Wiegand klaviatūros kodu arba RFID kortelėmis, raktų pakabuku. 800 vartotojų.

#### Automatinis periodinis testas:

Testo siuntimas SMS žinutėmis. Ryšio kontrolės pranešimų (testų) siuntimo periodiškumas kas 1 - 99 paras, pasirinktu laiku Arba fiksuotu periodu kas 1-99999 minutes.

#### Triukšmui atsparus MIC ir garsiakalbis (papildoma funkcija)

#### Maitinimo įtampa:

DC 8-30 V / 300mA max Didžiausia. Leistina pulsacijų įtampa 100 mV.

#### Vartojama srovė:

Budėjimo režime mažiau nei 50mA Skambinimo arba SMS/GPRS duomenų siuntimo režime ne daugiau 300 mA

#### Įvykių sąrašas.

Įvykių atmintis: iki 3072 įvykių.

**4,5V maitinimo šaltinio išėjimas, išoriniams įrenginiams.** Įtampa 4,5V Srovė iki 100mA

#### Aplinkos parametrai:

Modulio saugojimo temperatūrų diapazonas -40 iki +85 °C / -40 iki 185 °F Darbinės temperatūros diapazonas -30 iki +75 °C / -22 iki 167 °F Maksimali drėgmė prie +40 °C / 104 °F 95%

#### Pakuotės svoris 90g.

Modulio svoris: 43g Modulio matmenys: 84x66x18mm

### 1.2 Naudojamos sąvokos ir terminai

## ٥.

| Terminai                                                                                                    | Aprašymas                                                                                                    |
|----------------------------------------------------------------------------------------------------|----------------------------------------------------------------------------------------------------|
| Aliarmų sąrašas.                                                                                                    | Įrašai apie sistemos įvykius                                                                                                    |
| [jungimas/ Išjungimas                                                                                                    | Sistemos apsaugos įjungimo arba išjungimo procesas.                                                                                                    |
| Autorizuotas<br>vartotojas.                                                                                                    | Asmuo, kurio mobiliojo telefono numeris užregistruotas GTalarm3 modulyje. Galima pridėti kelis naudotojus, turinčius vienodas teises.                                                                                                    |
| Atsarginė baterija                                                                                                    | Antras sistemos maitinimo šaltinis. Sistema naudos atsarginį maitinimo šaltinį, jeigu dings pagrindinė maitinimo įtampa.                                                                                                    |
| Durų varpelis.                                                                                                    | Sirena signalizuoja apie įjungimą (2 trumpi garsiniai signalai) ir išjungimą (1 ilgas garsinis signalas). Numatytoji reikšmė -<br>išjungta.                                                                                                    |
| Apeiti zoną (bypass)/<br>Zonos aktyvavimas                                                                                                    | Leidžia išjungti pažeistą apsaugos zoną. Zona ignoruojama, jei ji pažeidžiama, kol yra įjungta, ir lieka apeinama, kol<br>išjungiama.                                                                                                    |
| Skambinimo numerio<br>ID                                                                                                    | Skambinančiojo telefono numerio identifikavimas.                                                                                                    |
| СОМ                                                                                                    | COM - modulio maitinimo minusas.                                                                                                    |
| Konfigūravimas                                                                                                    | Sistemos parametrų, pavyzdžiui, telefono numerių, įvesties pavadinimų ir kt., nustatymas.                                                                                                    |
| CMS                                                                                                    | Pultas. Saugos tarnyba.                                                                                                    |
| Skambutis                                                                                                    | Sistema skambina į nustatytą numerį.                                                                                                    |
| Diagnostikos įrankis                                                                                                    | Modulio konfigūravimo programinė įranga. Realiu laiku galima stebėti modulio įėjimus/ išėjimus, sukonfigūruoti<br>reikalingus nustatymus, aktyvuoti/ išjungti PGM išėjimą.                                                                                                    |
| Įėjimo vėlinimas                                                                                                    | Laiko atskaita pradedama skaičiuoti pažeidus uždelsimo tipo zoną. Jei išjungiama prieš pasibaigiant laikui, aliarmas<br>nesuveikia.                                                                                                    |
| EOL                                                                                                    | EOL - (end of line resistor) įėjimo tipas su varža linijos gale.                                                                                                    |
| lvykiai:                                                                                                    | Vartotojo gaunama informacija                                                                                                    |
| Įvykių sąrašas.                                                                                                    | Įrašyti sistemos įvykiai. Registruoja veiksmus, konfigūracijas ir informacinius pranešimus.                                                                                                    |
| lšėjimo vėlinimas.                                                                                                    | Laiko tarpas per kurį vartotojas turi palikti saugomas patalpas.                                                                                                    |
|                                                                                                    |                                                                                                    |
| Gedimas                                                                                                    | Problema, trukdanti normaliam sistemos veikimui. Sistema gali diagnozuoti gedimus ir apie juos pranešti SMS žinute.                                                                                                    |
| Gedimas<br>iButton raktas                                                                                                    | Problema, trukdanti normaliam sistemos veikimui. Sistema gali diagnozuoti gedimus ir apie juos pranešti SMS žinute.<br>Unikalus 64 bitų ID kodo lustas, uždengtas nerūdijančio plieno lakštu, įdedamas į nedidelį plastikinį laikiklį. Sistemą<br>jjungti/ išjungti iButton raktu gali iki 800 vartotojų. Kiekvienas iButton raktas turi unikalų kodą.                                                                                                    |
| Gedimas<br>iButton raktas<br>Instaliuotojas                                                                                                    | Problema, trukdanti normaliam sistemos veikimui. Sistema gali diagnozuoti gedimus ir apie juos pranešti SMS žinute.<br>Unikalus 64 bitų ID kodo lustas, uždengtas nerūdijančio plieno lakštu, įdedamas į nedidelį plastikinį laikiklį. Sistemą<br>ijungti/ išjungti iButton raktu gali iki 800 vartotojų. Kiekvienas iButton raktas turi unikalų kodą.<br>Instaliuotojas - tai asmuo, žinantis INST (instaliuotojo) slaptažodį.                                                                                                    |
| Gedimas<br>iButton raktas<br>Instaliuotojas<br>Vartotojo slaptažodis                                                                                                    | Problema, trukdanti normaliam sistemos veikimui. Sistema gali diagnozuoti gedimus ir apie juos pranešti SMS žinute.<br>Unikalus 64 bitų ID kodo lustas, uždengtas nerūdijančio plieno lakštu, įdedamas į nedidelį plastikinį laikiklį. Sistemą<br>ijungti/ išjungti iButton raktu gali iki 800 vartotojų. Kiekvienas iButton raktas turi unikalų kodą.<br>Instaliuotojas - tai asmuo, žinantis INST (instaliuotojo) slaptažodį.<br>Leidžia įjungti/ išjungti sistemą, taip pat keisti kai kuriuos sistemos nustatymus.                                                                                                    |
| Gedimas<br>iButton raktas<br>Instaliuotojas<br>Vartotojo slaptažodis<br>Paprastai uždaras.                                                                                                    | Problema, trukdanti normaliam sistemos veikimui. Sistema gali diagnozuoti gedimus ir apie juos pranešti SMS žinute.<br>Unikalus 64 bitų ID kodo lustas, uždengtas nerūdijančio plieno lakštu, įdedamas į nedidelį plastikinį laikiklį. Sistemą<br>ijungti/ išjungti iButton raktu gali iki 800 vartotojų. Kiekvienas iButton raktas turi unikalų kodą.<br>Instaliuotojas - tai asmuo, žinantis INST (instaliuotojo) slaptažodį.<br>Leidžia įjungti/ išjungti sistemą, taip pat keisti kai kuriuos sistemos nustatymus.<br>Aliarmas bus siunčiamas, kai bus nutraukta grandinė, tarp įėjimo ir korpuso (-V)                                                                                                    |
| Gedimas<br>iButton raktas<br>Instaliuotojas<br>Vartotojo slaptažodis<br>Paprastai uždaras.<br>Paprastai atviras                                                                                                    | Problema, trukdanti normaliam sistemos veikimui. Sistema gali diagnozuoti gedimus ir apie juos pranešti SMS žinute.<br>Unikalus 64 bitų ID kodo lustas, uždengtas nerūdijančio plieno lakštu, įdedamas į nedidelį plastikinį laikiklį. Sistemą<br>ijungti/ išjungti iButton raktu gali iki 800 vartotojų. Kiekvienas iButton raktas turi unikalų kodą.<br>Instaliuotojas - tai asmuo, žinantis INST (instaliuotojo) slaptažodį.<br>Leidžia įjungti/ išjungti sistemą, taip pat keisti kai kuriuos sistemos nustatymus.<br>Aliarmas bus siunčiamas, kai bus nutraukta grandinė, tarp įėjimo ir korpuso (-V)<br>Aliarmas bus siunčiamas, kai įėjimas bus sujungtas su korpusu (-V).                                                                                                    |
| Gedimas<br>iButton raktas<br>Instaliuotojas<br>Vartotojo slaptažodis<br>Paprastai uždaras.<br>Paprastai atviras<br>Periodinis įvykių<br>testas                                                                                                    | Problema, trukdanti normaliam sistemos veikimui. Sistema gali diagnozuoti gedimus ir apie juos pranešti SMS žinute.<br>Unikalus 64 bitų ID kodo lustas, uždengtas nerūdijančio plieno lakštu, įdedamas į nedidelį plastikinį laikiklį. Sistemą<br>ijungti/ išjungti iButton raktu gali iki 800 vartotojų. Kiekvienas iButton raktas turi unikalų kodą.<br>Instaliuotojas - tai asmuo, žinantis INST (instaliuotojo) slaptažodį.<br>Leidžia įjungti/ išjungti sistemą, taip pat keisti kai kuriuos sistemos nustatymus.<br>Aliarmas bus siunčiamas, kai bus nutraukta grandinė, tarp įėjimo ir korpuso (-V)<br>Aliarmas bus siunčiamas, kai įėjimas bus sujungtas su korpusu (-V).<br>Reguliarus sistemos testavimo įvykis su data, būkle, signalo stiprumu ir kt.                                                                                                    |
| Gedimas<br>iButton raktas<br>Instaliuotojas<br>Vartotojo slaptažodis<br>Paprastai uždaras.<br>Paprastai atviras<br>Periodinis įvykių<br>testas<br>Pull - Up rezistorius.                                                                                            | <ul> <li>Problema, trukdanti normaliam sistemos veikimui. Sistema gali diagnozuoti gedimus ir apie juos pranešti SMS žinute.</li> <li>Unikalus 64 bitų ID kodo lustas, uždengtas nerūdijančio plieno lakštu, įdedamas į nedidelį plastikinį laikiklį. Sistemą įjungti/ išjungti iButton raktu gali iki 800 vartotojų. Kiekvienas iButton raktas turi unikalų kodą.</li> <li>Instaliuotojas - tai asmuo, žinantis INST (instaliuotojo) slaptažodį.</li> <li>Leidžia įjungti/ išjungti sistemą, taip pat keisti kai kuriuos sistemos nustatymus.</li> <li>Aliarmas bus siunčiamas, kai bus nutraukta grandinė, tarp įėjimo ir korpuso (-V)</li> <li>Aliarmas bus siunčiamas, kai įėjimas bus sujungtas su korpusu (-V).</li> <li>Reguliarus sistemos testavimo įvykis su data, būkle, signalo stiprumu ir kt.</li> <li>Pull-up rezistorius - Tai varža, kuri palaiko išėjime arba įėjime vienetinį loginį lygį, kai nėra prijungta apkrova.</li> </ul>                                                                                                    |
| Gedimas<br>iButton raktas<br>Instaliuotojas<br>Vartotojo slaptažodis<br>Paprastai uždaras.<br>Paprastai atviras<br>Periodinis įvykių<br>testas<br>Pull - Up rezistorius.<br>PGM išėjimas                                                                            | Problema, trukdanti normaliam sistemos veikimui. Sistema gali diagnozuoti gedimus ir apie juos pranešti SMS žinute.<br>Unikalus 64 bitų ID kodo lustas, uždengtas nerūdijančio plieno lakštu, įdedamas į nedidelį plastikinį laikiklį. Sistemą<br>ijungti/ išjungti iButton raktu gali iki 800 vartotojų. Kiekvienas iButton raktas turi unikalų kodą.<br>Instaliuotojas - tai asmuo, žinantis INST (instaliuotojo) slaptažodį.<br>Leidžia įjungti/ išjungti sistemą, taip pat keisti kai kuriuos sistemos nustatymus.<br>Aliarmas bus siunčiamas, kai bus nutraukta grandinė, tarp įėjimo ir korpuso (-V)<br>Aliarmas bus siunčiamas, kai įėjimas bus sujungtas su korpusu (-V).<br>Reguliarus sistemos testavimo įvykis su data, būkle, signalo stiprumu ir kt.<br>Pull-up rezistorius - Tai varža, kuri palaiko išėjime arba įėjime vienetinį loginį lygį, kai nėra prijungta apkrova.<br>PGM išėjimas aktyvuojamas įvykus tam tikram įvykiui arba kai vartotojas nuotoliniu ar rankiniu būdu aktyvuoja išėjimą.                                                                                                    |
| Gedimas<br>iButton raktas<br>Instaliuotojas<br>Vartotojo slaptažodis<br>Paprastai uždaras.<br>Paprastai atviras<br>Periodinis įvykių<br>testas<br>Pull - Up rezistorius.<br>PGM išėjimas<br>Ping periodas.                                                          | Problema, trukdanti normaliam sistemos veikimui. Sistema gali diagnozuoti gedimus ir apie juos pranešti SMS žinute.<br>Unikalus 64 bitų ID kodo lustas, uždengtas nerūdijančio plieno lakštu, įdedamas į nedidelį plastikinį laikiklį. Sistemą<br>ijungti/ išjungti iButton raktu gali iki 800 vartotojų. Kiekvienas iButton raktas turi unikalų kodą.<br>Instaliuotojas - tai asmuo, žinantis INST (instaliuotojo) slaptažodį.<br>Leidžia ijungti/ išjungti sistemą, taip pat keisti kai kuriuos sistemos nustatymus.<br>Aliarmas bus siunčiamas, kai bus nutraukta grandinė, tarp įėjimo ir korpuso (-V)<br>Aliarmas bus siunčiamas, kai įėjimas bus sujungtas su korpusu (-V).<br>Reguliarus sistemos testavimo įvykis su data, būkle, signalo stiprumu ir kt.<br>Pull-up rezistorius - Tai varža, kuri palaiko išėjime arba įėjime vienetinį loginį lygį, kai nėra prijungta apkrova.<br>PGM išėjimas aktyvuojamas įvykus tam tikram įvykiui arba kai vartotojas nuotoliniu ar rankiniu būdu aktyvuoja išėjimą.                                                                                                    |
| Gedimas<br>iButton raktas<br>Instaliuotojas<br>Vartotojo slaptažodis<br>Paprastai uždaras.<br>Paprastai atviras<br>Periodinis įvykių<br>testas<br>Pull - Up rezistorius.<br>PGM išėjimas<br>Ping periodas.<br>CMS                                                   | Problema, trukdanti normaliam sistemos veikimui. Sistema gali diagnozuoti gedimus ir apie juos pranešti SMS žinute.<br>Unikalus 64 bitų ID kodo lustas, uždengtas nerūdijančio plieno lakštu, įdedamas į nedidelį plastikinį laikiklį. Sistemą<br>jijungti/ išjungti iButton raktu gali iki 800 vartotojų. Kiekvienas iButton raktas turi unikalų kodą.<br>Instaliuotojas - tai asmuo, žinantis INST (instaliuotojo) slaptažodį.<br>Leidžia jjungti/ išjungti sistemą, taip pat keisti kai kuriuos sistemos nustatymus.<br>Aliarmas bus siunčiamas, kai bus nutraukta grandinė, tarp įėjimo ir korpuso (-V)<br>Aliarmas bus siunčiamas, kai jėjimas bus sujungtas su korpusu (-V).<br>Reguliarus sistemos testavimo įvykis su data, būkle, signalo stiprumu ir kt.<br>Pull-up rezistorius - Tai varža, kuri palaiko išėjime arba įėjime vienetinį loginį lygį, kai nėra prijungta apkrova.<br>PGM išėjimas aktyvuojamas įvykus tam tikram įvykiui arba kai vartotojas nuotoliniu ar rankiniu būdu aktyvuoja išėjimą.<br>Ping duomenų paketo siuntimo į serverį periodas.<br>Pultas. Saugos tarnyba.                                                                                                    |
| Gedimas<br>iButton raktas<br>Instaliuotojas<br>Vartotojo slaptažodis<br>Paprastai uždaras.<br>Paprastai atviras<br>Periodinis įvykių<br>testas<br>Pull - Up rezistorius.<br>PGM išėjimas<br>Ping periodas.<br>CMS<br>Serviso pranešimai:                            | Problema, trukdanti normaliam sistemos veikimui. Sistema gali diagnozuoti gedimus ir apie juos pranešti SMS žinute.<br>Unikalus 64 bitų ID kodo lustas, uždengtas nerūdijančio plieno lakštu, įdedamas į nedidelį plastikinį laikiklį. Sistemą<br>įjungti/ išjungti iButton raktu gali iki 800 vartotojų. Kiekvienas iButton raktas turi unikalų kodą.<br>Instaliuotojas - tai asmuo, žinantis INST (instaliuotojo) slaptažodį.<br>Leidžia įjungti/ išjungti sistemą, taip pat keisti kai kuriuos sistemos nustatymus.<br>Aliarmas bus siunčiamas, kai bus nutraukta grandinė, tarp įėjimo ir korpuso (-V)<br>Aliarmas bus siunčiamas, kai įėjimas bus sujungtas su korpusu (-V).<br>Reguliarus sistemos testavimo įvykis su data, būkle, signalo stiprumu ir kt.<br>Pull-up rezistorius - Tai varža, kuri palaiko išėjime arba įėjime vienetinį loginį lygį, kai nėra prijungta apkrova.<br>PGM išėjimas aktyvuojamas įvykus tam tikram įvykiui arba kai vartotojas nuotoliniu ar rankiniu būdu aktyvuoja išėjimą.<br>Ping duomenų paketo siuntimo į serverį periodas.<br>Pultas. Saugos tarnyba.<br>[jungimai, išjungimai, testas, sistemos perkrovimas.                                                                                                    |
| Gedimas<br>iButton raktas<br>Instaliuotojas<br>Vartotojo slaptažodis<br>Paprastai uždaras.<br>Paprastai atviras<br>Periodinis įvykių<br>testas<br>Pull - Up rezistorius.<br>PGM išėjimas<br>Ping periodas.<br>CMS<br>Serviso pranešimai:<br>SSR                     | Problema, trukdanti normaliam sistemos veikimui. Sistema gali diagnozuoti gedimus ir apie juos pranešti SMS žinute.<br>Unikalus 64 bitų ID kodo lustas, uždengtas nerūdijančio plieno lakštu, įdedamas į nedidelį plastikinį laikiklį. Sistemą<br>įjungti/ išjungti iButton raktu gali iki 800 vartotojų. Kiekvienas iButton raktas turi unikalų kodą.<br>Instaliuotojas - tai asmuo, žinantis INST (instaliuotojo) slaptažodį.<br>Leidžia įjungti/ išjungti sistemą, taip pat keisti kai kuriuos sistemos nustatymus.<br>Aliarmas bus siunčiamas, kai bus nutraukta grandinė, tarp įėjimo ir korpuso (-V)<br>Aliarmas bus siunčiamas, kai įėjimas bus sujungtas su korpusu (-V).<br>Reguliarus sistemos testavimo įvykis su data, būkle, signalo stiprumu ir kt.<br>Pull-up rezistorius - Tai varža, kuri palaiko išėjime arba įėjime vienetinį loginį lygį, kai nėra prijungta apkrova.<br>PGM išėjimas aktyvuojamas įvykus tam tikram įvykiui arba kai vartotojas nuotoliniu ar rankiniu būdu aktyvuoja išėjimą.<br>Ping duomenų paketo siuntimo į serverį periodas.<br>Pultas. Saugos tarnyba.<br>[jungimai, išjungimai, testas, sistemos perkrovimas.<br>SSR- Puslaidininkinė rele (Solid State Relay)                                                                                                    |
| Gedimas<br>iButton raktas<br>Instaliuotojas<br>Vartotojo slaptažodis<br>Paprastai uždaras.<br>Paprastai atviras<br>Periodinis įvykių<br>testas<br>Pull - Up rezistorius.<br>PGM išėjimas<br>Ping periodas.<br>CMS<br>Serviso pranešimai:<br>SSR<br>SMS persiuntimas | Problema, trukdanti normaliam sistemos veikimui. Sistema gali diagnozuoti gedimus ir apie juos pranešti SMS žinute.<br>Unikalus 64 bitų ID kodo lustas, uždengtas nerūdijančio plieno lakštu, įdedamas į nedidelį plastikinį laikiklį. Sistemą<br>jijungti/ išjungti iButton raktu gali iki 800 vartotojų. Kiekvienas iButton raktas turi unikalų kodą.<br>Instaliuotojas - tai asmuo, žinantis INST (instaliuotojo) slaptažodį.<br>Leidžia jiungti/ išjungti sistemą, taip pat keisti kai kuriuos sistemos nustatymus.<br>Aliarmas bus siunčiamas, kai pat keisti kai kuriuos sistemos nustatymus.<br>Aliarmas bus siunčiamas, kai jėjimas bus sujungtas su korpusu (-V).<br>Aliarmas bus siunčiamas, kai jėjimas bus sujungtas su korpusu (-V).<br>Reguliarus sistemos testavimo įvykis su data, būkle, signalo stiprumu ir kt.<br>Pull-up rezistorius - Tai varža, kuri palaiko išėjime arba įėjime vienetinį loginį lygį, kai nėra prijungta apkrova.<br>PGM išėjimas aktyvuojamas įvykus tam tikram įvyklui arba kai vartotojas nuotoliniu ar rankiniu būdu aktyvuoja išėjimą.<br>Ping duomenų paketo siuntimo į serverį periodas.<br>Pultas. Saugos tarnyba.<br>[jungimai, išjungimai, testas, sistemos perkrovimas.<br>SSR- Puslaidininkinė rele (Solid State Relay)<br>Modulis gali persiųsti SMS žinutes nurodytiems vartotojams. Tarkime į modulį įdėtos SIM kortelės GSM operatorius<br>siunčia tokią informaciją, kaip: SIM kortelės patvirtinimas, mokėjimo paskyros būsena ir kt. Jeigu ši informacija yra<br>vartotoju naudinga, modulis gali ją persiųsti nurodytu numeriu. Modulis taip pat gali persiųsti visus gaunamus<br>pranešimus.                                                                                                    |
| GedimasiButton raktasInstaliuotojasVartotojo slaptažodisPaprastai uždaras.Paprastai atvirasPeriodinis įvykių<br>testasPull - Up rezistorius.PGM išėjimasPing periodas.CMSServiso pranešimai:SSRSMS persiuntimasVartotojas                                           | Problema, trukdanti normaliam sistemos veikimui. Sistema gali diagnozuoti gedimus ir apie juos pranešti SMS žinute.<br>Unikalus 64 bitų ID kodo lustas, uždengtas nerūdijančio plieno lakštu, įdedamas į nedidelį plastikinį laikiklį. Sistemą<br>jjungti iButton raktu gali iki 800 vartotojų. Kiekvienas iButton raktas turi unikalų kodą.<br>Instaliuotojas - tai asmuo, žinantis INST (instaliuotojo) slaptažodį.<br>Leidžia įjungti/ išjungti sistemą, taip pat keisti kai kuriuos sistemos nustatymus.<br>Aliarmas bus siunčiamas, kai bus nutraukta grandinė, tarp įėjimo ir korpuso (-V)<br>Aliarmas bus siunčiamas, kai jėjimas bus sujungtas su korpusu (-V).<br>Reguliarus sistemos testavimo įvykis su data, būkle, signalo stiprumu ir kt.<br>Pull-up rezistorius - Tai varža, kuri palaiko išėjime arba įėjime vienetinį loginį lygį, kai nėra prijungta apkrova.<br>PGM išėjimas aktyvuojamas įvykus tam tikram įvykiui arba kai vartotojas nuotoliniu ar rankiniu būdu aktyvuoja išėjimą.<br>Ping duomenų paketo siuntimo į serverį periodas.<br>Pultas. Saugos tarnyba.<br>Jjungimai, išjungimai, testas, sistemos perkrovimas.<br>SSR- Puslaidininkinė rele (Solid State Relay)<br>Modulis gali persiųsti SMS žinutes nurodytiems vartotojams. Tarkime į modulį įdėtos SIM kortelės GSM operatorius<br>siunčia tokią informaciją, kaip: SIM kortelės patvirtinimas, mokėjimo paskyros būsena ir kt. Jeigu ši informacija yra<br>vartotojui naudinga, modulis gali ją persiųsti nurodytu numeriu. Modulis taip pat gali persiųsti visus gaunamus<br>pranešimus.<br>Žmogus, žinantis vartotojo slaptažodį.                                                                                                    |
| GedimasiButton raktasInstaliuotojasVartotojo slaptažodisPaprastai uždaras.Paprastai atvirasPeriodinis įvykių<br>testasPull - Up rezistorius.PGM išėjimasPing periodas.CMSServiso pranešimai:SSRSMS persiuntimasVartotojasZona                                       | Problema, trukdanti normaliam sistemos veikimui. Sistema gali diagnozuoti gedimus ir apie juos pranešti SMS žinute.         Unikalus 64 bitų ID kodo lustas, uždengtas nerūdijančio plieno lakštu, įdedamas į nedidelį plastikinį laikiklį. Sistemą jjungti/ išjungti iButton raktu gali iki 800 vartotojų. Kiekvienas iButton raktas turi unikalų kodą.         Instaliuotojas - tai asmuo, žinantis INST (instaliuotojo) slaptažodį.         Leidžia ijungti/ išjungti sistemą, taip pat keisti kai kuriuos sistemos nustatymus.         Aliarmas bus siunčiamas, kai bus nutraukta grandinė, tarp įėjimo ir korpuso (-V)         Aliarmas bus siunčiamas, kai jėjimas bus sujungtas su korpusu (-V).         Reguliarus sistemos testavimo įvykis su data, būkle, signalo stiprumu ir kt.         Pull-up rezistorius - Tai varža, kuri palaiko išėjime arba įėjime vienetinį loginį lygį, kai nėra prijungta apkrova.         PGM išėjimas aktyvuojamas įvykus tam tikram įvykiui arba kai vartotojas nuotoliniu ar rankiniu būdu aktyvuoja išėjimą.         Ping duomenų paketo siuntimo į serverį periodas.         Pultas. Saugos tarnyba.         Ijungimai, išjungimai, testas, sistemos perkrovimas.         SSR- Puslaidininkinė rele (Solid State Relay)         Modulis gali persiųsti SMK ortelės patvirtinimas, mokėjimo paskyros būsena ir kt. Jeigu ši informacija yra vartotojui naudinga, modulis gali ją persiųsti nurodytu numeriu. Modulis taip pat gali persiųsti visus gaunamus pranešimus.         Žmogus, žinantis vartotojo slaptažodį.         Jutikliai, prijungti prie signalizacijos sistemos įėjimų, tokie kaip judesio jutikliai, durų kontaktai ir pan.                                                                                                    |
| GedimasiButton raktasInstaliuotojasVartotojo slaptažodisPaprastai uždaras.Paprastai atvirasPeriodinis įvykių<br>testasPull - Up rezistorius.PGM išėjimasPing periodas.CMSServiso pranešimai:SSRSMS persiuntimasVartotojasZonaZonos būsena/<br>statusas              | Problema, trukdanti normaliam sistemos veikimui. Sistema gali diagnozuoti gedimus ir apie juos pranešti SMS žinute.<br>Unikalus 64 bitų ID kodo lustas, uždengtas nerūdijančio plieno lakštu, įdedamas į nedidelį plastikinį laikiklį. Sistemą<br>jiungti/ išjungti iButton raktu gali iki 800 vartotojų. Kiekvienas iButton raktas turi unikalų kodą.<br>Instaliuotojas - tai asmuo, žinantis INST (instaliuotojo) slaptažodį.<br>Leidžia jiungti/ išjungti sistemą, taip pat keisti kai kuriuos sistemos nustatymus.<br>Aliarmas bus siunčiamas, kai bus nutraukta grandinė, tarp įėjimo ir korpuso (-V)<br>Aliarmas bus siunčiamas, kai jėjimas bus sujungtas su korpusu (-V).<br>Reguliarus sistemos testavimo įvykis su data, būkle, signalo stiprumu ir kt.<br>Pull-up rezistorius - Tai varža, kuri palaiko išėjime arba įėjime vienetinį loginį lygį, kai nėra prijungta apkrova.<br>PGM išėjimas aktyvuojamas įvykus tam tikram įvykiui arba kai vartotojas nuotoliniu ar rankiniu būdu aktyvuoja išėjimą.<br>Ping duomenų paketo siuntimo į serverį periodas.<br>Putas. Saugos tarnyba.<br>Jjungimal, išjungimai, testas, sistemos perkrovimas.<br>SSR-Puslaidininkinė rele (Solid State Relay)<br>Modulis gali persiųsti SMS žinutes nurodytiems vartotojams. Tarkime į modulį jdėtos SIM kortelės GSM operatorius<br>siunčia tokią informaciją, kaip: SIM kortelės patvirtinimas, mokėjimo paskyros būsena ir kt. Jeigu ši informacija yra<br>vartotojui naudinga, modulis gali ją persiųsti nurodytu numeriu. Modulis taip pat gali persiųsti visus gaunamus<br>pranešimus.<br>Žmogus, žinantis vartotojo slaptažodį.<br>Jutikliai, prijungti prie signalizacijos sistemos įėjimų, tokie kaip judesio jutikliai, durų kontaktai ir pan.<br>Rodo zonos būklę: pažeista arba atstatyta. |

#### 1.3 Komplektacija

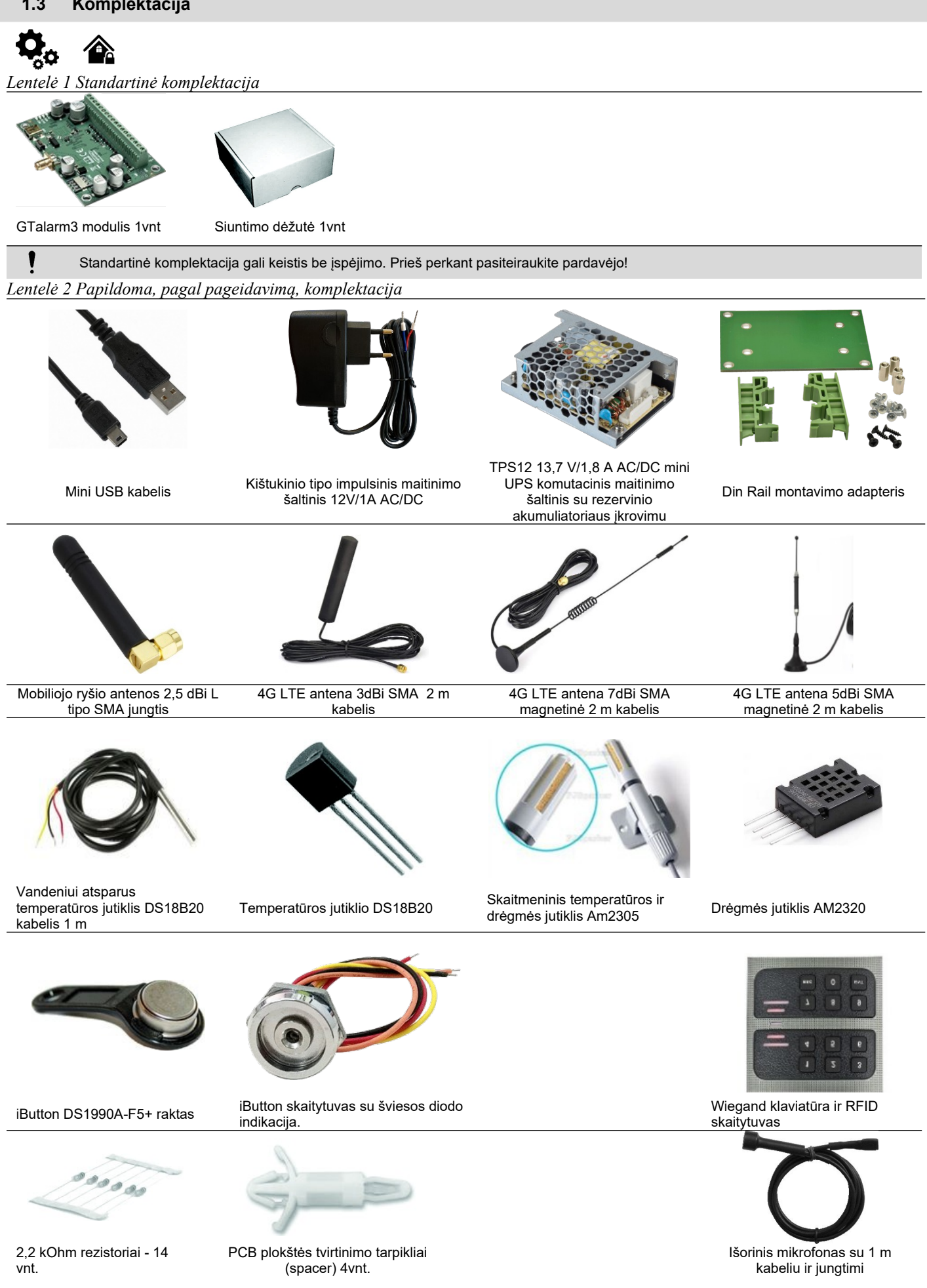

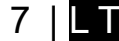

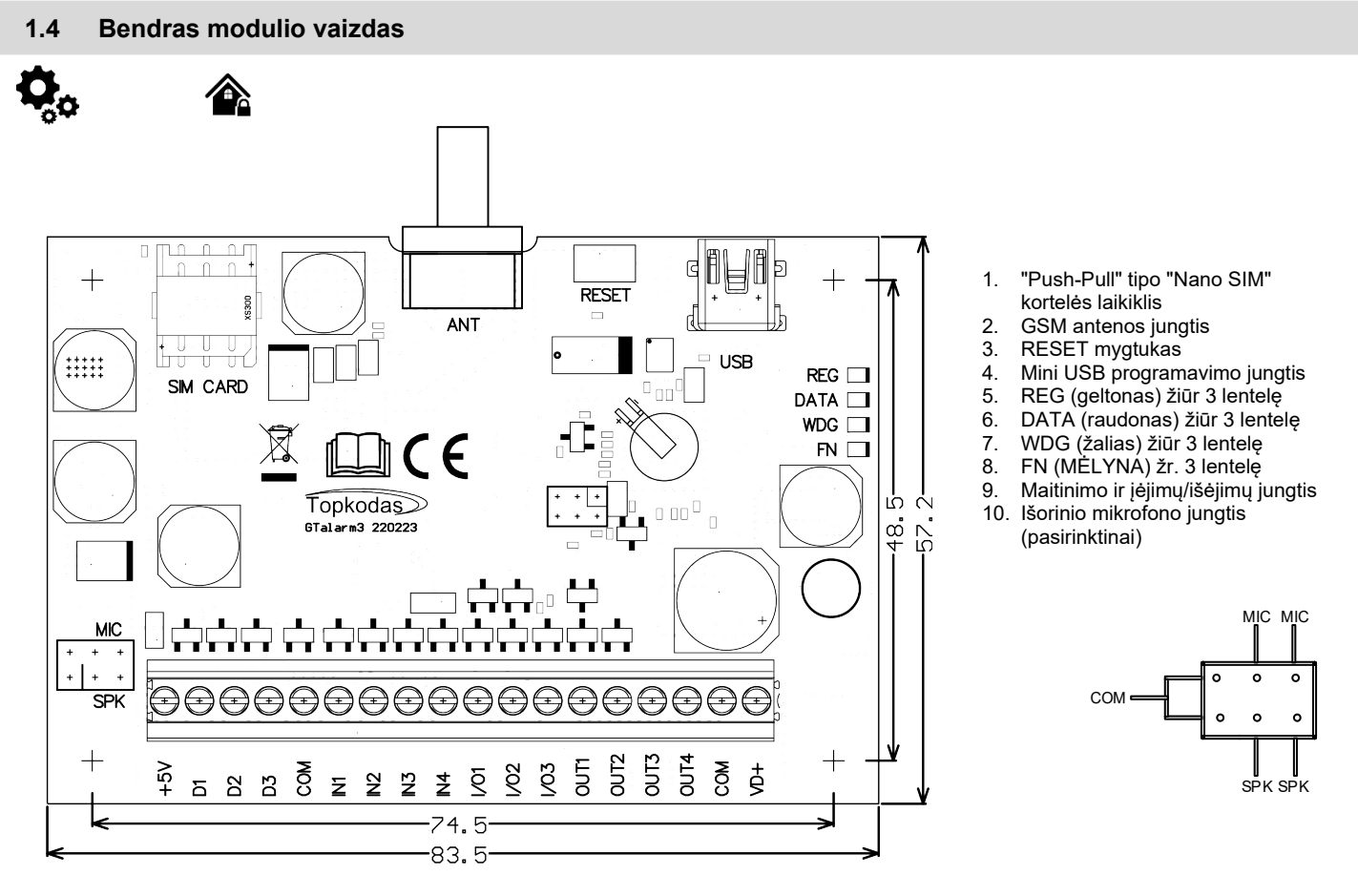

#### Pav 1 GTalarm3 PCB išdėstymas

ļ

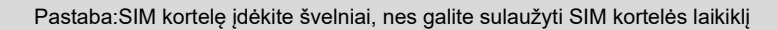

### 1.5 Šviesos diodų ir kontaktų reikšmė

## 

| <u>Lentelė 3</u> | Sviesos diodi        | į reikš            | śmė                                     |                                                                                   |
|------------------|----------------------|--------------------|-----------------------------------------|-----------------------------------------------------------------------------------|
| Pavadin          | imas                 | Inc                | likacijos variantai                     | Reikšmė                                                                           |
| WDG (ža          | alias) modulyje      | Mir                | ksi, 50ms šviečia, 1000ms užgęsta.      | Modulis funkcionuoja.                                                             |
| esantis i        | ndikatorius          | Už                 | gesęs                                   | Modulis neveikia arba neprijungta įtampa                                          |
|                  | ( <b>t</b> = 1 = 2 ) | De                 | ga nuolatos                             | Modemas prisiregistravęs prie tinklo                                              |
| REG (ge          | eltonas)             | Mir                | ksi, 50ms/300ms                         | Modemas registruojasi prie GSM tinklo.                                            |
| indikator        | ius                  | Mir                | ksi, 50ms šviečia, 50ms užgęsta         | Neteisingas PIN kodas PIN kodo užklausa turi būti nuimta.                         |
| manator          |                      | Ne                 | šviečia                                 | Modemas neprisiregistravęs.                                                       |
| DATA (r          | audonas)             | De                 | ga nuolatos                             | Modulio atmintyje saugomi neišsiųsti pranešimai vartotojui SMS žinute,            |
| modulyje         | e esantis            | Nia                | 5<br>X. ( - X -                         | numeriu, į centrinį stebejimo pultą (CMS) arba į serverį.                         |
| Indikator        | lus                  | ine                | sviecia                                 | VISI pranesimai buvo issiųsti.                                                    |
| FN               |                      | Fu                 | nkcinis šviesos diodas                  | išėjimo būsena arba sistemos būsena                                               |
| Lontolà A        | l lungčiu kont       | aktai              | Kontaktai                               |                                                                                   |
|                  | <u> </u>             | <u>икіші.</u><br>І |                                         |                                                                                   |
| Kontakto Nr.     | Pavadinimas          | Maksimali          | Pasirenkamos funkcijos ir aprašyma      | ai                                                                                |
|                  |                      |                    | Modulio maitinimas pliusas.             |                                                                                   |
| 1.               | VD+                  | 30                 | Maitinimo įtampa                        | DC 8-30 V / 300 mA maks. Leistina pulsacijų įtampa 100 mV.                        |
|                  |                      | •                  | Srové budějimo režime.                  | <50mA                                                                             |
|                  | 0014                 |                    | Srove duomenų siuntimo metu.            | <300mA                                                                            |
| 2.               | СОМ                  |                    | Klaviaturos, jutiklių minusas.          |                                                                                   |
|                  | OUT1                 |                    | Programuojami isejimai PGM1 - PGM4      | A. Santakos tipo Kai ijungtas, sujungiama su COM.                                 |
| 36               | OUT4                 | 30.                | Maksimali leidziama įtampa.             | 1000mA                                                                            |
|                  |                      |                    | Maksimali leidziama įtampa.             |                                                                                   |
|                  |                      |                    |                                         | Apsaugos sistemos zonos NC/NO/EOL/EOL+Tamper                                      |
| 7 0              |                      | 200                | Programuojamos funkcijos.               | Isejimas, 20mA                                                                    |
| 79               | 1/01-1/03            | 30.                |                                         | Analoginis sroves jejimas 0-2014                                                  |
|                  |                      |                    | Maksimali leidžiama itampa              |                                                                                   |
|                  |                      |                    |                                         | láiimas su 10K rezistoriumi i \/D+ (Pull LIP))                                    |
| 10               |                      |                    | Programuojamos funkcijos                | Zona NC NO EOL = $2.2 \text{ kO}$ EOL + Tamperis = $2.2 \text{ k+} 2.2 \text{ k}$ |
| 13               | IN1-IN4              | 30.                |                                         | Analoginis 0-30V iėlimas                                                          |
| -                |                      |                    | Maksimali leidžiama itampa.             | 30V                                                                               |
| 14.              | СОМ                  |                    | Klaviatūros, jutiklių minusas.          |                                                                                   |
|                  |                      |                    |                                         | Skaitmeninis išėlimas                                                             |
|                  |                      |                    |                                         | Skaitmeninis iėlimas                                                              |
|                  |                      |                    | December 1 and a feature in a           | Dallas 1-laido švna, DS18b20, DS1990A                                             |
| 15               |                      | 3,3                | Programuojamos funkcijos.               | Aosong 1-laido šyna. Dregmes jutikliai: AM2302 , DHT22 , AM2305 ,                 |
| 15.              | 03                   |                    |                                         | AM2306                                                                            |
|                  |                      |                    |                                         | Wiegand (1) klaviatūros interfeisas DATA1, RFID skaitytuvas, klaviatūra.          |
|                  |                      |                    | Maksimali leidžiama įtampa.             | 3,3V                                                                              |
|                  |                      |                    | Maksimali leidžiama srovė.              | 20mA                                                                              |
|                  |                      |                    |                                         | Skaltmeninis išėjimas                                                             |
|                  |                      |                    |                                         | Skaitmeninis įėjimas                                                              |
|                  |                      | 2.2                | Programuojamos funkcijos.               | Dallas 1-laido syna, DS18b20, DS1990A                                             |
| 16.              | D2                   | 3,3                |                                         | Aosong 1-laido syna. Dregmes julikilai: AM2302 , DH122 , AM2305 ,                 |
|                  |                      | ·                  |                                         | Wiegand (1) klaviatūros interfeisas DATA0_RFID skaitytuvas, klaviatūra            |
|                  |                      |                    | Maksimali leidžiama itampa              | 3 3V                                                                              |
|                  |                      |                    | Maksimali leidžiama srovė.              | 20mA                                                                              |
|                  |                      | 1                  |                                         | Skaitmeninis išėlimas                                                             |
|                  |                      |                    |                                         | Skaitmeninis jėjimas                                                              |
|                  |                      |                    | Programuojamos funkcijos.               | Dallas 1-laido šyna, DS18b20, DS1990A                                             |
| 17.              | D1                   | 3.3                | ,                                       | Aosong 1-laido šyna. Drėgmės jutikliai: AM2302 , DHT22 , AM2305 ,                 |
|                  |                      |                    |                                         | AM2306                                                                            |
|                  |                      |                    | Maksimali leidžiama įtampa.             | 3,3V                                                                              |
|                  |                      |                    | Maksimali leidžiama srovė.              | 20mA                                                                              |
|                  |                      | 45                 | Maitinimo šaltinis išoriniams temperatū | iros, drėgmės jutikliams.                                                         |
| 18.              | +5V                  | 4,5                | Maksimali leidžiama įtampa.             | 4,5V                                                                              |
| 1                |                      | Ι.                 | Maksimali leidžiama srovė               | 100mA                                                                             |

#### 2 GREITAS PALEIDIMAS Pradiniai GTalarm3 ir SERA2 programinės įrangos paruošimo žingsniai

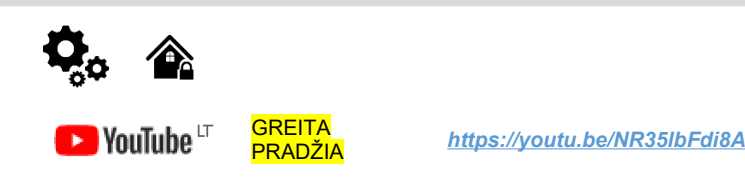

#### 2.1 Paruošimas

1

1.

- Prisukite GSM anteną.
- Įdėkite SIM kortelę į SIM kortelės laikiklį. (Įsitikinkite, kad PIN užklausos funkcija yra išjungta. Jeigu naudosite SERANOVA programėlę arba jungsitės per IP prie pulto, įsitikinkite, kad mobilūs duomenys yra aktyvuoti
- Prijunkite maitinimo šaltinj.
- Palaukite, kol valdiklis užsiregistruos GSM tinkle

#### 2.2 Valdymas nemokamu trumpuoju skambučiu

Sistemos administratoriumi/ savininku taps tas, kuris pirmas paskambins į valdiklį. Valdiklis automatiškai atmes skambutį ir 2 sekundes įjungs RELAY išėjimą. Skambinantysis automatiškai taps sistemos administratoriumi. Naudodamasis šiuo numeriu naudotojas gali valdyti RELAY išėjimą nemokamais trumpaisiais skambučiais, SMS komandomis. Pirmą kartą skambinant GTalarm3 telefono numeris automatiškai įrašomas į modulio atmintį. Tai reiškia, kad bus galima valdyti pirmąjį išėjimą OUT1 ir ARM/DISARM sistemą trumpu laisvu skambučiu. Jei to pakanka, GTalarm3 galima įdiegti be papildomos konfigūracijos.

Skambinkite į modulį iš savo mobiliojo telefono ir gausite pasisveikinimo SMS žinutę.

#### 2.3 Konfigūravimo metodai

Įrenginį galima konfigūruoti šiais būdais:

- SERA2 programine įranga per USB
- SERA2 nuotolinis ryšys per internetą "Cloud" paslauga
- SERANOVA programėlė

SMS komandos. Daugiau informacijos žr: 6.1 Montuotojų SMS komandų lentelė Error: Reference source not found

Norėdami konfigūruoti ir valdyti sistemą SMS žinute, nusiųskite komandą į modulio GTalarm3 SIM kortelė numerį iš autorizuoto vartotojo telefono numerio.

#### 2.3.1 Nemokama SERA2 programa.

SERA2 programa skirta konfigūruoti GTalarm3 lokaliai per USB jungtį arba nuotoliniu būdu per "SERA Cloud Service" interneto GPRS/LTE 2G/3G/4G tinklą. Ši programinė įranga supaprastina modulio konfigūravimo procesą. SERA2 programa yra nemokama, ją galite atsisiųsti iš mūsų svetainės: <u>https://www.topkodas.lt/Downloads/SERA2\_Setup.exe</u>

RA2 programos diegimas:

- Apsilankykite svetainėje http://topkodas.lt/ ir atsisiųskite SERA2 programinę įrangą.
- 2. Raskite ir atidarykite aplanką, kuriame yra SERA2 programinės įrangos diegimo failai. Spustelėkite "SERA2 setup exe".
- 3. Jei programinės įrangos diegimo katalogas yra tinkamas, spustelėkite [Next]. Jei norite įdiegti programinę įrangą kitame kataloge, spustelėkite [Keisti], nurodykite naują diegimo katalogą ir spauskite [Toliau].
- 4. Patikrinkite įvestus duomenis ir spustelėkite [/diegti].
- 5. Kai SERA2 programinė įranga bus sėkmingai įdiegta, spustelėkite [Baigti].

#### 2.3.1.2 Konfigūravimas naudojant SERA2 programinę įrangą

Naudodami SERA2 programinę įrangą galite keisti valdiklio nustatymus (jei numatytųjų nustatymų nepakanka).

 Atsisiųskite, įdiekite ir atidarykite nemokamą SERA2 konfigūravimo ir diagnostikos programinę įrangą: https://www.topkodas.lt/Downloads/SERA2\_Setup.exe

- Prijunkite modulį prie kompiuterio per mini USB kabelį.
- Programa automatiškai atpažins prijungtą įrenginį ir automatiškai atidarys valdiklio konfigūracijos langą.
- [Meniu > Skaityti] nuskaitys įrenginio konfigūraciją ir parodys esamus įrenginio nustatymus.
- [Meniu > Įrašyti] išsaugos programoje atliktus nustatymus prietaise.
- [Meniu > Failas > Išsaugoti] išsaugos nustatymus konfigūracijos faile. Vėliau išsaugotus nustatymus galite įkelti į kitus prietaisus. Taip galima greitai sukonfigūruoti kelis įrenginius su tais pačiais nustatymais.
- [Meniu > Failas > Atidaryti] leis pasirinkti konfigūracijos failą ir atidaryti išsaugotus nustatymus.
- Jei norite atstatyti gamyklinius nustatymus, komandinėje eilutėje eikite į Atnaujinti ir atnaujinkite FW. Arba paspauskite [Meniu->Failai->Atkurti pagal nutylėjimą]

2.3.1.1

SE

| SERA2 [PROGATE]                                |            |             |                            |                   |      |     |        |        |          |          |          |          |       |        |                   |                     |             |       | -       |
|------------------------------------------------|------------|-------------|----------------------------|-------------------|------|-----|--------|--------|----------|----------|----------|----------|-------|--------|-------------------|---------------------|-------------|-------|---------|
| 📄 File 🔌 Settings 🏻 🔒 Devi                     | ices   🐺 F | Read [F5]   | 🚰 Write [F6] 🛛 🍵 Update  🔞 | Help              |      |     |        |        |          |          |          |          |       |        |                   |                     |             |       |         |
| - System Options                               | Zones      |             |                            |                   |      |     |        |        |          |          |          |          |       |        |                   |                     |             |       |         |
| - GSM Communications                           |            |             | Keyswitch Zone Mode:       | Level 🗸           |      |     |        |        |          |          |          |          |       |        |                   |                     |             |       |         |
| - Users/Access control                         | Settings   |             |                            |                   | 1    |     |        |        |          |          |          |          |       |        |                   |                     |             |       |         |
| <ul> <li>Inputs/Burglar Alarm Zones</li> </ul> | ocungo     |             |                            |                   |      |     |        |        |          |          |          |          |       |        |                   |                     |             |       |         |
| - Outputs (PGM)                                | Zn         | Zn Name     | Zone Hardware Input        | Definition        | Туре | CID | Bypass | Tamper | Shutdown | Force    | Report A | Report R | Speed | Repeat | SMS Text on Alarm | SMS Text on Restore | Alarm Limit | OUT F | R delay |
| - Automation/Sensors                           | 1          | Gate        | PROGATE, IN1               | 24 hours (silent) | NC   | 150 |        |        | <b>V</b> |          | <b>V</b> |          | 300ms | 300s   | is fully opened   |                     | 10          | N/A   |         |
| -Event Summary                                 | 2          | Gate        | PROGATE, IN2               | 24 hours (silent) | NO   | 150 |        |        | <b>V</b> |          | <b>V</b> | -        | 300ms | 300s   | is partal opened  | is closed           | 10          | N/A   |         |
| - Testing&Monitoring                           | 2 🗹        |             | Zone Disabled              | 24 hours (safe)   | NO   | 133 |        |        |          |          |          |          | 300ms | 600s   | Case Tamper alarm | Case tamper restore | 5           | N/A   |         |
| Firmware                                       | 4          |             | Zone Disabled              | AC power loss     | NO   | 301 |        |        |          |          |          |          | 200ms | 600s   | Alarm 4 Text      | Restore 4 Text      | 5           | N/A   |         |
|                                                | 2 5        | Zone Name 5 | Zone Disabled              | 24 hours (safe)   | NO   | 133 | V      |        | <b>V</b> | <b>v</b> | <b>V</b> | •        | 200ms | 600s   | Alarm 5 Text      | Restore 5 Text      | 5           | N/A   |         |

#### Pav. 2SERA2> Inputs/ Burglar Alarm Zones

| 🖹 File 🖏 Settings 🖙 Dev                                               | ces 🖁  | 🛾 Bead (E5) 🛛 🕅 Write (E6) 🔰      | 🛑 Undate 🛛 🐔 He | In             |     |        |       |        |           |         |          |       |        |     |    |        |     |                    |                  |  |
|-----------------------------------------------------------------------|--------|-----------------------------------|-----------------|----------------|-----|--------|-------|--------|-----------|---------|----------|-------|--------|-----|----|--------|-----|--------------------|------------------|--|
| System Options<br>GSM Communications                                  | Output | s<br>Scheduler Holidays           | opute One       | 1F             |     |        |       |        |           |         |          |       |        |     | _  | _      |     |                    |                  |  |
| Users/Access control     Inputs/Burglar Alarm Zones     Outputs (RGM) | D      | Orthout Location in Manhuara      | Outrait Name    | Out definition | No  | Mode   | Timor | Invest | Pulsation | ON Time | OFF Time | Count | loout. | 1 2 | So | hedula | e 7 | 8 [Ohll Event Text | IOEEI Event Text |  |
| - Automation/Sensors                                                  | 1      | PROGATE, RELAY                    | Gate            | Access Control | N/A | Pulse  | 2s    |        |           | 100ms   | 100ms    | 0     | N/A    |     |    |        |     | PGM control pulse  | OFF Text         |  |
| - Event Summary                                                       | 2      | PROGATE, IO1 (1A)                 | OUT2            | Disable        | N/A | Steady | 10s   |        |           | 100ms   | 100ms    | 0     | N/A    |     |    |        |     | ON Text            | OFF Text         |  |
| - Testina&Monitorina                                                  | 3      | PROGATE, IO2 (1A)                 | OUT3            | Disable        | N/A | Steady | 10s   |        |           | 100ms   | 100ms    | 0     | N/A    |     |    |        |     | ON Text            | OFF Text         |  |
| Firmware                                                              | 4      | PROGATE, 1VV (10mA, Max Voltage 🤅 | OUT4            | Disable        | N/A | Steady | 10s   |        |           | 100ms   | 100ms    | 0     | N/A    |     |    |        |     | ON Text            | OFF Text         |  |

#### Pav. 3SERA2> Outputs (PGM)

| (i) SERA2 [PROGATE]          |                                  |                   |                    |              |            |         |              |                    |                    |                  | -         |   |
|------------------------------|----------------------------------|-------------------|--------------------|--------------|------------|---------|--------------|--------------------|--------------------|------------------|-----------|---|
| 📄 File 🔌 Settings 🏻 🔒 Devi   | ces 👸 Read (F5) 🛛 🙀 Write (F6) 👔 | 🚺 Update 🛭 🍓 Help |                    |              |            |         |              |                    |                    |                  |           |   |
| System Options               | Remote Control Users table       |                   |                    |              |            |         |              |                    |                    |                  |           |   |
| GSM Communications           | Guest mo                         | de on USER 9 2 s  | Auto Call Answerin | a            | 🕞 Export C | SV file | 🔒 Import CS  | V file             |                    |                  |           |   |
| - Users/Access control       |                                  |                   |                    |              |            |         |              |                    |                    |                  |           |   |
| … Inputs/Burglar Alarm Zones | Users Access Shedules Holidays   |                   |                    |              |            |         |              |                    |                    |                  |           |   |
| Outputs (PGM)                | Q                                |                   |                    |              |            |         |              | Temporary access   | Date/Time window   | Access schedules | Counter   | 7 |
| Event Summary                | ID En User Name                  | User Tel.         | iButton Code       | RFID Keycard | Keyb Code  | OUT     | ARM/DISARM E | in Start Date      | Expiration Date    | 1 2 3 4 5 6 7 8  | L C Er    | n |
| Events Log                   | 001A 🔽 Kestutis Repecka          | +37068            | 000000000000       | 0000000000   | 999999     | OUT1    |              | 2022-06-22 🛗 15:13 | 2022-06-22 🛗 15:13 |                  | 00 🗙 🗆    | 1 |
| - Testing&Monitoring         | 002A 🔽 Zivile                    | +37062            | 000000000000       | 0000000000   | 999998     | OUT1    |              | 2021-11-12 🛗 17:15 | 2021-11-12 🛗 17:15 |                  | 00 🗙 🗆    | 1 |
| Firmware                     | 003A 🗌 User Name 3               | +                 | 000000000000       | 0000000000   |            | NONE    |              | 2021-11-03 🛗 09:20 | 2021-11-03 🛗 09:20 |                  | 00 🗙 🗆    | 1 |
|                              | 10040 Ellow Nome 4               |                   | 000000000000       | 000000000    |            | NONE    |              |                    | 0004 44 00 🛤 00-00 |                  | - n n 🤟 🗖 | 1 |

Pav. 4SERA2> Users/ Access control

## 2.4 SERA2/SERANOVA APP Nuotolinis prisijungimas prie modulio per internetą naudojant [SERA could service]]

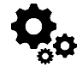

Pav GSM komunikacija> "Sera Cloud paslauga"

TCP / IP nuotolinio valdymo langas leidžia nustatyti pagrindinius TCP IP nuotolinio valdymo parametrus ir įjungti arba išjungti nuotolinį valdymą.

SERA Could Service – naudojamas nuotoliniam prisijungimui prie įrenginio per internetą naudojant SERA2 arba SERANOVA programėlę. Svarbu! Jei SIM kortelėje duomenys išjungti [SERA Cloud service] turi būti išjungtas. Naudojant SERA2 arba SMS komandą INST000000\_010\_0 Priešingu atveju modulis nustos veikti dėl nutrūkusio duomenų ryšio.

#### Ką galima padaryti nuotoliniu būdu prisijungiant prie modulio per internetą?

- Nemokama SERANOVA programėlė (Android, IOS, WEB)
  - Naudotis SERANOVA programėle (Android, IOS, WEB)
  - Konfigūruoti sistemos parametrus
  - Sistemos jrangos būsenos, jėjimo įtampos, įskaitant temperatūros jutiklius, GSM tinklo parametrų lygių stebėjimas.
  - o Atnaujinti modulio programinę įrangą.
  - Nuskaityti įvykių žurnalą

#### Kaip tai veikia?

- Ryšio protokolas: TCP/IP protokolas, veikiantis GPRS/LTE pagrindu.
- Ryšio platforma:: GSM modulis per GPRS/LTE jungiasi prie SERA "Cloud" serverio.
- Jungiantis naudojamas UID (IMEI): SERA2 įrankis užmezga ryšį naudodamas unikalų modulio IMEI.
- Bendravimo būdai:
  - GTalarm3 ↔ [SERA Cloud Service] ↔ SERA2
  - GTalarm3 ↔ [SERA Cloud Service] ↔ SERANOVA programėlė (suderinama su "Android", "iOS" ir standartinėmis interneto naršyklėmis, pvz., "Firefox", "Chrome" ir kt.)
  - SERA Cloud serverio vaidmuo: Sudaro tunelį tarp GTalarm3 ir SERA2, kad būtų galima palaikyti abipusį ryšį TCP protokolu.
  - Pastaba: Įsitikinkite, kad GSM modulyje naudojamoje SIM kortelėje įjungta GPRS paslauga. Paprastai ši paslauga būna įjungta
  - automatiškai. Jei ne, kreipkitės į GSM paslaugų teikėją, kad įjungtų Rekomenduojama naudoti SIM kortelę su mobiliųjų duomenų planu. Vidutiniškai per mėnesį modulis sunaudoja 10-50 MB mobiliųjų duomenų.

#### GPRS mobiliojo ryšio duomenys:

- GSM modulio SIM kortelę būtina aktyvuoti.
- Jei ne, kreipkitės į GSM paslaugų teikėją dėl aktyvavimo.
- Naudokite SIM kortelę su jjungtu duomenų perdavimo planu.
- Numatomas duomenų suvartojimas: Nuo 10 iki 50 MB per mėnesį.
   Nuotolinio valdymo per interneta konfigūravimas:
  - Įdiegti SERA2 programinę įrangą.
    - Eikite j SERA2>GŠM Communications>Network/SIM Card.
    - Konfigūruokite APN, Prisijungimo vardą, Slaptažodį (informacija iš tinklo paslaugų teikėjo).
  - Eikite į skirtuką SERA2>GSM Communications>SERA Cloud Service. Suaktyvinkite [SERA Cloud Service] pagal numatytus nustatymus.

Paspauskite [Rašyti]

Įsitikinkite, kad nustatytas teisingas APN. Naudojant netinkamą APN gali neveikti duomenų perdavimas ir VoLTE. Dėl teisingos APN informacijos kreipkitės į tinklo paslaugų teikėją.

| SERA2 [G lalarm3]                                                                                                    |                                                      |                      |                                |               |
|----------------------------------------------------------------------------------------------------|------------------------------------------------------|----------------------|--------------------------------|---------------|
| Eile 🌯 Settings 🔒 Devid                                                                                                    | ces 🦉 <u>R</u> ead [F5]                              | 🚰 <u>W</u> rite (F6) | 🛑 <u>U</u> pdate  📎 <u>H</u> o | elp           |
| - System Options                                                                                                    | Event Reporting/Com                                  | nunication           |                                |               |
| - GSM Communications                                                                                                    | SMS/DIAL reporting                                   | Custom SMS Text      | Network / SIM Card             | CMS Reporting |
| - Users/Access control<br>- Inputs/Burglar Alarm Zones<br>- Outputs (PGM)<br>- Automation/Sensors<br>- Event List<br>- Event Log<br>- Bus Modules<br>- Testing&Monitoring<br>- Firmware | SIM Card settings<br>SIM Card PIN:<br>APN:<br>Login: | 1234<br>internet     |                                |               |
|                                                                                                    | Password:                                            |                      |                                |               |

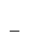

| ③ SERA2 [GTalarm3]                                                                                                    |                         |                      |                                 |               | _          |         | × |
|----------------------------------------------------------------------------------------------------|-------------------------|----------------------|---------------------------------|---------------|------------|---------|---|
| 🗎 Eile 🔌 Settings 🛛 🔒 Devi                                                                                            | ces <u>ଞ R</u> ead [F5] | 🚰 <u>W</u> rite [F6] | 🛑 <u>U</u> pdate 🛛 📎 <u>H</u> e | elp           |            |         |   |
| System Options                                                                                                    | Event Reporting/Com     | nunication           |                                 |               |            |         |   |
| GSM Communications                                                                                                    | SMS/DIAL reporting      | Custom SMS Text      | Network / SIM Card              | CMS Reporting | SERA Cloud | Service |   |
| <ul> <li>Inputs/Burglar Alarm Zones</li> <li>Outputs (PGM)</li> <li>Automation/Sensors</li> <li>Event List</li> </ul> | Enable                  | v vs                 | ERA Cloud Service (De           | efault)       |            |         |   |
| Event Log                                                                                                    | IP or Domain:           | cloud.topkoda        | s.lt                            |               |            |         |   |
| Bus Modules<br>Testing&Monitoring                                                                                     | Remote Port:            | 10000                |                                 |               |            |         |   |
| <sup>i</sup> Firmware                                                                                                 | APP Key:                | 123456               |                                 |               |            |         |   |

#### Leidžiama Jjungti / išjungti nuotolinio internetinio valdymo "SERA Cloud" paslaugą. IP arba domenas Nustatykite IP (xxx.xxx.xxx) arba domeną (pagal nutylėjimą: cloud.topkodas.lt). Portas Numatytasis prievadas yra 10000; įsitikinkite, kad ugniasienė šio prievado neblokuoja. Serverio šifravimo raktas. Numatytoji reikšmė yra 123456. **APP** raktas

Žingsniai, kaip prisijungti prie įrenginio nuotoliniu būdu per internetą naudojant [SERA Could Service]:

- Jdėkite SIM kortelę į modulį.
- Naudokite tą patį AppKey (numatytasis:123456) modulyje ir SERA2.
- Įrenginio IMEI (UID) gavimo būdai:
  - Pirmasis skambutis į valdiklį. Skambinantysis gaus pasisveikinimo SMS 0 žinutę su modulio IMEI.
    - Siysdami SMS komanda: INST000000\_100\_1
  - 0 Prijunkite kontrolerį prie SERA2 programos per USB Eiti į: SERA2> 0 Sistemos pasirinktys> Sistemos informacija.
  - Noredami prisijungti, naudokite modulio UID (IMEI) ir AppKey (numatytasis:123456).
  - Patvirtinkite sutampantį programėlės raktą prietaise su SERA2 arba SERANOVA, kad galėtumėte prisijungti nuotoliniu būdu.
- Spustelėkite mygtuką [Prisijungti]. Palaukite, kol pasirodys pranešimas "TCP prisijungta".

| SERA2 [PROGATE]                                  |                           |                      |             |                             |                     |                  |                                     |                       |                     |
|--------------------------------------------------|---------------------------|----------------------|-------------|-----------------------------|---------------------|------------------|-------------------------------------|-----------------------|---------------------|
| 📄 Eile 🔌 Settings  🔒 Devi                        | ces 🛛 🐺 <u>R</u> ead [F5] | 🚰 <u>W</u> rite [F6] | 🛑 Update    | e 🝥 <u>H</u> elp            |                     |                  |                                     |                       |                     |
| System Options                                   | Event Reporting/Com       | nunication           |             |                             |                     |                  |                                     |                       |                     |
| - GSM Communications                             | SMS/DIAL reporting        | Custom SMS Text      | Network / S | SIM Card CMS Reporting      | SERA Cloud Service  |                  |                                     |                       |                     |
| - Inputs/Burglar Alarm Zones                     |                           |                      | SERA2       | 2                           |                     |                  | 5.0                                 |                       |                     |
| Outputs (PGM)<br>Automation/Sensors              | Enable                    | M UR                 | File 🔍      | Settings 🔗 Devices          | 🐺 Read [F5] 🛛 🐺 Wri | ite (F6) 🛑       | Update 🧐 Help                       |                       |                     |
| Event List                                       |                           |                      |             |                             |                     | 100              |                                     |                       |                     |
| Event Log                                        | IP or Domain:             | cloud.topkoda:       | Progr       | am Settings                 |                     |                  |                                     |                       |                     |
| Testing&Monitoring                               | Remote Port:              | 10000                | Flogi       | ani secongs                 |                     |                  |                                     |                       |                     |
| Firmware                                         |                           |                      |             |                             |                     |                  |                                     |                       |                     |
|                                                  | APP Key:                  | •••••                | Langu       | lage: English               | ~                   | 🗹 Check 1        | for Updates Automatically           |                       |                     |
|                                                  | 1C • A Demo User •        | $\wedge$             | Rem         | ote connection to the devic | e over internet     |                  |                                     |                       |                     |
| ·                                                |                           |                      | IP/Do       | omain                       | cloud.topkodas.lt   |                  | Use default SERA Cloud Serv         | /ice                  |                     |
| System Name<br>DEMO                              |                           |                      | Port        |                             | 10001               |                  |                                     |                       |                     |
| Enter the same APP Key as prog<br>Cloud Service1 | ramed in device [SERA     |                      |             |                             |                     | Select unique de | evice identifier UID (IMEI,MAC) fro | m the list of connect | tion history        |
| Default APP Key:123456                           |                           |                      | Devi        | ce UID/IMEI/MAC             |                     |                  |                                     |                       |                     |
| Арр Кеу *<br>123456                              | 0                         |                      | Syst        | em Name (Optional)          |                     |                  |                                     |                       |                     |
| (Million Labore                                  | 676                       |                      | App         | Key                         |                     |                  |                                     |                       |                     |
| TCPKODAS office                                  |                           |                      |             |                             |                     |                  | Connect                             |                       | <b>A</b> Discovered |
| Liker Arrass Corls                               | 15 / 100                  |                      |             |                             |                     |                  | Connect                             |                       | Disconnect          |

Jei reikia, APN / Slaptažodis / Prisijungimas / IP / Domenas / Port / PING laikas / APP raktą galima nustatyti SMS komandomis GPRS tinklo nustatymai Modulio nuotolinis valdymas per internetą. INST000000\_009\_ADDR#PORT#PING#KEY#

•

•

009 Komandos kodas.

PING: Ping time =600

PORT: TCP prievado numeris (nuo 1 iki 65535).

KEY: App Key (numatytoji reikšmė - 123456).

ADDR: IP adresas (formatas xxx.xxx.xxx) arba domenas (iki 47 simboliu).

#### INST000000\_008\_APN#LOGIN#PSW#

- 008 Komandos kodas. APN APN Prieigos taško pavadinimas (ne
- daugiau kaip 31 simbolis).
- LOGIN: Vartotojo prisijungimo vardas (maks. 31 simbolis).
- PSW: Slaptažodis (maks. 31 simbolis).

| Device UID/IMEI/MAC | 868259020001221 | • | 📉 🏹 Clear History |
|---------------------|-----------------|---|-------------------|
|                     | 861785003954330 |   |                   |
|                     | 868259020001221 |   |                   |

SERA2 programinė įranga gali prisiminti visus anksčiau įvestus IMEI. Jei reikia išvalyti UID / IMEI sąrašą, paspauskite "Išvalyti istoriją".

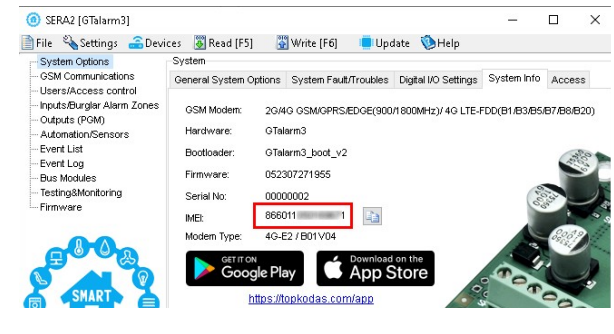

#### 2.5 Valdymas naudojant SERANOVA (Android/iOS) programėlę

Su SERANOVA vartotojai galės valdyti vartus ir kitus įrenginius nuotoliniu būdu, taip pat administruoti vartotojus, peržiūrėti sistemos būseną ir pranešimus bei visų įvykių sąrašą.

#### 2.5.1 Žingsniai, kaip pradėti dirbti su SERANOVA programėle

Jei norite naudoti **SERANOVA** programėlę arba **SERA2** nuotolinį ryšį. **[SERA cloud service]** reikia aktyvuoti naudojant **SERA2** arba SMS komanda, pvz. **[INST000000\_010\_1]**. *Pagal nutylėjimą***[SERA cloud service]** *paslauga yra aktyvuota.*.

Svarbu! Jei SIM kortelėje duomenys išjungti [SERA Cloud service] turi būti išjungtas. Naudojant SERA2 arba SMS komandą INST000000\_010\_0
 Priešingu atveju modulis nustos veikti dėl nutrūkusio duomenų ryšio.

SMS komanda, skirta APN DATA/GPRS/LTE tinklo nustatymams konfigūruoti. Kai kuriuose tinkluose reikia įvesti tikslų APN pavadinimą, kitaip duomenų ryšys neveiks. Tinklo APN galima sukonfigūruoti naudojant SERA2 per USB arba pagal SMS komandą:

INST000000\_008\_APN#LOGIN#PSW# where: APN = tinklo pavadinimas APN pagal nutylėjimą="internet", LOGIN = prisijungimo vardas palikite tuščią, jei nenaudojamas; PSW = slaptažodis palikite tuščią, jei nenaudojamas.

pvzINST000000\_008\_internet### kur APN='internet'; nera LOGIN; nera PSW

1. Įdiekite programėlę. Nuskaitykite QR kodą telefonu arba paleiskite jį internete. Nemokamas WEB SERANOVA app https://seranova.eu/login

SERANOVA web https://www.topkodas.lt/SERANOVA-app/

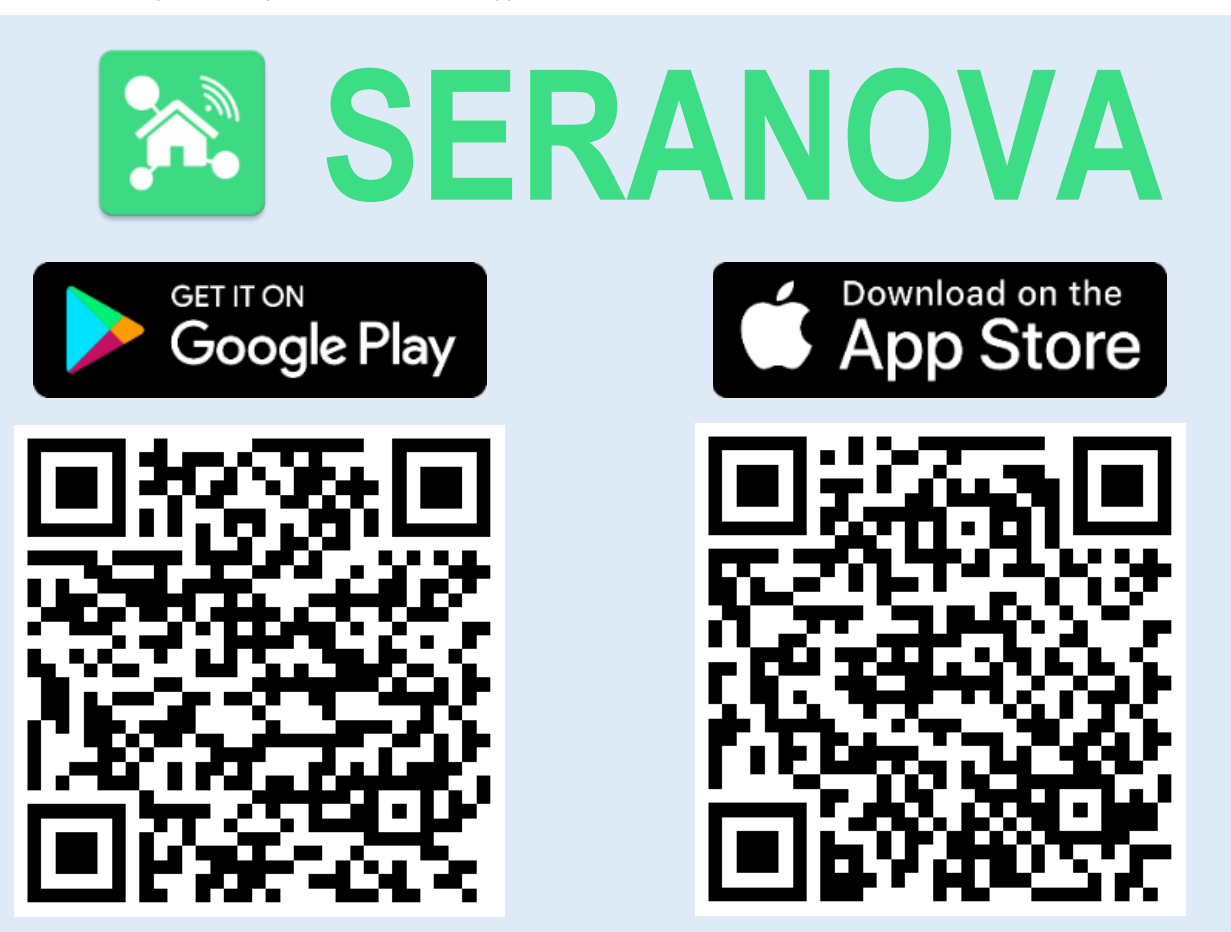

SERANOVA programėlė "iPhone iOS": https://apps.apple.com/app/SERANOVA-smart-home/id1596644632?platform=iphone

"Android" SERANOVA programėlė: https://play.google.com/store/apps/details?id=com.SERANOVA.cloud&hl=en&gl=US

- Užsiregistruokite .arba prisijunkite prie savo paskyros.
   Kaip sužinoti IMEI. Norint pridėti sistema reikia ivesti i
  - Kaip sužinoti IMEI: Norint pridėti sistemą, reikia įvesti įrenginio IMEI. IMEI gaukite:
  - Atliekant pirmą skambutį į įrenginį. Pirmasis skambinantysis tampa savininku ir administratoriumi ir iš GTalarm3 gauna SMS žinutę su IMEI. Nukopijuokite IMEI, kuris yra modulio UID ir leidžia prisijungti prie nemokamos programėlės SERANOVA.
  - Išsiunčiant IMEI užklausos SMS komandą INST000000\_100\_1 į valdiklio SIM kortelės numerį. Siuntėjas gaus SMS atsakymą su visa informacija apie įrenginį, įskaitant IMEI.
  - IMEI nuskaitymas per USB naudojant SERA2 konfigūravimo programą iš from Sistemos parinktys > Sistemos informacija
- 4. Naujos sistemos įtraukimas į app
  - Įveskite IMEI (UID), kurį nukopijavote iš SMS arba SERA2 sistemos informacija
  - Įveskite App raktą (numatytasis: 123456)
  - Įveskite Vartotojo kodą (numatytasis: 123456) <u>Be vartotojo kodo sistema negali veikti.</u> Šis kodas sistemoje naudojamas ir kaip vartotojo ID, ir kaip slaptažodis. Kiekvienas vartotojas turi turėti unikalų kodą, kuris yra vartotojo lentelėje. Sistemos administratorius sukuria ir perduoda šiuos kodus kiekvienam vartotojui.
  - Sistemos telefono numeris
  - Įveskite sistemos pavadinimą.
  - Paspauskite [Išsaugoti].
  - Kaip pridėti naują vartotoją
  - Nauji vartotojai turi atsisiųsti SERANOVA programėlę. Sukurkite paskyrą, prisijunkite naudodami el. pašto adresą ir slaptažodį

5

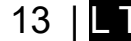

Launch As

Web A

- Sistemos savininkas arba administratorius turi eiti į SERANOVA> Menu> Users> [Add new User]
- Kad vartotojas galėtų prisijungti prie sistemos, savininkas turi įvesti vartotojo el. pašto adresą ir vartotojo kodą (su kuriuo sistema bus valdoma. Tai naudotojo ID ir slaptažodis). Įveskite vartotojo el. pašto adresą, kuris buvo naudojamas SERANOVA paskyrai sukurti. Įveskite vartotojo kodą (pagal nutylėjimą 1234), Telefono numerį, Nustatykite valdymo išėjimą, Vartotojo teises: administratorius arba vartotojas
- Įveskite galiojantį vartotojo, kuris jau turi SERANOVA paskyrą, el. pašto adresą. Sistema bus automatiškai pridėta prie vartotojo paskyros. Jei vartotojas pridėtas be galiojančios SERANOVA paskyros el. pašto. Vėliau naudotojas gali susikurti SERANOVA paskyrą ir pridėti sistemą rankiniu būdu.

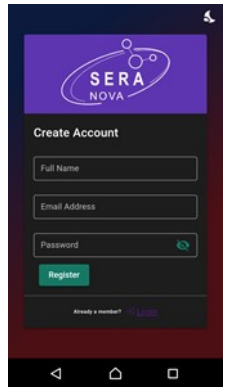

1. Idiekite programėlę SERANOVA 2.Sukurkite paskyrą

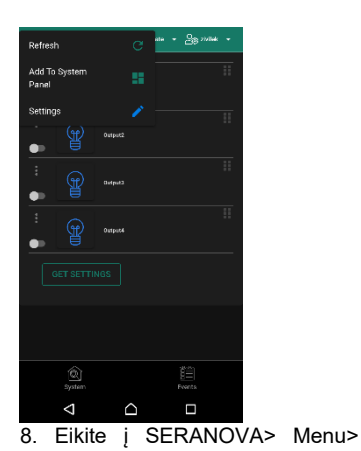

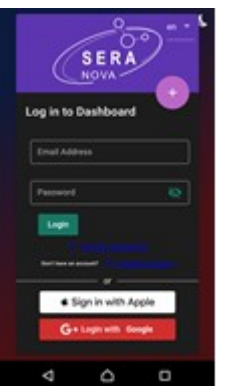

3.Prisijunkite

4. Pirmasis asmuo, paskambinęs GTalarm3 SIM kortelės numeriu, tampa savininku ir administratoriumi

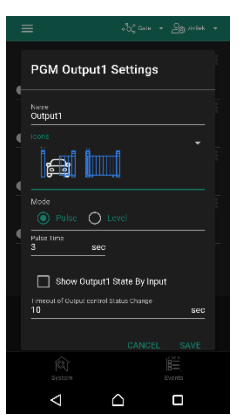

9. Pasirinkite pulse arba level

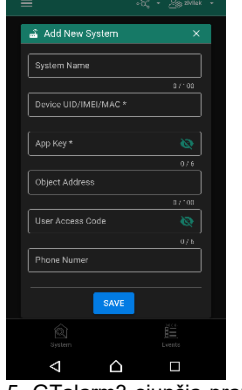

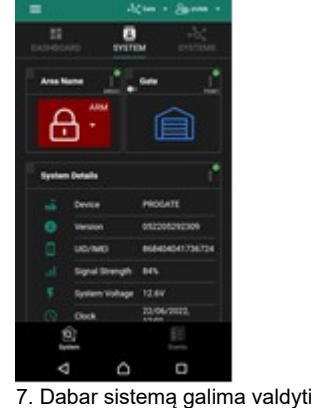

5. GTalarm3 siunčia pranešima su IMEI

6. Įveskite IMEI ir programėlės raktą ( pagal nutylėjimą 123456), Įveskite vartotojo prieigos kodą <u>( pagal nutylėjimą 123456)</u>

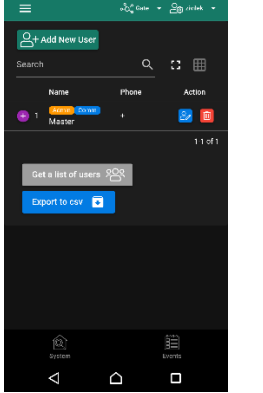

10. Eikite į SERANOVA> Menu> Vartotojai: Spausti [Pridėti naują vartotoją] Savininkas arba administratorius

gali pridėti kitus vartotojus arba administratorius

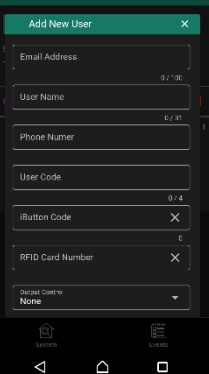

pašto adresa, Jveskite el. 11. naudotą SERANOVA paskyrai sukurti, ir unikalų vartotojo kodą. Atkreipkite dėmesį, kad be šio vartotojo kodo sistemos valdymas neįmanomas.

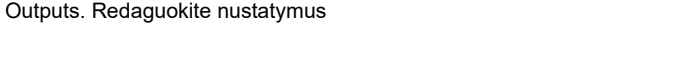

Kaip pridėti papildomą sistemą (neribotą skaičių) prie SERANOVA programėlės:

Eikite į SISTEMOS, pasirinkite Pridėti naują sistemą ir įveskite valdiklio unikalaus ID (IMEI) numerį. Svarbu. Pridedant valdiklį prie SERANOVA programėlės:

- [Sera Cloud Service] turi būti jjungtas.
- 2. Maitinimo šaltinis turi būti prijungtas 3.
  - Irenginys turi būti registruotas tinkle ir turėti mobiliuju duomenų plana
- Nustatykite tinkama tinklo APN Del tinkamo APN kreipkites į tinklo paslaugų teikėją. (pagal nutylėjimą: 'internet') 4. Daugiau informacijos, kaip konfigūruoti įrenginį ir programėlę, rasite čia:

🕨 YouTube 🗠

QUICK START SERANOVA app

https://youtu.be/Benf6xKcnjM

#### 2.6 Valdymas SMS žinutėmis

Šia SMS komanda valdykite RELAY išėjimą ljungti arba išjungti pasirinktą išėjimą N. USER123456\_021\_N#ST 021= komandos kodas (Įjungia arba išjungia pasirinktą išėjimą N.) N = Išėjimai numeris ST = išėiimo būsena: 0 - išjungtas išėjimas, 1 - jjungtas išėjimas pvz., siysti SMS: USER123456\_021\_1#1 to activate OUT1. Išėjimo impulso įjungimas laiko intervalui USER123456\_022\_N#LAIKAS# 022= komandos kodas, N = išėjimo numeris 1-32;

TIME = 0-9999999 Išėjimo aktyvavimo laiko intervalas sekundėmis. e.g. USER123456\_022\_2#5# Jjungti OUT2 5 sekundems

#### Prieiga prie sistemos: Kodai, slaptažodžiai ir leidimai 3

#### Numatytieji kodai / slaptažodžiai ir paaiškinimai 3.1

| · /···/·                                 | Degel                   | l .                                                                | (Desičkinimes)                                                                                                    |
|------------------------------------------|-------------------------|--------------------------------------------------------------------|----------------------------------------------------------------------------------------------------|
| Slaptažodis                              | Pagai<br>nutylėji<br>mą | Vieta SERA2                                                        | (Paaiskinimas:                                                                                                    |
| Administratoriau<br>s slaptažodis        | 123456                  | SERA2> System Options> Access                                      | 'Administratoriaus slaptažodis' suteikia prieigą prie visos modulio<br>konfigūracijos. Sistemos administratorius gali koreguoti įrenginio nustatymus,<br>atnaujinti programinę įrangą ir nustatyti Montuotojo teises, nurodydamas,<br>kokius parametrus jis gali keisti. Taip užtikrinama slaptų duomenų,<br>pavyzdžiui, IP adresų, telefono numerių ir kitos konfidencialios informacijos,<br>apsauga.                                                 |
| Instaliuotojo<br>slaptažodis             | 000000                  | SERA2> System Options> Access                                      | Instaliuotojo slaptažodis leidžia siųsti SMS komandas su INST identifikacija ir<br>suteikia prieigą prie SERA2 programavimo režimo. Tačiau Montuotojas gali<br>keisti arba matyti tik tuos SERA2 modulio nustatymus, kuriems sistemos<br>administratorius suteikė leidimą. Daugiau informacijos rasite skyriuje. <u>6.1</u>                                                                                                    |
| Vartotojo SMS<br>slaptažodis             | 123456                  | SERA2> System Options> Access                                      | Leidžia siųsti SMS komandas su USER identifikacija. Vartotojo telefono<br>numeris taip pat turi būti autorizuotas nuotoliniam arba SMS valdymui.<br>Numatytasis <b>SMS vartotojo slaptažodis</b> yra 123456, naudojamas modulio<br>valdymui komandomis USER. Daugiau informacijos rasite skyriuje. <i>6.2</i>                                                                                                    |
| App raktas                               | 123456                  | SERA2> GSM ryšiai> "Sera Cloud<br>paslauga"                        | <ul> <li>"APP raktas" yra nuoroda į "SERA Cloud service" (SERA debesijos paslaugą), leidžiančią nuotolinę prieigą per SERA2 arba SERANOVA programėlę.</li> <li>Kad prisijungimas būtų įvykdytas, kodas turi sutapti ir prietaise, ir programėlėje.</li> <li>Jei vartotojas turi kelias sistemas, visose sistemose naudokite tą patį "APP raktą". Skirtingi APP raktai toje pačioje SERANOVA paskyroje gali sukelti funkcionalumo problemų.</li> </ul>   |
| <b>Vartotojo kodas</b><br>(APP/Keyboard) | 123456                  | SERA2> Vartotojai/prieiga><br>Vartotojų lentelės [Kodas] stulpelis | <ul> <li>"Vartotojo kodas" - tai unikalus identifikatorius, kuriuo sistema valdoma naudojant SERANOVA programėlę arba "Wiegand" klaviatūrą. Numatytasis "Master" kodas yra 1234 arba 123456, priklausomai nuo formato.</li> <li>Šis kodas turi sutapti prietaise ir programėlėje SERANOVA, skiltyje SERA2&gt;Nustatymai &gt; Sistemos profilis &gt; Vartotojo prieigos kodas. Neturėdami teisingo kodo, vartotojai negalės valdyti sistemos.</li> </ul> |
| SIM kortelės PIN<br>kodas                | 1234                    | SERA2> GSM Communications><br>Network/SIM Card                     | 1234 (automatiškai ignoruojamas, jei PIN kodo užklausa SIM kortelėje yra<br>išjungta                                                                                                    |

#### SERA2 [PROGATE]

| Inputs/Burglar Alarm Zones       Access         Outputs (PGM)       Administrator password:       •••••••• (6 symbols)         Event Summary       Installer Password:       •••••••• (6 symbols)         Events Log       Installer Password:       •••••••• (6 symbols)         Firmware       Installer Password:       •••••••• (6 symbols)         SMS User Password:       •••••••• (6 symbols)       SMS./DIAL reporting         SMS User Password:       •••••••• (6 symbols)       Users/Access control         Show passwords       Installer password       Inputs/Zones         Remember password       Outputs (PGM)       Inputs/Zones         Struct (PGM)       SERA Cloud Service       Inputs/Cones                                                                                                    | uch fields<br>I<br>I<br>I<br>I<br>I<br>I<br>I<br>I<br>I<br>I<br>I<br>I<br>I<br>I<br>I<br>I<br>I<br>I<br>I |
|----------------------------------------------------------------------------------------------------|----------------------------------------------------------------------------------------------------|
| Outputs (PGM)   Automation/Sensors   Event Summary   Event Summary   Events Log   Installer Password:   Firmware   SMS User Password:   SMS User Password:   Show passwords   Remember password   Remember password     Administrator password:     Installer Password:   SMS User Password:   SMS User Password:   Show passwords   Remember password     Automation/Sensors     Show passwords     Remember password:     CMS reporting   Show passwords     Remember password:     Sense Cloud Service     SERA Cloud Service                                                                                                    | uch fields                                                                                                |
| Automation/Sensors       Administrator password:       ••••••• (6 symbols)       SIM Card       ✓         Events Log       Installer Password:       ••••••• (6 symbols)       CMS reporting       ✓         Firmware       SMS User Password:       ••••••• (6 symbols)       SMS/DIAL reporting       ✓         SMS User Password:       ••••••• (6 symbols)       Users/Access control       ✓         Show passwords       □       Inputs/Zones       ✓         Remember password       □       Outputs (PGM)       ✓         SERA Cloud Service       ✓                                                                                                    | N                                                                                                    |
| Events Log       Installer Password:       •••••••• (6 symbols)       CMS reporting       ✓         Firmware       SMS User Password:       •••••••• (6 symbols)       Users/Access control       ✓         SMS User Password:       •••••••• (6 symbols)       Users/Access control       ✓         Show passwords       Inputs/Zones       ✓         Remember password       Outputs (PGM)       ✓         SERA Cloud Service       ✓                                                                                                    |                                                                                                    |
| Testing&Monitoring       Installer Password:       •••••••• (6 symbols)       CMS reporting       ✓         Firmware       SMS User Password:       •••••••• (6 symbols)       Users/Access control       ✓         SMS User Password:       •••••••• (6 symbols)       Users/Access control       ✓         Show passwords       Inputs/Zones       ✓         Remember password       Outputs (PGM)       ✓         SERA Cloud Service       ✓                                                                                                    |                                                                                                    |
| Firmware     SMS User Password:     Image: Constraint of the symbols     SMS/DIAL reporting     Image: Constraint of the symbols       SMS User Password:     Image: Constraint of the symbols     Users/Access control     Image: Constraint of the symbols       Show passwords     Image: Constraint of the symbols     Image: Constraint of the symbols     Image: Constraint of the symbols       Show passwords     Image: Constraint of the symbols     Image: Constraint of the symbols     Image: Constraint of the symbols       SMART     Show passwords     Image: Constraint of the symbols     Image: Constraint of the symbols     Image: Constraint of the symbols       SMART     Show passwords     Image: Constraint of the symbols     Image: Constraint of the symbols     Image: Constraint of the symbols       SMART     Show passwords     Image: Constraint of the symbols     Image: Constraint of the symbols     Image: Constraint of the symbols       SMART     Show passwords     Image: Constraint of the symbols     Image: Constraint of the symbols     Image: Constraint of the symbols       SMART     Show passwords     Image: Constraint of the symbols     Image: Constraint of the symbols     Image: Constraint of the symbols       SMART     Show passwords     Image: Constraint of the symbols     Image: Constraint of the symbols     Image: Constraint of the symbols       SMART     Show passwords     Image: Constraintof the symbols     Image: Co |                                                                                                    |
| SMS User Password:     •••••••     (6 symbols)     Users/Access control     ✓       Events     ✓       Show passwords     Inputs/Zones     ✓       Remember password     Outputs (PGM)     ✓       SERA Cloud Service     ✓                                                                                                    |                                                                                                    |
| Show passwords     Events     Inputs/Zones       Remember password     Outputs (PGM)     SERA Cloud Service                                                                                                    | $\checkmark$                                                                                              |
| Show passwords     Inputs/Zones       Remember password     Outputs (PGM)       SMART     SERA Cloud Service                                                                                                    | $\checkmark$                                                                                              |
| Remember password     Outputs (PGM)       SMART     SERA Cloud Service                                                                                                    | $\checkmark$                                                                                              |
| SERA Cloud Service                                                                                                    | $\checkmark$                                                                                              |
|                                                                                                    | $\checkmark$                                                                                              |
|                                                                                                    |                                                                                                    |
|                                                                                                    |                                                                                                    |

#### Vartotojo kodai prieigos valdymui per klaviatūrą ir SERANOVA programėlę 3.2

Kiekvienam naudotojui reikia unikalaus kodo, kad sistemą būtų galima valdyti naudojant SERANOVA programėlę arba "Wiegand" klaviatūrą. Numatytasis ,Master' kodas yra 1234 arba 123456, priklausomai nuo kodo formato. Kaip tai nustatyti:

- Pasirinkite 6 arba 4 skaitmenų naudotojo prieigos kodo formatą SERA2> Sistemos parinktys> Bendrosios sistemos parinktys > [Vartotojo prieigos kodo formatas]
- Sistemos administratorius arba montuotojas kiekvienam vartotojui priskiria unikalų kodą SERA2> Users/ Access control (Vartotojai / Prieigos valdymas) vartotojo lentelėje [Code] (Kodas).
- Norėdami atidaryti vartus, valdyti išėjimus arba jjungti/išjungti apsaugos sistema per SERANOVA programėlę, įveskite unikalų sistemos administratoriaus suteiktą kodą SERANOVA > Nustatymai > Sistemos profilis > Vartotojo prieigos kodas. Kiekvienas naudotojas turi turėti atskirą koda.

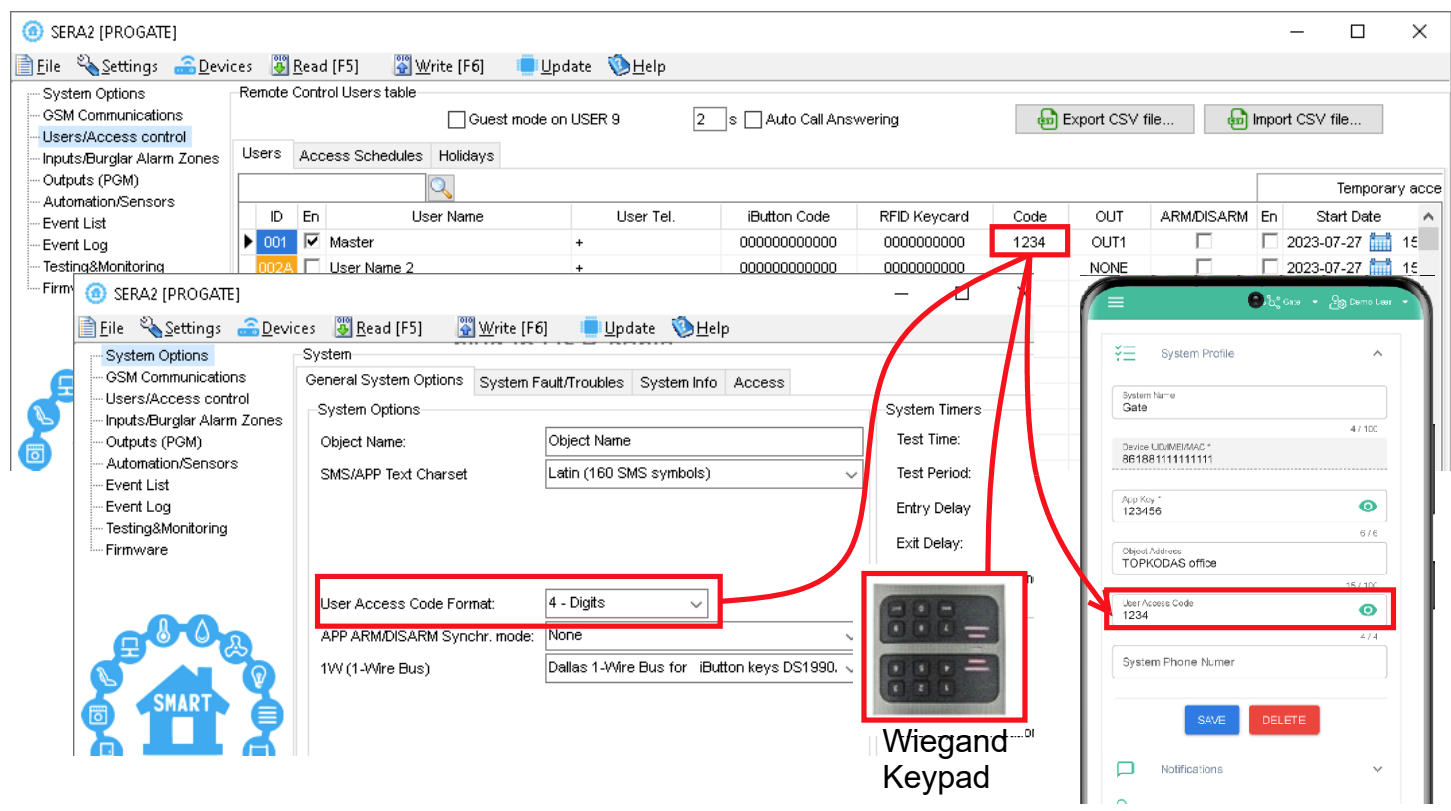

Pav 5 Vartotojai/ praėjimo kontrolė ir Sistemos pasirinktys> Bendros sistemos pasirinktys

3.3 Praėjimo kontrolė. Sistemos įjungimo/ išjungimo būdai.

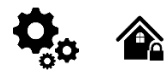

#### Apsaugos sistemos jjungimo procesas:

- Parengties būsena:: Sistema įsijungia, jei nėra pažeistų zonų ar tamperių.
- Neparengta sistemos būsena: Jei pažeidžiamos kurios nors zonos arba aptinkamas sabotažas, sistema nejsijungia. Apie pažeidimus naudotojas bus informuojamas SMS žinute į jo telefoną arba push pranešimu SERANOVA programėlėje. Norėdami testi: 0
  - Atkurkite visas pažeistas zonas ir tamperius.
- Arba apeikite (bypass) arba išjunkite pažeistas zonas, jjunkite atributą "Force" ir išjunkite bet kokius tamperius. 0
- Atlikus šiuos veiksmus, sistema pradeda skaičiuoti išėjimo uždelsimo laiką ir suteikia vartotojui laiko palikti saugomą teritoriją.

Aliarmo signalas bus generuojamas pažeidus sabotažo jungiklį net ir išjungtoje sistemos būsenoje. Dėl saugumo, rekomenduojama prieš jjungiant sistemą atstatyti pažeistą zoną ar sabotažo jungiklį. 🔼 YouTube 🗆 Prieigos kontrolė: tvarkaraščiai, laikina prieiga https://youtu.be/W5FSvN-Uitl

#### Praėjimo kontrolės metodai pasirenkami SERA2> Vartotojai praėjimo kontrolė lange

| SERA2                   |            |                     |             |           |               |              |           |      |            |         |                       |                     |    |
|-------------------------|------------|---------------------|-------------|-----------|---------------|--------------|-----------|------|------------|---------|-----------------------|---------------------|----|
| File Settings Devices 選 | Read [F5]  | 🞇 Write (F6) 🛛 🔮 Up | date About. |           |               |              |           |      |            |         |                       |                     |    |
|                         | Remote Con | trol Users table    |             |           |               |              |           |      |            |         |                       |                     |    |
| - GSM Communications    |            |                     |             |           |               |              |           |      |            |         | Temporary access Date | Time window         |    |
| Users/Access control    | ID En      | User Name           | Туре        | User Tel. | iButton Code  | RFID Keycard | Keyb Code | OUT  | ARM/DISARM | Date En | Start Date            | Expiration Date     | П  |
| - Outputs (PGM)         | 17 🗆       |                     | User        | +         | 000000000000  | 0000000000   |           | NONE |            |         | 2019-07-09 17:02:21   | 2019-07-09 17:02:21 |    |
| - Automation/Sensors    | 18         |                     | User        | +         | 0000000000000 | 0000000000   |           | NONE |            |         | 2019-07-09 17:02:21   | 2019-07-09 17:02:21 | Γ. |

Pav 6 Vartotojai/ praėjimo kontrolė langas

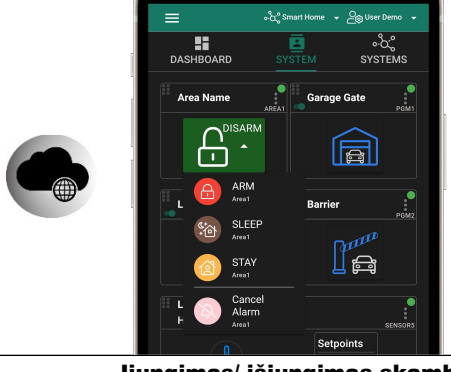

Sistemos įjungimas ir išjungimas naudojant SERANOVA Mobile/Web programėlę Paspauskite ARM, ARM (Stay), ARM (Sleep) arba DISARM lange Mobile/Web App > Sistema.

| ljungimas/ | išjungimas | skambučiu. |
|------------|------------|------------|
|            |            |            |

- lš vieno iš 800 registruotų numerių surinkite sistemos numerį, kad jjungtumėte/išjun
- Neįtraukti numeriai ignoruojami.
- Skambučiai yra nemokami, nes sistema juos atmeta atpažinusi numerį.
- Nustatymuose "Vartotojai ir nuotolinis valdymas" jjunkite apsaugos jjungimo leidimus konkretiems numeriams.

| File Settings Devices 🕃 | Read<br>Rem | [F5]<br>ote Co | 🚰 Write [F6] 🛛 🔮 Update<br>ntrol Users table | About  |      | 1. Ente   | r phone number<br>ct the output for r | emote control vi | a mobile      |           |            |     |         |                       |                     |
|-------------------------|-------------|----------------|----------------------------------------------|--------|------|-----------|---------------------------------------|------------------|---------------|-----------|------------|-----|---------|-----------------------|---------------------|
| GSM Communications      |             |                |                                              |        |      | 3. Mar    | k if it is needed to                  | control the outp | out via speci | fied date | and time — | -   | -       | Temporary access Date | /Time window        |
| Users/Access control    | D           | En             | User Name                                    | Туре   |      | User Tel. | iButton Code                          | RFID Keycard     | Keyb Code     | OUT       | ARM/DISARM | MIC | Date En | Start Date            | Expiration Date     |
| - Outputs (PGM)         | 1           | ◄              | Master                                       | User   | +370 |           | 0A0D00037D22                          | 0000000000       | *****         | OUT1      | ~          |     |         | 2019-02-25 16:24:26   | 2019-02-25 16:24:26 |
| - Automation/Sensors    | <b>I</b> 2  | ◄              | zivile                                       | User   | +370 |           | 000000000000                          | 000000000        |               | OUT2 👻    |            |     |         | 2019-02-25 16:24:26   | 2019-02-25 16:24:26 |
| Pay 7 liunaimo/         | lĕiı        | ina            | imo skambučiu nu                             | statvm | ai   |           | 1                                     |                  | -             |           |            | -   | _       |                       |                     |

#### liungimas/ išiungimas SMS žinute.

| sdami vartotojo kodą.<br>aujo įveskite kodą.<br>-                                      |
|----------------------------------------------------------------------------------------|
| aujo įveskite kodą.                                                                    |
|                                                                                        |
|                                                                                        |
|                                                                                        |
|                                                                                        |
| trol via keybutton code.                                                               |
| card Keyb Code OUT ARM/DISARM MIC Date En Start Date Evolution Da                      |
| 000 ****** OUT1 ▼ □ 2019-02-25 16:24:26 2019-02-25 16:24:26                            |
| 000 0012 🗸 🗌 🗌 🔂 2019-02-25 16:24:26 2019-02-25 16::                                   |
|                                                                                        |
| prie skaitytuvo.                                                                       |
| a iButtone must be from 01 family                                                      |
| for remote control via keybutton code.                                                 |
| d to control the output via specified date and time> Temporary access Date/Time window |
| card Keyb Code OUT ARM/DISARM MIC Date En Start Date Expiration D                      |
| JUUU <sup>*******</sup> OUI1 M L 2019-02-25 16:24:26 2019-02-25 16                     |
| Drie                                                                                   |

Paspauskite [Skaityti] Redaguokite nustatymus

Redaguotos konfigūracijos įrašymas paspauskite [Įrašyti]

Daugiau informacijos apie tai, kaip konfigūruoti sistemos įjungimą/ išjungimą rasite čia:

#### 3.4 Vartotojų/ Praėjimo kontrolės nustatymų programavimas.

| Communications                                                                                                    |                                                                                                    |                                                                                                    |                                                                                                    |                                                                                                    |                                                                                                    |                                                                                                    |                                                                                                    |                                                                                                    |                                                                                                    |                                                                                                    | Temporary access Da                                                                                                    | ate/Time window      |
|----------------------------------------------------------------------------------------------------|----------------------------------------------------------------------------------------------------|----------------------------------------------------------------------------------------------------|----------------------------------------------------------------------------------------------------|----------------------------------------------------------------------------------------------------|----------------------------------------------------------------------------------------------------|----------------------------------------------------------------------------------------------------|----------------------------------------------------------------------------------------------------|----------------------------------------------------------------------------------------------------|----------------------------------------------------------------------------------------------------|----------------------------------------------------------------------------------------------------|----------------------------------------------------------------------------------------------------|----------------------|
| rs/Access control                                                                                                    |                                                                                                    | Liser Name                                                                                                    | Type                                                                                                    | Liser Tel                                                                                                    | Button Code                                                                                                    | REID Keycard                                                                                                    | Keyh Code                                                                                                    | ОПТ                                                                                                    |                                                                                                    | Date En                                                                                                  | Start Date                                                                                                    | Expiration Date      |
| ts/Burglar Alarm Zones -                                                                                                    | 1 3                                                                                                    | Master X                                                                                                    | Llear 🛃                                                                                                    | 4 <b>4</b>                                                                                                    | 000000000000                                                                                                    | 0000000000                                                                                                    | ****** 4                                                                                                    | NOME                                                                                                    |                                                                                                    |                                                                                                    | 2019-09-17 15:42:59                                                                                                    | 2/19-09-17 - 15:42 - |
| outs (PGM)                                                                                                    |                                                                                                    |                                                                                                    | User                                                                                                    | +                                                                                                    | 00000000000                                                                                                    | 009000000                                                                                                    |                                                                                                    | NONE                                                                                                    | 7                                                                                                    | 7                                                                                                    | 2019-09-17 15:42:59                                                                                                    | 2010-00-11           |
| nt Summary                                                                                                    | 3 🔽                                                                                                    |                                                                                                    | User                                                                                                    | + /                                                                                                    | 000000000000                                                                                                    | 0000000000                                                                                                    | / /                                                                                                    | NONE                                                                                                    |                                                                                                    |                                                                                                    | 2019-09-17 15:42:59                                                                                                    | September 201        |
| ts Log                                                                                                    |                                                                                                    |                                                                                                    | User                                                                                                    |                                                                                                    | 000000000000000                                                                                                    | 0000000000                                                                                                    |                                                                                                    | NONE                                                                                                    |                                                                                                    |                                                                                                    | 2019-09-17 15:42:59                                                                                                    | Mon Tue Wed Thu Fri  |
| esting&MonitorIng                                                                                                    | 5                                                                                                    |                                                                                                    | User                                                                                                    | +                                                                                                    | 00000000000000000                                                                                                    | 000000000                                                                                                    |                                                                                                    | NONE                                                                                                    | T                                                                                                    | K                                                                                                    | 2019-09-17 15:42:59                                                                                                    | 26 27 28 29 30       |
| ware                                                                                                    | 5                                                                                                    |                                                                                                    | User                                                                                                    | +                                                                                                    | 000000000000                                                                                                    | 000000000                                                                                                    |                                                                                                    | NONE                                                                                                    |                                                                                                    |                                                                                                    | 2019-09-17 15:42:59                                                                                                    | 9 10 11 12 13        |
| ////                                                                                                    | 7 1                                                                                                    |                                                                                                    | User                                                                                                    | +                                                                                                    | 000000000000                                                                                                    | 000000000                                                                                                    |                                                                                                    | NONE                                                                                                    |                                                                                                    | -                                                                                                    | 2019-09-17 15:42:59                                                                                                    | 16 🕧 18 19 20        |
|                                                                                                    | 8 F                                                                                                    |                                                                                                    | User                                                                                                    | +                                                                                                    | 000000000000                                                                                                    | 00000000000                                                                                                    |                                                                                                    | NONE                                                                                                    |                                                                                                    |                                                                                                    | 2019-09-17 15:42:59                                                                                                    | 23 24 25 26 27       |
| 11111/                                                                                                    | Thus di                                                                                                    | Horont usors                                                                                                    |                                                                                                    |                                                                                                    |                                                                                                    |                                                                                                    |                                                                                                    |                                                                                                    |                                                                                                    |                                                                                                    |                                                                                                    | 4 1-Wire®            |
|                                                                                                    | Keyb C<br>RFID K<br>iButton<br>In order<br>User Te<br>User N<br>User N<br>En: Por                                              | ode: Key butt<br>eycard: RFID<br>Code: iButtor<br>to delete the<br>el.: Telephone<br>deserved for fu                                                                                                    | re able to con<br>on code migh<br>Keycard cod<br>h key DS1990<br>code, it is nec<br>numbers of u<br>ture uses<br>e of users wh                                                                                                    | trol different object<br>t be entered manu<br>e might be entered<br>DA - 64 Bit ID code<br>cessary to enter 00<br>isers who will be a<br>no will be able to c                                                                                                    | cts<br>lally. In order to delete<br>d manually. In order to<br>Might be entered m<br>00000000000. iButtor<br>ble to control the module sho                                                                                                    | e the code, it is ne<br>o delete the code,<br>anually or automa<br>ns must be from 0<br>dule by dialing sho<br>puld be entered in                                                                                                    | cessary to enter<br>t is necessary to<br>cically registered<br>1 family                                                                                                    | o onter 00<br>o enter 00<br>I after the                                                                                                    | 00000<br>0000000000<br>module enters<br>umn. User numb                                                                                                    | keys assoc                                                                                               | tiation mode.                                                                                                    | onal code.           |
|                                                                                                    | Keyb C<br>RFID K<br>Button<br>In order<br>User Te<br>User N<br>Ser N<br>En: Res                                                | ode: Key butt<br>eycard: RFID<br>Code: iButto<br>to delete the<br>el.: Telephone<br>teserved for fut<br>warne: The name<br>served for futu                                                                                                    | re able to cor<br>on code migh<br>Keycard cod<br>h key DS1990<br>code, it is nec<br>numbers of u<br>ture uses<br>e of users wh<br>re uses                                                                                                    | trol different object<br>t be entered manu<br>e might be enterec<br>DA - 64 Bit ID code<br>cessary to enter 00<br>isers who will be a<br>no will be able to c                                                                                                    | ts<br>ially. In order to delete<br>d manually. In order to<br>Might be entered m<br>0000000000. iButtor<br>ble to control the moo<br>ontrol the module sho                                                                                                    | e the code, it is ne<br>o delete the code,<br>anually or automa<br>ns must be from 0<br>dule by dialing sho<br>buld be entered in                                                                                                    | cessary to enter<br>t is necessary tr<br>iically registered<br>1 family                                                                                                    | o 0000000<br>o enter 00<br>I after the                                                                                                    | 00000<br>nodule enters i<br>imn. User numb                                                                                                    | keys assoo                                                                                               | ciation mode.                                                                                                    | onal code.           |
|                                                                                                    | Keyb C<br>RFID K<br>iButton<br>In order<br>User Ta<br>User N<br>En: Res                                                        | ode: Key butt<br>eycard: RFID<br>Code: iButtoi<br>to delete the<br>eleserved for fut<br>me: The nam<br>served for futu<br>Vartotojc<br>Aktyvuot                                                                                                    | re able to cor<br>on code migh<br>Keycard cod<br>h key DS1990<br>code, it is nec<br>numbers of u<br>ture uses<br>e of users wh<br>re uses<br>ID<br>i vartotoj                                                                                                    | throl different object<br>t be entered manu-<br>be might be entered<br>A - 64 Bit ID code<br>cessary to enter 00<br>isers who will be a<br>no will be able to c                                                                                                    | ts<br>ially. In order to delet<br>d manually. In order to<br>Might be entered m<br>b0000000000. iButtor<br>ble to control the moo<br>ontrol the module sho                                                                                                    | e the code, it is ne<br>o delete the code,<br>anually or automa<br>ns must be from 0<br>dule by dialing sho<br>buld be entered in                                                                                                    | cessary to enter<br>t is necessary tr<br>iically registered<br>1 family                                                                                                    | o onter 00<br>l after the<br>n this colu                                                                                                    | 00000<br>nodule enters i<br>imn. User numb                                                                                                    | keys assoo                                                                                               | ciation mode.<br>be entered with internation                                                                                                    | onal code.           |
| urtotojo vardas                                                                                                    | Keyb C<br>RFID K<br>iButton<br>In order<br>User Te<br>Type: F<br>User N<br>En: Res                                             | ode: Key butt<br>eycard: RFID<br>Code: iButtoi<br>to delete the<br>el.: Telephone<br>tesserved for fut<br>me: The nam<br>served for futu<br>Vartotojc<br>Aktyvuot<br>Šiame st                                                                                                    | re able to cor<br>on code migh<br>Keycard cod<br>h key DS1990<br>code, it is nec<br>numbers of u<br>ture uses<br>e of users wh<br>re uses<br>ID<br>vartotoj<br>ulpelyje                                                                                                    | the different object<br>t be entered manu-<br>be entered be entered<br>of 4 Bit ID code<br>bessary to enter 00<br>isers who will be a<br>no will be able to c<br>a<br>reikia įrašyt                                                                                                    | ts<br>ially. In order to deletu<br>d manually. In order to<br>Might be entered m<br>b0000000000. iButtor<br>ble to control the mood<br>ontrol the module sho<br>i vartotojų, ku                                                                                                    | e the code, it is ne<br>o delete the code,<br>anually or automa<br>ns must be from 0<br>dule by dialing sho<br>build be entered in<br>rie galés va                                                                                                    | cessary to enter<br>t is necessary to<br>ically registerec<br>1 family—<br>uld be entered i<br>this column.                                                                                                    | 0000000<br>o enter 00<br>I after the<br>n this colu                                                                                                    | 00000<br>module enters i<br>imn. User numb                                                                                                    | keys assoc                                                                                               | ciation mode.<br>be entered with internation                                                                                                    | onal code.           |
| artotojo vardas<br>artotojo telefono                                                                                                    | <ul> <li>Keyb C</li> <li>RFID K</li> <li>Buttor</li> <li>In order</li> <li>User Te</li> <li>User N</li> <li>En: Res</li> </ul> | ode: Key butt<br>eycard: RFID<br>Code: iButto<br>to delete the<br>els: Telephone<br>teserved for fu<br>ame: The name<br>served for futu<br>Vartotojc<br>Aktyvuot<br>Šiame st<br>Šiame st                                                                                                    | re able to coro<br>on code migh<br>Keycard cod<br>h key DS1990<br>code, it is nec<br>numbers of u<br>ture uses<br>e of users wh<br>e uses<br>ID<br>vartotoj<br>ulpelyje<br>ulpelyje                                                                                                    | the different object<br>t be entered manu-<br>e might be entered<br>A - 64 Bit ID code<br>cessary to enter 00<br>isers who will be a<br>no will be able to c<br>a<br>movill be able to c<br>a<br>reikia įrašyt<br>reikia įrašyt                                                                                                    | ts<br>ially. In order to deletu<br>d manually. In order to<br>Might be entered m<br>b0000000000. iButtor<br>ble to control the mod<br>ontrol the module sho<br>i vartotojų, ku<br>i vartotojų, ku                                                                                                    | e the code, it is ne<br>o delete the code,<br>anually or automa<br>ns must be from 0<br>dule by dialing sho<br>build be entered in<br>vite gales va<br>rrie gales va                                                                                                    | cessary to enter<br>t is necessary to<br>ically registerec<br>1 family—<br>uld be entered i<br>this column.<br>Idyti modu<br>Idyti modu                                                                                                    | 0000000<br>o enter 00<br>I after the<br>n this colu<br>I <u>li varc</u><br>I <u>li ska</u> l                                                                                                    | 00000<br>module enters<br>imn. User numb                                                                                                    | keys assoc                                                                                               | be entered with internation                                                                                                    | onal code.           |
| artotojo vardas<br>artotojo telefono                                                                                                    | <ul> <li>Keyb C</li> <li>RFID K</li> <li>Buttor</li> <li>In order</li> <li>User Ta</li> <li>User N</li> <li>En: Res</li> </ul> | ade: Key but<br>eycard: RFID<br><u>Code</u> : JButto<br>to delete the<br><u>4.</u> Telephone<br>leserved for fut<br><u>Vartotojc</u><br><u>Aktyvuot</u><br><u>Šiame st</u><br><u>Šiame st</u>                                                                                                    | re able to coro<br>on code migh<br>Keycard cod<br>key DS1990<br>code, it is nec<br>numbers of u<br>ture uses<br>e of users wh<br>re uses<br>ID<br>i vartotoj<br>ulpelyje<br>u tarptal                                                                                                    | the different object<br>t be entered manu-<br>t be entered manu-<br>be entered to code<br>constant to code<br>constant to code<br>constant to code<br>constant to code<br>code<br>code<br>code<br>code<br>code<br>code<br>code                                                                                                    | ts<br>ially. In order to deletu<br>d manually. In order to<br>Might be entered m<br>booocoocoo . iButtor<br>ble to control the module<br>ontrol the module sho<br>ivartotojų, ku<br>ivartotojų, ku                                                                                                    | e the code, it is ne<br>o delete the code,<br>anually or automa<br>ns must be from 0<br>dule by dialing sho<br>buld be entered in<br>virie galés va<br>rie galés va                                                                                                    | cessary to enter<br>t is necessary to<br>ically registered<br>1 family                                                                                                    | 0000000<br>o enter 00<br>I after the<br>n this colu<br>Ilį varc                                                                                                    | 00000<br>module enters<br>imn. User numb<br>dus.<br>mbučiu, te                                                                                                 | keys assoo<br>per should<br>elefono                                                                      | be entered with internation                                                                                                    | onal code.           |
| urtotojo vardas<br>urtotojo telefono                                                                                                    | Keyb C<br>RFID K<br>IButton<br>In order<br>User Ta<br>Type: F<br>User N<br>En: Res                                             | ade: Key but<br>eycard: RFID<br>Code: Jeuto<br>to delete the<br>difference of the<br>merit of the the<br>served for future<br>Vartotojc<br>Aktyvuot<br>Šiame st<br>Šiame st<br>vedami s<br>iButton r                                                                                                    | re able to coro<br>on code migh<br>Keycard cod<br>key DS1990<br>code, it is nec<br>numbers of u<br>ture uses<br>e of users wh<br>e uses<br>ID<br>i vartotoj<br>ulpelyje<br>u tarptal<br>akto DS <sup>-</sup>                                                                                                    | the different object<br>t be entered manu-<br>t be entered manu-<br>be entered to be entered<br>by the entered<br>the enter OC<br>sears who will be a<br>no will be able to c<br>enter the able to c<br>enter the abl                                                                                                    | ts<br>ially. In order to deletu<br>d manually. In order to<br>Might be entered m<br>booocoocoo i Buttor<br>ble to control the module<br>ontrol the module sho<br>i vartotojų, ku<br>i vartotojų, ku<br>Bit ID kodas.                                                                                                    | e the code, it is ne<br>o delete the code,<br>anually or automa<br>ns must be from 0<br>dule by dialing sho<br>buld be entered in<br>rrie galés va<br>rrie galés va<br>Gali būti įve                                                                                                    | cessary to enter<br>t is necessary to<br>ically registered<br>1 family-<br>uld be entered i<br>this column.<br>Idyti modu<br>Idyti modu<br>sti rankinin                                                                                                    | 0000000<br>o enter 00<br>I after the<br>n this colu<br>Ilį varc<br>Ilį skar                                                                                                    | 00000<br>module enters<br>imn. User numb<br>dus.<br>mbučiu, te<br>automatin                                                                                    | keys assor<br>her should<br>lefono                                                                       | be entered with internation<br>numerius. Varto                                                                                                    | onal code.           |
| utton kodas                                                                                                    | Keyb C<br>RFID K<br>IButton<br>In order<br>User To<br>User N<br>En: Res                                                        | deficient users a<br>ade: Key but<br>eycard: RFID<br>Code: iButto<br>to delete the<br><u>1</u> .: Telephone<br>teserved for fut<br>ware: The name: The name<br>are: The name st<br>Siame st<br>Siame st<br>Vedami s<br>iButton r<br>įrašymo                                                                                                    | re able to coro<br>on code migh<br>Keycard cod<br>key DS1990<br>code, it is nec<br>numbers of u<br>ture uses<br>e of users wh<br>re uses<br>ID<br>i vartotoj<br>ulpelyje<br>u tarptal<br>akto DS<br>atmintj"                                                                                                    | trol different objec<br>t be entered manu.<br>JA - 64 Bit ID code<br>exessary to enter 00<br>sers who will be able to c<br>no will be able to c<br>a<br>reikia įrašyt<br>reikia įrašyt<br>reikia įrašyt<br>utiniu kodu.<br>1990A - 64 I<br>rėžimą. No                                                                                                    | ts<br>ially. In order to deletu<br>d manually. In order to<br>Might be entered m<br>booocoocoo i Buttor<br>ble to control the module sho<br>ontrol the module sho<br>i vartotojų, ku<br>i vartotojų, ku<br>Bit ID kodas. o<br>rint ištrinti kod                                                                                                    | e the code, it is ne<br>o delete the code,<br>anually or automa<br>ns must be from 0<br>dule by dialing sho<br>buld be entered in<br>rrie galés va<br>rrie galés va<br>Gali būti įve<br>dą, reikia įve                                                                                               | cessary to enter<br>t is necessary to<br>ically registered<br>1 family                                                                                                    | o 0000000<br>o enter 00<br>I after the<br>n this colu<br>Ili varcu<br>Ili skau<br>u arba<br>00000                                                                                                    | 00000<br>module enters<br>imn. User numb<br>dus.<br>mbučiu, te<br>automatin<br>00                                                                              | keys assor<br>her should<br>elefono<br>hiu būd                                                           | iation mode.<br>be entered with internation<br>numerius. Varto<br>lu, įvedus modu                                                                         | onal code.           |
| utton kodas<br>ID kortelė                                                                                                    | Keyb C<br>RFID K<br>I Button<br>In order<br>User Tr<br>User N<br>En: Res                                                       | deit key but<br>eycard: RFID<br>Code: iButto<br>to delete the<br><u>1</u> .: Telephone<br>teserved for futur<br>Vartotojc<br>Aktyvuot<br>Šiame st<br>šiame st<br>vedami s<br>iButton r.<br>įrašymo<br>RFID kol                                                                                                    | re able to coro<br>nn code migh<br>Keycard cod<br>to key DS1990<br>code, it is ner<br>numbers of u<br>ture uses<br>e of users wi<br>to users wi<br>to users wi<br>to users wi<br>to users wi<br>to users wi<br>to users wi<br>to users wi<br>to users wi<br>to users wi<br>to users with<br>the users with<br>the users with the users with<br>the users with the users with<br>the users with the users with<br>the users with the users with the users with<br>the users with the users with t | trol different objec<br>t be entered manu.<br>JA - 64 Bit ID code<br>bessary to enter 00<br>sers who will be a<br>no will be able to c<br>available be able to c<br>available be able to c<br>available be able to c<br>available be able to c<br>available be able to c<br>available be able<br>to c<br>sers who will be able to c<br>available be able<br>to c<br>sers who will be able to c<br>available be able<br>to c<br>sers who will be able to c<br>available be able<br>to c<br>sers who will be able to c<br>available be able<br>to c<br>sers who will be able to c<br>available be able<br>to c<br>sers who will be able to c<br>available be able<br>to c<br>sers who will be able to c<br>available be able<br>to c<br>sers who will be able to c<br>available be able<br>to c<br>sers who will be able to c<br>available be able<br>to c<br>sers who will be able to c<br>available be able<br>to c<br>available be able<br>to c<br>available<br>to c<br>availabl | ts<br>ially. In order to deletu<br>d manually. In order to<br>Might be entered m.<br>0000000000. iButtor<br>ble to control the module<br>ble to control the module sho<br>ontrol the module sho<br>ontrol the module sho<br>i vartotojų, ku<br>i vartotojų, ku<br>Bit ID kodas. O<br>rint ištrinti kod<br>ivesti rankiniu                                                                                      | e the code, it is ne<br>delete the code,<br>anually or automa<br>ns must be from 0<br>dule by dialing sho<br>buld be entered in<br>rrie galés va<br>rrie galés va<br>Gali būti įve<br>dą, reikia įve<br>būdu. Nori                                                                                   | cessary to enter<br>t is necessary to<br>ically registered<br>I family                                                                                                    | o 0000000<br>o enter 00<br>I after the<br>n this colu<br>Ilį varc<br>Ilį skau<br>U arba<br>00000<br>odą, re                                                                                                    | 00000<br>module enters<br>imn. User numb<br>dus.<br>mbučiu, te<br>automatin<br>00<br>eikia įvesti                                                              | keys assoo<br>er should<br>elefono<br>hiu būd                                                            | iation mode.<br>be entered with internation<br>numerius. Varto<br>lu, įvedus modu<br>00000000                                                             | onal code.           |
| rtotojo vardas<br>rtotojo telefono<br>utton kodas<br>ID kortelė<br>aviatūros koda                                                                      | Keyb C<br>RFID K<br>BIUtton<br>In order<br>User Tr<br>User N<br>En: Res                                                        | adei: Key but<br>eycard: RFID<br>Code: JButto<br>to delete the<br>deserved for fut<br>weare: The name: The name<br>erved for fut<br>Vartotojc<br>Aktyvuot<br>Šiame st<br>Šiame st<br>vedami s<br>Button r.<br>jrašymo<br>RFID kon<br>RAkty pa                                                                                                    | re able to coro<br>no code migh<br>Keycard cod<br>to key DS1990<br>code, it is nec<br>numbers of u<br>ture uses<br>e of users wi<br>e uses<br>ID<br>i vartotoj<br>ulpelyje<br>u tarptau<br>akto DS<br>atmintj"<br>telių kooc<br>kabukų                                                                                                    | trol different object<br>t be entered manu.<br>DA - 64 Bit ID code<br>sessary to enter 00<br>sers who will be able to c<br>sers who will be able to c<br>ano will be able to c<br>reikia įrašyt<br>tutiniu kodu.<br>1990A - 64 I<br>rėžimą. No<br>lai gali būti j<br>kodai gali būti j                                                                                                    | ts<br>ially. In order to delete<br>manually. In order to<br>Might be entered m.<br>10000000000. iButtor<br>ble to control the module sho<br>ontrol the module sho<br>i vartotojų, ku<br>i vartotojų, ku<br>Bit ID kodas. O<br>rint ištrinti kod<br>vesti rankiniu<br>ūti įvesti ranki                                                                                                    | e the code, it is ne<br>delete the code,<br>anually or automa<br>ns must be from 0<br>dule by dialing sho<br>buld be entered in<br>rrie galės va<br>rrie galės va<br>Gali būti įve<br>dą, reikia įvo<br>būdu. Nori<br>iniu būdu. N                                                                   | cessary to enter<br>t is necessary to<br>ically registered<br>1 family-<br>uld be entered i<br>this column.<br>Idyti modu<br>Idyti modu<br>sti rankini<br>esti 00000<br>nt ištrinti k<br>lorint ištrini                                                                                         | o 0000000<br>o enter 00<br>l after the<br>n this colu<br>lij varce<br>lij skar<br>u arba<br>00000<br>odą, re<br>ti koda                                                                                                    | 00000<br>module enters<br>mn. User numb<br>dus.<br>mbučiu, te<br>automatin<br>00<br>eikia įvesti<br>ą, reikia įv                                               | keys assoo<br>er should<br>elefono<br>niu būd<br>i 00000<br>esti 00                                      | iation mode.<br>be entered with internation<br>numerius. Varto<br>lu, įvedus modu<br>00000000                                                             | onal code.           |
| irtotojo vardas<br>irtotojo telefono<br>utton kodas<br>FID kortelė<br>aviatūros koda<br>bjimas                                                         | Keyb C<br>RFID K<br>BUTTON<br>User To<br>User N<br>En: Ret                                                                     | del: Key but<br>eycard; RFID<br>Code: Jeuto<br>to delete the<br>al.: Telephone<br>teserved for future<br>Vartotojc<br>Aktyvuot<br>Šiame st<br>Šiame st<br>Šiame st<br>šiame st<br>iButton ra<br>jrašymo<br>RFID koi<br>RAktų pasirinkt<br>norimą iš                                                                                                    | re able to coro<br>no code migh<br>Keycard cod<br>k (key DS1990<br>code, it is nec<br>numbers of u<br>ture uses<br>e of users wi<br>re uses<br>ID<br>i vartotoj<br>ulpelyje<br>u tarptal<br>akto DS<br>atmintj"<br>taelių koco<br>kabukų<br>as išėjimą. T                                                                                                    | trol different objec<br>t be entered manu.<br>be enght be entered<br>with the entered<br>sessary to enter 00<br>sers who will be able to c<br>sers who will be able to c<br>mowill be able to c<br>reikia įrašyt<br>utiniu kodu.<br>1990A - 64 I<br>1990A - 64 I<br>sai gali būti j<br>kodai gali būti j<br>kodai gali būti j<br>as jjungiam<br>aip gali skir                                                                                                    | ts<br>ially. In order to delet<br>i manually. In order to<br>Might be entered m.<br>10000000000. iButtor<br>ble to control the module sho<br>ontrol the module sho<br>i vartotojų, ku<br>i vartotojų, ku<br>Bit ID kodas. 0<br>irint ištrinti koo<br>vesti rankiniu<br>ūti įvesti rankinius<br>iti įvartotoja                                                                                                  | e the code, it is ne<br>o delete the code,<br>anually or automa<br>ns must be from 0<br>dule by dialing sho<br>ould be entered in<br>rrie galės va<br>rrie galės va<br>Gali būti įve<br>dą, reikia įva<br>būdu. Nori<br>iniu būdu. Nori<br>iniu būdu. skin<br>i valdyti skii                         | cessary to enter<br>t is necessary to<br>ically registered<br>I family                                                                                                    | o 0000000<br>o enter 00<br>I after the<br>n this colu<br>Ili varce<br>Ili skar<br>u arba<br>000000<br>odą, re<br>ti koda<br>numee<br>ektus.                                                                                                    | 00000<br>module enters<br>mn. User numb<br>dus.<br>mbučiu, te<br>automatin<br>00<br>eikia įvesti<br>ą, reikia įv                                               | er should<br>elefono<br>niu būd<br>i 00000<br>esti 00<br>enam v                                          | iation mode.<br>be entered with internation<br>numerius. Varto<br>lu, įvedus modu<br>00000000<br>000000000<br>artotojo numerio                            | onal code.           |
| irtotojo vardas<br>irtotojo telefono<br>utton kodas<br>ID kortelė<br>aviatūros koda<br>ėjimas<br>ngti/ išjungti                                        | Keyb C<br>RFID K<br>BUttor<br>In order<br>User Trype: F<br>User N<br>En: Res                                                   | del: Key but<br>guard: RFID<br>Code: JButto<br>to delete the<br>difficulty of the second of the<br>merity of the second of the<br>Vartotojc<br>Aktyvuot<br>Šiame st<br>Šiame st<br>Šiame st<br>Šiame st<br>Šiame st<br>Šiame st<br>Siame st<br>RFID kon<br>RFID kon<br>RFID kon<br>RFID kon<br>RFID kon<br>Raktų pa<br>Pasirinkt<br>norimą iš<br>Jei šis la | re able to coro<br>no code migh<br>Keycard cod<br>key DS1990<br>code, it is nec<br>numbers of u<br>ture uses<br>e of users wh<br>re uses<br>ID<br>Ulpelyje<br>u tarptar<br>akto DS<br>atmintji"<br>telių koc<br>kabukų<br>as išėjimą. T<br>ngelis pa                                                                                                    | the different object<br>t be entered manu.<br>be entered manu.<br>A - 64 Bit ID code<br>essary to enter 00<br>sers who will be able to c<br>sers who will be able to c<br>manual be able to c<br>reikia įrašyt<br>reikia įrašyt<br>reikia įrašyt<br>reikia įrašyt<br>utiniu kodu.<br>1990A - 64 I<br>rėžimą. No<br>lai gali būti j<br>koas įjungiam<br>aip gali skir<br>ažymėtas, n                                                                                                    | ts<br>ially. In order to delet<br>i manually. In order to<br>Might be entered m.<br>0000000000. iButtor<br>ble to control the module sho<br>ontrol the module sho<br>i vartotojų, ku<br>i vartotojų, ku<br>Bit ID kodas. 0<br>viesti rankiniu<br>ūti įvesti rankiniu<br>ūti įvesti rankiniu<br>ingi vartotoja<br>audotojas gal                                                                                 | e the code, it is ne<br>o delete the code,<br>anually or automa<br>ns must be from 0<br>dule by dialing sho<br>ould be entered in<br>virie galės va<br>rie galės va<br>Gali būti įve<br>dą, reikia įva<br>būdu. Nori<br>iniu būdu. N<br>tojas skamb<br>i valdyti skii<br>lės skambu                  | cessary to enter<br>t is necessary to<br>ically registered<br>I family                                                                                                    | oooooooooooooooooooooooooooooooooooooo                                                                                                    | 00000<br>module enters<br>imn. User numb<br>dus.<br>mbučiu, te<br>automatin<br>00<br>eikia įvesti<br>ą, reikia įv<br>tio. Kiekvie<br>ti apsaugo                | keys assoo<br>er should<br>elefono<br>hiu būd<br>i 00000<br>esti 00<br>enam v<br>s siste                 | numerius. Varta<br>u, įvedus modu<br>00000000<br>iartotojo numeriu<br>mą.                                                                                 | onal code.           |
| rtotojo vardas<br>rtotojo telefono<br>utton kodas<br>ID kortelė<br>aviatūros koda<br>bjimas<br>ngti/ išjungti<br>C                                     | Keyb C<br>RFID K<br>Billuton<br>In order<br>User Ti<br>User N<br>En: Res<br>S                                                  | del: Key butt<br>geard; KFID<br>Code: JButto<br>to delete the<br>d: Telephone<br>teserved for futur<br>Vartotojc<br>Aktyvuot<br>Šiame st<br>Šiame st<br>Šiame st<br>Šiame st<br>Siame st<br>Button r.<br>jrašymo<br>RFID kon<br>Raktų pa<br>Pasirinkt<br>norimą iš<br>Jei šis la<br>Jei šis la                                                              | re able to coro<br>no code migh<br>Keycard cod<br>key DS1990<br>code, it is nec<br>numbers of u<br>ture uses<br>e of users wh<br>re uses<br><u>ID</u><br>i vartotoj<br>ulpelyje<br>u tarptar<br>akto DS <sup>-</sup><br>atmintj <sup>ii</sup><br>telių koc<br>kabukų<br>as išėjimą. T<br>ejimą. T<br>ngelis pa<br>mėsite. s                                                                                                    | trol different objec<br>t be entered manu.<br>be entered manu.<br>A - 64 Bit ID code<br>essary to enter 00<br>sers who will be a<br>no will be able to c<br>sers who will be able to c<br>manual be able to c<br>sers who will be able to c<br>sers who will be able to c<br>s                                                                                                    | ts<br>ially. In order to delete<br>a manually. In order to<br>Might be entered m.<br>20000000000. iButtor<br>ble to control the module sho<br>i vartotojų, ku<br>i vartotojų, ku<br>Bit ID kodas. o<br>rint ištrinti koo<br>ivesti rankiniu<br>as, jei naudoi<br>tingi vartotoja<br>audotojas gal<br>iš nurodyto te                                                                                            | e the code, it is ne<br>o delete the code,<br>anually or automa<br>ns must be from 0<br>dule by dialing sho<br>ould be entered in<br>rire galès va<br>rire galès va<br>Gali būti įve<br>dą, reikia įve<br>būdu. Nori<br>iniu būdu. N<br>tojas skambu<br>i valdyti skii<br>lės skambu<br>lefono. valc | cessary to enter<br>t is necessary to<br>ically registered<br>I family                                                                                                    | a lafter the<br>on this colu<br>a lafter the<br>n this colu<br>a li varce<br>a li varce<br>a li | 00000<br>module enters<br>imn. User numb<br>dus.<br>mbučiu, te<br>automatin<br>00<br>eikia įvesti<br>ą, reikia įv<br>io. Kiekvie<br>ti apsaugo<br>alėsite išo  | keys assoo<br>er should<br>elefono<br>niu būd<br>i 00000<br>enam v<br>es siste<br>iirsti, ka             | numerius. Varta<br>numerius. Varta<br>u, įvedus modu<br>00000000<br>vartotojo numeri<br>mą.<br>as vyksta patalp                                           | onal code.           |
| Irtotojo vardas<br>Irtotojo telefono<br>Irtotojo telefono<br>Iutton kodas<br>FID kortelė<br>aviatūros koda<br>bjimas<br>Ingti/ išjungti<br>C<br>Ite EN | Keyb C<br>RFID K<br>BiButton<br>In order<br>User Te<br>Type: F<br>En: Res<br>En: Res                                           | del: Key butt<br>eycard; RFID<br>Code: JButto<br>to delete the<br>d: Telephone<br>deserved for futur<br>Vartotojc<br>Aktyvuot<br>Šiame st<br>Šiame st<br>Vedami s<br>iButtom r.<br>jrašymo<br>RFID kol<br>RAKU pa<br>Pasirinkt<br>norimą iš<br>Jei pažyl<br>Leidžiam                                                                                        | re able to coro<br>no code migh<br>Keycard cod<br>key DS1990<br>code, it is nec<br>numbers of u<br>ture uses<br>e of users whe<br>re uses<br>ID<br>i vartotoj<br>ulpelyje<br>u tarptag<br>atto IDS'<br>attminţi"<br>telių koc<br>kabukų<br>as išėjim<br>ėjimą. T<br>ngelis pa<br>mėsite, s<br>a laikina                                                                                                    | trol different objec<br>t be entered manu.<br>be might be entered<br>A - 64 Bit ID code<br>exessary to enter 00<br>sers who will be a<br>no will be able to c<br>a mill be able to c<br>reikia įrašyt<br>reikia įrašyt<br>reikia įrašyt<br>reikia įrašyt<br>tutiniu kodu.<br>1990A - 64 I<br>rėžimą. No<br>lai gali būti j<br>kodai gali būti j<br>kodai gali būti j<br>ap gali skir<br>aip gali skir<br>ažymėtas, n<br>kkambinant<br>prieiga                                                                                                    | ts<br>ially. In order to deletu<br>manually. In order to<br>Might be entered m.<br>0000000000. iButtor<br>ble to control the module sho<br>i vartotojų, ku<br>i vartotojų, ku<br>Bit ID kodas. o<br>rint ištrinti koc<br>ivesti rankiniu<br>ūti jvesti rankiniu<br>ai, jei naudot<br>ingi vartotoja<br>audotojas gal<br>iš nurodyto te                                                                         | e the code, it is ne<br>o delete the code,<br>anually or automa<br>ns must be from 0<br>dule by dialing sho<br>ould be entered in<br>rire galès va<br>rire galès va<br>Gali būti įve<br>da, reikia įve<br>būdu. Nori<br>iniu būdu. N<br>tojas skamt<br>i valdyti skii<br>lės skambu<br>ilefono, valo | cessary to enter<br>t is necessary to<br>ically registered<br>I family-<br>uld be entered i<br>this column.<br>Idyti modu<br>Idyti modu<br>Idyti modu<br>Idyti modu<br>sti rankinii<br>esti 000000<br>nt ištrinti k<br>lorint ištrin<br>ina iš šio<br>tingus obj<br>čiu jjungti/<br>iklis atsak | Ilį varc<br>alter the<br>n this colu<br>alter the<br>n this colu<br>altį skar<br>u arba<br>00000<br>odą, ru<br>ti koda<br>numer<br>ektus.<br>išjungi<br>ys ir g                                                                                                    | 00000<br>module enters<br>imn. User numb<br>dus.<br>mbučiu, te<br>automatin<br>00<br>eikia įvesti<br>ą, reikia įv<br>rio. Kiekvie<br>ti apsaugo<br>alėsite išg | elefono<br>niu būd<br>i 00000<br>esti 00<br>enam v<br>is siste<br>jirsti, ka                             | numerius. Varta<br>u, įvedus modu<br>00000000<br>vartotojo numeri<br>mą.<br>as vyksta patalp                                                              | onal code.           |
| urtotojo vardas<br>urtotojo telefono<br>utton kodas<br>FID kortelė<br>aviatūros koda<br>bjimas<br>ngti/ išjungti<br>C<br>ute EN<br>adžios data         | Keyb C<br>RFID K<br>BiButtorn<br>In order<br>User Tr<br>Type: F<br>User N<br>En: Res<br>S                                      | deit keybut<br>eycard: RFID<br>Code: iButto<br>to delete the<br><u>1</u> .: Telephone<br>teserved for fu<br>ame: The nara<br>mer: The nara<br>erved for futur<br>Vartotojc<br>Aktyvuot<br>Šiame st<br>Vedami s<br>iButton rr<br>įrašymo<br>RFID kon<br>RAtų pa<br>Pasirinkt<br>norimę iš<br>Jei šis la<br>Jei pažyn<br>Leidžiam<br>Laikinos                 | re able to coro<br>on code migh<br>Keycard cod<br>key DS1990<br>code, it is nec<br>numbers of u<br>ture uses<br>e of users whe<br>re uses<br><u>ID</u><br>i vartotoj<br>ulpelyje<br>u tarptaj<br>atmintj"<br>telių koc<br>kabukų<br>as išėjim<br>ėjimą. T<br>ngelis pa<br>nėsite, s<br>a laikina                                                                                                    | the different object<br>t be entered manu-<br>t be entered manu-<br>be entered be entered<br>by 64 Bit ID code<br>bessary to enter 00<br>sers who will be a<br>no will be able to c<br>an will be able to c<br>an an an an an an an an an an an an an a                                                                                                    | ts<br>ially. In order to deletu<br>d manually. In order to<br>d manually. In order to<br>Might be entered m.<br>50000000000. iButtor<br>ble to control the module sho<br>i vartotojų, ku<br>i vartotojų, ku<br>Bit ID kodas. O<br>rint ištrinti koo<br>ivesti rankiniu<br>ūti įvesti rankiniu<br>ūti įvesti rankiniu<br>ūti įvesti rankiniu<br>i vartotoja<br>audotojas gal<br>iš nurodyto te<br>ata ir laikas | e the code, it is ne<br>o delete the code,<br>anually or automa<br>ns must be from 0<br>dule by dialing sho<br>buld be entered in<br>rrie galés va<br>rrie galés va<br>Gali būti įve<br>da, reikia įve<br>būdu. Nori<br>iniu būdu. N<br>tojas skamb<br>i valdyti skii<br>lės skambu<br>defono, valo  | cessary to enter<br>t is necessary to<br>ically registered<br>1 family-<br>uld be entered i<br>this column.<br>Idyti modu<br>Idyti modu<br>Idyti modu<br>Idyti modu<br>iti rankinii<br>esti 00000<br>nt ištrinti k<br>Iorint ištrin<br>oina iš šio<br>tingus obj<br>čiu jjungti/<br>iklis atsak | Ilį varc<br>lafter the<br>n this colu<br>u arba<br>00000<br>odą, ru<br>ti koda<br>numer<br>ektus.<br>išjungi<br>ys ir g                                                                                                    | 00000<br>module enters<br>imn. User numb<br>dus.<br>mbučiu, te<br>automatin<br>00<br>eikia įvesti<br>ą, reikia įv<br>rio. Kiekvie<br>ti apsaugo<br>alėsite išg | keys assoo<br>ber should<br>elefono<br>niu būd<br>i 00000<br>esti 00<br>enam v<br>is siste<br>iirsti, ka | iation mode.<br>be entered with internation<br>numerius. Varta<br>lu, įvedus modu<br>00000000<br>000000000<br>artotojo numeriu<br>mą.<br>as vyksta patalp | onal code.           |

Šis laiko tarpas nuo 12:00 iki 6:00 nuo pirmadienio iki sekmadienio apibrėžiamas kaip tvarkaraštis, pagal kurį naudotojas gali atidaryti vartus. Šiuos tvarkaraščius galima sukonfigūruoti skirtuke Vartotojai> Prieigos tvarkaraščiai Norėdami peržiūrėti naudotojų tvarkaraščius, spustelėkite skirtuką "Prieigos tvarkaraščiai".

| System Options             | Remote Co | ntrol Users table            |                            |                                         |                |               |                    |                         |        |                           |                              | Denet enve                                    | a faire |
|----------------------------|-----------|------------------------------|----------------------------|-----------------------------------------|----------------|---------------|--------------------|-------------------------|--------|---------------------------|------------------------------|-----------------------------------------------|---------|
| - GSM Communications       | Users A   | ccess Shedules Holidays      |                            |                                         |                |               |                    | Specifies the           | ne nun | mber of times a card/ cal | l/code may be used to whi    | ich it has valid access Max 255 uses is allow | wed )   |
| Users/Access control       |           | 0                            |                            |                                         |                |               |                    |                         |        | Temperatu access          | Data/Time window             | Bacana achadulan Courter                      | 2       |
| Inputs/Burglar Alarm Zones | Lin Ir-   | - Hann Marra                 | Lines Tel                  | In the could                            | DEID I/ august | L Kerte Carda | 0117               | Lanupicant              | In I   | Obst Date                 | Date/Title Window            |                                               |         |
| Automation/Sensors         |           | User Name                    | User Tel.                  | Button Code                             | RFID Keycard   | Keyb Code     | NONE               | ARMUDISARM              | En     | Start Date                | Expiration Date              | 1 2 3 4 5 6 7 8 L C                           | En      |
| - Event Summary            |           | Master                       | +                          | 00000000000                             | 000000000      |               | NONE               |                         |        | 2019-11-30 21:37          | 2019-11-30 21:37             |                                               | 음 '     |
| -Events Log                |           |                              | +                          | 000000000000000000000000000000000000000 | 000000000      | -             | NONE               |                         |        | 2019-11-30 21:37          | 2019-11-30 21.37             |                                               |         |
| RT Testing&Monitoring      |           |                              | +                          | 000000000000000000000000000000000000000 | 000000000      |               | NONE               |                         |        | 2019-11-30 21:37          | 2019-11-30 21:37             |                                               | H       |
| Firmware                   |           |                              | +                          | 00000000000                             | 000000000      |               | NONE               |                         |        | 2019-11-30 21.37          | 2019-11-30 21.37             |                                               | H       |
|                            |           |                              |                            | 00000000000                             | 000000000      | -             | NONE               |                         |        | 2019-11-30 21.37          | 2019-11-30 21.37             |                                               |         |
|                            |           |                              |                            | 00000000000                             | 000000000      | -             | NONE               |                         |        | 2019-11-30 21.37          | 2019-11-30 21.37             |                                               | ÷ ·     |
| -8-0-0                     | H         |                              | •                          | 000000000000                            | 000000000      | (a) eco       | A.2                |                         |        | 2013-11-30                | 2013-11-30                   |                                               |         |
|                            |           | SERA2                        |                            |                                         | 00000          | U JEN         | M2                 |                         |        |                           |                              | ~                                             |         |
|                            |           | <u>File</u> Settings Devices | Read [F5] 😵 Write [Fi      | 5] 🔮 Update                             | About          | <u>File</u>   | ettings <u>D</u> e | evices 🛛 🐺 <u>R</u> ead | d [F5] | ] 🛛 💥 🖳 rite (F6) 🤮       | <u>U</u> pdate <u>A</u> bout |                                               |         |
| SMART                      |           |                              | Remote Control Users table | •                                       | 00000          | Syste         | m Options          | Ren                     | mote ( | Control Users table       |                              |                                               |         |
|                            |           | - GSM Communications         | Users Access Shedules      | Holidays                                | 00000          | GSM           | Communicat         | ions Use                | sers   | Access Shedules Holida    | iys                          |                                               |         |
|                            | 12        | Users/Access control         | 1                          |                                         | 00000          | Users         | HACCESS CO         | ntrol                   |        |                           |                              |                                               |         |
|                            |           | - Inputs/Burglar Alarm Zones | DE Start Data              | End Data                                | 00000          | Outpu         | ts (PGM)           |                         | ID En  | Start Time End 1          | Time Mo Tu We Th             | Fr Sa Su Holidays                             | _       |
|                            | 15        | - Automation/Sensors         | No 2000 of of              | 2000 of of                              |                | - Autor       | nation/Sense       | ors 🕨                   | 1      | 00:00                     |                              |                                               |         |
|                            | 16        | -Event Summary               |                            | 2000-01-01                              | 00000          | Event         | Summary            | E C                     | 2      | 00:00                     | <b>N D D D D</b>             |                                               |         |
|                            | 17        | - Events Log                 | 2 2000-01-01               | 2000-01-01                              | 00000          | Event         | s Log              | . H                     | 3 🗆    | 00:00                     |                              |                                               |         |
|                            | 18        | - RT Testing&Monitoring      | 2000-01-01                 | 2000-01-01                              | 00000          | Firma         | sting&Mont         | oring                   | 4      | 00:00 🗿 00:00             | GEEE                         |                                               |         |
|                            | 10        | - Firmware                   | 4 1 2000-01-01             | 2000-01-01                              |                |               | OF C               | H                       | 5 🗆    | 00:00                     |                              |                                               |         |
|                            | 20 0      | -                            | 5 1 2000-01-01             | 2000-01-01                              |                |               |                    | H                       | 6 [    | 00:00                     |                              |                                               |         |
|                            | 20 1      | -                            | 6 1 2000-01-01             | 2000-01-01                              | 00000          |               | ~ ~                | H                       | 7 [    | 00:00                     |                              |                                               |         |
|                            | 21 1      |                              | 7 1 2000-01-01             | 2000-01-01                              | 00000          | 6             | 80                 |                         | 8 🗆    | 00:00                     |                              |                                               |         |
|                            | 23        |                              | 0 0 00001-01               | 2000-01-01                              | 00000          |               |                    |                         |        |                           |                              | *                                             |         |
|                            | 23        |                              | 9 1 2000-01-01             | 2000-01-01                              |                | <b>&gt;</b>   |                    |                         |        |                           |                              |                                               |         |
|                            | 24 1      | SMART                        | 101 2000-01-01             | 2000-01-01                              |                |               | SMART              |                         |        |                           |                              |                                               |         |
|                            | 20 1      |                              | 11 2000-01-01              | 2000-01-01                              |                | - X           |                    |                         |        |                           |                              |                                               |         |
|                            | 20 1      |                              | 12 2000-01-01              | 2000-01-01                              | 00000          | <b>U</b>      |                    |                         |        |                           | Enabling or disabli          | ing holidays                                  |         |
|                            | 27 1      | H H A                        | 131 2000-01-01             | 2000-01-01                              | 0000           |               | 60                 |                         |        |                           |                              |                                               |         |
|                            | H20 E     |                              | 141 2000-01-01             | 2000-01-01                              | 0000           |               |                    |                         |        |                           |                              |                                               |         |
|                            | H 29 1    |                              | 15 2000-01-01              | 2000-01-01                              | 1 0000         |               |                    |                         |        |                           |                              |                                               |         |
|                            | L 30 1    | L.                           | Set the holida             | VS                                      | 00000          | < .           |                    |                         |        |                           |                              |                                               | -       |

#### Nustatyti laiką:

ĺ

- Eikite į: Sera2 > Sistemos parinktys > Bendrieji sistemos parametrai.
  - Nustatykite norimą laiko juostą ir sinchronizuokite laikrodį.

Paspauskite [Rašyti].

- "Wiegand" klaviatūros konfigūracija:
  - Eikite į: Sera2 > Sistemos parinktys > Skaitmeninių
    - I/O nustatymai. Sukonfigūruokite šiuos parametrus:
       Skaitmeninis I/O D2: Wiegand interface
      - DATA0
    - Skaitmeninis I/O D3: Wiegand interface DATA1.
  - Paspauskite [Rašyti].

#### RFID / IButton / Telefono numerių programavimas:

- Eiti į: Sera2 > Sistemos parinktys > Bendrieji sistemos parametrai.
- Spausti: [Pradėti iButton/RFID/Phone programavimo režimą]
- Atidaryti: Sera2 > Vartotojai / prieigos kontrolės langą.
- Palieskite RFID korteles arba "iButton" raktus prie skaitytuvo.
- Skambinkite į modulį iš mobiliojo telefono. Sąraše turėtų būti rodomos nuskaitytos RFID kortelės, iButtons kodai ir telefono numeriai.
- Grįžti į: Sistemos parinktys > Bendrieji sistemos parametrai.
- Paspauskite [Sustabdyti programavimą] (arba palaukite automatinio sustabdymo).
- Jei reikia, pakoreguokite nustatymus lange Vartotojai / Prieigos valdymas.
- Paspauskite [Rašyti].

Periodinis, pasikartojantis laiko intervalas praėjimo kontrolės tvarkaraštis (Access schedukes), atostogos (Holidays)

Tarkime, reikia sukurti tokį valymo brigados tvarkaraštį: Pirmadieniais-penktadieniais nuo 17.00 iki 1.00 val. ir šeštadieniais-sekmadieniais nuo 8.00 iki 13.00 val., išskyrus švenčių dienas. Dėl to sudaromi trys tvarkaraščiai:

- Pirmadieniais-penktadieniais 17:00-23:59 val.
- Antradieniais-šeštadieniais, nuo 12:00 iki 13:00 val.
- Šeštadienį-sekmadienį, 8:00-13:00 val.

Švenčių dienos laikomos specialiomis dienomis, pakeičiančiomis įprastas darbo dienas. Jei nustatyta "Atostogos", valdiklis apeina tvarkaraštį ir tuo laikotarpiu draudžia vartotojo prieigą. Kiekviena šventė trunka visą dieną - nuo vidurnakčio iki vidurnakčio.

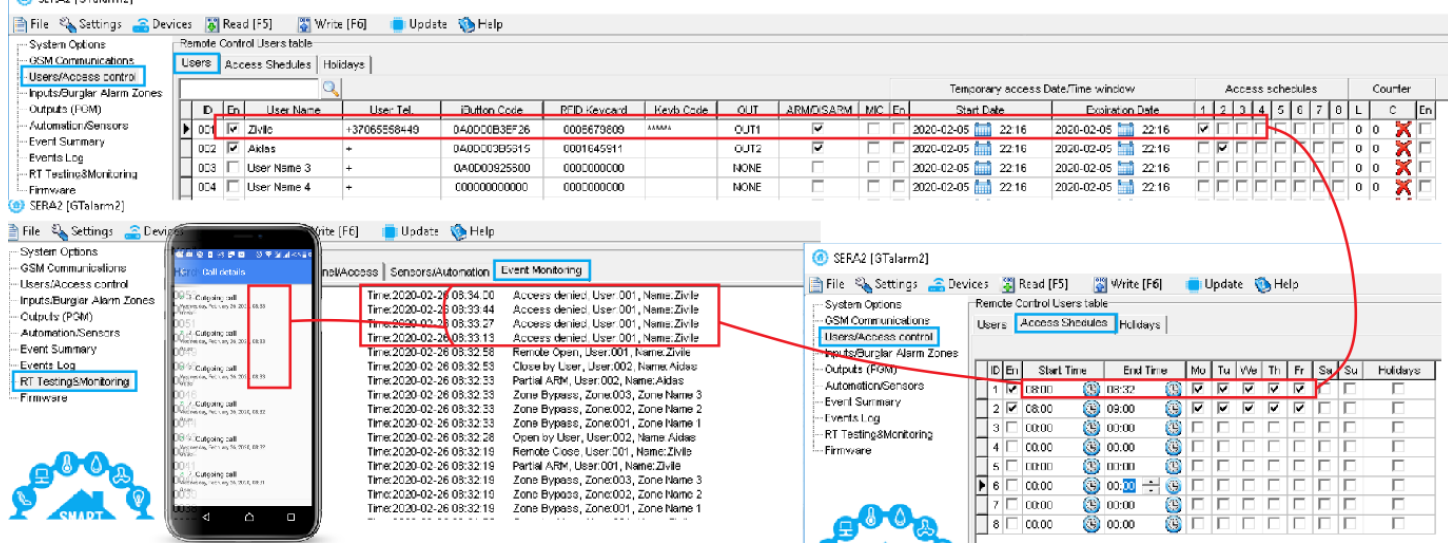

Pav 8 Tvarkaraščio pavyzdys

Modulį gali valdyti tik tie vartotojai, kurių telefono numeriai įrašyti į modulio atmintį.

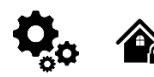

1

#### Wiegand klaviatūros specifikacijos:

- Wiegand jungtys: D0 / D1
- 26 bitų Wiegand klaviatūra (pagal nutylėjimą)
  - Valdymas klaviatūra: 8 bitų impulsų išvestis. Kiekvienas atskiro klavišo paspaudimas kaip 8 bitų kodas

"Maxim-Dallas" 1-Wire sąsaja (1W) naudojama "iButton DS1990A" raktams (su unikaliais 64 bitų ID) ir temperatūros jutikliams. Sistema gali aptarnauti iki 800 raktų. Pirmasis raktas, automatiškai užregistruojamas po kontakto su skaitytuvu ir patvirtinamas dviem pyptelėjimais, tai MASTER raktas su priskirtomis valdymo funkcijomis. "1-Wire" magistralės ilgis gali būti iki 100 metrų, priklausomai nuo kabelio kokybės ir aplinkos triukšmo.

Maxim-Dallas iButton raktais (iButton DS1990A – 64 Bit ID)) galima įjungti/ išjungti apsaugos sistemą ar valdyti pasirinktą išėjimą. Prie sistemos gali būti priskirti iki 800 iButton raktų.

Pirmąjį "iButton" klavišą galima išmokti (įrašyti) palietus jį prie skaitytuvo. Nesiunčiant SMS žinučių. Pirmasis raktas yra pagrindinis raktas (MASTER)

Apie sėkmingą rakto įrašymą į atmintį sistema informuos du kartus trumpai supypsėdama garsiniu signalizatoriumi.

Sistema automatiškai priskirs valdymo funkciją (jjungti/ išjungti)

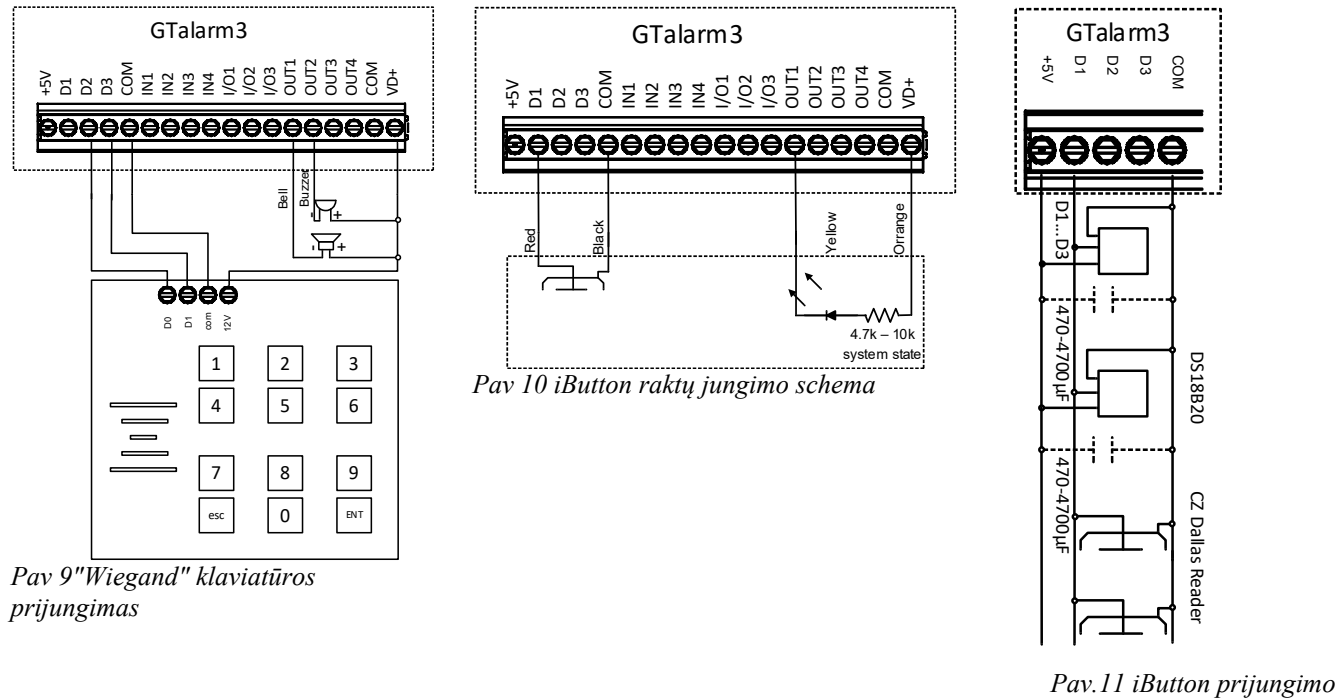

schema

Rekomenduojamas kabelio ilgis nuo 10 iki 100 m. Priklausomai nuo kabelio kokybės ir aplinkos triukšmų. Jeigu LED yra be rezistoriaus. Reikia papildomo 4.7k -10k rezistoriaus

#### 3.6 Pridėti iButton raktus, RFID korteles, telefono numerius į modulio atmintį

| <ul> <li>Žingsnis po žingsni</li> <li>Prie modulio prij</li> <li>Įdėkite SIM korte</li> <li>Prisukite GSM a</li> <li>Prijunkite maitini</li> <li>Prijunkite modulį</li> </ul> | <b>io instrukcija</b><br>unkite iButton arba RFID skaitytuvą.<br>elę<br>nteną<br>imo šaltinį;<br>į prie kompiuterio                                                   | <ul> <li>Konfigūravimo metodai</li> <li>Paleiskite automatinio mokymosi režimą per mini USB kabelį (Sera2 programin</li> <li>Pradėkite automatinį mokymo procesą SMS komanda INST000000 063 1</li> <li>Įveskite kortelių numerius, prisijungiant per mini USB kabelį ir SERA2 program</li> <li>Pradėti automatinį mokymo rėžimą per SERA2 programinę įrangą.</li> </ul> |                                                                      |                                                                                                    |                                                                                                    |                                                                                                    |                                                                                                    |  |  |  |
|----------------------------------------------------------------------------------------------------|----------------------------------------------------------------------------------------------------|----------------------------------------------------------------------------------------------------|----------------------------------------------------------------------|----------------------------------------------------------------------------------------------------|----------------------------------------------------------------------------------------------------|----------------------------------------------------------------------------------------------------|----------------------------------------------------------------------------------------------------|--|--|--|
| ▶ YouTube <sup>LT</sup>                                                                                                    | Įveskite iButton RFID kodus į atmintį                                                                                                    | <u>h</u>                                                                                                    | ttps://you                                                           | u.be/80yWW_j9pJk                                                                                                    |                                                                                                    |                                                                                                    |                                                                                                    |  |  |  |
| 🕨 YouTube 🗠                                                                                                    | RFID programavimo režimo ijungimas<br>būdu                                                                                                    | nuotoliniu <u>h</u>                                                                                                    | ttps://you                                                           | tu.be/4MnPfxH7F04                                                                                                    |                                                                                                    |                                                                                                    |                                                                                                    |  |  |  |
| <b>▶</b> YouTube <sup>⊥</sup>                                                                                                    | Prieigos kontrolė: tvarkaraščiai, laikina pr                                                                                                    | ieiga <u>h</u>                                                                                                    | ttps://you                                                           | tu.be/W5FSvN-Uitl                                                                                                    |                                                                                                    |                                                                                                    |                                                                                                    |  |  |  |
| Paleiskite automatini                                                                                                    | o mokymosi režimą per mini USB kabel                                                                                                    | <u>į (Sera2 progra</u>                                                                                                    | ıminė įrang                                                          | <u>ga).</u>                                                                                                    |                                                                                                    |                                                                                                    |                                                                                                    |  |  |  |
| Eiti į Sera2 > Sistemo<br>Nustatykite skaitmen<br>Nustatykite skaitmen<br>Paspauskite [Rašyti]<br>Eiti į Sera2 > Sistemo                                                      | os parinktys > Skaitmeninių I/O nustatymai<br>inę I/O D2 į "Wiegand Interface DATA0".<br>inę I/O D3 į "Wiegand Interface DATA1".<br>os parinktys > Bendrieji sistemos | SERA2 (GTalarm2)     File & Settings      Settings      Settings      Settings      Other Options     Other Options     Users /Access control     https://access.control     https://access.control     Outputs (PCM)     Automation/Sensors                                                                                                    | Devices 📓 Read (F5)<br>System<br>General System Op<br>Digital I/O D1 | Write (FR) Update SHip<br>Ins System Four/Troubles Digital I/O Settings System in<br>Dataset 1-Write Bus Dis1980.ADS18b20 | © 509A2 (0Telerm2)<br>■ This % Settings 20 Per<br>Section Spraws<br>- OSR Contractions as<br>- UsersSuccess control<br>- Personal success<br>- Contact (POA)<br>- AutomationSpraces<br>- Event Baramery<br>- Event Baramery<br>- Event Baramery | stoes SRead (FS) SRead (FS)<br>System<br>Central System Options<br>System Options<br>Clipical Vienes:<br>SRC Option Optional<br>SRC Option Optional | e (19) Upder: Office<br>Infast Tockie   Equilité Samps   Suder ets  <br>June Davis<br>June (19) Samps   Suder ets  <br>June (19) Samps   Suder ets  <br>June   Suder Samps   Suder ets  <br>Samps   Suder Samps   Suder ets  <br>Samps   Suder Samps   Suder ets  <br>Samps   Suder Samps   Suder ets  <br>Samps   Suder Samps   Suder ets  <br>Samps   Suder Samps   Suder ets  <br>Samps   Suder Samps   Suder ets  <br>Samps   Suder Samps   Suder ets  <br>Samps   Suder Samps   Suder ets  <br>Samps   Suder Samps   Suder ets  <br>Samps   Suder Samps   Suder ets  <br>Samps   Suder Samps   Suder ets  <br>Samps   Suder Samps   Suder ets  <br>Samps   Suder ets  <br>S |  |  |  |
| parametrai.<br>Paspauskite "Start iB<br>mygtuką<br>Eikite i Sera2 > Varto                                                                                                    | sutton/ RFID/ Phone programming mode."                                                                                                    | - Event Summary<br>- Events Log<br>- RT Testing&Menitoring<br>- Firmware                                                                                                    | Digital I/O D2<br>Digital I/O D3<br>BUS                              | Megand Interface DATA0<br>Megand Interface DATA1<br>Digtel Output                                                         | - RT testigikkento mg                                                                                                    | on veraine:<br>Instain Passoverst<br>Statt Liter Passoverst<br>User Access Code Formet<br>Heyswitch Zone Mode:<br>KO1 Settings<br>1002 Settings     | www         (5 tratecto)           ****         (6 tratecto)           **abstrate         *           *abstrate         *           204res Snoos Exceleration         *           204res Snoos Exceleration         *           204res Snoos Exceleration         *                                                                                                    |  |  |  |
| Palieskite RFID korte                                                                                                    | eles prie skaitvtuvo.                                                                                                    | G SERA2 [GTalarm2]                                                                                                    |                                                                      |                                                                                                    |                                                                                                    | Clear Events Buter etter reset<br>Door Chain                                                                                                    |                                                                                                    |  |  |  |

📄 File 🔌 Settings 🍰 De

👸 Read [F5] 🛛 🙀 Write [F6] 🛑 Update 🥎 Help

Users Access Shedules Ho

002 🔽 Zivile 003 🔽 Tada

Palieskite RFID korteles prie skaitytuvo.

Sąraše atsiras RFID raktų kortelės numeris.

Sera2> Sistemos pasirinktys> Bendros sistemos pasirinktys. Paspauskite "Stop programming" mygtuką arba palaukite kol modulis automatiškai išeis iš mokymo rėžimo. Nustatymus galima koreguoti "Vartotojai/ Praėjimo kontrolė" lange

Paspauskite ikonėlę "Įrašyti"

Eikite į RT testavimas ir stebėjimas> Techninė įranga. Paspauskite "Pradėti stebėjimą" mygtuką Eikte į RT testavimas ir stebėjimas> Apsaugos sistema/ Praėjimas

Pradėkite automatinį mokymo procesą SMS komanda INST000000 063 1

Išsiųskite SMS žinutę: INST000000 063 1 Gausite pranešimą: iButton/RFID/Caller ID Learning Mode is Switched ON (iButton/RFID/Caller ID mokymosi režimas jjungtas)

Prilieskite RDID korteles prie RFID skaitytuvo

Išsiųskite SMS žinutę INST000000 063 0

Iš modulio gausite žinutę: "Button/RFID/Caller ID Learning Mode Stopped"

#### INST000000\_063\_S

INST = Instaliavimas Parametrų konfigūracija. 000000 - instaliuotojo slaptažodis

\_= Tarpas

063 = komandos kodas ("iButton" raktų įvedimo / ištrynimo režimas)

= Tarpas

- S = iButton raktų įvedimo / ištrynimo režimas.
  - lšjungti iButton raktų mokymosi režimą, 0-1-
  - ljungti iButton raktų mokymosi režimą, 2
    - iButton raktų ištrynimo režimas,

Iš modulio atminties bus ištrinti prie skaitytuvo priliesti iButton raktai.

Prieš aktyvuojant RFID mokymosi režimą SMS žinute, modulyje turi būti nustatyta atitinkama Sistemos parinktys> Skaitmeninių I/O nustatymai

- Wiegand klaviatūrai: "Wiegand" interfeisas DATA0 ir "Wiegand" interfeisas DATA1 turi būti nustatyti. - "iButton" zondui Dalasas turi būti nustatyta "1-Wire Bus".

RFID Key

0012611250

Keyb Code OUT ARM/DISARM MI

2

③ SERA2 [GTalarm2]

| 🛉 File 🔌 Settings 🛛 🚑 Dev    | ices                 | 📳 Write [F6] 🛛 🧻 Update              | Help                   |
|------------------------------|----------------------|--------------------------------------|------------------------|
| -System Options              | System               |                                      |                        |
| - GSM Communications         | General System Optio | ns System Fault/Troubles Digital I/C | O Settings System Info |
| - Inputs/Burglar Alarm Zones |                      |                                      |                        |
| - Outputs (PGM)              | Digital I/O D1       | Dallas 1-Wire Bus DS1990A/DS18b2     | 20 💌                   |
| Automation/Sensors           | Digital I/O D2       | Megand interface DATA0               | -                      |
| - Events Log                 | -                    | ,                                    |                        |
| - RT Testing&Monitoring      | Digital I/O D3       | Wiegand Interface DATA1              | <b>•</b>               |
| Firmware                     | BUS                  | Digital Output                       | <b>•</b>               |
|                              |                      | ,                                    |                        |

#### Įveskite kortelių numerius rankiniu būdu per mini USB kabelį (Sera2 programinė įranga).

Eiti j Sera2 > Sistemos parinktys > Skaitmeninių

I/O nustatymai Nustatykite skaitmeninę I/O D2 į "Wiegand Interface DATA0". Nustatykite skaitmeninę I/O D3 į "Wiegand Interface DATA1". Paspauskite [Rašyti] Eikite į Sera2 > Vartotojai/ Praėjimo kontrolė langą. Iveskite RFID kortelės numerį Koreguokite nustatymus Paspauskite [Irašyti] Eikite j RT testavimas ir stebėjimas> Techninė įranga Paspauskite "Pradėti stebėjimą" mygtuką Eikite į Apsaugos sistema/ praėjimas

| across (or anamina)                         |                                        |                           |                |                      |              |           |      |           |    |    |                    |                       |                  |       |      |
|---------------------------------------------|----------------------------------------|---------------------------|----------------|----------------------|--------------|-----------|------|-----------|----|----|--------------------|-----------------------|------------------|-------|------|
| File 🔍 Settings 🚗 Devi                      | ces 👔 Read [F5]                        | 🛐 Write                   | (F6) 🛑 Up      | date 🐚 Help          |              |           |      |           |    |    |                    |                       |                  |       |      |
| System Options                              | System                                 |                           |                |                      |              |           |      |           |    |    |                    |                       |                  |       |      |
| DSM Communications<br>Usersi/Access control | General System Opti                    | ons   System              | Fault/Troubles | Digital I/O Settings | System Info  |           |      |           |    |    |                    |                       |                  |       |      |
| nputsiburgar Alam Zones<br>Dutputo (POH)    | Digital VO D1                          | Delles 1-9/               | re Eus DS1990  | 0A/DS10620           |              | -         |      |           |    |    |                    |                       |                  |       |      |
| Automation/Sensors<br>Event Summary         | Digital VO D2                          | Alegand in                | ter face DATA0 |                      |              | -         |      |           |    |    |                    |                       |                  |       |      |
| Events Log<br>RT Testing&Monitoring         | Digital VO D3                          | Megand in                 | terface DATA1  |                      |              | -         |      |           |    |    |                    |                       |                  |       |      |
| Firmware                                    | BUS                                    | Digital Outp              | ut             |                      | -            | *         |      |           |    |    |                    |                       |                  |       |      |
| SERA2 [GTalarm2]                            |                                        |                           |                |                      |              |           |      |           |    |    |                    |                       | -                |       | ×    |
| File 🔌 Settings 🔒 Der                       | vices 🗧 Read [F5]                      | 😽 Write                   | (F6) 💼 U       | pdate 🚷 Help         |              |           |      |           |    |    |                    |                       |                  |       |      |
| - System Options<br>- GSM Communications    | Reincte Control Use<br>Users Access St | rstable<br>iedules   Hcil | days           |                      |              |           |      |           |    |    |                    |                       |                  |       |      |
| - Inputs/Durglar Alarin Zones               |                                        | 0                         |                |                      |              |           |      |           |    |    | Temporary access L | window and the window | Access schedules | Cau   | ncer |
| - Outputs (PGM)                             | D En Us                                | ar Nome                   | User Tel.      | iButton Code         | RFID Keycard | Keyb Code | OUT  | ARMOISARM | MC | En | Start Date         | Expiration Date       | 1 2 3 4 5 8 7 8  | 3 L ( | C A  |
| - Autometion/Sensors                        | ▶ CO1 🗹 Maste                          | r                         | +              | DAODCOB3EF26         | 0000000000   |           | NONE |           | П  |    | 2020-02-05 🚞 22 16 | 2020-02-05 🚞 22:16    |                  | 0 0   |      |
| - Event Summery<br>- Events Long            | 002 E User 1                           | Game 2                    | ,              | 000000000000         | 000000000    |           | NONE | E         | F  | -  | 2020-02-05 🛗 22-16 | 2020-02-05 🛗 22.16    | - COCCCCCC       | 0 0   | _    |
| - Evenes Log                                |                                        |                           |                |                      |              |           |      |           | _  | 1  |                    |                       |                  |       |      |

Nuotolinis automatinio RFID, "iButton" mygtukų mokymosi

- Paleiskite "Sera2" programinę įrangą.
- Spustelėkite [Prisijungti nuotoliniu būdu].
- . Įveskite reikiamus parametrus: IMEI, AppKey
- (numatytasis:123456)
- Spustelėkite [Prisijungti]. •

Palieskite kortelę prie RFID skaitytuvo.

- Pasirengimo nustatymai eikite į SERA2>Sistemos parinktys>Skaitmeninio IO nustatymų skirtuką: Wiegand klaviatūra: Nustatykite abu 0
  - - D2 "Wiegand sąsaja DATA 0" D3 "Wiegand sasaja DATA 1"

  - "iButton" zondui: Pasirinkti D1 "Dallas 1-Wire Bus".

  - Spustelėkite [Irašyti].

0

- Eikite į: Sera2 > Šistemos parinktys > Bendrieji sistemos parametrai.
- Spustelekite [iButton/RFID/Caller ID Learning Mode]
- Palieskite kiekvieną RFID kortelę prie "Wiegand" klaviatūros arba palieskite kiekvieną "iButton" mygtuką prie skaitytuvo. Kiekvieną pridėtą kortelę ar raktą patvirtins garsinis signalas.
- Norėdami išeiti, spustelėkite [Sustabdyti programavimą] arba tiesiog palaukite, kol mokymosi režimas baigsis savaime.

| SERA2 [PROGATE]                                                                       |                                                                                                    |                                   |
|---------------------------------------------------------------------------------------|----------------------------------------------------------------------------------------------------|-----------------------------------|
| File Settings and Dev<br>System Options<br>OSM Communications<br>Users/Access control | ce:      Greed [F5]      Write [F6]      Update      System     General System Options     System Fault/Troubles   System Info                                                                                                    |                                   |
| Inputs/Burglar Alarm Zones<br>Outputs (PGM)<br>Automation/Sensors                     | System options Object Name Object Name SMS/APP Text Charse Program Settings                                                                                                    |                                   |
| - Events Log<br>- RT Testing&Monitoring<br>- Firmware                                 | SIM Card PIN: Longuage (Frighth   Creation for the division of the division of |                                   |
|                                                                                       | SMS User Passwordt Intonian Control (1997) Intonian Control (1997) International Control (1997) International Control (1997) Interna | Claur Al Hotory<br>Claur Selected |
|                                                                                       | Keyswitch Zone Mode         Dexec JILINBIANC         0935220005509         PRODAT2 40 SALEMO           Digital I/O D1         System Name (Sprova)         PRODAT2 40 SALEMO         System Name (Sprova)           App Nay         Prova         Connect         Sprova                                                                                                    | Disconnect                        |
|                                                                                       | Clear Events Bufer of                                                                                                    |                                   |
|                                                                                       | Bell Squark on ARM/Luczova ; Auto - reARM                                                                                                    |                                   |
| SERA2 (DROGATE)                                                                       | Start IButton/RFID/Phone programming mode Stop programming                                                                                                    |                                   |
| 😈 SERAZ (FROOKIE)                                                                     | ces 🕃 Read [F5] 🛛 💥 Write [F6] 💼 Update 🥎 Help                                                                                                    |                                   |

| ystem Options                                   | Re | mote | Contr | ol Users table |           |                                         |              |           |      |            |    |         |
|-------------------------------------------------|----|------|-------|----------------|-----------|-----------------------------------------|--------------|-----------|------|------------|----|---------|
| SM Communications                               | Us | sers | Acc   | ess Shedules H | olidavs   |                                         |              |           |      |            |    |         |
| sers/Access control<br>puts/Eurolar Alarm 7ones | Г  | _    |       | q              |           |                                         |              |           |      |            |    | т       |
| utputs (PGM)                                    |    | ID   | En    | User Name      | User Tel. | iButton Code                            | RFID Keycard | Keyb Code | OUT  | ARM/DISARM | En |         |
| utomation/Sensors                               | Þ  | 001  | V     | Master         | +         | 000000000000000000000000000000000000000 | 0006679809   | *****     | NONE | V          |    | 2020-02 |
| vent Summary                                    |    | 002  |       | User Name 2    | +         | 000000000000                            | 0000000000   |           | NONE |            |    | 2020-02 |
| T Testing&Monitoring                            |    | 003  |       | User Name 3    | +         | 000000000000000000000000000000000000000 | 0000000000   |           | NONE |            |    | 2020-02 |
| rmware                                          |    | 004  |       | User Name 4    | +         | 000000000000                            | 0000000000   |           | NONE |            |    | 2020-02 |

#### **4 JUNGIMAS IR INSTALIAVIMAS**

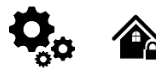

Šiame instaliavimo ir programavimo aprašyme pateikiama svarbiausia instaliavimo ir programavimo informacija, kuria remdamiesi, montuotojai galės prie modulio GTalarm3 prijungti ir paruošti darbui trečių šalių įrenginius.

- Prieš pradėdami montuoti, įsitikinkite, kad turite reikiamus komponentus:
  - USB Mini-B tipo laidas konfigūravimui.
  - Laidas, kurį sudaro ne mažiau kaip 4 laidai, skirtas valdikliui prijungti.
  - Plokščias 2,5 mm atsuktuvas.
  - Išorinę GSM anteną, jei toje vietovėje signalas priimamas silpnai.

Suaktyvinta nano SIM kortelė (galite išjungti PIN kodo prašymus).

Užsisakykite reikiamus komponentus atskirai iš vietinio pardavėjo

#### Instaliavimo diagramos:

Power supply, Battery Wiring Humidity sensors, AM2302/DHT22/AM2305/AM2306/AM2320/AM2321, Analog inputs 0-30V, 0-20mA, 4-20mA, Wiring Dallas 1-wire DS18b20, Burglar Alarm sensor zones wiring EOL NO NC, [4-Wire] Smoke detector Wiring, [2-Wire] Smoke Detector Wiring to I/O Inputs, Output PGM wiring. Bell, Relay, Led Wiring, Wiegand Keypad & RFID Card Reader Wiring, iButton keys. Čia galite rasti išsamų paaiškinimą apie kiekvieną SERA2 programinės įrangos langą: Programavimas

#### 4.1 Maitinimo šaltinio, baterijos jungimas.

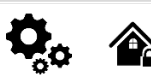

Apsaugos sistemai maitinti naudokite stabilizuota maitinimo šaltinį, kurio įtampa yra 10-30 V, o srovės stipris - ne mažesnis kaip 1 A. Jsitikinkite, kad maksimali maitinimo šaltinio srovė apskaičiuota tinkamam veikimui užtikrinti. Kad būtų patogiau, siūlome UPS mūsų maitinimo šaltinį TPS12, skirta apsaugos sistemoms. Taip galima prijungti atsarginį švininį akumuliatorių ir aptikti kintamosios srovės dingimo atvejį. Vartotojai visada bus informuojami apie sistemos AC tinklo praradima.

|                                                                                         | NF                                        |                  |
|-----------------------------------------------------------------------------------------|-------------------------------------------|------------------|
|                                                                                         | ~AC 90-260V                               | ×                |
|                                                                                         | Power Supply                              | LER              |
| GTalarm3                                                                                | TPS12                                     | BAT <sup>-</sup> |
| +5V<br>10<br>12<br>12<br>12<br>10<br>10<br>10<br>10<br>10<br>10<br>10<br>10<br>10<br>10 | K+<br>M-<br>BATT<br>BATT<br>ACOK<br>BATOK |                  |
| <b>666666666666666</b> 6                                                                |                                           | <b>İ</b>         |
| AC loss detection                                                                       |                                           |                  |

Pav. 12 PS12 Maitinimo šaltinio prijungimas prie GTalarm3

#### Pavyzdys, kaip sukonfigūruoti modulį GTalarm3 įtampos dingimo, atsistatymo atpažinimui

Eikite į "Apsaugos sistemos zonos" langą SERA2 programinėje įrangoje. Dukart spustelėkite 4 - tą eilutę ir įveskite reikiamus parametrus. Paspauskite [OK]

| (  SERA2 [G lalarm3]                                                                                                    |            |               |                         |                             | - L X                                                     |
|----------------------------------------------------------------------------------------------------|------------|---------------|-------------------------|-----------------------------|-----------------------------------------------------------|
| 📄 File 🔌 Settings 🏯 Devi                                                                                                    | ices 👸 A   | Read (F5) 🛛 🖁 | 🖞 Write [F6] 🛛 🛑 Update | 📎 Help                      |                                                           |
| System Options<br>GSM Communications                                                                                                    | Zones      |               | Keyswitch Zone M        | Zone 4 Settings             | ×                                                         |
| Users/Access control<br>Inputs/Eurglar Alarm Zones                                                                                                    | Settings   |               |                         | Zone Name                   | ACLoss                                                    |
| Outputs (PGM)                                                                                                    | Zn         | Zn Name       | Zone Hardware Input     | Alerm Text                  | Alarn 4 Text                                              |
| Automation/Sensors                                                                                                    | 1 🗹        | Zone Name 1   | GTalarm3, IN1           | Restore Text                | Restore 4 Text                                            |
| Event Summary                                                                                                    | 2          | Zone Name 2   | GTalarm3, IN2           | Zone Hardware Location      | OTalarm3 IN4                                              |
| Bus Modules                                                                                                    | 3 🗹        | Zone Name 3   | GTalarm3, N3            | 2010 Fiald ware Education   |                                                           |
| Testing&Monitoring                                                                                                    | I 🛃 4      | AC Loss       | OTalarin 3, IN4         | Zone Definition             | AC power loss                                             |
| Firmware                                                                                                    | 2 5        | Fire          | GTalarn3, V01           | Wiring Type                 | NC V                                                      |
|                                                                                                    | 6 🔀        | Zone Name 6   | GTalarn3, JO2           |                             | If needed to eliminate short AC Grid disturbance          |
|                                                                                                    | 7 🗹        | Zone Name 7   | GTalarn3, J03           | Contact ID code             | set min 60000ms. It means if AC loss time is              |
|                                                                                                    | <b>1</b> • | Zono Noino 9  | Tono Dicobled           | Zone Speed                  | sooom more than 1 min, AC loss event will be detected     |
| Double clic                                                                                                    | ck on th   | ne line —     | bled                    | Event Repeat Timeout        | To avoid repeatable AC loss event generation,             |
|                                                                                                    | arm roc    | toro ovoni    | bled                    | Max Alarm Count             | <sup>1</sup> Vent Repeat Timeout" can be set to 600s, and |
|                                                                                                    | annies     | store evern   | bled                    | Zone Alarm action           | WA                                                        |
| It should b                                                                                                    | e set tr   |               | er loss" ded            | Zone Options                | it means only one AC loss event will be                   |
|                                                                                                    |            | "Ao pom       | aled aled               | Alarm report Enabled        | generated within To minutes.                              |
| Calact NO                                                                                                    |            |               | and Med                 | Restore report Enabled      |                                                           |
| Select NC                                                                                                    | with ot    | ur applicati  | on alles                | Tamper Enabled              |                                                           |
| Assigned (                                                                                                    | Contact    | ID code 3     | 01 bled                 | Bypapss Enabled             |                                                           |
| Assigned C                                                                                                    | Jonaci     |               | Ned Ned                 | Shutdown if max alarm count |                                                           |
| Contraction of the second second seco |            |               | bled                    | Delay Restore Event         |                                                           |
| and the second second sec                                                                                                    | 21         | Zone Name 21  | Zone Disabled           | Dowy rooter C LYON          |                                                           |
| A State                                                                                                    | 222        | Zone Name 22  | Zone Disabled           |                             | OV                                                        |
| •                                                                                                    | 23         | Zone Name 23  | Zone Disabled           |                             | UK                                                        |
|                                                                                                    |            |               |                         | L                           | · · · · · · · · · · · · · · · · · · ·                     |

Pav. 13AC dingimo langas Dukart spustelėkite Zone/Input eilutę [Alarm Text]/ [Restore Text] - pakeisti aliarmo tekstą [Zonos apibrėžimas] - Turėtų būti nustatyta į "AC power loss" [Jungimo tipas] - pasirinkite NC

[Contact ID code]- Priskiriamas kontakto ID kodas 301 kaip "AC power loss" (kintamosios srovės maitinimo dingimas)

[Zone Speed]- If needed to eliminate short AC Grid disturbance set min 60000ms. Tai reiškia, kad jei kintamosios srovės dingimo laikas yra ilgesnis nei 1 min, bus aptiktas kintamosios srovės dingimo įvykis.

| System Ontions                                                                                                    | Event Reporting/Communicat                                                                                                    | tion                                                                     |                                                                                                    |                                                     |                          |                                                                                                    |                                            |                                                                                                    |                 |
|----------------------------------------------------------------------------------------------------|----------------------------------------------------------------------------------------------------|--------------------------------------------------------------------------|----------------------------------------------------------------------------------------------------|-----------------------------------------------------|--------------------------|----------------------------------------------------------------------------------------------------|--------------------------------------------|----------------------------------------------------------------------------------------------------|-----------------|
| - GSM Communications                                                                                                    | SMS/DIAL reporting Custo                                                                                                    | om SMS Text SIM Card / GPF                                               | RS / IP CMS F                                                                                                    | Reporting SERA Cla                                  | oud Servic               | ce                                                                                                    |                                            |                                                                                                    |                 |
| Users/Access control                                                                                                    | -SMS/autoDIAL Phone Numb                                                                                                    | ber                                                                      |                                                                                                    |                                                     | [                        | SMS Notifications to USER                                                                                                    | Au                                         | to DIAL to USER                                                                                                    |                 |
| - Outouts (PGM)                                                                                                    | Tel 1 +                                                                                                    | < ID                                                                     | Eve                                                                                                    | ots                                                 |                          | 1 2 3 4 5 6 7 8                                                                                                    | 1 2 3                                      | 3 4 5 8 7                                                                                                    | 8 ^             |
| - Automation/Sensors                                                                                                    | Tel D                                                                                                    | ► 1 Alarm/Restore                                                        | (CID 100 grou                                                                                                    | (a                                                  |                          |                                                                                                    |                                            |                                                                                                    |                 |
| Event Summary                                                                                                    |                                                                                                    | 2 System Open/                                                           | Close (CID 400                                                                                                    | (group)                                             |                          | FULLELL                                                                                                    | ГГГ                                        | FFF                                                                                                    |                 |
| Events Log<br>Bue Machdea                                                                                                    | Tel.3 +                                                                                                    | 3 System Truob                                                           | les(CID 300 gro                                                                                                    | oup)                                                |                          |                                                                                                    |                                            |                                                                                                    |                 |
| Bus Mocules<br>Testing&Monitoring                                                                                                    | Tel.4 +                                                                                                    | 4 Sensor1-Sens                                                           | or 32 Alarm/Re                                                                                                    | store                                               |                          | FFFFFFFF                                                                                                    |                                            |                                                                                                    |                 |
| Firmware                                                                                                    | Tel.5 +                                                                                                    | 5 Test Events (0                                                         | CID 600 group)                                                                                                    |                                                     |                          | $\blacksquare$ $\square$ $\square$ $\square$ $\square$ $\square$ $\square$ $\square$ $\square$                                                                                                    |                                            |                                                                                                    |                 |
|                                                                                                    | Tel 6 +                                                                                                    | 6 Other Events                                                           |                                                                                                    |                                                     |                          |                                                                                                    |                                            |                                                                                                    |                 |
|                                                                                                    |                                                                                                    | 7 Input/Zone1 A                                                          | larm/Restore                                                                                                    |                                                     |                          | $\blacksquare \square \square \square \square \square \square \square \square \square$                                                                                                    |                                            |                                                                                                    |                 |
|                                                                                                    |                                                                                                    | 8 Input/Zone2 A                                                          | larm/Restore                                                                                                    |                                                     |                          |                                                                                                    |                                            |                                                                                                    |                 |
|                                                                                                    | Tel.8 +                                                                                                    | 9 Input/Zone3 A                                                          | larm/Restore                                                                                                    |                                                     |                          | $\blacksquare \square \square \square \square \square \square \square \square \square$                                                                                                    |                                            |                                                                                                    |                 |
|                                                                                                    |                                                                                                    | 10 Input/Zone4 A                                                         | larmRestore                                                                                                    |                                                     |                          | $\blacksquare \square \square \square \square \square \square \square \square \square$                                                                                                    |                                            |                                                                                                    |                 |
| System Options                                                                                                    | vices 🕃 Read [F5] 🛛 🕌<br>System                                                                                                    | Write [F6] 🛑 Update                                                      | 📎 Help                                                                                                    | the sy<br>that is                                   | stem v<br>set in         | will send alarm messag<br>the GSM Communicat                                                                                                    | le to the<br>tions >                       | e phone numb<br>SMS/ DIAL re                                                                                                    | er<br>eporting  |
| System Options<br>- GSM Communications<br>- Users/Access control                                                                                                    | System General System Options                                                                                                    | Write [F6] 🛑 Update<br>System Fault/Troubles Dig                         | 📎 Help<br>tal I/O Settings                                                                                                    | the sy<br>that is<br>System Info Ac                 | stem v<br>set in         | will send alarm messag<br>the GSM Communicat                                                                                                    | e to the<br>tions >                        | e phone numb<br>SMS/ DIAL re                                                                                                    | er<br>eporting  |
| System Options<br>GSM Communications<br>Users/Access control<br>Inputs/Burglar Alarm Zones                                                                                                    | vices WRead [F5] W<br>System<br>General System Options<br>Faults/Troubles                                                                                                    | Write [F6] Update                                                        | Nelp 📎 Help                                                                                                    | the sy<br>that is<br>System Info Ac                 | stem v<br>set in         | Will send alarm messag<br>the GSM Communicat                                                                                                    | ie to the<br>tions >                       | e phone numb<br>SMS/ DIAL re                                                                                                    | er<br>eporting  |
| System Options     System Options     System Options     System Communications     Users/Access control     hputs/Burglar Alarm Zones     Outputs (FGM)     Automatics/Sensors                                                                                                    | vices Read [F5] System<br>Ceneral System Options<br>Faults/Troubles                                                                                                    | Write [F6] Update System Fault/Troubles Dig                              | Help<br>tal VO Settings                                                                                                    | the sy<br>that is<br>System Info Ac                 | stem v<br>set in<br>cess | Will send alarm messag<br>the GSM Communical                                                                                                    | ie to the<br>tions >                       | e phone numb<br>SMS/ DIAL re                                                                                                    | per<br>eporting |
| System Options     System Options     System Options     System Options     Users/Access control     hputs/Burglar Alarm Zones     Outputs (FGM)     Autpmation/Sensors     Event Summary                                                                                                    | vices Read [F5]<br>System<br>General System Options<br>Faults/Troubles<br>D<br>1 Battery trouble<br>2 Obek trouble                                                                                                    | Write [F6] Update System Fault/Troubles Dig Trouble                      | Help<br>tal I/O Settings<br>Enable                                                                                                    | the sy<br>that is<br>System Info Ac<br>Restrict ARM | stem v<br>set in<br>cess | VIII send alarm messag<br>the GSM Communicat                                                                                                    | ie to the<br>tions >                       | e phone numb<br>SMS/ DIAL re                                                                                                    | per<br>eporting |
| System Options     System Options     System Options     System Options     Users/Access control     hputs/Burglar Atarm Zones     Outputs (FGW)     Automation/Sensors     Event Summary     Events Log                                                                                                    | vices Read [F5] System<br>General System Options<br>Faults/Troubles<br>D<br>1 Battery trouble<br>2 Clock trouble<br>3 BUS trouble                                                                                                    | Write [F6] Update System Fault/Troubles Dig Trouble                      | Help<br>tal I/O Settings<br>Enable                                                                                                    | the sy<br>that is<br>System Info Ac                 | set in                   | Fault/Troubles Global Settings                                                                                                    | tions >                                    | B phone numb<br>SMS/ DIAL re                                                                                                    | per<br>porting  |
| System Options     System Options     System Options     System Options     Users/Access control     hputs/Burglar Alarm Zones     Outputs (FGW)     Automation/Sensors     Event Summary     Events Log     Bus Modules                                                                                                    | vices Read [F5]<br>System<br>General System Options<br>Faults/Troubles<br>ID<br>1 Battery trouble<br>2 Clock trouble<br>3 BUS trouble<br>4 Tamper trouble                                                                                                    | Write [F6] Update System Fault/Troubles Dig Trouble                      | Help<br>tal VO Settings<br>Enable<br>F<br>F                                                                                                    | the sy<br>that is<br>System Info Ac                 |                          | Will send alarm messag the GSM Communicat Fault/Troubles Global Settings Trouble Event Lint : Reset Trouble Event Counter A                                                                                                    | Ie to the<br>tions >                       | 3<br>60<br>min                                                                                                    | per<br>eporting |
| System Options     System Options     System Options     System Options     System Options     Users/Access control     hputs/Burglar Atarm Zones     Outputs (FGW)     Automation/Sensors     Event Summary     Events Log     Bus Modules     Testing&Monitoring     Timware                                                                                                    | vices Read [F5]<br>System<br>General System Options<br>Faults/Troubles<br>ID<br>1 Battery trouble<br>2 Clock trouble<br>3 BUS trouble<br>4 Tamper trouble<br>5 Fire loop trouble                                                                              | Write [F6] Update System Fault/Iroubles Dig Trouble                      | Help tal I/O Settings Enable Finable Finable | the sy<br>that is<br>System Info Ac<br>Restrict ARM | stem v<br>set in<br>cess | VIII send alarm messag<br>the GSM Communicat<br>Fault/Troubles Global Settings<br>Trouble Event Lint :<br>Reset Trouble Event Counter A                                                                                                    | ie to the<br>tions >                       | 3<br>60<br>min                                                                                                    | per<br>eporting |
| System Options     System Options     System O | vices Read [F5]<br>System<br>General System Options<br>Faults/Troubles<br>ID<br>1 Battery trouble<br>2 Clock trouble<br>3 BUS trouble<br>4 Tamper trouble<br>5 Fire loop trouble<br>6 SIM card trouble                                                        | Write [F6] Update System Fault/Iroubles Dig Trouble                      | Nelp<br>tal I/O Settings<br>Enable<br>V<br>V<br>V<br>V<br>V<br>V                                                                                                    | the sy<br>that is<br>System Info Ac<br>Restrict ARM | set in<br>cess           | Will send alarm messag<br>the GSM Communicat<br>Fault/Troubles Global Settings<br>Trouble Event Lint :<br>Reset Trouble Event Counter /                                                                                                    | ie to the<br>tions >                       | 3<br>60<br>min                                                                                                    | per<br>eporting |
| System Options<br>- GSM Communications<br>- Users/Access portrol<br>- Inputs/Burglar Alarm Zones<br>- Outputs (FGW)<br>- Automation/Sensors<br>- Event Summary<br>- Events Log<br>- Bus Modules<br>- Testing&Monitoring<br>- Firmyvare                                                                                                    | vices Read [F5]<br>System<br>General System Options<br>Faults/Troubles<br>ID<br>1 Battery trouble<br>2 Clock trouble<br>3 BUS trouble<br>4 Tamper trouble<br>5 Fire loop trouble<br>6 SIM card trouble<br>7 Zone antimasking t                                | Write [F6] Update System Fault/Troubles Dig Trouble                      | Nelp<br>tal I/O Settings<br>Enable<br>V<br>V<br>V<br>V<br>V<br>V                                                                                                    | the sy<br>that is<br>System Info Ac<br>Restrict ARM | set in<br>cess           | Will send alarm messag<br>the GSM Communicat<br>Fault/Troubles Global Settings<br>Trouble Event Lint :<br>Reset Trouble Event Courter /<br>-System Votage (Low Dattery)                                                                                                    | e to the<br>tions ><br>Aiter :<br>settings | sms/ DIAL re                                                                                                    | per<br>eporting |
| System Options     System Options     GSM Communications     Users/Access control     Inputs/Burglar Alarm Zones     Outputs (FGW)     Automation/Sensors     Event Summary     Events Log     Bus Modules     Testing&Monitoring     Finnvare                                                                                                    | vices Read [F5]<br>System<br>General System Options<br>Faults/Troubles<br>ID<br>1 Battery trouble<br>2 Clock trouble<br>3 BUS trouble<br>4 Tamper trouble<br>5 Fire loop trouble<br>6 SIM card trouble<br>7 Zone antimasking t<br>8 GSM network trou          | Write [F6] Update System Fault/Troubles Dig Trouble trouble              | Nelp<br>tal I/O Settings<br>Enable<br>V<br>V<br>V<br>V<br>V<br>V<br>V                                                                                                    | the sy<br>that is<br>System Info Ac<br>Restrict ARM | set in<br>cess           | Will send alarm messag<br>the GSM Communicat<br>Fault/Troubles Global Settings<br>Trouble Event Lint :<br>Reset Trouble Event Courter /<br>-System Votage (Low Dattery) :<br>Low Orches Million 21                                                                                                    | e to the<br>tions ><br>A/ter :<br>settings | 3<br>60 min                                                                                                    | per<br>eporting |
| System Options<br>- SSM Communications<br>- Users/Access control<br>- hputs/Burglar Atarm Zones<br>- Outputs (FGW)<br>- Automation/Sensors<br>- Events Log<br>- Bus Modules<br>- Testing&Monitoring<br>- Finnyvare                                                                                                    | vices Read [F5]<br>System<br>General System Options<br>Faults/Troubles<br>ID<br>1 Battery trouble<br>2 Clock trouble<br>3 BUS trouble<br>4 Tamper trouble<br>5 Fire loop trouble<br>6 SIM card trouble<br>7 Zone antimesking t<br>8 GSM network trouble       | Write [F6] Update System Fault/Troubles Dig Trouble trouble              | Nelp<br>tal I/O Settings<br>Enable<br>V<br>V<br>V<br>V<br>V<br>V<br>V                                                                                                    | the sy<br>that is<br>System Info Ac<br>Restrict ARM | stem v<br>set in<br>cess | <ul> <li>Will send alarm messag<br/>the GSM Communicat</li> <li>Fault/Troubles Global Settings</li> <li>Trouble Event Lint :<br/>Reset Trouble Event Courter /</li> <li>System Voltage (Low Dattery) :<br/>Low System Voltage Alarm:</li> </ul>                                                              | e to the<br>tions ><br>A/ter :             | 3<br>60 min                                                                                                    | per<br>eporting |
| System Options<br>- GSM Communications<br>- Users/Access control<br>- Inputs/Burglar Alarm Zones<br>- Outouts (FGW)<br>- Automation/Sensors<br>- Event Summary<br>- Events Log<br>- Bus Modules<br>- Testing&Monitoring<br>- Firmvare<br>- Stream                                                                                                    | vices Read [F5]<br>System<br>Ceneral System Options<br>Faults/Troubles<br>ID<br>1 Battery trouble<br>2 Clock trouble<br>3 BUS trouble<br>4 Tamper trouble<br>5 Fire loop trouble<br>6 SIM card trouble<br>7 Zone antimasking t<br>8 GSM network trouble       | Write [F6] Update System Fault/Troubles Dig Trouble trouble              | Nelp<br>tal I/O Settings<br>Enable<br>V<br>V<br>V<br>V<br>V<br>V                                                                                                    | the sy<br>that is<br>System Info Ac                 | stem v<br>set in<br>cess | Mill send alarm messag<br>the GSM Communicat<br>Fault/Troubles Global Settings<br>Trouble Event Lint :<br>Reset Trouble Event Courter /<br>System Voltage (Low Dattery)<br>Low System Voltage Alarm:<br>System Voltage Restore:                                                                              | e to the<br>tions ><br>A/Ler :<br>settings | 3<br>60 min<br>12.2 v<br>13.7 v                                                                                                    | per<br>eporting |
| System Options<br>- Silv Communications<br>- Users/Access control<br>- hputs/Burglar Atarm Zones<br>- Outputs (FGW)<br>- Automation/Sensors<br>- Events Log<br>- Bus Modules<br>- Testing&Monitoring<br>- Firmware<br>SERA2 [GTalarm3]<br>File & Settings - Devices                                                                                                    | vices Read [F5] Read [F5] System<br>Ceneral System Options<br>Faults/Troubles<br>D<br>1 Battery trouble<br>2 Clock trouble<br>3 BUS trouble<br>4 Tamper trouble<br>5 Fire loop trouble<br>6 SIM cord trouble<br>7 Zone antimasking t<br>8 GSM network trouble | Write [F6] Update System Fault/Trouble Trouble trouble [F6] Update W Hel | P                                                                                                    | the sy<br>that is<br>System Info Ac                 | stem v<br>set in<br>cess | <ul> <li>Will send alarm messag<br/>the GSM Communicat</li> <li>Fault/Troubles Global Settings</li> <li>Trouble Event Lint :</li> <li>Reset Trouble Event Counter a</li> <li>System Votage (Low Battery):</li> <li>Low System Votage Alarm:</li> <li>System Votage Restore:</li> <li>Event Delay:</li> </ul> | e to the<br>tions ><br>A(ter :<br>settings | 3<br>60 min<br>12.2 V<br>13.7 V<br>60 s                                                                                                 | per<br>eporting |
| System Options<br>- SM Communications<br>- GSM Communications<br>- Users/Access control<br>- hputs/Burglar Atarm Zones<br>- Outouts (FGW)<br>- Automation/Sensors<br>- Event Summary<br>- Events Log<br>- Bus Modules<br>- Testing&Monitoring<br>- Firmware<br>SERA2 [GTalarm3]<br>File Settings Devices<br>- System Options<br>- System Options                                                                                                    | vices Read [F5]                                                                                                    | Write [F6] Update                                                        | Help  Help  Enable  Frable  Fr  Fr  Fr  Fr  Fr  Fr  Fr  Fr  Fr  F                                                                                                    | the sy<br>that is<br>System Info Ac                 | stem v<br>set in<br>cess | Mill send alarm messag<br>the GSM Communicat<br>Fault/Troubles Global Settings<br>Trouble Event Lint :<br>Reset Trouble Event Counter of<br>System Votage (Low Battery) :<br>Low System Votage Alarm:<br>System Votage Restore:<br>Event Delay:                                                              | Aller :                                    | a         a           SMS/ DIAL re           60           rrin           12.2         v           13.7         v           60         s | per<br>eporting |

Pav. 14Akumuliatoriaus gedimas sistemos parinkčių> Sistemos gedimai / trikdžiai lange

Jei pažymėtas įvykis [Akumuliatoriaus gedimas], tai reiškia, kad pasiekus žemą akumuliatoriaus lygį sistema išsiųs pavojaus pranešimą į telefono numerį, kuris nustatytas "GSM Communications" > "SMS/ DIAL reporting". GSM ryšys> Pasirinktinis SMS tekstas. Tekstą galima redaguoti

Maitinimo šaltinio TPS12 jungimo instrukcija. <u>https://www.topkodas.lt/Downloads/TPS12\_UM\_EN.pdf</u> Maitinimo šaltinis TPS12. <u>https://topkodas.lt/Downloads/GTalarm2\_TPS12\_AN\_EN.pdf</u>

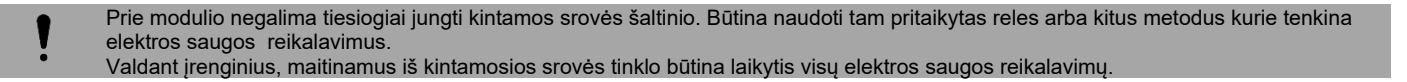

#### 4.2 ļėjimai:

Modulis GTalarm3 turi:

- 4 analoginiai jėjimai (In1...In4 (0-30 V)) analoginiams jutikliams prijungti. Arba galima naudoti kaip pasirenkamo tipo apsaugos sistemos zonas. NC/NO/EOL/ EOL+TAMPER.
- 3 programuojami pasirenkami analoginiai įėjimai (I/O1, I/O2, I/O3 (0-30V/0-20mA), 2 laidų gaisras), skirti analoginiams jutikliams valdyti arba naudoti kaip pasirenkamo tipo apsaugos sistemos zoną: NC/NO/EOL/ EOL+TAMPER
  - 3 programuojami skaitmeniniai jėjimai (D1...D3 (maksimali įtampa 3,3 V)), naudojami:
    - Dallas "1-Wire" šyna. Temperatūros jutikliams DS18b20 arba iButton raktui DS1990A prijungti, I/O išplėtimo modulis 1WIO8 0
    - "Aosong" "1-Wire" šyna Drėgmės jutiklių AM2302, DHT22, AM2320, AM2305, AM2306, 0
    - "Wiegand" sąsaja DATA0/ DATA1, RFID skaitytuvui, klaviatūrai. 0

#### 4.3 Jutikliai. Apsaugos sistema.

4.3.1 EOL NO, NC apsaugos jutiklių jungimas

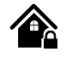

Jungties gnybtai::

- In1 In4: Jas galima konfigūruoti kaip apsaugos sistemos zonas su pasirenkamais tipais, pavyzdžiui, NC/NO/EOL/EOL+TAMPER.
- I/O1, I/O2, I/O3: Galimos šios konfigūracijos parinktys: NC/NO/EOL/EOL+TAMPER/2-Wire fire.
- Zonos<sup>-</sup>
  - Sistemoje yra 7 laidinės apsauginės įsilaužimo zonos.
  - Naudojant 1WIO8 išplėtimo modulį, prijungtą prie 1-Wire magistralės, galima išplėsti iki 32 zonų.

#### Rekomendacijos dėl jutiklių::

- Rekomenduojami standartiniai judesio, gaisro ir stiklo dūžio jutikliai.
- Šiems jutikliams maitinti rekomenduojama naudoti standartinį 6-8 laidų kabelį, specialiai pritaikytą apsaugos sistemoms įrengti. Prijungimas ir konfigūracija:
  - Prijunkite apsaugos sistemos jutiklius prie modulio, kaip parodyta tolesnėse jungčių schemose.
  - Nustatykite reikiamus parametrus.

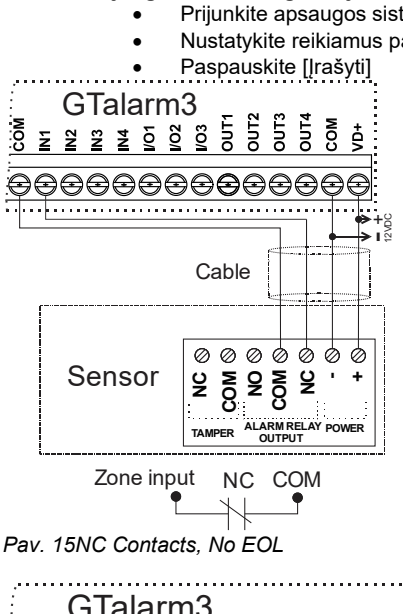

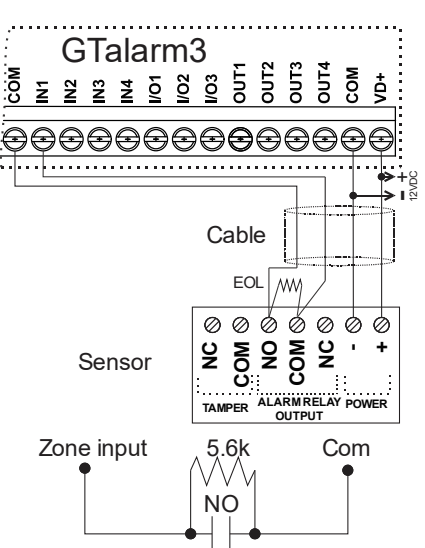

Pav. 17 NO, With EOL

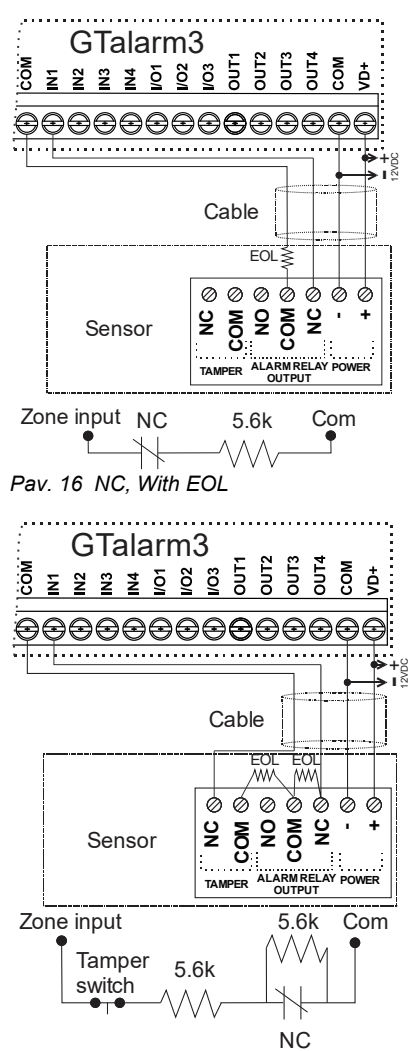

Pav. 18NC su EOL laidų gedimo atpažinimu

Jei I/O1- I/O3 naudojami kaip apsaugos sistemos įėjimai, I/O1- I/O3 turi būti nustatyti kaip 0-30 V analoginis įėjimas (zona arba jutiklis).

- Dukart spustelėkite ant pasirinktos eilutės ٠
- Nustatykite reikiamus parametrus. ٠
- Jei zona nenaudojama, ji turi būti išjungta. •
- Paspauskite [Įrašyti] •

## **Jei norite redaguoti esamą konfigūraciją,** Paspauskite [Skaityti] Redaguokite nustatymus

Redaguotos konfigūracijos įrašymas paspauskite [Įrašyti]

Daugiau informacijos apie tai, kaip konfigūruoti zonas:

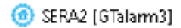

| 📋 File 💊 Settings 🚠 Devi                                                                                        | ices 👩 Read (FS) 📓 Write (FB) 📒 Update 🥎 Help                                                         |            |
|----------------------------------------------------------------------------------------------------|----------------------------------------------------------------------------------------------------|------------|
| System Options                                                                                                  | System                                                                                                |            |
| - GSM Communications                                                                                            | Ceneral System Options System Fault/Troubles Digital I/O Settings System Info A                       |            |
| Users/Access control                                                                                            | System Options                                                                                        |            |
| inputs/Burglar Alarm Zones                                                                                      |                                                                                                    |            |
| Outputs (FGM)                                                                                                   | Utijett Name: Ubjett Neme                                                                             |            |
| Automation/Sensors                                                                                              | SMS/APP Text Charset Latin (160 SMS symbols) - I If I/O1- I/O3 is used as security system inputs, the | en .       |
| - Events Log                                                                                                    | //O1- //O3 must be set as 0-30V Analog Input (Zone                                                    | or Sensor) |
| - Bus Modules                                                                                                   |                                                                                                    | ,          |
| Testing&Monitoring                                                                                              |                                                                                                    |            |
| Firmware                                                                                                    | SMS User Password: (6 symbols)                                                                        |            |
|                                                                                                    | User Assess Code France ( France                                                                      |            |
|                                                                                                    | User Access Code Format:                                                                              |            |
|                                                                                                    | APP ARMOISARM Synchr: mode: None                                                                      |            |
|                                                                                                    |                                                                                                    |            |
| SHADT -                                                                                                    | NOT Settings                                                                                          |            |
|                                                                                                    | V/02 Settings                                                                                         |            |
|                                                                                                    | VO3 Settings 2-Wire Smoke Detector (Fire current loop)                                                |            |
|                                                                                                    | D-20 mA, 4-20 mA Current Loop Sensor                                                                  |            |
| U Da AU                                                                                                    | Clear Events Bufer after reset                                                                        |            |
| SERA2                                                                                                    |                                                                                                    |            |
| File Cambra Davies No.                                                                                          |                                                                                                    |            |
| nie settings Devices                                                                                            | read (roj 🔐 write (roj 🐨 Update About                                                                 |            |
| System Options                                                                                                  | 20res                                                                                                 |            |
| USM Communications                                                                                              | Settings                                                                                              |            |
| InputsiEurgiar Alarm Zones                                                                                      | Zn Zn Name Zone Handware Input Definition Type CID Bypass Tamper Shutdown Force Report A Report A     | Speed Repo |
| - Outputs (PGM)                                                                                                 | 🕨 📝 1 Zone Name 1 GTalarm v2. N1 🔨 24 hours (stient) NO 150 🗹 🗌 🗹 🔽 🔽                                 | 200ms 800s |
| - Automation/Sensors                                                                                            |                                                                                                    |            |
| Event Summary                                                                                                   | Zone Nere 3 Zone Disaster Zone 1 Settings                                                             | ×          |
| Events Log                                                                                                    |                                                                                                    |            |
| RT Testing8Monitoring                                                                                           | Zone Name Zone Name 1                                                                                 |            |
| - Firmware                                                                                                    | Alarm Text                                                                                            |            |
|                                                                                                    | Cone Marrie 5 Zone Marrie 5 Zone Marrie 1 Partone Tard                                                |            |
|                                                                                                    | restore leat nestore i leat                                                                           |            |
|                                                                                                    | Zone Hardware Location GTalarm v2, N1                                                                 | -          |
|                                                                                                    | Zoon Definition 24 bours (sign)                                                                       |            |
|                                                                                                    |                                                                                                    |            |
| SMART 2 Se                                                                                                    | ouble click on the selected line Wiring Type No -                                                     |            |
|                                                                                                    | Zone is not used it must be disabled Context Dente 150                                                |            |
| 4. Pr                                                                                                    | ress "Write".                                                                                         |            |
|                                                                                                    | Zone Speed 200ms                                                                                      |            |
| <b>"</b>                                                                                                    | Event Repeat Timeput 600s                                                                             |            |
|                                                                                                    |                                                                                                    |            |
|                                                                                                    | Max Alarm Count 5                                                                                     |            |
|                                                                                                    | Zone Alarm action                                                                                     |            |
|                                                                                                    |                                                                                                    |            |
|                                                                                                    | Zone Options                                                                                          |            |
| Carlos and the                                                                                                  | Alorn report Engled                                                                                   |            |
| A CONTRACTOR OF STATE                                                                                           | Restore report Enabled                                                                                |            |
| A CONTRACTOR OF A CONTRACTOR OF A CONTRACTOR OF A CONTRACTOR OF A CONTRACTOR OF A CONTRACTOR OF A CONTRACTOR OF | Tamper Enabled                                                                                        |            |
|                                                                                                    | Eypopss Enabled                                                                                       |            |
|                                                                                                    | Shutdown if max alarm count                                                                           |            |
|                                                                                                    | Zone Force AIXM                                                                                       |            |
|                                                                                                    |                                                                                                    |            |
|                                                                                                    |                                                                                                    |            |
|                                                                                                    | ок                                                                                                    |            |
|                                                                                                    |                                                                                                    |            |

#### 4.3.2 Gaisro signalizacija ir dūmų jutikliai

#### 4.3.2.1 Dūmų jutiklių ir CO jutiklių montavimo gairės

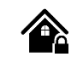

#### Dūmų detektoriai:

Tyrimai rodo, kad daugumoje namų gaisrų dūmai atsiranda anksčiau nei šiluma. Todėl patartina:

- Įrenkite dūmų signalizatorius prie miegamųjų vietų ir kiekviename aukšte.
- Apsvarstykite galimybę rūsiuose, miegamuosiuose (ypač ten, kur miega rūkaliai), valgomuosiuose, krosnyse ir kituose koridoriuose įrengti papildomus įrenginius.
- Detektoriai ant lygių lubų išdėstyti 9,1 m atstumu vienas nuo kito. Atsižvelgdami į lubų aukštį, oro srautą, sijas ir kitus veiksnius, reguliuokite atstumus.

#### Venkite:

- Įrengti smailėjančių ar dvišlaičių lubų viršuje, kad būtų išvengta neefektyvaus aptikimo dėl negyvų oro tarpų.
- Vietose, kur oro srautas yra neramus, pavyzdžiui, prie durų, ventiliatorių ar langų.
- Drėgnos vietos.
- Vietos, kuriose temperatūra viršija 38°C arba nukrenta žemiau 5°C

#### CO detektoriai:

Anglies monoksidas (CO) ypač pavojingas miego metu. Todėl CO signalizatorius montuokite už miegamųjų vietų arba kiekviename namo aukšte. Šie signalizatoriai nustato CO koncentraciją ir įspėja naudotojus, kol ji nepasiekė kenksmingo lygio.

#### Venkite dėti CO jutiklius:

- Jei temperatūra gali nukristi žemiau -10 °C arba pakils aukščiau 40 °C.
- Netoli dažų skiediklio garų šaltinių.
- Arčiau kaip 1,5 metro nuo atviros liepsnos įrenginių, pavyzdžiui, krosnių ar viryklių.
- Šalia dujinių variklių išmetamųjų dujų ar kaminų.
- Netoli automobilių išmetamųjų dujų.

#### GTalarm3 diegimas::

Pradėkite montuoti papildomus modulius pateiktoje spintelėje naudodami atramas. Pastatykite spintelę sausoje, apsaugotoje vietoje, kur yra nepertraukiamo kintamosios srovės maitinimo šaltinis. Laikykitės tolesniuose skyriuose aprašytos montavimo sekos. Svarbu: Nejjunkite sistemos, kol nebus baigtas diegimas.

SERA2

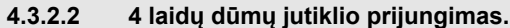

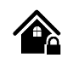

Prijunkite 4 laidų dūmų jutiklius ir relę, kaip parodyta paveikslėlyje. Įdiekite 4 laidų dūmų jutiklius. Jeigu dingsta maitinimo įtampa, relė siunčia moduliui signalą apie gaisrinės grandinės sutrikimą. Norint nuresetuoti dūmų jutiklį, reikia dūmų jutiklio minusą jungti į modulio PGM.

Zonos parametrų nustatymas: "gaisro zona" ("Fire Zone") Modulis sugeneruos aliarmo signalą, jeigu grandinėje bus aptiktas trumpas jungimas, nepriklausomai nuo to ar sistema yra jjungta ar išjungta. Jeigu modulis aptinka atvirą grandinę, išsiunčia pranešimą saugos tarnybai arba vartotojui, priklausomai nuo to, kokia konfigūracija įrašyta į modulio atmintį.

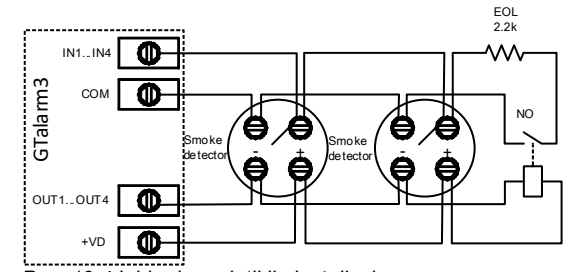

Zone 5 Settings

Pav. 19 4 laidų dūmų jutiklio instaliavimas.

| Jei | norite | redaguoti | esamą | konfigūraciją, |  |
|-----|--------|-----------|-------|----------------|--|
|-----|--------|-----------|-------|----------------|--|

- Turite ją nuskaityti [Nuskaityti]
- Redaguokite nustatymus
- Dukart spustelėkite ant pasirinktos eilutės
- Nustatykite reikiamus parametrus
- Nustatykite zonos aprašymą į "gaisro zoną" ( "Fire")
- Paspauskite [Irašyti]

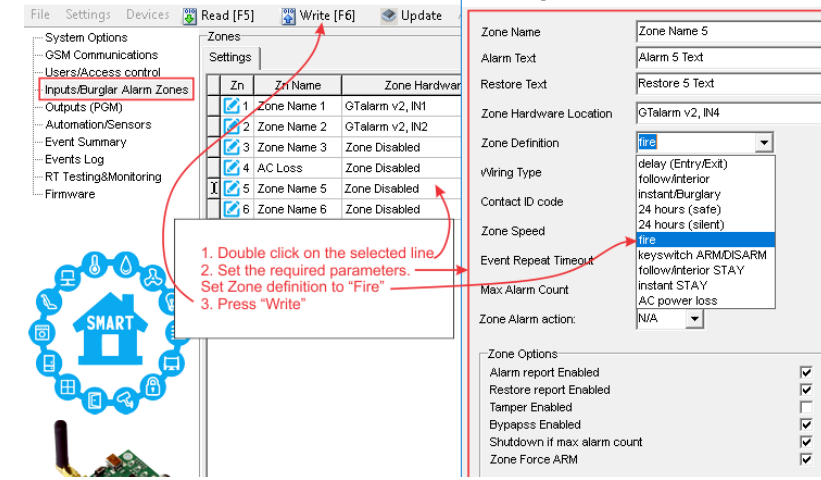

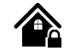

#### 2 laidų (2-+Wire) dūmų jutiklio prijungimas:

- Modulyje esanti 2-laidžių dūmų zona yra unikali, skirta tik 2-laidžiams dūmų jutikliams, kaip priešgaisrinė signalizacija.
- Jis gali palaikyti iki 30 suderinamų 2-laidžių dūmų detektorių.
- Ši zona skirta 2 laidų dūmų jutikliams.
- Ji veikia kaip nuo sutrikimų prižiūrima zona.
- Modulis nuolatos stebi zonos jungimo sutrikimus.

#### Zonos parametrai:

- Parametrai turi būti nurodyti kaip "Priešgaisrinė zona".
- I / O1 ir I / O3 gali būti naudojami kaip 2 laidų dūmų jutiklio įėjimai.

#### Sistemos reakcijos:

- Jei linija trumpa arba suveikia dūmų detektorius, centralė įjungia aliarmą, nepriklausomai nuo sistemos įjungimo būsenos.
- Esant atvirai linijai, pateikiamas pranešimas "Zone Fault" (zonos gedimas). Šis pranešimas gali būti siunčiamas į stebėjimo pultą arba • vartotojui, atsižvelgiant į konfigūraciją.

GTalarm3

-----

VD+

СОМ

OUT4

OUT3

OUT2

OUT1

I/O3

1/02

I/01

ψ

Ф

()

D

 $\oplus$ 

 $\square$ 

D

๗⊦๗

Smoke

detector

@⊢@

Smoke

detecto

EO

#### Prijunkite 2-laidį detektorių:

- Prijunkite [2 laidų] dūmų detektorių (srovės jutiklį) prie I/O1- I/O3 jejimu, kaip parodyta laidu schemoje.
- Priiunkite maitinimo šaltinį.
- Eikite į "Sistemos parinktys> Bendrosios sistemos parinktys" ir pasirinkite dviejų laidų dūmų jutiklį ( "2-Wire Smoke Detector" (gaisro srovės grandinė))
- "Apsaugos sistemos zonos" lange zonos aprašymo stulpelyje pasirinkite "Fire"
- . Jei I/O1, I/O2, I/O3 naudojamos kaip "Gaisro" zona, jos turi būti nustatytos kaip "2 laidų dūmų detektorius (srovės kilpa)".
- Dukart spustelėkite ant pasirinktos eilutės
- Nustatykite reikiamus parametrus. Nustatykite zonos aprašymą į "gaisro zoną" ( "Fire")
- Išvesties lange nustatykite išėjimo apibrėžimą į " Fire Sensor" (gaisro jutiklis).
- Paspauskite [Irašyti]

#### Redaguoti esamą konfigūraciją,,

Turite ją nuskaityti [Nuskaityti]

- Redaguokite nustatymus
- Redaguotos konfigūracijos įrašymas paspauskite [Įrašyti]

Daugiau informacijos apie tai, kaip konfigūruoti 2 laidų dūmų jutiklius rasite čia:  $\equiv \equiv$ 

#### 🙆 SERA2

| File Settings Devices 🐺                              | Read [F5] 🛛 🞇 Write [F6] 🛛 🥞   | Update About                                        | Image: Seral (Image: Seral (Image: Seral |                                          |                        |                     |  |  |  |  |
|------------------------------------------------------|--------------------------------|-----------------------------------------------------|----------------------------------------------------------------------------------------------------|------------------------------------------|------------------------|---------------------|--|--|--|--|
| System Options                                       | System                         |                                                     | File Settings Devices 🕃 Read [F5] 🛛 🞇 Write [F6] 💽 Update About                                                                                                    |                                          |                        |                     |  |  |  |  |
| Users/Access control                                 | General System Options System  | Fault/Troubles   Digital I/O Settings   System into |                                                                                                    | Zones                                    |                        |                     |  |  |  |  |
| - Inputs/Burglar Alarm Zones                         | System Options                 |                                                     | GSM Communications                                                                                                    | Settings                                 | Zone 5 Settings        |                     |  |  |  |  |
| - Outputs (PGM)                                      | Object Name:                   | GTalarm2 DEMO                                       | - Users/Access control                                                                                                    |                                          |                        |                     |  |  |  |  |
| Automation/Sensors                                   | SMS/APP Text Charset           | Latin (160 SMS symbols)                             | Inputs/Burglar Alarm Zones                                                                                                    | 1 Zni Zni Vane<br>Zni Zni Vane<br>Name 1 | Zone Name              | Zone Name 5         |  |  |  |  |
| - Events Log                                         | SIM Card PIN:                  | ****                                                | - Automation/Sensors                                                                                                    | Z Zone Name 2                            | Alarm Text             | Alarm 5 Text        |  |  |  |  |
| RT Testing&Monitoring                                | Installer Password:            | (6 symbols)                                         | Event Summary                                                                                                    | 🛛 📝 3 Zone Name 3                        | Restore Text           | Restore 5 Text      |  |  |  |  |
| Firmware                                             | SMS User Password:             | ****** (6 symbols)                                  | RT Testing&Monitoring                                                                                                    | 4 AC Loss                                | Zone Hardware Location | GTalarm v2, I/O1    |  |  |  |  |
|                                                      | User Access Code Format:       | 4 - Digits 🗨                                        | I Firmware                                                                                                    | 6 Zone Name 6                            | Zone Definition        | fire                |  |  |  |  |
|                                                      | Keyswitch Zone Mode:           | Level                                               | SERA2                                                                                                    |                                          |                        |                     |  |  |  |  |
|                                                      | I/O1 Settings                  | 2-Wire Smoke Detector (Fire current loop)           | File Settings Devices 🐺 Read (F5) 🛛 🐺 Write (F6) 🎯 Update About                                                                                                    |                                          |                        |                     |  |  |  |  |
| SMART A                                              | I/O2 Settings                  | 0-10V Analog Input (Zone or Sensor)                 |                                                                                                    | Outputs                                  |                        |                     |  |  |  |  |
|                                                      |                                | 2-Wire Smoke Detector (Fire current loop)           | GSM Communications                                                                                                    | ID Output Location in                    | Hardware Output Lak    | bel Out definition  |  |  |  |  |
|                                                      | Clear Events Bufer after reset | 0-20 mA, 4-20 mA Current Loop Sensor                | Users/Access control                                                                                                    | 1 GTalarm v2, OUT4(1A                    | <li>OUT1</li>          | Bell                |  |  |  |  |
|                                                      |                                |                                                     | Outputs (PGM)                                                                                                    | 2 GTalarm v2, OUT3(1A                    | OUT2                   | Automation & Access |  |  |  |  |
| 1. If I/O1, I/O2 is used a                           | is "Fire" zone, it must be set | as "2-Wire Smoke detector                           | Automation/Sensors                                                                                                    | 3 GTalarm v2, OUT2(1A                    | OUT3                   | Automation & Access |  |  |  |  |
| (Fire current loop).                                 | alastad line                   | - Event Summary                                     | 4 GTalarm v2, OUT1(1A                                                                                                    | OUT4                                     | Automation & Access    |                     |  |  |  |  |
| <ol> <li>Double Click on the secured para</li> </ol> | meters Set Zone definition t   | - Events Log                                        | 1 5 GTalarm v2, I/O1 (20m                                                                                                    | A) OUT5                                  | Fire Sensor            |                     |  |  |  |  |
| <ol> <li>Set "Fire Sensors" in</li> </ol>            | the "Outputs" window           | 0 TH0.                                              | RT Testing&Monitoring                                                                                                    | 6 Output Disabled                        | OUT6                   | Disable             |  |  |  |  |
| 4. Press "Write"                                     |                                |                                                     | ····· Firmware                                                                                                    | 7 Output Disabled                        | OUT7                   | Disable             |  |  |  |  |

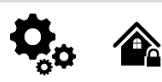

#### Modulis GTalarm3 turi:

- Iki 32 išėjimų galima išplėsti naudojant 1WIO8 I/O išplėtimo modulį
- 4 atviros santakos (1A) išėjimai: OUT1 (1A) ... OUT4 (1A). Išėjimai gali būti naudojami sirenai, relei, vartams ar kitai įrangai. Visi išėjimai gali būti valdomi trumpu skambučiu arba SMS žinute. Išėjimų veikimo algoritmai: Nuotoliniam valdymui (Automation /CTRL), sirenai (Siren), garsiniam signalizatoriui (Buzzer), įjungimo būsenai (ARM state), zonos OK (Zones OK), Lempų (Light Flash), būsenos keitimui (inverting), impulsiniam rėžimui (pulse mode).
- 3 atviros santakos (20mA) išėjimus: I/ O1 (20mA) ... I/ O3 (20mA). Išėjimai gali būti naudojami relių, šviesos diodų, įrenginių valdymui iki 20mA.
- 3 Išėjimai: D1 (10 mA, maksimali įtampa 3,3 V), skirtas šviesos diodų, puslaidininkinių relių valdymui. ! Maksimali įtampa 3,3V
- OUT1... OUT4 maksimali komutuoiama srovė - (-V) 1000 mA.
- Visi išėjimai gali būti valdomi trumpu skambučiu arba SMS žinute. Ši savybė gali būti panaudota nuotoliniam automatinių vartų valdymui,
- Išėjimo suveikimo parametrai gali būti programuojami.
- Programuojami išėjimų veikimo algoritmai: Nuotoliniam valdymui (Automation /CTRL), sirenai (Siren), garsiniam signalizatoriui (Buzzer), įjungimo būsenai (ARM state), zonos OK (Zones OK), Lempų (Light Flash), būsenos keitimui (inverting), impulsiniam rėžimui (pulse mode).

PGM išėjimas aktyvuojamas įvykus tam tikram įvykiui arba kai vartotojas nuotoliniu ar rankiniu būdu aktyvuoja išėjimą. Paprastai PGM išėjimus galima naudoti norint atidaryti / uždaryti garažo vartus, jjungti šildymą, laistymą. Kai PGM išėjimas aktyvuojamas sistema įjungia bet kokį įrenginį ar relę, prijungtą prie aktyvuoto išėjimo.

#### 4.4.1 Išėjimų PGM jungimas. Sirenos, relės, led jungimas.

#### Modulio maitinimas::

Rekomenduojama naudoti standartinį AC/DC adapterį, kurio įtampos diapazonas 10 V-30 V, o srovės stipris >=1 A.

#### Prijungimas prie išėjimo:

- Modulis išėjimą prijungia prie COM (-V).
  - Prijunkite teigiamą relės arba šviesos diodo kontaktą prie VD+ gnybto.
  - Prijunkite neigiamą LED kontaktą prie pasirinkto išėjimo.
  - Norint valdyti kintamos srovės didelės galios įrenginius, patogu naudoti puslaidininkines reles (Solid State Relay).

#### Sirenos rekomendacijos:

- Patariame naudoti nuolatinės srovės 12 V, iki 1500 mA sireną.
- Sireną geriausia prijungti 2 x 0,75 kv. mm kabeliu.

#### Pagalbinis zumeris::

- Geriausia papildomą zumerį įrengti patalpoje, netoli įėjimo. Ji veikia kartu su pagrindine sirena, skaičiuodama įėjimo / išėjimo uždelsimo laiką.
- Tinkamas zumeris būtų PB12N23P12Q arba panašus 12 V nuolatinės srovės, ne daugiau kaip 150 mA pjezoelektrinis zumeris

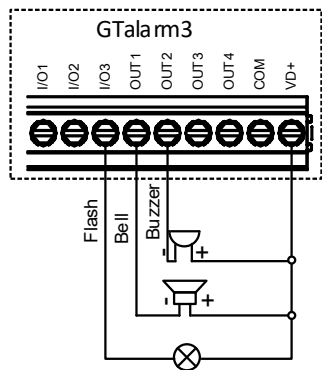

Pav. 1 Atviros santakos OUTI-OUT4 1000 mA jungimas

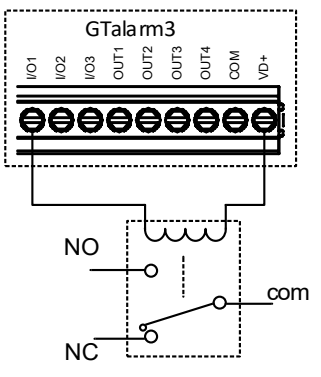

Pav. 2 Relės jungimas prie OUT1-OUT4, I/O1, I/O2 20mA

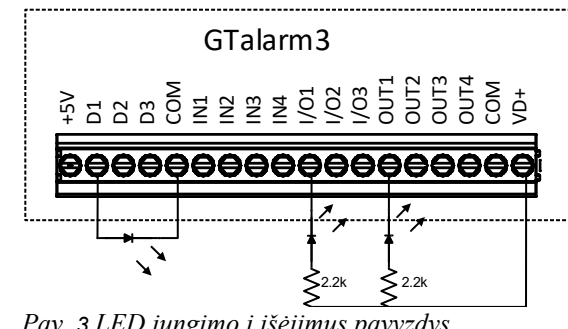

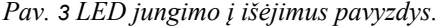

#### O SERA2

File Settings Devices 🞇 Read [F5] 🛛 🞇 Write [F6] 🏾 🧇 Update About...

| - System Options                                | -0 | utp | uts                         |          |                            |                      |              |            |        |           |               |                |
|-------------------------------------------------|----|-----|-----------------------------|----------|----------------------------|----------------------|--------------|------------|--------|-----------|---------------|----------------|
| GSM Communications                              | Π  | ID  | Output Location in Hardware | Output L | abel                       | Out definition       | Mode         | Out Timer  | Invert | Pulsating | Pulse ON Time | Pulse OFF Time |
| Users/Access control                            | Г  | 1   | GTalarm v2, OUT4(1A)        | OUT1     |                            | Bell                 | Steady       | 10s        |        |           | 100ms         | 100ms          |
| — Inputs/Burglar Alarm Zones<br>— Outputs (PCM) |    | 2   | GTalarm v2, OUT3(1A)        | OUT2     |                            | Automation & Access  | Steady       | 10s        |        |           | 100ms         | 100ms          |
| - Automation/Sensors                            |    | 3   | GTalarm v2, OUT2(1A)        | OUT3     |                            | <u> </u>             |              | 40         |        | 1         | 100ms         | 100ms          |
| Event Summary                                   |    | 4   | GTalarm v2, OUT1(1A)        | OUT4 🔶   | - The                      | names of outputs     | could be ch  | anged      |        |           | 100ms         | 100ms          |
| Events Log                                      | Π  | 5   | GTalarm v2, I/O1(20mA)      | OUT5     | <ul> <li>If our</li> </ul> | tput is not used, it | must be dis  | abled      |        |           | ) 100ms       | 100ms          |
| RT Testing&Monitoring                           | Þ  | 6   | Output Disabled             | OUT6     | Whe                        | n the required para  | ameters is e | entered, p | ress " | Write"    | 100ms         | 100ms          |
| Firmware                                        | F  | 7   | Output Disabled             | OUT7     |                            |                      |              |            |        |           | 100ms         | 100ms          |

Pav. 20 Išėjimų nustatymai

- lšėjimų pavadinimai gali būti keičiami 1.
- 2. Jeigu išėjimas nenaudojamas jis turi būti programiškai išjungtas

3 Paspauskite [[rašyti] **Jei norite redaguoti esamą konfigūraciją** Paspauskite [Skaityti] Redaguokite nustatymus Redaguotos konfigūracijos įrašymas paspauskite [Įrašyti]

| lšė<br>kai | jimas gali būti suprogramuotas,<br>ip taimeris.                     | Output ON     | Output ON     |                |               |                |            |  |  |
|------------|---------------------------------------------------------------------|---------------|---------------|----------------|---------------|----------------|------------|--|--|
|            |                                                                     |               |               |                |               |                |            |  |  |
| 1.         | Kai išėjimas yra aktyvuojamas tam<br>tikram laikui, kuris nurodomas | Output state  |               |                |               |                | Output OFF |  |  |
|            | "Išėjimo laikas" stulpelyje                                         |               | Pulse time ON |                | Pulse time ON |                |            |  |  |
| 2.         | Relės kontaktas pakeičia savo                                       |               |               |                |               |                |            |  |  |
|            | jjungimo laikui) į išjungimo<br>(impulso išiungimo laikui)          | Output signal |               |                |               |                |            |  |  |
| ~          | Öle ellere hendelene en het it illere e                             |               |               | Pulse time OFF |               | Pulse time OFF |            |  |  |

 Šis ciklas kartojamas, kol išėjimas išjungiamas

**Bell. Sirena.** Garso signalo (sirenos) išėjimas. Įvykus aliarmui, generuojamas nepertraukiamas arba pulsuojantis (priešgaisrinis) garsinis signalas.

**Jjungti/ išjungti:** Sistemos aliarmo būsenos indikacijos išėjimas. Kai sistema įjungta, generuojamas nuolatinis signalas.

**Buzzer. Garsinis signalizatorius.** Išėjimas garso indikacijai. Įvykus aliarmui ir praėjus išėjimo vėlinimo laikui, generuojamas pulsuojantis signalas ir įvykus aliarmui ir praėjus įėjimo vėlinimo laikui generuojamas nepertraukiamas garsinis signalas. Kai sistema yra išjungta, generuojamas klaviatūros garsinio signalizatoriaus signalas.

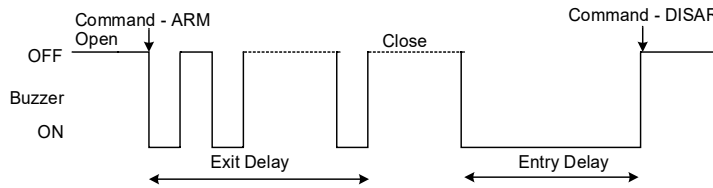

Nuotolinis valdymas: Prie išėjimo galima prijungti įrenginius, kurie bus valdomi SMS žinute arba skambučiu. A) valdymas SMS žinute

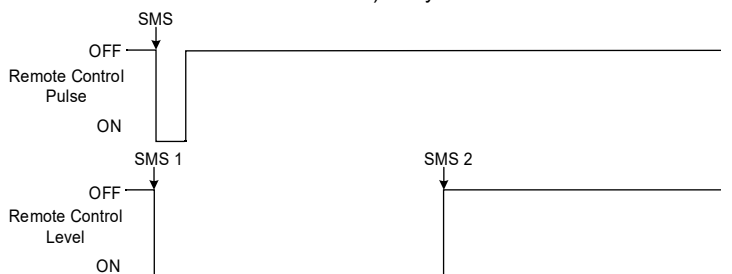

System State. Sistemos būsena. Sistemos aliarmo būsenos indikacijos išėjimas. Per išėjimo vėlinimo laiką, generuojami impulsai, o sistemai įsijungus, - nuolatinis signalas. Signalas išjungiamas, išjungus apsaugos sistemą.

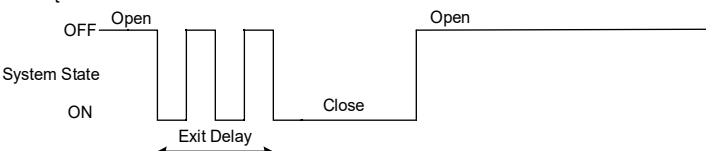

**Pasirengusi:** Išėjimas įėjimų būsenos šviesos indikacijai. Jeigu visos zonos nepažeistos, generuojamas nuolatinis signalas.

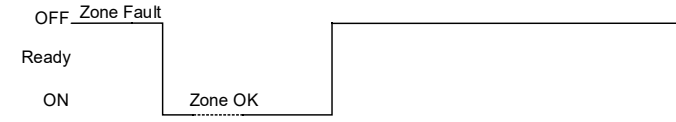

Alarm Indication. Aliarmo indikacija. Sistemos aliarmo būsenos šviesos indikacijos išėjimas. Aliarmo metu generuojamas nuolatinis signalas.

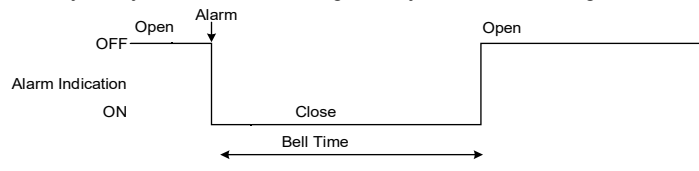

Fire Sensor Reset. Gaisro jutiklio perkrovimas. Išėjimas gaisro jutiklio perkrovimui. Jo būsena pasikeičia 5 sek. ir grįžta į pradinę.

**Mirksi** Išėjimas šviesos indikacijai. Jeigu sistema yra įjungta, generuojamas nepertraukiamas signalas. Jeigu sistemos įprasta būsena sutrikdoma, generuojamas pulsuojantis signalas. Signalas išjungiamas, išjungus apsaugos sistemą.

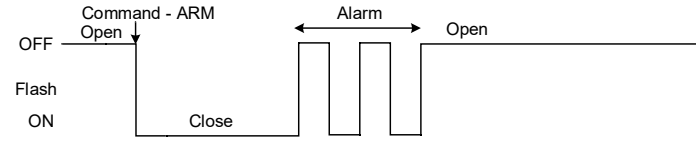

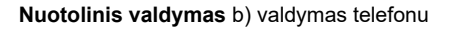

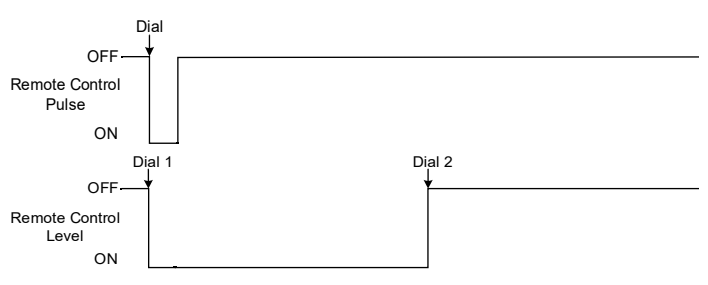

AC OK. Įtampa OK. Prie išėjimo galima prijungti modulio maitinimo būsenos šviesos indikatorių,

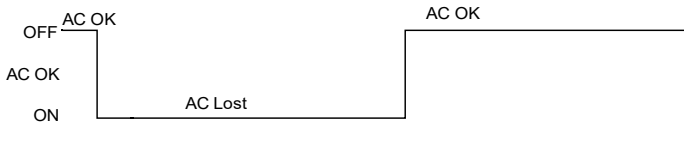

**Battery OK. Baterija OK** Prie išėjimo galima prijungti modulio maitinimo iš atsarginės baterijos būsenos šviesos indikatorių,

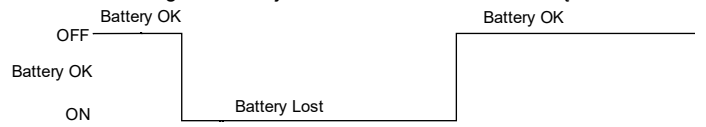

Lost Primary channel. Nutrūko pagrindinio kanalo ryšys. Generuojamas nuolatinis signalas, kai nutrūksta ryšys su pagrindiniu pulto imtuvo kanalu.

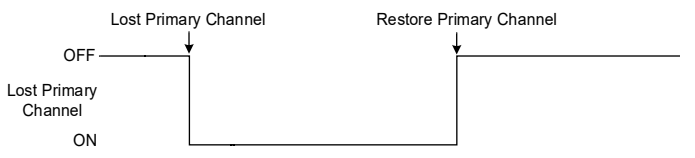

Lost secondary channel. Nutrūko atsarginio kanalo ryšys. Generuojamas nuolatinis signalas, kai nutrūksta ryšys su atsarginiu pulto imtuvo kanalu.

| Fire Sen                          | sor Reset | Lost                                   | Secondary Channel | Restore Primary Channel |
|-----------------------------------|-----------|----------------------------------------|-------------------|-------------------------|
| OFF<br>Fire Sensor<br>Reset<br>ON |           | OFF<br>Lost Secondary<br>Channel<br>ON |                   | ¥                       |
|                                   | 5 seconds |                                        |                   |                         |

#### 4.4.2 Praėjimo kontrolės išėjimo įvykių sąrašas.

Nustatykite išėjimo apibrėžtį į [Access Control] arba [Access Gained]. SERA2>Išėjimai (PGM)

[Access Control] išėjimo apibrėžimo algoritmas veikia taip:

- Vartotojas suaktyvina išėjimą (pvz., prijungtą prie vartų) naudodamas SERANOVA programėlę, skambutį, SMS žinutę, iButton klavišą arba Wiegand skaitytuvą, sistema užregistruoja "422" CID įvykį " Prieiga suteikta".
- Be to, jei jjungti išėjimo jjungimo/išjungimo įvykiai, sistema gali registruoti "780" CID įvykį, nurodantį "Vartotojas pakeitė išėjimo būseną".
   [Access Gained] išėjimo apibrėžtis (algoritmas) veikia taip:
  - Jeigu vartotojui suteikta teisė įjungti/ išjungti sistemą, vartotojas gali visada valdyti šį išėjimą.
  - Vartotojai, neturintys teisės ARM / DISARM sistemos (tai rodo nepažymėtas laukelis šalia ARM / DISARM lange SERA2> Vartotojas / Prieigos kontrolė), gali naudotis šiuo išėjimu tik tada, kai sistema yra išjungta (DISARM)
  - Kai vartotojui suteikiama prieiga, registruojamas įvykis "Suteikta prieiga" (CID kodas 421). Jei prieiga neleidžiama, registruojamas įvykis " Prieiga draudžiama" (CID kodas 422) (žr. SERA2> įvykių žurnalas).

• Jei išėjimas apibrėžtas kaip [Automation / CTRL], naudotojas gali jį valdyti bet kokiu būdu, tačiau jis negeneruos įvykių CID kodų 421 ir 422. Įvykių sąrašo pavyzdys. 1853 Event:1234:1:401:01:001 Time:2017-08-20 14:42:36 Note: , Open by User, User:001, Name:Master 1852 Event:1234:1:422:00:001 Time:2017-08-20 14:41:41 Note: ļėjimas leidžiamas, Vartotojas:001, Vardas: Master 1851 Įvykis 1234:1:406:01:001 Laikas:2017-08-20 14:41:27 Pastaba: , Cancel, User:001, Name:Master

#### Darbas su modulio išėjimais:

Idiegti SERA2 programine iranga. Daugiau informacijos rasite Error: Reference source not found

- Prijunkite modulį prie kompiuterio per mini USB kabelį.
- Išėjimų pavadinimai gali būti keičiami
- Jeigu išėjimas nenaudojamas jis turi būti programiškai išjungtas
- Išėjimas gali būti valdomas per: Trumpuoju skambučiu, "iButton", RFID, klaviatūros kodu.
- Jei pažymėta, galima nurodyti išėjimo kontrolės datą ir laiko intervalą

| o mu                       | mota, gainna i                                             | iai oaya iooji |              | oloo data ii lai    |           | raiq      |          |          |             |         |            |       |           |                        |                          |
|----------------------------|------------------------------------------------------------|----------------|--------------|---------------------|-----------|-----------|----------|----------|-------------|---------|------------|-------|-----------|------------------------|--------------------------|
| (d) SERA2                  |                                                            |                |              |                     |           |           |          |          |             |         |            |       |           |                        |                          |
| File Settings Devices 👸    | e Settings Devices 🐺 Read [F5] 📑 Write [F6] 🥌 Update About |                |              |                     |           |           |          |          |             |         |            |       | e names   | s of outputs could be  | changed                  |
| System Options             | System Options Outputs                                     |                |              |                     |           |           |          |          |             |         |            |       | utput is  | not used, it must be   | disabled                 |
| - GSM Communications       | D Output Location                                          | in Hardware    | Output Label | Out definition      | Mode      | Out Timer | Invert   | Pulsatin | Pulse ON Ti | ne Puls | e OFF Time | Ou    | tputs co  | uid be controller via: |                          |
| - Users/Access control     | 1 GTalarm v2 OLIT4(1                                       | A) OIT         | 1            | Bell                | Steady    | 10s       |          |          | 100         | ms      | 100        | iBu   | tton cor  | obe                    |                          |
| Inputs/Burglar Alarm Zones | 2 GTelerm v2 OUT3(1                                        | A) OUT         | 2            | Automation & Access | Steady    | 100       |          | Г        | 100         | me      | 100m       | RF    | ID kevc   | ard                    |                          |
| - Outputs (PGM)            | 2 CTalarm v2, CUT3(1                                       | A) OUT         | 2            | Automation & Access | Cloudy    | 100       |          |          | 100         |         | 10000      | Ke    | button    | code                   |                          |
| - Automation/Sensors       | 4 OTelever v2, OUT2(1                                      | A) 001         | 4            | Automation & Access | Steady    | 105       |          | -        | 100         |         | 10000      | ∕lf n | narket, d | cloud be specified da  | te and time interval for |
| Event Summary              | 4 Graiami v2, 0011(1                                       | A) 001         | 4            | Automation & Access | Steauy    | 105       |          | _        | 100         | nis     | TOOMS      | out   | put con   | trol.                  |                          |
|                            | 5 GTalarm v2, I/O1(20                                      | mA) OUL        | 5            | System State        | Steady    | 1Us       |          |          | 100         | ma /    | 100ms      |       |           |                        |                          |
| Firmware                   | ▶ 6 Output Disabled                                        |                | 5            | Disable             | Steady    | 10s       | s I      | <u> </u> | 100         | ms      | 100ms      |       |           |                        |                          |
|                            | 7 Output Disabled                                          | OUT            | 7            | Disable             | Steady    | 10s       |          |          | 100         | fis     | 100ms      |       |           |                        |                          |
| (9) SERA2                  |                                                            |                |              |                     |           |           |          | /        |             |         |            |       |           |                        | - C                      |
| File Settings Devices      | Read [F5] 🛛 🞇 Write                                        | [F6] 🔮 Update  | About        |                     |           |           |          |          | / /         |         |            |       |           |                        |                          |
| ···· System Options        | Remote Control Users tal                                   | ble            |              |                     |           | /         |          | -/       | - /         |         |            |       | <b>`</b>  |                        |                          |
| - GSM Communications       |                                                            |                |              |                     |           |           |          |          | ×           |         |            |       | 7         | Temporary access Da    | ate/Time window          |
| Users/Access control       | ID En L                                                    | lser Name      | Type         | User Tel.           | iButton C | ode       | RFID Key | card     | Keyb Code   | OUT     | ARM/DISARM | MIC   | Date En   | Start Date             | Expiration Date          |
| Outputs (PGM)              | 1 🔽 Master                                                 |                | User         | +37068              | 0A0D0003  | 7D22      | 0000000  | 000      | *****       | NONE    | <b>v</b>   |       |           | 2019-02-25 16:24:26    | 2019-02-25 16:24:26      |
| Automation/Sensors         | 2 🔽 zivile                                                 |                | User         | +37062              | 00000000  | 0000      | 0000000  | 000      |             | NONE    |            |       |           | 2019-02-25 16:24:26    | 2019-02-25 16:24:26      |
| - Event Summary            | 3                                                          |                | User         | +                   | 00000000  | 0000      | 0000000  | 000      |             | OUT1    |            |       |           | 2019-02-25 16:24:26    | 2019-02-25 16:24:26      |
| - Events Log               | 4                                                          |                | User         | +                   | 00000000  | 0000      | 0000000  | 000      |             | NONE    | Γ          |       | П         | 2019-02-25 16:24:26    | 2019-02-25 16:24:26      |
| RT Testina&Monitorina      | H                                                          |                |              |                     |           |           |          |          |             |         | -          | -     | -         |                        |                          |
|                            |                                                            |                |              |                     |           |           |          |          |             |         |            |       |           |                        |                          |

#### 4.5 Jutikliai. Automatika

#### 4.5.1 Drėgmės jutikliai AM2302 / DHT22 / AM2305 / AM2306 / AM2320 / AM2321

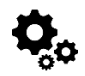

#### Diegines julikilai Awizsoz / Diffizz / Awizsos / Awizsoo / Awizszo / Awizsz i

Modulis yra suderinamas su šiais "Aosong" "1-Wire Bus" drėgmės jutiklių serijos AM23xx jutikliais, pvz: AM2302, DHT22, AM2320, AM2305, and AM2306.

#### Lentelė 6 Jutiklių AM2302, AM2320 / AM2321 specifikacija

| Gamintojų specifikacija             |                                |                                   |  |  |  |  |  |  |  |
|-------------------------------------|--------------------------------|-----------------------------------|--|--|--|--|--|--|--|
|                                     | AM2302                         | AM2320/AM2321                     |  |  |  |  |  |  |  |
| Veikimo diapazonas                  | 0 -100                         | 0 -100                            |  |  |  |  |  |  |  |
| Absoliutus tikslumas (% RH, 25 ° C) | ± 3% (10-90%) ± 5% (<10,> 90%) | ± 3% (10-90%) ± 5% (<10,> 90%)    |  |  |  |  |  |  |  |
| Pakartojamumas (%)                  | ±0.3                           | ±0.1                              |  |  |  |  |  |  |  |
| llgalaikis stabilumas (% per metus) | 0,5                            | 0,5                               |  |  |  |  |  |  |  |
| 1 / e Atsakymas (sek.)              | 5                              | 5                                 |  |  |  |  |  |  |  |
| Maitinimo įtampa (V)                | 3,3 -5,5                       | 3.1-5.5 (AM2320) 2.6-5.5 (AM2321) |  |  |  |  |  |  |  |

Lentelėje pateikiami duomenys iš gamintojo specifikacijų. "Aosong" specifikacijoje nenurodomi daugumos parametrų maksimalūs leidžiami nuokrypiai, tik "tipinės" vertės. Todėl konkretus jutiklis nebūtinai atitiks šias specifikacijas. Visiems kitiems jutikliams, aukščiau pateiktos parametrų vertės atitinka maksimalios tolerancijos vertes.

Kiekvienas AM23xx jutiklis jungiamas atskiru laidu prie skaitmeninių įėjimų (D1, D2 ir D3). Prie modulio GTalarm3 galima prijungti iki 3 AM23xx Aosong (Guangzhou) drėgmės jutiklių.

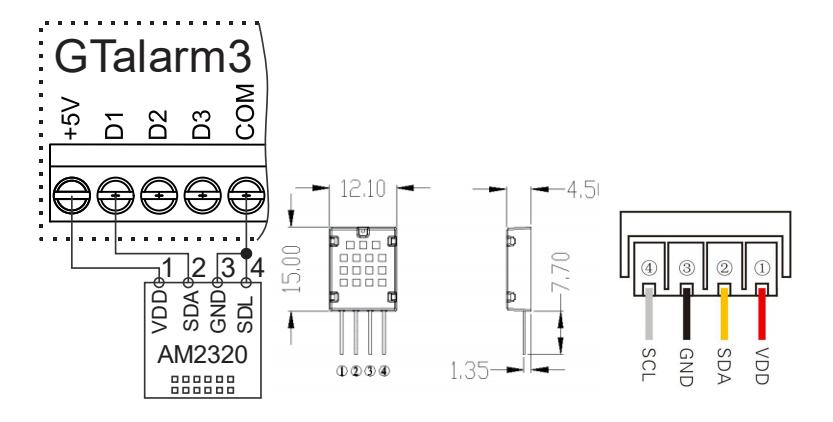

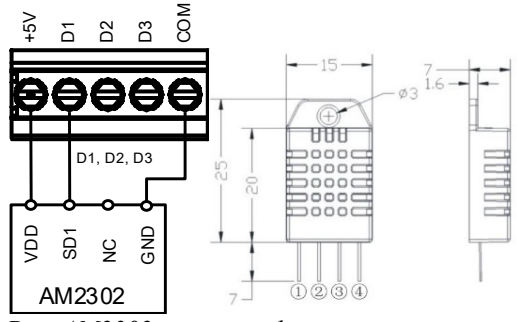

Pav. AM2302 jungimo schema

#### Pav. AM2320 AM2320B jungimo schema G SERA2 [GTalarm3]

| 📄 File 🛛 🍇 Settings 🛛 🚗 Devi | ces 選 Read [F5] 🛛 🖁                                                                         | 🛐 Write (F6) 👘 📋 Up                                                                          | date 🔞 Help        |              |           |                                 |  |  |  |  |
|------------------------------|---------------------------------------------------------------------------------------------|----------------------------------------------------------------------------------------------|--------------------|--------------|-----------|---------------------------------|--|--|--|--|
| System Options               | System                                                                                      |                                                                                              |                    |              |           |                                 |  |  |  |  |
| - GSM Communications         | ations General System Options System Fault/Troubles Digital I/O Settings System Info Access |                                                                                              |                    |              |           |                                 |  |  |  |  |
| - Users/Access control       |                                                                                             | Click and drag to select a new capture area                                                  |                    |              |           |                                 |  |  |  |  |
| - Inputs/Burglar Alarm Zones | -                                                                                           |                                                                                              |                    |              |           |                                 |  |  |  |  |
| Outputs (PGM)                | Digital I/O D1                                                                              | )igital I/O D1 Dallas 1-Wire Bus for iButton keys DS1990A, temperature Sensors DS18b20, ↓    |                    |              |           |                                 |  |  |  |  |
| - Automation/Sensors         |                                                                                             |                                                                                              |                    |              |           |                                 |  |  |  |  |
| - Event Summary              | Digital I/O D2                                                                              | erature Sensor DHT22/AM                                                                      | 2301/AM2302/AM23   | 057AM23067AN | //2320/AM |                                 |  |  |  |  |
| Events Log                   | Di                                                                                          | igital Input – (Max. 3.3∀‼‼)                                                                 | )                  |              |           |                                 |  |  |  |  |
| Bus Modules                  | Digital I/O D3 Di                                                                           | Digital I/O D3 Digital Output (Max. 3.3V!!!!)                                                |                    |              |           |                                 |  |  |  |  |
| - Testina&Monitorina         | Di                                                                                          | Dallas 1-Wire Bus for iButton keys DS1990A, temperature Sensors DS18b20, I/O expanders 1WIO8 |                    |              |           |                                 |  |  |  |  |
| Firmware                     | A                                                                                           | osong 1-Wire bus Humidit                                                                     | y/Temperature Sens | or DHT22/AM2 | 301/AM23  | 02/AM2305/AM2306/AM2320/AM2320B |  |  |  |  |
| , initial o                  | W                                                                                           | /iegand interface DATA0 (                                                                    | (D0)               |              |           |                                 |  |  |  |  |

Pav. 21 Sistemos parinktys> Skaitmeninių I / O nustatymų langas

#### AM23xx, AM2320, AM2305 jutiklių paleidimo žingsniai:

- Prijunkite jutiklį prie D1, D2 arba D3 pagal jungimo schemą.
  - Eikite į SERA2>Sistemos parinktys>Skaitmeniniai I/O nustatymai ir nustatykite D1, D2 ir D3 jutiklio tipą į [Aosong 1-Wire Bus Humidity/Temperature Sensor].
  - Paspauskite [Rašyti].
  - Prijunkite modulio maitinimą.
  - Palaukite, kol jutiklis bus aptiktas magistralėje.
  - Paspauskite [Skaityti].
  - Eikite į SERA2 > Automatizavimas / Jutikliai. Raskite norimą užregistruotą jutiklį jutiklių lentelėje ir dukart spustelėkite jo eilutę.
  - Nustatykite reikiamus parametrus.
  - Paspauskite [Rašyti].

| 🧿 SERA2 [GTalarm3]                                                              |                                    | - C                                                                                                    |                                                                                 |                                   |                                                     |  |  |  |  |
|---------------------------------------------------------------------------------|------------------------------------|----------------------------------------------------------------------------------------------------|---------------------------------------------------------------------------------|-----------------------------------|-----------------------------------------------------|--|--|--|--|
| 📄 File 🔌 Settings 🍰 Dev                                                         | ices 👸 Read [F5]<br>System         | 💥 Winte (F6) 👘 Update 📎 Help                                                                                                    |                                                                                 |                                   |                                                     |  |  |  |  |
| - OSM Communications<br>- Users/Access control<br>- Insuita Eurolo: Alarm Zones | General System Opt                 | ona System Fault/Traubles Digital I/O Settings System Info Access                                                                                                    | 1. Connect the sensor to D1, D2, D3, according the<br>2. Select the sensor tipe |                                   |                                                     |  |  |  |  |
| - Outputs (PGM)<br>- Automation/Sensors<br>- Event Summary                      | Digital VO D1<br>Digital VO D2     | Deles 1-Wire Bus for I Button keys DS1890A, temperature Sensors DS18                                                                                                    | 1020, V                                                                         | 4. Power the n<br>5. Whait until  | ∉<br>nodule<br>the sensor will be found on the bus. |  |  |  |  |
| Events Log<br>Eue Modures<br>Testing&Montoring                                  | Digital UO D3                      | Digital Input (Max, 3.3VIII)<br>Digital Output (Max, 3.3VIII)<br>Deliss IVite B., S. for, IB.(Jon keys DS1990A, temperature Sensors DS18<br>Automati (John S. Handler, Commencial Sensor (John 2011) 1221 | ki20, UO expanders 1VMOB                                                        | 6. Press "Rea                     | j"                                                  |  |  |  |  |
| Firmovare                                                                       |                                    | Wagand Interface DATA0 (00)                                                                                                    |                                                                                 |                                   | - 0                                                 |  |  |  |  |
| File Settings Devices                                                           | Read (F5) 🛛 📓 Wi                   | ite [F6] 📑 Update About                                                                                                    | Sensor 1 Settings                                                               |                                   |                                                     |  |  |  |  |
| System Options                                                                  | Automation/Sensors                 | Vanaiog Inputs                                                                                                    | Sensor Settings                                                                 |                                   |                                                     |  |  |  |  |
| - Gen Communications<br>- Gens/Access control                                   | D Sensor Nom                       | e Sensor Herdware ID<br>4 OT-June - Other J. M. St. 2000 Transmitter: St. 2000 E0000017.                                                                                                    | Sensor Name:                                                                    | Sensor Name 1                     |                                                     |  |  |  |  |
| - Burgiar Alarm Zones                                                           | 7 Sereor Neire                     | Graisem v2 incut D1 120/re D516520 Temperature, SN:28FF 0520217     Graisem v2 incut D1 120/re D516500 Temperature, SN:28FF 05667171                                                                      | Sensor tune/hardware location:                                                  | GT elem v2Jnout D1.1 Wire D \$188 | 20 Temperature SN:26FFF0E20217                      |  |  |  |  |
| Cutouts (FGM)                                                                   | 3 Sensor Name                      | GTalarm v2.incut D2.1 After D1122 S11 Humidity                                                                                                    | Consulta) Tool                                                                  | 10                                |                                                     |  |  |  |  |
| - Event Summary                                                                 | 4 Sensor Name                      | 4 GTalarm v2,Input D2,1 Wire DHT22 Temperature                                                                                                    | a ensor Unit Texc                                                               | 10                                |                                                     |  |  |  |  |
| - Events Log                                                                    | 🚺 5 - Sensor Name                  | 5 Sensor Disabled                                                                                                    | High/Max Value Action Settings                                                  |                                   | 1                                                   |  |  |  |  |
| <ul> <li>RT Testing&amp;Monitoring</li> <li>Environment</li> </ul>              | 6 Sensor Name                      | 5 Sensor Disabled                                                                                                    | Max Value Alarm Event/SMS:                                                      | 20                                | T SMS Alarm High Temperature                        |  |  |  |  |
|                                                                                 | 7 Sensor Name                      | 7 Sensor Disabled                                                                                                    | May Value To Activate Durant:                                                   | 20                                | Cooler ON                                           |  |  |  |  |
|                                                                                 | 2 Canoor House                     |                                                                                                    | Max Value Hysteresis:                                                           | 1                                 | High Temp                                           |  |  |  |  |
| -8-0-                                                                           | 7. Find the                        | registered sensor. Double click on the line                                                                                                    | Max Alarn Event Delay:                                                          | 10000 ms                          | Cookr OFF                                           |  |  |  |  |
|                                                                                 | 9. Press "V                        | Vrite"                                                                                                    | Max Value Output Control Delay.                                                 | 1000 ms                           | Comfort Zone                                        |  |  |  |  |
| CHART SHART                                                                     |                                    | NO 1 Okan man                                                                                                    | Output:                                                                         | NONE -                            |                                                     |  |  |  |  |
|                                                                                 | 14 Sensor Nerre                    | 15 Sensor Disabled                                                                                                    | Contact ID Report Code:                                                         | 158                               | Heater Hysteresis                                   |  |  |  |  |
|                                                                                 | 15 Sensor None                     | 15 Sansor Disabled                                                                                                    | Alarm Event SMS Text:                                                           | MaxValue                          | Low Temp                                            |  |  |  |  |
|                                                                                 | 16 Sensor Name                     | 16 Sensor Disabled                                                                                                    | Alam Event/SMS 🛛 🔽                                                              | Restore Event/SMS                 | Low Tamp Alarr                                      |  |  |  |  |
|                                                                                 | 17 Sensor Name                     | 17 Sensor Disabled                                                                                                    | I an Michigh Steller Artistic Cattions                                          |                                   | SMS Alarm Low Temperature                           |  |  |  |  |
| 1                                                                               | 18 Sensor Name                     | 18 Sensor Disabled                                                                                                    | Lowwith value Acourt Seorings                                                   | 10                                | r Sensor Calbretion                                 |  |  |  |  |
| <b>•••</b>                                                                      | 19 Sensor Name                     | 19 Sensor Disabled                                                                                                    | Min Yalus Alam Event/SMS:                                                       |                                   |                                                     |  |  |  |  |
| Section .                                                                       | 20 Sensor Name                     | 2D Sensor Disabled                                                                                                    | Min Value To Activate Output                                                    | - <sup>2</sup>                    | × · Muliplier                                       |  |  |  |  |
|                                                                                 | 21 Sensor Name                     | 21 Sensor Disabled                                                                                                    | Min Value Hysteresis:                                                           | 1                                 | Y. Difeet                                           |  |  |  |  |
| Sand Stranger                                                                   | 22 Sensor Name                     | 22 Sensor Disabled                                                                                                    | Min Alom Event Delay:                                                           | 10000 ms                          |                                                     |  |  |  |  |
|                                                                                 | 23 Sensor Name                     | 23 Sensor Disabled                                                                                                    | Min Value Bulput Control Delay:                                                 | 1000 ms                           | Equation: Temperature-XYADC+Y                       |  |  |  |  |
| A COLOR                                                                         | 24 Sensor None                     | 24 Sensor Disabled                                                                                                    | Output:                                                                         | NONE -                            |                                                     |  |  |  |  |
| ¥                                                                               | 25 Sensor Neine<br>28 Sensor Neine | ze person Medanes<br>38 Sensor Neshlar                                                                                                    | Contact ID Report Code:                                                         | 159                               |                                                     |  |  |  |  |
|                                                                                 | 27 Sensor None                     | 27 Sanar Disabler                                                                                                    | Alarm Event SMS Text:                                                           | Min Value                         |                                                     |  |  |  |  |
|                                                                                 | 28 Sensor Nome                     | 28 Sensor Disabled                                                                                                    | Alam Even//SMS                                                                  | Restore Event/SMS                 | OK                                                  |  |  |  |  |
|                                                                                 |                                    |                                                                                                    |                                                                                 |                                   |                                                     |  |  |  |  |

Pav. 22AM2320 ir AM2302 jutiklių paleidimo žingsniai:

4.5.2 Analoginiai įėjimai 0-30V/0-20mA/4-20mA

## **D**o

Analoginių jutiklių paleidimo veiksmai:

- Analoginius įtampos jutiklius prijunkite prie In1-In4, o analoginius srovės jutiklius prijunkite prie I/O1- I/O3 pagal • jungimo schemą.
- Nustatykite I/O1- I/O3 kaip analoginį įėjimą Jei įėjimai nenaudojama, ji turėtų būti programiškai išjungta • SERA2 programoje. Nustatykite reikiamus parametrus.
- •
- Jutikliai gali būti kalibruojami.
- •
- Paspauskite [Įrašyti]
   Jei norite redaguoti esamą konfigūraciją

Turite ją nuskaityti [Nuskaityti]

Redaguokite nustatymus Redaguotos konfigūracijos įrašymas paspauskite [Įrašyti]

| +5V<br>D1<br>D2 | D3<br>COM | GTa | ala<br><u>₹</u> | rr<br>و | n3 | <b>1</b> /03 | OUT1 | OUT2     | OUT3         | OUT4 | COM | +0 |
|-----------------|-----------|-----|-----------------|---------|----|--------------|------|----------|--------------|------|-----|----|
|                 |           |     |                 |         | Ð  |              | •    | <b>.</b> | <b>4</b> -20 | -+   | Ð   |    |

Pav. 23Analoginių jutiklių prijungimo schema

| SERA2 [GTslarm3]                                                           | , , , ,                                                                                      |                                                         | <b>1. Set th</b> e I/O1, I/O                                         | 12 to analog in                           | put                         |               |                    |
|----------------------------------------------------------------------------|----------------------------------------------------------------------------------------------|---------------------------------------------------------|----------------------------------------------------------------------|-------------------------------------------|-----------------------------|---------------|--------------------|
| 🗋 File 🖏 Settings 🔒 De                                                     | rvices 📓 Read (FS) 🛛 📳 Winke (F6)                                                            | 💼 Up data - 🎨 Halp                                      | 2. If the input is no                                                | t used, it must                           | be disable                  | d.            |                    |
| -Syden Cooline                                                             | Systen                                                                                       |                                                         | 3. Set the required<br>4. Sensors could be                           | i parameters.<br>le calibrated            |                             |               |                    |
| <ul> <li>- GSM Communications</li> <li>- Lisens Reports control</li> </ul> | General System Options System For                                                            | IJTrouisies Digital I/O Settings System Info            | Access Press "Write"                                                 | e calibrated.                             | $\backslash$                |               |                    |
| Inputs/Burgin Alarm Zones                                                  | Eysterr Options                                                                              | /                                                       | System Timere                                                        |                                           | 1                           |               |                    |
| - Oulputs (PGvl)                                                           | ObjectName: 0                                                                                | bject Name                                              | Test Tin::                                                           |                                           |                             |               |                    |
| - Automation/Senanze<br>- Event Summary                                    | SMS 047P Test Charget                                                                        | adin (160 SMS syntholis) 👘 🗸 🗸                          | Test Perod:                                                          |                                           |                             |               |                    |
| -Events Log                                                                | -                                                                                            | 1                                                       | Entry Deay                                                           | -                                         |                             |               |                    |
| Dus Module:                                                                |                                                                                              |                                                         | Exit Deky.                                                           | 1                                         |                             |               |                    |
| - Firmware                                                                 | SMS Liter Pess Word:                                                                         | (5 synbols)                                             | BellSirer O.t.(                                                      |                                           |                             |               |                    |
|                                                                            | User Access Code Format: 4                                                                   | - Diabs v                                               | Time Zoer                                                            |                                           |                             |               |                    |
|                                                                            | AD ADDER ADD Supply code                                                                     |                                                         | . Des dicht erniter                                                  |                                           |                             |               |                    |
|                                                                            | errespication synch, mode                                                                    |                                                         | Dayagan saving                                                       |                                           |                             |               |                    |
| 9 🛋 🧕                                                                      | UOI Sattings                                                                                 | 20 mA, 4-20 mA Current Loop Sensor                      |                                                                      |                                           |                             |               |                    |
|                                                                            | VO2 Settings                                                                                 | 10Y Analog Injut (Zone or Denser)                       | Charlessynchem                                                       |                                           |                             |               |                    |
| ጉ 💶 🖉                                                                      | VO3 Settings                                                                                 | Wins Smoke Detector (Fire current pop)                  |                                                                      |                                           |                             |               |                    |
|                                                                            | Clear Stents Duter afterneset                                                                | 20 HA, 4-20 HA CUREN LOOP Service                       |                                                                      |                                           |                             |               |                    |
|                                                                            |                                                                                              |                                                         |                                                                      |                                           |                             |               |                    |
| SERA2                                                                      |                                                                                              |                                                         |                                                                      |                                           |                             |               | - 🗆 X              |
| File Settings Desires 5                                                    | Raad (15) 📲 Write (F6) 📧 U                                                                   | eduta Ahorit                                            |                                                                      |                                           |                             |               |                    |
| System Options                                                             | -Zoneo                                                                                       | /                                                       |                                                                      |                                           |                             |               |                    |
| - GSM Communications                                                       | Settings                                                                                     |                                                         |                                                                      |                                           |                             |               |                    |
| nouts/Euroler Alarn Zones                                                  | Zi Zi Nerre Zone                                                                             | Hardware laput 📝 petinition                             | Type CD B-pase Tamper                                                | Stutdown Force R                          | port A <sup>a</sup> eport R | Speed Repea   | t MS Text on Alari |
| - Outputs (FOM)                                                            | Zone Name 1 OTelarn v2,                                                                      | NI Inc                                                  | NO 110 🗹 🗌                                                           | N                                         | <b>L</b>                    | 200ms 800e    | Alarn 1 Text       |
| - Automation/Sensors                                                       | Zone Name 2 OTalern v2,                                                                      | N2 keys tch A5NDISA                                     | 51/NO 409 🗹 □                                                        |                                           |                             | 200ms 100s    | Alarn 2 Text       |
| Enonto Log                                                                 | Cone Name 3 Zone Okaki                                                                       | d instyfoOurgiery                                       | EOL 130 M                                                            | <b>2 2</b>                                |                             | 200ms 500s    | Alarn 3 Text       |
| <ul> <li>RT TestingSMonitoring</li> </ul>                                  | 26 Zone Marrie 5 Zone Oksets                                                                 | d power loss                                            | EOL 301 M L                                                          | <b>N</b>                                  |                             | 200ms 500s    | Alarm 4 Text       |
| Firmware                                                                   | 3 Zone Name 8 Zone Disabi                                                                    | d keysetch AFMOISA                                      | GN EOL 409 ₩ □                                                       | V V                                       | v .                         | 200ms 800s    | Alarn 8 Test       |
| -                                                                          |                                                                                              |                                                         |                                                                      |                                           |                             |               |                    |
| SE RA2                                                                     |                                                                                              | Senior 5 Settings                                       |                                                                      |                                           |                             |               | ×                  |
| File Settings Devices 🔝                                                    | Read [F5] 📑 White [F5] 🔮 Ubdad<br>Automatics Senacial Acator Inc. Inc.                       | Alter Sange                                             | Senon Name 5                                                         |                                           | +                           |               | _                  |
| - GSM Communications                                                       | D Sensor Name Sen                                                                            | Sor Hore                                                | Second Dealler                                                       |                                           |                             |               |                    |
| - UseretAccess our but                                                     | 🔀 1 Sensor Name 1 - GTalam 🖉 Incut                                                           | D1,1-M                                                  | Sensor Disabled                                                      |                                           |                             |               |                    |
| - Outputs (PGM)                                                            | 🗹 2 Seneor Vene 3   OTelem 🖓 I hout                                                          | D4,1 W Senor Unit Te-d                                  | GT elam v2 logici IP1 (F1 IV)<br>GT elam v2 logici ID2 (F1 IV)       |                                           |                             |               |                    |
| - Automation/Sensors                                                       | 3 Sensor Name 9 Citaliam v5, incut                                                           | D2,1 4V High/Hax Value Action Setting                   | GT dam v2Jnput IP3,0407<br>GT dam v2Jnput IP3,0407                   |                                           |                             |               |                    |
| - Event Summary<br>- Events Log                                            | <ul> <li>4 sensor vene 4 (Stelen) vanou</li> <li>5 Sensor vlane 5 Sensor Disabled</li> </ul> | Hax Value Alam Event/SMS                                | Git starre (z.) op of 0. 104 05                                      |                                           |                             |               |                    |
| - RT Testing SMonitoring                                                   | 🔀 0 Sensor Hame C Sensor Disabled                                                            | May Status Terrardisata Datys I                         | GT stam v23rpst IC2.04.07<br>GT stam v23rpst IC1.040 vA              |                                           |                             |               | Cooler ON          |
| -/mwae                                                                     | 7 Sensor Nome 7 Sensor Disabilitie                                                           | Max Value Hyperenesis:                                  | GT slam v2.npul IC2.0/20vA<br>GT slam v2.npul D1,1/wire DHT Z2       | BH, Hamidity                              |                             |               |                    |
|                                                                            | B Sensur None 8 Sensur Disabled<br>Sensur Disabled<br>Sensur Sensur Sensur Sensur Sentend    | Has Alam Event Dolay                                    | GT slam v2Jnput D1,14vire DHT 22<br>GT slam v2Jnput D2,14vire DHT 22 | Tenperature<br>Bh,Humidity                |                             |               | Coler DFF          |
|                                                                            | 2 Sensor Vane 10 Sensor Disabled                                                             | Max Value Output Control Dellas                         | GT slam v2Joput D2.14Virs DHT 22<br>GT slam v2Joput D2.14Virs DHT 22 | Temperature<br>Bi-Hemidity                |                             |               |                    |
|                                                                            | 🔀 11 Sensor Name 11 Sensor Disabled                                                          | 0.0.1                                                   | GT slam v2Joput D0.14Vire DHT 22<br>GT slam v2Joput D0.14vire DHT 22 | Temperature<br>Til conneratorio Statistic | FEDE 2017 Z                 |               | icates DEE         |
|                                                                            | 212 Sensor Name 12 Sensor Disabled                                                           | Consect ID Treport Code:                                | GT dam v2Jnput D1, 1-Wire D5 198.                                    | dl emperature 5N:38                       | FAEEECCI7                   |               |                    |
|                                                                            | 13 Sensor Name 13 Sensor Disabled<br>214 Sensor Name 14 Sensor Disabled                      | Aam Even: SMS Text                                      | Eastern Example: UP                                                  | <u></u>                                   | 1.1.1.1.1.1                 | W. Aller      | L_ Heater ON       |
| 8 6                                                                        | 15 Sensor Vane 15 Sensor Disablest                                                           | Man Lovens 2 Man 1 Mar                                  | Februe Eventry 10                                                    | Lon II amp Alarm —                        | SNS Alam L                  | w Temperature |                    |
| Baad                                                                       | 🔀 10 Sensor Nene 10 Sensor Disabled                                                          | -LowMin Value Action Settings                           | -                                                                    | Server C. Barris                          |                             |               | -                  |
|                                                                            | 217 Sensor Vane 17 Sensor Disabled                                                           | Hin Value Alarn Even//SMB:                              | 5                                                                    | Secon Calculate                           |                             |               |                    |
|                                                                            | 18 Sensor Vane 18 Sensor Disabled<br>(218 Sensor Vane 19 Sensor Disabled)                    | Hin Value To Activate Output:                           | 10                                                                   | X - Multiplier                            | 1                           | _             |                    |
|                                                                            | 20 Sender Vend 20 Sender Disabled                                                            | Hin Value Hysteresiz                                    | 10002                                                                | Y - Office:                               | 2                           |               |                    |
| 200                                                                        | Z1 Sensor Wine 21 Sensor Uisaces                                                             | Hin Alam Event Delay:<br>Min Value Tutter Control Delay | 1000                                                                 | Equation: Temper                          | abre=XVDC-Y                 |               |                    |
| See 1                                                                      | 22 Sensor Name 22 Sensor Disabled                                                            | Dis t                                                   | NONE -                                                               |                                           |                             |               |                    |
|                                                                            | 23 Sensor Name 23 Sensor Disabled<br>2014 Sensor Name 24 Nervor Lookbod                      | Contact ID Bennet Coder                                 | 159                                                                  |                                           |                             |               |                    |
| No.                                                                        | 25 Sensor Name 25 Sensor Disabled                                                            | Aam Event SMS Text                                      | Min Value                                                            |                                           |                             |               |                    |
|                                                                            | ¢                                                                                            | Alars Energi ICAS ET                                    | Eastern Event /S MC                                                  | (                                         | к                           |               |                    |
| Pav. 24Analoginii                                                          | į jutiklių nustatymai                                                                        |                                                         |                                                                      |                                           |                             |               |                    |

Prie IN1-IN4 galima prijungti bet kokius automatikos įtampos analoginius jutiklius, kurių diapazonas 0-30 V (atkreipkite dėmesį: jie turi vidinį 10 K pull-up rezistorių).

Prie I/O1...I/O3 galima prijungti 0-20mA, 4-20mA analoginius jutiklius

#### Jutiklių stebėjimas:

Į

- Norėdami sužinoti įrangos būseną realiuoju laiku, eikite į: RT Testavimas ir stebėjimas > Techninė įranga, tada paspauskite "Pradėti stebėti".
- Norėdami peržiūrėti Pavojaus įvykių sąrašą su laiko ir datos žymomis, eikite į: RT testavimas ir stebėjimas > Įvykių stebėjimas.
- Daugiau informacijos žr:

0,0

DS18b20 Skaitmeninis 12 bitų tikslumo jutiklis, matuojantis temperatūrą 0,06 °C DS18B20 komunikuoja per 1-Wire Kiekvienas DS18B20 turi unikalų 64 bitų nuoseklųjį kodą, todėl keli DS18B20 gali veikti toje pačioje 1-Wire magistralėje. Taigi, vieną DS18B20 paprasta naudoti daugeliui DS18B20, išdėstytų dideliame plote, valdyti. Jutiklių naudojimo pavyzdžiai: HVAC sistemos, temperatūros stebėjimo sistemos, procesų stebėjimo ir valdymo sistemos.

#### Taikymo pavyyzdžiai

- Vartojimo prekės
- Pramoninės sistemos
- Termiškai jautrios sistemos
- Termometrai
- Termostatiniai valdikliai

#### Pagrindinės savybės

- Matuoja temperatūrą nuo -55°C iki +125°C (-67°F to +257°F)
  - ±0.5°C tikslumas nuo -10°C iki +85°C
  - Kiekvienas įrenginys turi unikalų 64 bitų kodą

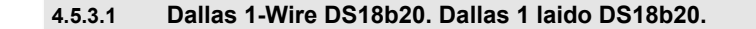

1. Prijunkite vieno laido DS18b20 jutiklį prie D1, D2, D3 pagal jungimo schemą.

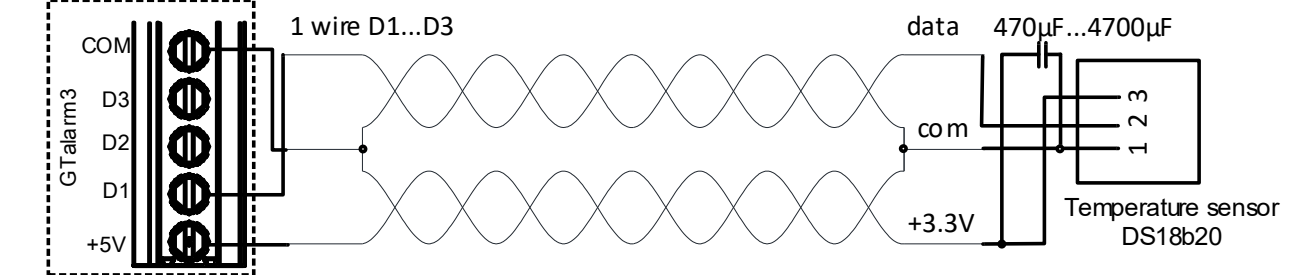

Pav. 25 DS18b20 instaliacija, naudojant ilga UTP arba FTP kabelj.

 Jeigu reikia į tą patį modulio įėjimą jungti keletą jutiklių, rekomenduojama juos jungti žvaigžde. Kiekviena linija turi būti atskirta 82-120 omų rezistoriumi.

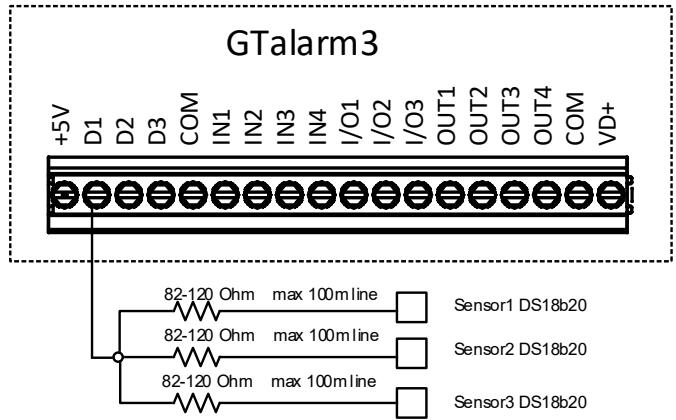

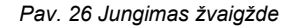

Magistralės linijos varžos rezistorius turi būti kuo arčiau modulio GTalarm3 kontaktų.

Kabelio pasirinkimas:: "Dallas" rekomenduoja naudoti neekranuotą "Cat 5" kabelį "1-Wire" magistralei. Neekranuotas "Cat 5" kabelis padeda išlaikyti patikimą "1-Wire" tinklą, ypač plečiantis ir pridedant daugiau jutiklių. Venkite ekranuotų kabelių; dėl padidėjusios talpos gali sutrikti tinklo veikimas. Kabelio pasirinkimas:

- Duomenims ir įžeminimui naudokite vieną "Cat 5" kabelio susuktą porą, pvz., mėlyna/mėlyna-balta. Kitas laidas iš kitos poros turėtų būti naudojamas 3,3 V maitinimui.
- 🕨 Venkite dvigubinti laidus; tai nebūtinai sumažins varžą. Vietoj to jis gali pakeisti tinklo varžą ir sumažinti patikimumą.
- Visi nenaudojami "Cat 5" kabelio laidai turi likti nesujungti; jų neįžeminkite.
- Tinklo projektavimas didesnėms sistemoms:
  - Norint užtikrinti optimalų veikimą, ypač didesniame "1-Wire" tinkle, laikykitės grandininės konfigūracijos. Tai reiškia, kad kiekvienas jutiklis prijungiamas prie vieno ištisinio kabelio, kuris eina iš vieno jutiklio į kitą, taip sumažinant klaidingus rodmenis dėl kabelio atspindžių.
  - Kiekvieną jutiklį su pagrindiniu tinklu jungiančio kabelio ilgis turi būti ne ilgesnis kaip 50 mm.
  - Nors grandininis metodas yra veiksmingas, pridėjus daugiau nei 10-15 jutiklių vis tiek gali kilti duomenų magistralės apkrovos problemų. Kad būtų išvengta atspindžių duomenų linijoje, prie kiekvieno linijinio tinklo duomenų linijos nuosekliai prijunkite 100-120 Ω rezistorių.
  - Visas magistralės ilgis gali būti nuo 10 iki 100 m, priklausomai nuo kabelio kokybės, magistralėje esančių jutiklių skaičiaus ir aplinkos triukšmo. Tačiau tam tikromis sąlygomis galima prijungti iki 32 įrenginių.

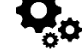

#### DS18b20 jutiklių paleidimo veiksmai:

- Prijunkite "1-Wire" jutiklius DS18b20 prie D1, D2 arba D3 pagal prijungimo schemą. Jei prie to paties įvado reikia prijungti daugiau jutiklių, prijunkite juos žvaigžde arba nuosekliai.
- Nustatykite D1, D2 ir D3 skaitmeninių įėjimų reikšmes į parinktį [Dallas 1-Wire Bus ...].
- Įrašykite konfigūraciją. Paspauskite [Rašyti].
- Prijunkite modulio maitinimą.
- Įjungus modulį, jis per kelias sekundes automatiškai nuskaitys ir užregistruos visus prie magistralės prijungtus "1-Wire" jutiklius.
- Paspauskite [Skaityti]
- Dukart spustelėkite ant pasirinktos eilutės
- Pasirinkite užregistruotą jutiklį.
- Nustatykite reikiamus parametrus.
- Paspauskite [Irašyti]

#### Redaguoti esamą konfigūraciją,,

- Turite ją nuskaityti [Nuskaityti]
- Redaguokite nustatymus
- Redaguotos konfigūracijos įrašymas paspauskite [Įrašyti]

#### Realaus laiko diagnostika ir stebėjimas:

- Aparatūros būsena realiuoju laiku: RT testavimas ir stebėjimas> Techninė įranga. Paspauskite [Pradėti stebėjimą]
- Aliarmo įvykių sąrašas su laiko ir datos žyme RT testavimas ir stebėjimas > Įvykių stebėjimas
- Galima gauti aliarmo žinutes į mobilų telefoną GSM ryšys> SMS / DIAL Skambučių pranešimai
- Jutiklio reikšmės ir būsenos realiu laiku RT testavimas ir stebėjimas > Sensoriai/Automatika.
- Įrašykite konfigūraciją. Paspauskite [Rašyti].

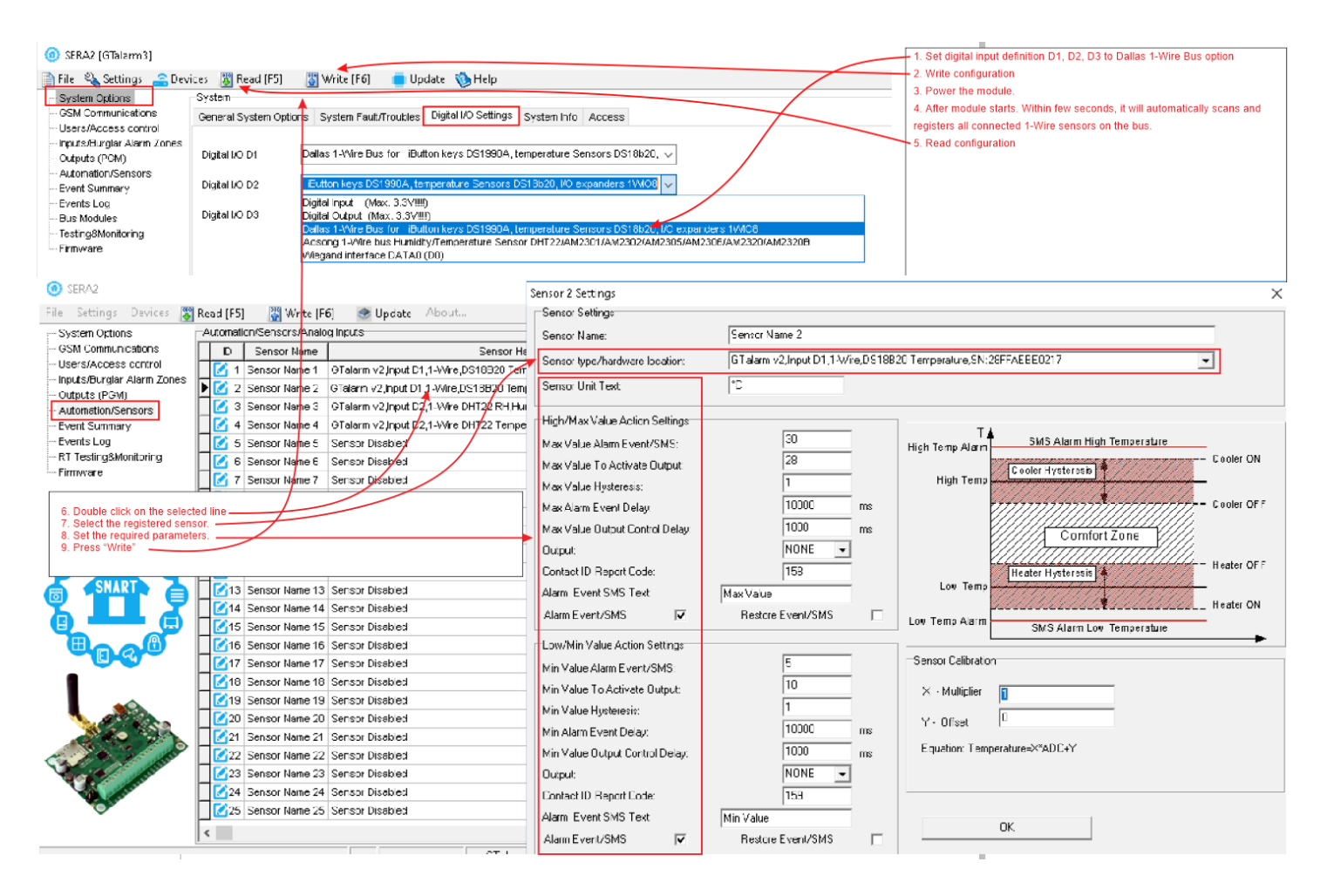

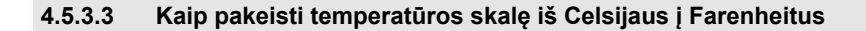

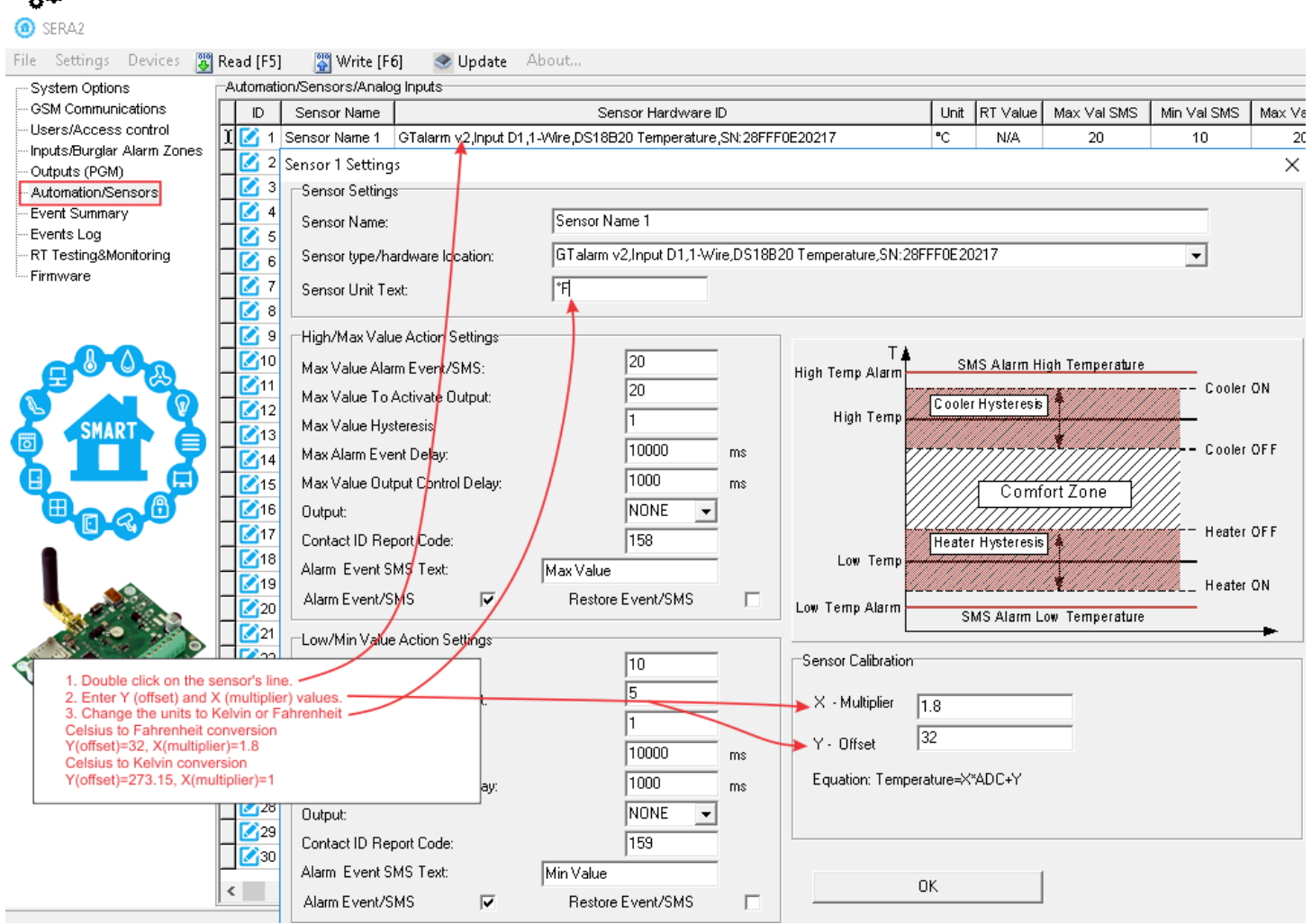

Pav. 27 Kaip pakeisti temperatūros skalę iš Celsijaus į Farenheitus

- 1. Dukart spustelėkite ant jutiklio eilutės
- 2. Įveskite Y (kompensaciją Offset) ir X (daugiklį multiplier) reikšmes
- 3. Pakeiskite matavimo vienetus į Kelviną arba Farenheitą

Celsijaus laipsnių keitimo į Farenheitus:

Y(kompensavimas offset)=32, X(daugiklis multiplier)=1,8

Celsijaus laipsnių keitimo į Kelvinus

Y(kompensavimas offset)=273.15, X(daugiklis multiplier)=1

#### Jei norite redaguoti esamą konfigūraciją

Turite ją nuskaityti [Nuskaityti]

Redaguokite nustatymus

Redaguotos konfigūracijos įrašymas paspauskite [Įrašyti]

## 4.5.4 Žingsnis po žingsnio: Realaus laiko aparatinės įrangos ir jutiklių būsenos tikrinimas, aliarmų gavimas ir įvykių paieška

- Aparatūros būsena realiuoju laiku: Eiti j RT Testavimas ir stebėjimas > Techninė jranga, tada paspauskite "Pradėti stebėti".
- Peržiūrėti aliarmo įvykių sąrašą su laiko žymomis: Eikite į RT testavimas ir stebėjimas > Įvykių stebėjimas
- Norėdami gauti aliarmo pranešimus SMS žinute į savo mobilųjį telefoną: Eikite į GSM ryšys > SMS / DIAL pranešimai
- Jutiklių reikšmės ir būsenos realiuoju laiku: Eikite į SERA2>RT Testavimas ir stebėjimas > Jutikliai/Automatizavimas.
- Norėdami išsaugoti konfigūraciją paspauskite [Įrašyti]

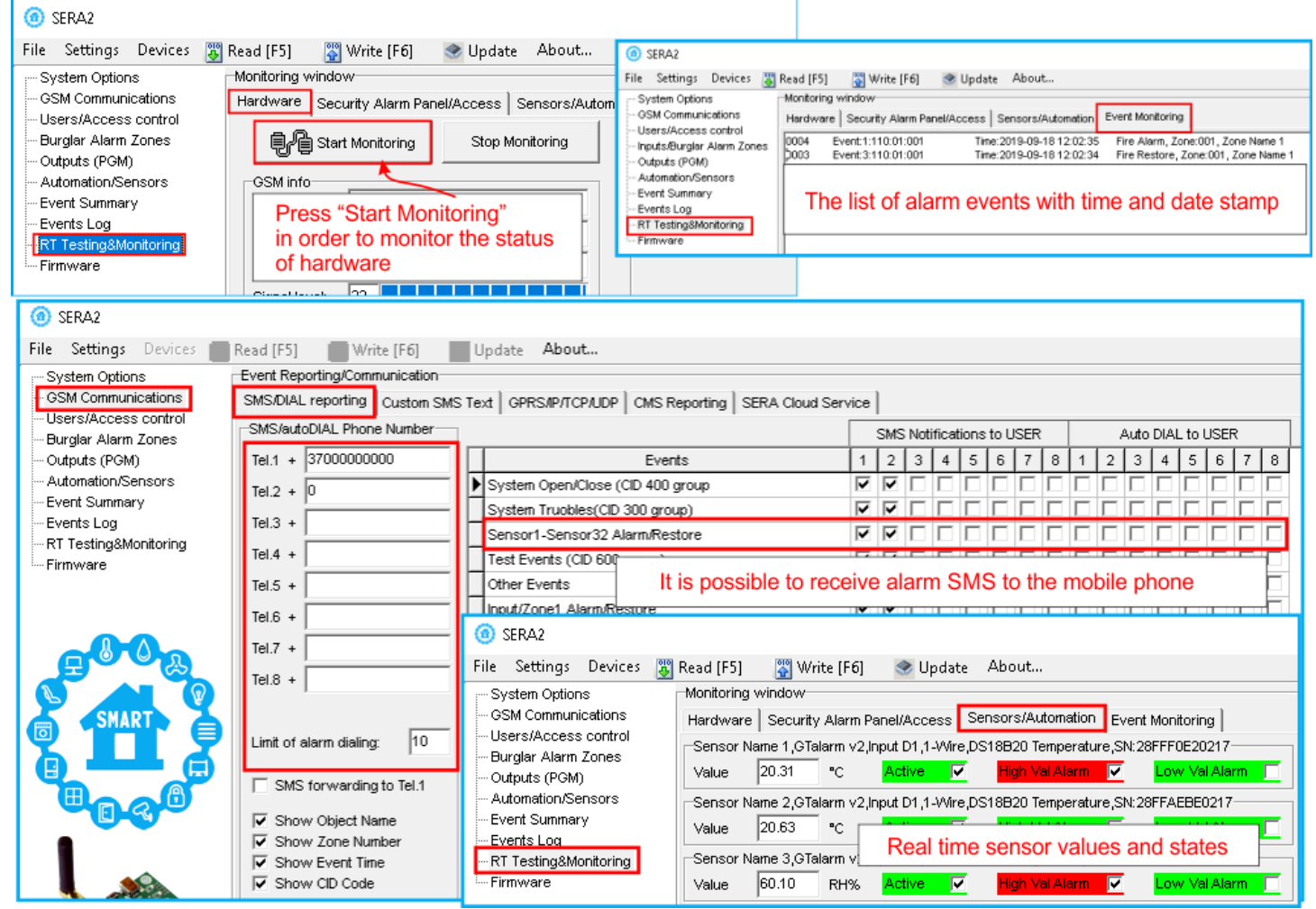

Pav 28 Kaip patikrinti modulio ir jutiklių veikimą realiu laiku. Kaip gauti aliarmus ir kur rasti aliarmo įvykių sąrašą

#### 5 SERA2 konfigūravimo programinė įranga

SERA2 programinė įranga yra GTalarm3 modulio konfigūravimo įrankis, leidžiantis atlikti vietinį konfigūravimą per USB arba nuotolinį konfigūravimą per GPRS/LTE tinklą. Ji supaprastina sistemos konfigūravimo procesą, nes leidžia naudoti asmeninį kompiuterį. Rekomenduojame GTalarm3 konfigūruoti naudojant SERA2 programinę įrangą.. Toliau aprašyta, kaip ją įdiegti ir paleisti:

- Atidarykite aplanką, kuriame įdiegta SERA2 programinė įranga, ir spauskite "SERA2 setup.exe" failą.
- Jei programinės įrangos diegimo katalogas yra tinkamas, spustelėkite [Next]. Jei norite įdiegti programinę įrangą kitame kataloge, spustelėkite [Keisti], nurodykite naują diegimo katalogą ir spauskite [Toliau].
- Patikrinkite įvestus duomenis ir spustelėkite [Įdiegti].
- Sėkmingai įdiegę SERA2 programinę įrangą, spustelėkite [Baigti].
- Norėdami paleisti SERA2 programinę įrangą, eikite į Start > All programs(visos programos) > SERA2 arba nueikite į diegimo katalogą ir spustelėkite "SERA2.exe".

#### Modulio prijungimas prie kompiuterio

Moduliui reikia nuolatinės 10-33 V arba kintamosios 12-24 V srovės maitinimo šaltinio, kurio srovės stipris ne didesnis kaip 0,2 A. Įsitikinkite, kad modulyje įdėta SIM kortelė (su papildyta sąskaita ir pašalinta PIN kodo užklausa). Modulį prie kompiuterio reikia prijungti mini USB kabeliu.

#### Darbas su programine įranga SERA2

Jei modulis prijungtas prie kompiuterio ir maitinimo šaltinio, eikite į Įrenginiai > GTalarm3

#### 🙆 SERA2

| Fil | e Sett | ings Devic | es 👅 Read | [F5] 🛛 🎇 Write | : (F6) 🛛 📀 Upd | ate Abou |
|-----|--------|------------|-----------|----------------|----------------|----------|
| 1   | 2      | 3          | 4         | 5              | 6              | 7        |

Pav 30 Komandinė eilutė

Kiekvieną kartą atlikus modulio konfigūravimą paspauskite "Įrašyti"5 ikonėlę. Tokiu būdu konfigūracija bus įrašomą į modulį. Palaukite, kol konfigūracija bus įrašyta i moduli

|   | <u>I</u>             | -              | <br> |                  |             |             |               |
|---|----------------------|----------------|------|------------------|-------------|-------------|---------------|
| : |                      |                |      | GTalarm v2_04190 | IMEI:868259 | SN:0000008C | TCP connected |
|   | Pay 31 Irašymo proce | rso indikacija |      |                  |             |             |               |

Pav 31 Įrašymo proceso indikacija

Sukonfigūravę modulį, visus nustatymus galite išsaugoti kompiuteryje. Tai padeda sutaupyti laiko ateityje naudojant tą pačią konfigūraciją, nes nereikia iš naujo nustatyti tų pačių parametrų. Jei norite išsaugoti esamą modulio konfigūraciją:

- Paspauskite [Skaityti], kad peržiūrėtumėte esamą konfigūraciją.
- Pakeiskite konfigūraciją

1

• Eikite į Failas, tada pasirinkite "Išsaugoti kaip" arba "Išsaugoti".

• Norėdami įkelti išsaugotą konfigūraciją, eikite į Failas > Atidaryti. Tai leidžia nukopijuoti tą patį užprogramuotą turinį į tiek modulių, kiek reikia.

Norėdami gauti programinės įrangos atnaujinimus:

 Eikite į " Nustatymai" ir pasirinkite "Automatiškai tikrinti naujinimus". Programa jums praneš, kai bus prieinamas naujas atnaujinimas.

Jei norite gauti pagalbą su konfigūravimo programine įranga arba su įrenginiu susijusiais

Siųskite šiuos failus kartu su savo klausimu pardavėjui. Konfigūracijos failo išsaugojimas ir

pateikimas pardavėjui labai sumažina laiko sąnaudas, kurias abi pusės patirs, norėdamos

Nuotolinis konfigūravimas arba programinės įrangos atnaujinimas per interneto cloud paslaugą gali būti lėtesnis nei per USB jungtį. Sprendimas - tame pačiame kompiuteryje vienu metu

galima konfigūruoti kelis modulius. Konfigūracijų skaitymo ir rašymo greitis išlieka nepakitęs,

nes šie procesai vyksta lygiagrečiai. Vienu metu gali veikti keletas SERA2 programų

Paspauskite [Skaityti], kad perskaitytumėte konfigūraciją iš modulio.

• Kai bus paprašyta, pradėkite naujinimo procesą.

klausimais, atlikite šiuos veiksmus:

lšsaugokite įvykių žurnalo failą.

išspręsti iškilusius nesklandumus.

- Prijunkite moduli prie kompiuterio per mini USB kabelj.
- Prijunkite modulį prie kompiuterio naudodami mini USB kabelį.

Eikite j "File > Save As" ir išsaugokite konfigūraciją.

• Jei norite modulį atnaujinti rankiniu būdu, eikite į [Atnaujinti]

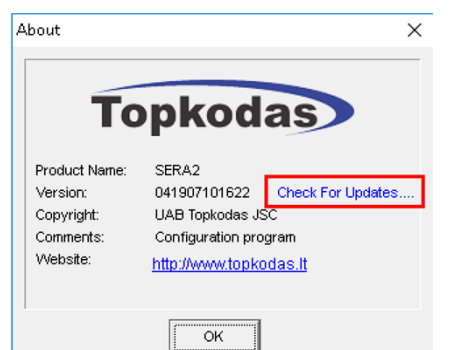

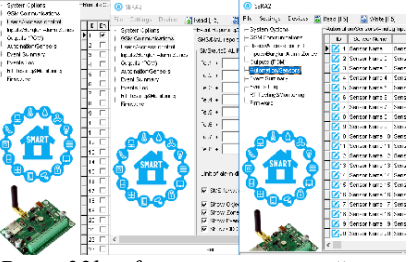

#### Pav. 32konfigūracija tuo pačiu metu. Neribotas modulių skaičius

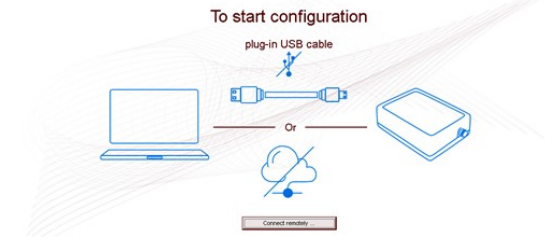

Pav 29Sera2programinė įranga

File Settings Devices 🗃 Read (FS) 🗿 Write (F6) 🙍

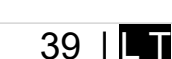

#### 5.1 Bendrų sistemos nustatymų programavimas

| Image: State (Glams)                                                                                                    | Sis<br>pas                                        | temos pasirinktys> Bendros<br>sirinktys | sistemos                  | Bendrieji sistemo<br>nustatymus, tokiu<br>rėžimą, modulio | s parinkčių nustatyma<br>is, kaip sistemos laika | ai leidžia įvesti bendrir<br>ai, įėjimas į iButton ral | nius sister<br>ktų progra | nos<br>amavin | no  |  |  |
|----------------------------------------------------------------------------------------------------|---------------------------------------------------|-----------------------------------------|---------------------------|-----------------------------------------------------------|--------------------------------------------------|--------------------------------------------------------|---------------------------|---------------|-----|--|--|
| Image: Setting:       Device:       Image: Setting:       Myrite [F6]       Update       Myrite         System Options       Operations       System Options       System Options       System Options         Output: (POM)       Operations       Options       System Options       System Timers         Output: (POM)       Options       Options       System Timers       Test Time:       1330       hhrmm         Event Log       Bus Modules       -       Test Time:       1330       hhrmm         Firmware       User Access Code Format:       4 - Digits       Image: Signe Code of Comat:       4 - Digits       Image: Signe Code of Comat:       1       Davis       Image: Signe Code of Comat:       1       Davis       Image: Signe Code of Comat:       1       Davis       Image: Signe Code of Code of Comat:       Image: Code of Code of Co                                                                                                    | (i) SERA2 [GTalarm3]                              |                                         |                           |                                                           |                                                  |                                                        | -                         |               | ×   |  |  |
| System Options       System Options         GSM Communications       General System Options       System Options         Users/Access control       Options       System Options         Outputs/Durgat/Jarra Zures       Object Name:       Object Name       Object Name         SMS/APP Text Charset       Latin (160 SMS symbols)       Image: System Options       System Timers         Swstem Options       System Charset       Latin (160 SMS symbols)       Image: System Options       Image: System Options         Swstem Options       System Charset       Latin (160 SMS symbols)       Image: System Options       Image: System Options         Swstem Options       Swstem Options       System Charset       Latin (160 SMS symbols)       Image: System Options         Swstem Options       Swstem Options       Swstem Options       Image: Swstem Options       Image: Swstem Options         Swstem Options       Swstem Options       Swstem Options       Image: Swstem Options       Image: Swstem Options         Swstem Options       Swstem Options       Swstem Options       Swstem Options       Image: Swstem Options       Image: Swstem Options         Swstem Options       Swstem Options       None       Image: Swstem Options       Image: Swstem Options       Image: Swstem Options       Image: Swstem Options       Image: Swstem Options                                                                                                    | 📄 <u>F</u> ile 🔌 <u>S</u> ettings 🔒 <u>D</u> evio | ces 🛛 🐺 Read (F5) 🛛 🙀 Write (F6         | ] 🛛 🛑 <u>U</u> pdate      | <u>H</u> elp                                              |                                                  |                                                        |                           |               |     |  |  |
| - GSM Communications<br>- Usera/Access control<br>- Pupts/Burglar Alarm Zones<br>- Outputs (PGM)<br>- Automation/Sensors<br>- Event List<br>- Event List<br>- Event List<br>- Event List<br>- Bus Modules<br>- Testing&Monitoring<br>- Firmware       System Options<br>- System Options<br>- Object Name:<br>- Doject Name:<br>- Doject Name:<br>- Doject Name:<br>- Doject Name:<br>- Start Button/RFID/Phone programming mode<br>- Reset Device       System Options<br>- System Timers<br>- Test Time:<br>- Test Time:<br>- Test Delay:<br>- Test Delay:<br>- Test Delay:<br>- Test Delay:<br>- Test Delay:<br>- Test Delay:<br>- Test Delay:<br>- Test Delay:<br>- Test Delay:<br>- Test Delay:<br>- Test Delay:<br>- Test Delay:<br>- Test Delay:<br>- Test Delay:<br>- Test Delay:<br>- Test Delay:<br>- Test Delay:<br>- Time Zone:<br>- Court + 2) 0 min<br>- Daylight saving time:<br>- Court + 2) 0 min<br>- Daylight saving time:<br>- Court + 2) 0 min<br>- Daylight saving time:<br>- Court                                                                                                    | System Options                                    | System                                  |                           |                                                           |                                                  |                                                        |                           |               |     |  |  |
| System Options       System Options         Outputs (POM)       System Options         Outputs (POM)       SMSJAPP Text Charset         Event List       SMSJAPP Text Charset         Event List       SMSJAPP Text Charset         Event List       SMSJAPP Text Charset         Event List       SMSJAPP Text Charset         Event List       SMSJAPP Text Charset         Event List       SMSJAPP Text Charset         Event List       SMSJAPP Text Charset         User Access Code Format:       4 - Digits         APP ARM/DISARM Synchr. mode:       None         IVO1 Settings       0-30V Analog Input (Zone or Sensor)         IVO2 Settings       0-20 mA, 4-20 mA, Current Loop Sensor         IVO3 Settings       0-20 mA, 4-20 mA, Current Loop Sensor         IVO3 Settings       0-20 mA, 4-20 mA, Current Loop Sensor         IVO3 Settings       0-20 mA, 4-20 mA, Current Loop Sensor         IVO3 Settings       0-20 mA, 4-20 mA, Current Loop Sensor         IVO3 Settings       0-20 mA, 4-20 mB, Current Loop Sensor         IVO3 Settings       0-20 mA, 4-20 mB, Current Loop Sensor         IVO3 Settings       0-20 mA, 4-20 mB, Current Loop Sensor         IVO3 Settings       0-20 mA, 4-20 mB, Current Loop Sensor         IVO3 Settings       0-                                                                                                    | GSM Communications                                | General System Options System Fi        | ault/Troubles Digital I/O | Settings System Info /                                    | Access                                           |                                                        |                           |               |     |  |  |
| Object Name:       Object Name:       Object Name:       Object Name:       Image: Stand Stand           | - Inputs/Burglar Alarm Zones                      | System Options                          |                           |                                                           | System Timers                                    |                                                        |                           |               |     |  |  |
| Automation/Sensors       SMS/APP Text Charset       Latin (160 SMS symbols)       Test Period:       1       Days         Event List                                                                                                    | Outputs (PGM)                                     | Object Name:                            | Object Name               |                                                           | Test Time:                                       | 13:30 hh:mm                                            |                           |               |     |  |  |
| User Access Code Format:       4 - Digits         Firmware       User Access Code Format:       4 - Digits         APP ARM/DISARM Synchr. mode:       None         IVO1 Settings       0-30V Analog Input (Zone or Sensor)         IVO2 Settings       2-Wire Smoke Detector (Fire current loop)         IVO3 Settings       0-20 mA, 4-20 mA Current Loop Sensor         IVO3 Settings       0-20 mA, 4-20 mA Current Loop Sensor         IVO4UE Time from PC <td< td=""><td>- Automation/Sensors</td><td>SMS/APP Text Charset</td><td>Latin (160 SMS symbols</td><td>s) ~</td><td>Test Period:</td><td>1 Days</td><td>~</td><td></td><td></td></td<>                                                                                                    | - Automation/Sensors                              | SMS/APP Text Charset                    | Latin (160 SMS symbols    | s) ~                                                      | Test Period:                                     | 1 Days                                                 | ~                         |               |     |  |  |
| Bus Modules   Testing&Monitoring   Firmware     User Access Code Format:   4 - Digits   APP ARM/DISARM Synchr. mode:   None   IX01 Settings   0-30V Analog Input (Zone or Sensor)   IX02 Settings   0-20 mA, 4-20 mA Current Loop Sensor   IX03 Settings   0-20 mA, 4-20 mA Current Loop Sensor   IX03 Settings   0-20 mA, 4-20 mA Current Loop Sensor   IX03 Settings   0-20 mA, 4-20 mA Current Loop Sensor   IX03 Settings   0-20 mA, 4-20 mA Current Loop Sensor   IX03 Settings   0-20 mA, 4-20 mA Current Loop Sensor   IX03 Settings   0-20 mA, 4-20 mA Current Loop Sensor   IX04 Settings   0-20 mA, 4-20 mA Current Loop Sensor   IX05 Settings   0-20 mA, 4-20 mA Current Loop Sensor   IX03 Settings   0-20 mA, 4-20 mA Current Loop Sensor   IX04 read Module Time   Door Chime   Start iButton/RFID/Phone programming mode   Start iButton/RFID/Phone programming mode   Start iButton/RFID/Phone programming mode   Start iButton/RFID/Phone programming mode   Start iButton/RFID/Phone programming mode   Start iButton/RFID/Phone programming mode   Start iButton/RFID/Phone programming   Start iButton/RFID/Phone programming   Start iButton/RFID/Phone programming   Start iButton/RFID/Phone programming   Start iButton/RFID/Phone programming   Start iButton/RFID/Phone programming </td <td>- Event Log</td> <td></td> <td></td> <td></td> <td>Entry Delay</td> <td>15 s</td> <td></td> <td></td> <td></td>                                                                                                    | - Event Log                                       |                                         |                           |                                                           | Entry Delay                                      | 15 s                                                   |                           |               |     |  |  |
| Lesting&Montoring         Firmware         User Access Code Format:       4 - Digits         APP ARMDISARM Synchr. mode:       None         IXO1 Settings       0-30V Analog Input (Zone or Sensor)         IXO2 Settings       2-Wire Smoke Detector (Fire current loop)         IXO3 Settings       0-20 mA, 4-20 mA Current Loop Sensor         IXO3 Settings       0-20 mA, 4-20 mA Current Loop Sensor         IXO3 Settings       0-20 mA, 4-20 mA Current Loop Sensor         IXO3 Settings       0-20 mA, 4-20 mA Current Loop Sensor         IXO3 Settings       0-20 mA, 4-20 mA Current Loop Sensor         IXO3 Settings       0-20 mA, 4-20 mA Current Loop Sensor         IXO3 Settings       0-20 mA, 4-20 mA Current Loop Sensor         IXO3 Settings       0-20 mA, 4-20 mA Current Loop Sensor         IXO3 Settings       0-20 mA, 4-20 mA Current Loop Sensor         IXO3 Settings       0-20 mA, 4-20 mA Current Loop Sensor         IXO4 - reaRM       0         Start iButton/RFID/Phone programming mode       Stop programming         Reset Device       Reset Device                                                                                                    | - Bus Modules                                     |                                         |                           |                                                           | Exit Delay:                                      | 20 8                                                   |                           |               |     |  |  |
| Uninted       User Access Code Format:       4 - Digits       Image: Control of the control of the control of the | Testing&Monitoring                                |                                         |                           |                                                           | Extremely.                                       | 0                                                      |                           |               |     |  |  |
| Image: Start iButton/RFID/Phone programming mode     Start iButton/RFID/Phone programming mode     Start iButton/RFID/Phone programming mode <td></td> <td>Lleav &amp; cooce Code Foundt</td> <td>4 Digite</td> <td>7</td> <td>Bell/Siren Cut-off Timer:</td> <td>120 s</td> <td></td> <td></td> <td></td>                                                                                                    |                                                   | Lleav & cooce Code Foundt               | 4 Digite                  | 7                                                         | Bell/Siren Cut-off Timer:                        | 120 s                                                  |                           |               |     |  |  |
| APP ArMADISARM Synchr. mode: vone     IVO1 Settings 0-30V Analog Input (Zone or Sensor)   IVO2 Settings 2-Wire Smoke Detector (Fire current loop)   IVO3 Settings 0-20 mA, 4-20 mA Current Loop Sensor   IVO3 Settings 0-20 mA, 4-20 mA Current Loop Sensor   IVO4 Settings 0-20 mA Current Loop Sensor   IVO4 Settings 0-20 mA Current Loop Sensor   IVO4 Settings 0-20 mA Current Sensor <td></td> <td>User Access Code Formal.</td> <td>V</td> <td></td> <td></td> <td></td> <td></td> <td></td> <td>-   </td>                                                                                                    |                                                   | User Access Code Formal.                | V                         |                                                           |                                                  |                                                        |                           |               | -   |  |  |
| Image: Shart of the set bevice     Interpretation     Interpretation        Interpretation <td></td> <td>APP ARM/DISARM Synchr. mode:</td> <td>INONE</td> <td>~</td> <td>T</td> <td></td> <td colspan="5"></td>                                                                                                    |                                                   | APP ARM/DISARM Synchr. mode:            | INONE                     | ~                                                         | T                                                |                                                        |                           |               |     |  |  |
| SMART   IV02 Settings   IV03 Settings   IV03 Settings   IV04 Settings   IV05 Settings   IV05 Settings   IV04 Settings   IV05 Settings   IV05 Settings   IV05 Settings   IV06 Settings   IV06 Settings   IV06 Settings   IV06 Settings   IV06 Settings   IV06 Settings   IV06 Settings   IV06 Settings   IV06 Settings   IV06 Settings   IV06 Settings   IV06 Settings   IV06 Settings   IV06 Settings   IV06 Settings   IV0                                                                                                    |                                                   | I/O1 Settings                           | 0-30V Analog Input (Zor   | ne or Sensor) 🛛 🗸 🗸                                       | Time Zone:                                       | min                                                    |                           |               |     |  |  |
| I/O3 Settings       0-20 mA, 4-20 mA Current Loop Sensor       Clock synchronization:       Cloud Server       I/O3 Settings         I/O3 Settings       0-20 mA, 4-20 mA Current Loop Sensor       Clock synchronization:       Cloud Server       I/O3 Settings         Clear Events Bufer after reset       I/O3 Contine       I/O3 Settings       I/O3 Settings<                                                                                                    | SMART C                                           | I/O2 Settings                           | 2-Wire Smoke Detector     | (Fire current loop) 🛛 🧹                                   | Daylight saving time: 🛛 🔄 Southern Hemisphere    |                                                        |                           |               |     |  |  |
| Clear Events Bufer after reset   Door Chime   Bell Squawk on ARM/DISARM   Auto - reARM   Start iButton/RFID/Phone programming mode   Start iButton/RFID/Phone programming mode   Reset Device     PC time:   2023-08-31 22:07:48,Thursday   Panel Time:   2023-08-31 22:07:38,Thursday                                                                                                    |                                                   | I/O3 Settings                           | 0-20 mA, 4-20 mA Curre    | ent Loop Sensor 🗸 🗸                                       | Clock synchronization:                           | Cloud Server                                           | $\sim$                    |               |     |  |  |
| Door Chine       Door Chine         Bell Squawk on ARM/DISARM       Auto - reARM         Start iButton/RFID/Phone programming mode       Stop programming         Reset Device       PC time:       2023-08-31 22:07:48,Thursday         Panel Time:       2023-08-31 22:07:38,Thursday                                                                                                    |                                                   | Clear Events Bufer after reset          |                           |                                                           |                                                  |                                                        |                           |               |     |  |  |
| Bell Squawk on ARM/DISARM                                                                                                    |                                                   | Door Chime                              |                           |                                                           |                                                  |                                                        |                           |               |     |  |  |
| Auto - reARM     Image: Start iButton/RFID/Phone programming mode     Stop programming     Stet Module Time from PC     Read Module Time       Reset Device     PC time:     2023-08-31 22:07:48,Thursday       Panel Time:     2023-08-31 22:07:38,Thursday                                                                                                    |                                                   | Bell Squawk on ARM/DISARM               |                           |                                                           |                                                  |                                                        |                           |               |     |  |  |
| Start iButton/RFID/Phone programming mode       Stop programming         Reset Device       Set Module Time from PC       Read Module Time         PC time:       2023-08-31 22:07:48,Thursday         Panel Time:       2023-08-31 22:07:38,Thursday                                                                                                    |                                                   | Auto - reARM                            |                           |                                                           |                                                  |                                                        |                           |               |     |  |  |
| Reset Device         Reset Device         PC time:         2023-08-31 22:07:48,Thursday           Panel Time:         2023-08-31 22:07:38,Thursday                                                                                                    |                                                   | Stort (Button @EID @haran www           |                           | Stop programmin-                                          | Cot Modulo Time fr                               | om DC                                                  | od Modulo Tir             |               | - 1 |  |  |
| Reset Device         PC time:         2023-08-31 22:07:48,Thursday           Panel Time:         2023-08-31 22:07:38,Thursday                                                                                                    |                                                   | igranining mode                         | stop programming          | Set woodule Time fr                                       | UNIFC Rea                                        | au Module Th                                           | le                        |               |     |  |  |
| Panel Time: 2023-08-31 22:07:38,Thursday                                                                                                    | Contraction of the second                         | Reset Device                            |                           |                                                           | PC time:                                         | 2023-08-31 22:07:4                                     | 48,Thurs                  | day           |     |  |  |
|                                                                                                    | Traine                                            |                                         |                           |                                                           | Panel Time:                                      | 2023-08-31 22:07:3                                     | 38,Thurs                  | day           |     |  |  |

Objekto pavadinimas Objekto pavadinimas ir adresas

SMS/APP Text Charset: Teksto simbolių rinkinys: Latin, Easten European, Baltic or Western European.

Vartotojo prieigos kodo formatas: Pasirinkite 4 arba 6 skaitmenų formatą

Keyswitch zonos režimą: Pasirinkite pulse arba level. Modulis jjungiamas sutrumpinus zoną iki COM.

I/O1: I/O3 nustatymai: Nustatykite programuojamą įėjimą arba išėjimą į:

- 0-30V analog input
- Išėjimas
- 2-laidis dūmų detektorius
- 0-20 mA, 4-20 mA srovės jutiklis
   Po reseto išvalyti jvykių buferj: Neišsiųstų pranešimų atmintis bus ištrinta po modulio perkrovimo
- <u>Durų varpelis:</u> Pažymėjus šį langelį, vėlinimo zonos aktyvavimas, kai sistema išjungta, generuos garsinį (Buzzer) signalą

Sirenos pyptelėjimas įjungiant/ išjungiant sistemą: Trumpam įjungia skambučio išėjimą, sukeliantį skambtelėjimą, kad įspėtų naudotojus, jog modulis įjungtas

Automatiškai iš naujo jjungti (ReARM) Modulis gali automatiškai įsijungti, jeigu po sistemos išjungimo, nebus detektuotas judesys patalpoje. Išeiti iš iButton/ RFID programavimo rėžimo: Norint užbaigti iButton raktų įvedimą į modulio atmintį, reikia paspausti "Stabdyti iButton/ RFID programavimą" mygtuką.

Pradėti iButton/RFID programavimo režimą: Paspaudus "leiti į iButton/ RFID programavimo režimą" mygtuką, visi iButton raktai bus įvesti į modulio atminti tokia eilės tvarka, kokia jie bus priliesti prie skaitytuvo..

Resetuoti įrenginį Perkraukite modulį iš naujo.

Testo laikas Automatinio testo ataskaitos laikas

Testo periodas Automatinio testo periodas

Įėjimo vėlinimas Šis uždelsimas suteikia laiko įeiti į užrakintas patalpas ir įvesti kodą, kad sistema būtų išjungta prieš suveikiant signalizacijai.

Išėjimo vėlinimas. Numatykite pakankamai laiko išeiti iš saugomos teritorijos prieš įjungiant sistemą.

Sirenos išjungimo taimeris: Garsinio signalo 0 - 9999s trukmė (sirenos, "Bell") po sistemos įjungimo.

Laikrodžio sinchronizavimas: automatiškai sinchronizuojamas laikas su: GSM modemu, Cloud serveriu arba išjungti

Nustatyti modulio laiką pagal PC: Nustatykite modulio laiką iš kompiuterio, kuris iš karto pateikia tikslų kompiuterio laiką.

Sistemoje yra vidinis realaus laiko laikrodis (RTC) su akumuliatoriumi, kuris seka datą ir laiką. Kai sistema paruošta, vartotojas privalo nustatyti teisingą datą ir laiką, kitaip sistema neveiks tinkamai. SERA2 programinė įranga suteikia galimybę pasirinkti laiko juostą. Vartotojas taip pat gali pasirinkti "Nustatyti modulio laiką pagal kompiuterį", mygtuko paspaudimu. Kai modulis prijungtas prie saugos tarnybos pulto, modulio laikas ir data automatiškai sinchronizuojami su pulto laiku ir data. Galima pasirinkti automatinį laiko sinchronizavimą su: GSM modemu, Cloud serveriu arba išjungti

Jei modulis pirmą kartą buvo prijungtas prie maitinimo šaltinio arba maitinimas ilgą laiką buvo atjungtas, modulio laikas ir data turėtų būti nustatytas iš naujo.

| 5.2 Realaus laiko laikrodis Laiko juosta ir sinchronizavimas                                                                                                    | Time Zone:<br>Daylight saving time: | (GMT: + 2) v 0 min                                                                        |
|----------------------------------------------------------------------------------------------------|-------------------------------------|-------------------------------------------------------------------------------------------|
| SERA2 programinė įranga leidžia nustatyti "GTalarm3" realaus laiko laikrodžio "laiko juostą" ir<br>automatinį "vasaros laiką". Moduliams, naudojantiems automatinius tvarkaraščius, labai svarbūs teisingi<br>nustatymai, nes neteisingos laiko zonos gali lemti klaidingą tvarkaraščio įjungimo laiką. | Clock synchronization:              | Eloud Server<br>Disabled<br>Cloud Server<br>GSM Network (Local time)<br>GSM Network (GMT) |

PC time: 2023-08-02 21:04:09,Wednesday Panel Time: 2023-08-02 21:02:34,Wednesday

Set Module Time from PC Read Module Time

Vartotojai gali pasirinkti nustatyti modulio laiką iš savo kompiuterio, kad jis būtų nedelsiant sinchronizuotas.

Kai modulis prijungtas prie saugos tarnybos pulto, modulio laikas ir data automatiškai sinchronizuojami su pulto laiku ir data.

Galimos laiko sinchronizavimo parinktys: GSM modemu, Cloud serveriu arba išjungti

Norėdami užtikrinti tikslius vartų atidarymo tvarkaraščius ir įvykių laiką, nustatykite tinkamą "Laiko zoną" ir pasirinkite tinkamą "Laikrodžio sinchronizavimo" metodą. Tinkama konfigūracija labai svarbi moduliams, kurie priklauso nuo automatinių tvarkaraščių. Dėl netikslių laiko juostos nustatymų tvarkaraščiai gali būti aktyvuojami netinkamu laiku.

Jei modulis prie maitinimo šaltinio buvo prijungtas pirmą kartą arba maitinimo šaltinis ilgą laiką buvo atjungtas, modulio laiką reikia iš naujo nustatyti automatinio sinchronizavimo būdu arba rankiniu būdu.

System clock can be synchronized in following ways:

- Cloud Server. Sinchronizuoti pagal [SERA Cloud Service]. SIM kortelėje turi būti mobilieji duomenys ir turi būti įjungta [SERA Cloud Service] funkcija.
- 2. **GSM tinklas (vietinis laikas).** Pasirinkite šią parinktį, jei mobiliojo ryšio tinkle pateikiamas vietinio laiko formatas.
- GSM tinklas (GMT). Pasirinkite šią parinktį, jei mobiliojo ryšio tinkle naudojamas GMT laiko formatas.
- 4. Išjungta. Jei norite nustatyti laiką rankiniu būdu.

| SERA2 [PROGATE]                                                                                                    |                                                                                                    |                                                                                                    |                                                                                                    | -                                                                                                    |
|----------------------------------------------------------------------------------------------------|----------------------------------------------------------------------------------------------------|----------------------------------------------------------------------------------------------------|----------------------------------------------------------------------------------------------------|----------------------------------------------------------------------------------------------------|
| System Options     OSM Communications     OSM Communications     Users/Access control     Inputs/Burgler Alern Zones     Outputs (PGM)     Automation Geners     Event Summary     Events Log     RIT Testing&Monitoring     Firmware | ficts @ Read [F5] @ Write<br>System<br>Options<br>System Options<br>Ski5APP Fext Overset<br>SMCAPP Fext Overset<br>SMC Options<br>Object Name:<br>SMC Options<br>SMC Options | [F6]         Update         Weip           nFwd/Troubles         System Info            Copicit Hane             Leftr (150 SMS symbols)         •         •           *****         (6 symbols)         •           #*****         (6 symbols)         •           #*****         (6 symbols)         • | -System Times<br>Test Time:<br>Test Period:<br>Entry Delay<br>Exit Delay:<br>BellSiren Cul-off Timer.<br>Time Zone: | 13.30         Humm           1         Days         •           15         s         •           200         s         •           120         s         •           (CMT: + 2)         •         • |
| SMART C                                                                                                    | Keyswitch Zone Mode:<br>1W (1-Wire Bus)                                                                                                    | Pulse/Edge   Pulse/Edge  Dallas 1-Wire Bus DS1990A/DS18b20                                                                                                    | Daylight saving time:<br>Clock synchronization:                                                                     | CSM Modern.                                                                                                    |

Pav 33 SERA2> Sistemos pasirinktys> Bendros sistemos pasirinktys

Jei įvykių ir gautų SMS žinučių data ir laikas yra neteisingi, reikia nustatyti teisingą laikrodžio sinchronizavimo būdą.

Laikrodžio sinchronizavimas per GSM modemą

- Eikite į SERA2> Sistemos parinktys> Bendrosios sistemos parinktys
- Nustatyti laikrodžio sinchronizavimą pagal GSM modemą
- Paspauskite [Įrašyti]

| SERA2 [PROGATE]                                                                                             |                                           |                               |                 |                   |                    |
|----------------------------------------------------------------------------------------------------|-------------------------------------------|-------------------------------|-----------------|-------------------|--------------------|
| 📄 File 🔌 Settings 🔒 Dev                                                                                     | rices 👸 Read (F5)                         | 🞇 Write [F6]                  | 🛑 Update        | \infty Help       |                    |
| System Options<br>OSM Communications<br>Users/Access control<br>Inputs/Burglar Alarm Zones<br>Outputs (PGM) | Event Reporting/Com                       | munication<br>Custom SMS Text | GPRSAP/TCPA     | JDP CMS Reporting | SERA Cloud Service |
| - Automation/Sensors                                                                                        | Enable                                    | N N                           | SERA Cloud Serv | vice (Default)    |                    |
| Event Summary<br>Events Log<br>RT Testing8Monitoring<br>Firmware                                            | IP or Domain:<br>Remote Port:<br>APP Key: | cloud.topkoda<br>10000        | s.It            |                   |                    |

Pav 34 SERA2> GSM komunikacija> Sera Cloud paslauga

- Eikite į SERA2> Sistemos parinktys> Bendrosios sistemos parinktys
- Nustatyti laikrodžio sinchronizavimą pagal Cloud Server
- Paspauskite [Irašyti]

Laikrodžių sinchronizavimas Cloud server

- Eikite į SERA2> GSM komunikacija > SERA Cloud paslauga
- Įjunkitė SERA Cloud paslaugą

| SERA2 [PROGATE]                        | Č.                                      |                                   |                           |              | - 1 |
|----------------------------------------|-----------------------------------------|-----------------------------------|---------------------------|--------------|-----|
| 🗎 File 🔌 Settings 🚗 Dev                | ices 🧕 Read (FS) 🛛 🙀 Write              | [F6] 💼 Update 🥎 Help              |                           |              |     |
| - System Options<br>GSM Communications | System<br>General System Options System | Fault/Troubles System Info        |                           |              |     |
| Users/Access control                   | System Options                          |                                   | System Timers             |              |     |
| - Outputs (PGM)                        | Object Name:                            | Object Name                       | Test Time:                | 13.30 hh:mn  |     |
| Automation/Sensors<br>Event Summary    | SMS/APP Text Charset                    | Latin (160 SMS symbols)           | Test Period               | 1 Days       | •   |
| Events Log                             | SIM Card PIN:                           | ****                              | Entry Delay               | 15 s         |     |
| RT Testing&Monitoring<br>Firmware      | Installer Password:                     | (6 symbols)                       | Exit Delay:               | 20 s         |     |
|                                        | SMS User Password:                      | (6 symbols)                       | Bell/Siren Cut-off Timer: | 120 s        |     |
|                                        | User Access Code Format:                | 4 - Digits                        | Time Zone:                | (GMT: + 2)   | •   |
|                                        | Keyswitch Zone Mode:                    | Pulse/Edge                        | Daylight saving time:     | <b>V</b>     |     |
|                                        | 1VV (1-Wire Bus)                        | Dallas 1-Wire Bus DS1990A/DS18b20 |                           |              |     |
| SMART                                  |                                         |                                   | Clock synchronization:    | Cloud Server | •   |
|                                        |                                         |                                   |                           |              |     |

Pav 55 SEINA2 - Sisiemos pasirinkiys - Denaros sisiemos pasirinkiys

#### 5.3 Sistemos gedimų/ sutrikimų programavimas

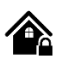

Sistemos parinktys > Sistemos gedimas / <u>sutrikimai</u>

Sistemos gedimų/ Sutrikimų nustatymai numato, kaip modulis elgsis, aptikęs sistemos veikimo sutrikimus.

Šiame lange konfigūruojami sistemos gedimai/ sutrikimai Sistema gali būti ijungta vienu iš keturių režimų: DISARM, ARM, SLEEP, STAY.

Pagal nutylėjimą leidžiama įjungti sistemą su šiais gedimais:

- Žema baterijos įtampa. Nėra akumuliatoriaus arba jis visiškai išsikrovęs.
- Baterijos sutrikimai.
- Nenustatyta data/ laikas.
- GSM ryšio sutrikimai. GSM/ GPRS antenos sutrikimai.

Jeigu reikia sistemos įjungimą galima apriboti, jeigu sistema aptinka vieną pažymėtų sistemos gedimų/ sutrikimų ("Sistemos pasirinktys> Sistemos gedimai/ sutrikimai) Esant tam tikram sistemos sutrikimui, apsaugos jjungimas bus apribotas, jei jjungta funkcija "Apriboti apsaugos jjungimą esant tam tikram sutrikimui".

| <u>File</u> <u>Settings</u> <u>E</u> evic | :es 🐺 Read (F5) 🔐 Write (F6) 🛄 Updat         | e 🧐 <u>H</u> elp    |                     |                                                                    |
|-------------------------------------------|----------------------------------------------|---------------------|---------------------|--------------------------------------------------------------------|
| System Options                            | System                                       |                     |                     |                                                                    |
|                                           | General System Options System Fault/Troubles | igital I/O Settings | System Info Acce    | 888                                                                |
| - Inputs/Burglar Alarm Zones              | Faults/Troubles                              |                     |                     | Fault/Troubles Global Settings                                     |
| - Outputs (PGM)                           | ID Trouble                                   | Enable              | Restrict ARM        | <u>^</u>                                                           |
| - Automation/Sensors                      | 1 Battery trouble                            | ✓                   |                     | Trouble Event Limit :                                              |
| Event List                                | 2 Clock trouble                              | ~                   |                     |                                                                    |
| Event Log                                 | 3 BUS trouble                                | ×                   |                     | Reset Trouble Event Counter After : 60 min                         |
| Bus Modules                               | 4 Tamper trouble                             | ~                   |                     |                                                                    |
| - Testing&Monitoring                      | 5 Fire loop trouble                          | ~                   |                     |                                                                    |
| rimware                                   | 6 SIM card trouble                           |                     |                     |                                                                    |
|                                           | 7 Zone antimasking trouble                   |                     |                     | -System Voltage (Low Battery) settings                             |
|                                           | OSM potwork trouble                          |                     |                     | -,,,,,,,,,,                                                        |
|                                           |                                              | •                   |                     | Low System Voltage Alarm: 12.2 V                                   |
|                                           |                                              |                     |                     |                                                                    |
| SMART                                     |                                              |                     |                     | System Voltage Restore: 13.7 V                                     |
|                                           |                                              |                     |                     | Event Delay: 60 s                                                  |
|                                           |                                              |                     |                     |                                                                    |
|                                           |                                              |                     |                     |                                                                    |
|                                           |                                              |                     |                     | Global Tamper Recognition:                                         |
|                                           |                                              |                     |                     | Audible alarm when disarme / alarm as per zone when armed 🤝        |
|                                           |                                              |                     |                     | Tamper Disable                                                     |
|                                           |                                              |                     |                     | Trouble when disarmed / alarm as per zone when armed               |
|                                           |                                              |                     |                     | Trouble always                                                     |
| A CONTRACTOR                              |                                              |                     |                     | Audible alarmi when disarme / alarmi as per zone when armed        |
| Sutrikimai                                | Siame stulpelyje nurodyti ga                 | limi sistemos       | s sutrikimai        |                                                                    |
| Leidžiama                                 | Sistema aptiks pažymėtus s                   | utrikimus.          |                     |                                                                    |
| jungimo ribojimai                         | Moduliui aptikus nurodytą su                 | ıtrikimą, siste     | emos įjungimas      | bus ribojamas.                                                     |
| Baterijos sutrikimas                      | Žema baterijos įtampa. Mod                   | ulio maitinim       | o ar atsarginės     | baterijos žema įtampa. Bateriją reikia pakrauti ar pakeisti.       |
| Laikrodžio sutrikimai                     | Nenustatytas modulio laikas                  | ir data             |                     |                                                                    |
| Šynos sutrikimai                          | Išplėtimo modulis nekomuni                   | kuoja su pag        | rindiniu moduliu    |                                                                    |
| Sabotažo sutrikimai                       | Aptiktas jutiklio sabotažas.                 |                     |                     |                                                                    |
| Gaisro grandinės sutr                     | ikimai Dūmų jutiklio gedimas ar vei          | kimo sutrikin       | nai.                |                                                                    |
| SIM kortelės sutrikima                    | i Modulis negali nuskaityti SIN              | /l kortelės.        |                     |                                                                    |
| Zonos antimaskavimo                       | Modulis nepalaiko šios funko                 | cijos               |                     |                                                                    |
| sutrikimai.                               |                                              |                     |                     |                                                                    |
| GSM tinklo sutrikimai                     | SIM kortelė nesiregistruoja p                | orie GSM tink       | do.                 |                                                                    |
| Žemos sistemos įtamį                      | oos Modulis aptiko žemą maitinii             | mo įtampą. S        | Sistema maitinar    | na iš atsarginės baterijos. Maitinimo įtampa nukrito               |
| aliarmas                                  | žemiau leistinos ribos.                      |                     |                     |                                                                    |
| Sistemos įtampos                          | Modulio maitinimo įtampa pa                  | asiekė nustai       | tytą leistiną ribą. |                                                                    |
| atsistatymas                              |                                              |                     |                     |                                                                    |
| Įvykių vėlinimas                          | Pranešimo apie žemą sisten                   | nos įtampą iš       | siuntimo vėlinin    | nas.                                                               |
| Gedimu išjungimas                         | Nurodoma kiek kartų moduli                   | s praneš api        | e tą patį įvykį, k  | ol pranešimai apie tą patį sutrikimą bus išjungiami. Įvykių        |
| ocumų isjunginus                          | pranešimai bus skaičiuojami                  | tol, kol pasi       | keis sistemos bi    | isena (sistema jjungta/ išjungta)                                  |
| Gedimai / trikdžiai Ber                   | ndrieji Sis nustatymas nustato pasi          | kartojančių t       | rikčių pavojaus :   | signalų ribą. Be to, galima nustatyti tokių pasikartojančių        |
| nustatymai                                | pavojaus signalų trukmę.                     |                     |                     |                                                                    |
| Sistemos itampa (išsil                    | kroves Kai sistemos arba akumuliat           | oriaus įtamp        | a sumažėja, mo      | dulis gali inicijuoti įtampos aliarmą, o kai įtampa grįžta į norma |
| akumuliatorius)                           | lygį, inicijuoti atkūrimo įvykiu             | s. Ir aliarmo,      | ir atstatymo įta    | mpos lygius galima nustatyti rankiniu būdu. Be to, galima          |
|                                           | nustatyti tokių pasikartojanči               | ų pavojaus s        | ignalų trukmę[Įv    | /ykių vėlinimas]                                                   |
|                                           | Apibrėžia centralės veikimą                  | aptikus sabo        | tažo įvykį.         |                                                                    |
|                                           | <ul> <li>Tamperio išjungimas</li> </ul>      | : Aptikus sat       | otažą, sistema      | negeneruos aliarmo ar gedimo pranešimo.                            |
|                                           | <ul> <li>Sutrikimas, kai išjung</li> </ul>   | ita apsauga         | / aliarmas pag      | al zoną, kai apsauga įjungta:                                      |
| Globalus sabotažo                         | <ul> <li>Disarmed: Suger</li> </ul>          | neruojamas t        | ik gedimo įvykis    | Modulis išsiunčia sutrikimo kodą.                                  |
| olopalus sabotazo<br>atnažinimas          | o Armed: Modulio                             | elgsena prikl       | auso nuo konkr      | etaus zonos aliarmo tipo.                                          |
| aipazininas                               | <ul> <li>Trouble always. Sutr</li> </ul>     | ikimai visao        | la.: Gedimas ge     | neruojamas visada, nepriklausomai nuo to, ar sistema               |
|                                           | jjungta, ar išjungta.                        |                     | 0                   |                                                                    |
|                                           | <ul> <li>Aliarmas, kai išjungta</li> </ul>   | a apsauga /         | aliarmas pagal      | zoną, kai apsauga įjungta:                                         |
|                                           | <ul> <li>Disarmed: Skleid</li> </ul>         | lžiamas gars        | inis signalas. M    | odulis išsiunčia sutrikimo kodą                                    |
|                                           | <ul> <li>Armed: Modulio</li> </ul>           | elgsena prikl       | auso nuo konkr      | etaus zonos aliarmo tipo.                                          |

#### Skaitmeninių I/O nustatymai 5.4 "Sistemos parinktys> Skaitmeninių I / O "Skaitmeninių I/O nustatymų" lange galima nustatyti skaitmeninių įėjimų, išėjimų, nustatymų" langas išplėtimo modulio parametrus. SERA2 X File Settings Devices 🕃 Read [F5] 🛛 🖓 Write [F6] 🛛 👁 Update About... System System Options GSM Communications General System Options System Fault/Troubles Digital I/O Settings System Info Users/Access control Inputs/Burglar Alarm Zones Digital I/O D1 Digital Input (Max τl Outputs (PGM) Digital Input (Max 3.3V) assigned to D1 Automation/Sensors idital Input – (Max 3.3) Digital I/O D2 Digital Output (Max, 3.3∨!!!!) Event Summary Digital Output (Max 3.3V) assigned to D1 Dallas 1-Wire Bus DS1990A/DS18b20 Events Log Dallas 1-wire Bus assigned to D1 Aosong 1-Wire bus Humidity/Temperature Sensor DH Digital I/O D3 RT Testing&Monitoring -Aosong 1-wire Bus Humidity/ Temperature Sensor assigned to D1 Firmware Digital Output BUS SERA2 × File Settings Devices 🐺 Read [F5] 🛛 🙀 Write [F6] 🧇 Update 🛛 About... System Options System GSM Communications General System Options System Fault/Troubles Digital I/O Settings System Info Users/Access control Inputs/Burglar Alarm Zones Digital Input (Max. 3.3∨!!!!) Digital I/O D1 -Outputs (PGM) Automation/Sensors Digital I/O D2 Dallas 1-Wire Bus\_DS1990A/DS18b20, Event Summary Digital Input (Max 3.3V) assigned to D2 Digital Input (Max. 3.3∨!!!!)∢ Events Log Digital Output (Max 3.3V) assigned to D2 Digital I/O D3 RT Testing&Monitoring Digital Output (Max. 3.3V!!!!) 🔫 s 1-Wire Bus (DS1990A/D) Dallas 1-wire Bus assigned to D2 Firmware Aosong 1-Wire bus Humidity/Temperature Sensor DH BUS Aosong 1-wire Bus Humidity/ Temperature Sensor assigned to D2 Wiegand interface DATA0 Wiegand interface DATA0 assigned to D2 SERA2 File Settings Devices 🐺 Read [F5] 🛛 🖓 Write [F6] 🛛 📀 Update About... System Options System GSM Communications General System Options System Fault/Troubles Digital I/O Settings System Info Users/Access control Inputs/Burglar Alarm Zones Digital Input (Max. 3.3∨!!!!) Digital I/O D1 • Outputs (PGM) Automation/Sensors Digital I/O D2 Dallas 1-Wire Bus DS1990A/DS18b20 . • Event Summary Events Log Dallas 1-Wire Bus, DS1990A/DS18b20 Digital I/O D3 RT Testing&Monitoring Digital Input (Max 3.3V) assigned to D3 Digital Input (Max. 3.3∨!!!!)◀ Firmware BUS Digital Output (Max. 3.3∨!!!!)∢ Digital Output (Max 3.3V) assigned to D3 Dallas 1-wire Bus assigned to D3 Aosong 1-Wire bus Humidity/Temperature Sensor DH Aosong 1-wire Bus Humidity/ Temperature Sensor assigned to D3 Wiegand Interface DATA1 Wiegand interface DATA1 assigned to D3 🙆 SERA2 $\times$ File Settings Devices 🐺 Read [F5] 👘 🞇 Write (F6) Ipdate About... -System Options System GSM Communications General System Options System Fault/Troubles Digital I/O Settings System Info Users/Access control Inputs/Burglar Alarm Zones Digital I/O D1 Digital Input (Max. 3.3V!!!!) • Outputs (PGM) Automation/Sensors Dallas 1-Wire Bus DS1990A/DS18b20. Digital I/O D2 Ŧ Event Summary Events Loa Dallas 1-Wire Bus\_DS1990A/DS18b20 . Digital I/O D3 Ŧ RT Testing&Monitoring - Firmware BUS Digital Input assigned to BUS Diaital Input 🗲 Digital Output ┥ Digital Output assigned to BUS Expansion Module Bus Expansion Module BUS: do not available in this module

#### 5.5 GSM komunikacija

#### 5.5.1 Pranešimai apie įvykius SMS ir DIAL (Skambučiu)

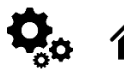

<u>GSM komunikacija > SMS skambučių</u> perdavimas "SMS skambučių perdavimas" lango nustatymai leidžia įvesti vartotojo telefono numerius ir nustatyti įvykius, apie kuriuos bus pranešta vartotojui

Galima nustatyti iki 8 vartotojų, kurie gali gauti SMS arba DIAL pranešimus. Šie naudotojai gali gauti aliarmo skambučius ir SMS žinutes iš sistemos per GSM ryšį. Kai vartai atidaromi arba sistema įjungiama/išjungiama (ARM/DISARM), į naudotojo telefono numerį išsiunčiamas SMS pranešimas. Nustatymuose "SMS ir DIAL pranešimai", esančiuose "GSM komunikacija", vartotojai gali įvesti savo telefono numerius ir pasirinkti įvykius, apie kuriuos jie nori gauti pranešimus.

Pažeidus zoną arba tamperį, sistema suaktyviną aliarmą. Pavojaus signalo seka yra tokia:

- ljungiama sirena Jei pažeista zona yra gaisro tipo, sirena skleidžia pulsuojantį garsą. Kitais atvejais garsas yra pastovus.
- Sistema bando išsiųsti SMS žinutę su pažeistos zonos pavadinimu. Apie kiekvieną pažeistą zoną siunčiama atskira SMS žinutė. Jei naudotojo telefono numeris nepasiekiamas, sistema bando kitą į sąrašą įtrauktą numerį, priskirtą tai pačiai zonai. Telefonas gali būti nepasiekiamas dėl to, kad mobilusis telefonas yra išjungtas arba nėra GSM signalo. Pagal numatytuosius nustatymus sistema toliau siunčia SMS žinutę į kitus prioriteto tvarka išvardytus numerius, kartojant tiek kartų, kiek užprogramuota.
- Jei užprogramuota, sistema bando skambinti pirmuoju vartotojo telefono numeriu per GSM, o kiekviena pažeista zona sukelia atskirą skambutį. Jei vartotojas nepasiekiamas, sistema surenka kitą numerį, priskirtą tai pačiai zonai. Telefonas gali būti nepasiekiamas dėl to, kad mobilusis telefonas yra išjungtas, neturi GSM ryšio arba yra užimtas.

| O SERA2                           |                               |                                                                                                    |                                                                    | - 🗆 X                                              |  |  |  |  |  |  |
|-----------------------------------|-------------------------------|----------------------------------------------------------------------------------------------------|--------------------------------------------------------------------|----------------------------------------------------|--|--|--|--|--|--|
| File Settings Devices 蹼           | Read (F5) 🛛 🞇 Write (F6) 🔹    | Update About                                                                                                    |                                                                    |                                                    |  |  |  |  |  |  |
| System Options                    | Event Reporting/Communication | x x x                                                                                                    | - <b>\</b>                                                         |                                                    |  |  |  |  |  |  |
| Users/Access control              | SMS/DIAL reporting Custom SM: | S Text   GPRS/IP/TCP/UDP   CMS Reporting   SERA Cloud Service                                                                                                    |                                                                    |                                                    |  |  |  |  |  |  |
| Inputs/Burglar Alarm Zones        | SMS/autoDIAL Phone Number     |                                                                                                    | SMS Notifications to USER Auto DIAL to USER                        |                                                    |  |  |  |  |  |  |
| - Outputs (PGM)                   | Tel.1 +                       | ID Events                                                                                                    | 1 2 3 4 5 6 7 8 1 2 3 4 5 6 7 8                                    | *()                                                |  |  |  |  |  |  |
| Event Summary                     | Tel.2 +                       | 2 System Open/Close (CID 400 group                                                                                                    |                                                                    | The index of phone number                          |  |  |  |  |  |  |
| Events Log                        | Tel.3 +                       | 4 Sensor1-Sensor32 Alarm/Restore                                                                                                    |                                                                    | SMS Notifications to USER:                         |  |  |  |  |  |  |
| RT Testing&Monitoring<br>Firmware | Tel.4 +                       | 5 Test Events (CID 600 group)                                                                                                    |                                                                    | SMS reporting to selected index of telephone       |  |  |  |  |  |  |
| T IIIII GIO                       | Tel.5 +                       | 6 Other Events                                                                                                    |                                                                    | number is enabled.                                 |  |  |  |  |  |  |
|                                   | Tel.6 +                       | 7 Input/Zone1 Alarm/Restore                                                                                                    |                                                                    | Auto DIAL to USER: Auto DIAL to                    |  |  |  |  |  |  |
|                                   | Tel.7 +                       | 8 Input/Zone2 Alarm/Restore                                                                                                    |                                                                    | selected index of telephone number is enabled.     |  |  |  |  |  |  |
|                                   | Tel.8 +                       | 9 Input/Zone3 Alarm/Restore                                                                                                    |                                                                    | en                                                 |  |  |  |  |  |  |
|                                   |                               |                                                                                                    |                                                                    | Call to Tel1 in case of Input/Zone2 Alarm/ Restore |  |  |  |  |  |  |
|                                   | Limit of alarm dialing:       |                                                                                                    |                                                                    |                                                    |  |  |  |  |  |  |
|                                   | Linic of alarm clailing.      |                                                                                                    |                                                                    |                                                    |  |  |  |  |  |  |
|                                   | SMS forwarding to Tel.1       |                                                                                                    |                                                                    |                                                    |  |  |  |  |  |  |
|                                   | 🔽 Show Object Name_           | <u>Tel1 Tel8:</u> SMS messages will be send and calls will be n<br>( <u>feauntry and Jaron and Jaron </u> | nade to these phone numbers in case of these alarm events. User nu | umbers should be entered with international code.  |  |  |  |  |  |  |
|                                   | Show Zone Number              | 44113xxxxxxx                                                                                                    |                                                                    | TO XXX XXXX, SO CONCERNY ENGINE USER NUMBER.       |  |  |  |  |  |  |
|                                   | Show Event Time               | Limit of alarm dialing: Indicate maximum number of unsue                                                                                                    | ccessful calls                                                     |                                                    |  |  |  |  |  |  |
|                                   |                               | SMS forwarding to Tel.1 SMS from the module resending                                                                                                    | to the other phone number                                          |                                                    |  |  |  |  |  |  |
|                                   |                               | Show Object Name: Object name will be displayed in the S                                                                                                    | SMS message                                                        |                                                    |  |  |  |  |  |  |
|                                   |                               | Show Zone Number: Zone number will be displayed in the                                                                                                    | SMS message                                                        |                                                    |  |  |  |  |  |  |
|                                   |                               | Show CID Code: Report Contact ID code                                                                                                    | nessage                                                            |                                                    |  |  |  |  |  |  |
|                                   |                               | Show OB Code. Report Conductio Code                                                                                                    |                                                                    |                                                    |  |  |  |  |  |  |
|                                   |                               |                                                                                                    |                                                                    |                                                    |  |  |  |  |  |  |
|                                   |                               | SMS/auto DIAL telefono numeria                                                                                                    | ai                                                                 |                                                    |  |  |  |  |  |  |
|                                   |                               | [šalies kodas] [rajono kodas]                                                                                                    | [vietinis numeris]) be simbolio "+". Pav                           | yzdžiui, JK numerį +44 (0) 113                     |  |  |  |  |  |  |
| SMS/ skambuči                     | iu tel numeriai               | xxx xxxx reikia įvesti kaip 44113xxxxxxx.                                                                                                    |                                                                    |                                                    |  |  |  |  |  |  |
|                                   | ių ter numeriui               | Neteisingi formatai būtų 440113                                                                                                    | xxxxxxxxx arba 0113xxxxxxxxx.                                      |                                                    |  |  |  |  |  |  |
|                                   |                               | Šalia kiekvieno naudotojo telefono numerio pažymėkite langelius, susijusius su įvykiais, dėl kurių tam                                                                                                    |                                                                    |                                                    |  |  |  |  |  |  |
|                                   |                               | naudotojui bus siunčiama SMS :                                                                                                    | žinutė arba automatiškai renkamas nume                             | ris.                                               |  |  |  |  |  |  |
| SMS simbolių r                    | nustatymas                    | SMS simbolių nustatymas.                                                                                                    |                                                                    |                                                    |  |  |  |  |  |  |
| Skambučių limi                    | itas                          | Nurodykite maksimalų nesėkmir                                                                                                    | ngų skambučių skaičių                                              |                                                    |  |  |  |  |  |  |
| Rodyti objekto                    | pavadinimą                    | Objekto pavadinimas bus rodom                                                                                                    | nas SMS žinute                                                     |                                                    |  |  |  |  |  |  |
| Rodyti zonos n                    | umerį                         | Zonos numeris bus rodomas SM                                                                                                    | 1S žinute                                                          |                                                    |  |  |  |  |  |  |
| Rodyti įvykio la                  | liką                          | Įvykio laikas bus rodomas SMS                                                                                                    | zinute                                                             |                                                    |  |  |  |  |  |  |
| Rodyti CID kod                    | us                            | Siųsti Contact ID kodus,                                                                                                    |                                                                    |                                                    |  |  |  |  |  |  |
| Zonos1-Zonos3                     | 32 aliarmas/                  | ∠ona1- ∠ona32 aliarmo ir atsista                                                                                                    | atymo įvykiai leidžiami.                                           |                                                    |  |  |  |  |  |  |
| atsistatymas                      |                               |                                                                                                    |                                                                    |                                                    |  |  |  |  |  |  |
| Sistemos atidai                   | rymas/uzdarymas               | Pranesimai apie sistemos įjungi                                                                                                    | mo/ isjungimo/ stay buseną leidziami.                              |                                                    |  |  |  |  |  |  |
| (CID 400 grupe)                   |                               |                                                                                                    |                                                                    |                                                    |  |  |  |  |  |  |
| Sistemos sutrik                   | cimai (CID 300 grup           | e) Leidziami pranesimai apie sister                                                                                                    | nos gedimus/ sutrikimus.                                           |                                                    |  |  |  |  |  |  |
| Jutikiio1- jutikli                | o 32 Suveikimas/              | Jutikiis1- Jutikiis32 leidžiami alia                                                                                                    | irmo ir atsistatymo įvykiai.                                       |                                                    |  |  |  |  |  |  |
| atsistatymas                      |                               |                                                                                                    | -                                                                  |                                                    |  |  |  |  |  |  |
| Testo įvykiai (C                  | שט טעט grupe)                 | Leidžiamas komunikacijos testa                                                                                                    | S                                                                  |                                                    |  |  |  |  |  |  |
| κιτι įνγκιαι                      |                               | Leidziami pranesimai apie kitus                                                                                                    | SISTEMOS ĮVYKIUS                                                   | 0) Obstance in inclusion taxes till                |  |  |  |  |  |  |
| Siusti SMS vart                   | otojui                        | Sistema leidzia teikti SMS prane                                                                                                    | esimus pasirinktais teletono numeriais (1-8                        | 8). Sistemoje įvykus tam tikram                    |  |  |  |  |  |  |
| · · ·                             | •                             | įvykiui, į jjungtus teletono numer                                                                                                    | ius pus issiųsta SMS Zinute.                                       | 0) hadne ten tilmen heddet                         |  |  |  |  |  |  |
| Skambinti varto                   | otojui                        | Sistema palaiko automatinį skan                                                                                                    | noinimą pasirinktais telefono numeriais (1                         | -o). įvykus tam tikram įvykiui,                    |  |  |  |  |  |  |
|                                   | -                             | sisiema automatiskai surinks jju                                                                                                    | nglus leielono numerius.                                           |                                                    |  |  |  |  |  |  |

#### 5.5.2 Pageidaujamas SMS tekstas

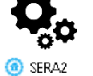

GSM komunikacija > Norimas SMS tekstas

File Settings Devices 🐺 Read [F5] 🛛 🞇 Write [F6] 🛛 🥗 Update About... System Options GSM Communicat Event Reporting/Communication SMS/DIAL reporting Custom SMS Text GPRS/IP/TCP/UDP CMS Reporting SERA Cloud Service Users/Access control ID Text Descrition ≫SMS Text -Inputs/Burglar Alarm Zones -Outputs (PGM) Þ 1 Alarm ┥ Alarm Automation/Sensors 2 Restore 🔫 Restore Event Summary 3 Open ┥ Open -Events Log -RT Testing&Monitoring 4 Close 🔫 Close SMS Text: Text which will be visible in SMS message is entered. Firmware Text Description: Event type text Alarm: SMS message text of Alarm report Restore: SMS message text of Restore report Open: SMS message text of Open report  $\underline{\textbf{Close:}} \text{ SMS message text of Close report}$ 

Individualizuotos SMS teksto parinktys leidžia įvesti tekstą, kuris bus išsiųstas vartotojui tuo atveju, jei įvyks nurodytas įvykis.

> Teksto aprašymas lvykio tipa aprašantis tekstas SMS tekstas Tekstas, kuris bus matomas gautoje SMS žinutėje. Aliarmas Aliarmo pranešimo SMS Atsistatymas Aliarmo pranešimo SMS Atidaryti: Atidarymo pranešimo SMS žinutės tekstas

> Uždarymas Uždarymo pranešimo SMS žinutės tekstas

5.5.3 Tinklo/SIM kortelės/GPRS/LTE programavimas

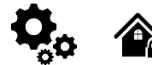

GSM ryšys > Tinklas/SIM kortelė

| igi SERA2 [GTalarm3]                                                                                                    |                                                      |                      |                                 |               |      |                                           |      | _ |   | $\times$ |
|----------------------------------------------------------------------------------------------------|------------------------------------------------------|----------------------|---------------------------------|---------------|------|-------------------------------------------|------|---|---|----------|
| 📄 Eile 🔌 Settings  🔒 Dev                                                                                                    | ices 🛛 🐺 <u>R</u> ead (F5)                           | 🚰 <u>W</u> rite [F6] | 🛑 <u>U</u> pdate 🛭 🔕 <u>H</u> e | elp           |      |                                           |      |   |   |          |
| ···· System Options                                                                                                    | Event Reporting/Com                                  | munication           |                                 |               |      |                                           |      |   |   |          |
| - GSM Communications                                                                                                    | SMS/DIAL reporting                                   | Custom SMS Text      | Network / SIM Card              | CMS Reporting | SERA | Cloud Service                             |      |   |   |          |
| Wers/Access control     Inputs/Burglar Alarm Zones     Outputs (PGM)     Automation/Sensors     Event List     Event Log     Bus Modules     Testing&Monitoring     Firmware | SIM Card settings<br>SIM Card PIN:<br>APN:<br>Login: | ••••                 |                                 |               | h    | letwork<br>Network<br>SMS over LTE, VoLTE | Auto |   | - |          |
| SMART                                                                                                    | Password:<br>TCP/IP Settings<br>DNS1<br>DNS2         | 8 8 4 4<br>8 8 8 8   |                                 |               |      |                                           |      |   |   |          |

APN Prieigos taško pavadinimas

Prisijungimas (Login) GSM operatoriaus tinklo vartotojo vardas (jei to reikalauja tinklo operatorius). Slaptažodis GSM operatoriaus tinklo, kuriame veikia modulyje įdiegta SIM kortelė, vartotojo slaptažodis. DNS1 1-ojo DNS serverio IP adresai.

DNS2 2-ojo DNS serverio IP adresai.

#### 5.5.4 Saugos tarnybos pulto nustatymų konfigūravimas. Pranešimai centriniam stebėjimo pultui (CMS)

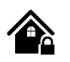

GSM komunikacija > skambučių perdavimas Šiame lange galima sukonfigūruoti parametrus, skirtus pranešimams į centrinę stebėjimo stotį (CMS) teikti.

Sistema suprojektuota taip, kad siunčiant duomenų pranešimus apie įvykius būtų pranešama į CMS. Įjungus CMS režimą ir nustačius GPRS, sistema užmezga ryšį su CMS.

CMS režimu į stebėjimo stotį siunčiamiems pranešimams suteikiamas prioritetas. Dėl šio prioriteto labai svarbu palaikyti nuoseklų ir patikimą ryšį su CMS. Jei ryšys nutrūktų, sistema bandys jį atkurti. Jei CMS bus nepasiekiamas ilgesnį laiką, sistema persijungs į atsarginį serverį. **Duomenų pranešimai - jvykiai** 

Sistema palaiko šiuos komunikacijos metodus ir protokolus:

- GPRS tinklas -SIA IP protokolas (ANSI / SIA DC-09-2012; konfigūruojama kaip užšifruotas ir neužšifruotas).
- Visi įvykiai į pultą perduodami SIA-IP ANSI / SIA DC-09- 2013 protokolu ADM-CID DC-05 formatu.

Iš pradžių sistema komunikuos per pagrindinį pulto imtuvo kanalą. Pagal nutylėjimą, jei pirminis bandymas perduoti duomenis nesėkmingas, sistema bandys duomenis perduoti tiek kartų, kiek nustatyta, kol duomenys bus sėkmingai perduoti.. Jei visi bandymai bus nesėkmingi, sistema elgsis taip:

- Sistema persijungs į atsarginį (backup) imtuvo kanalą.
- Sistema bandys perduoti duomenis į atsarginį imtuvo kanalą.
- Pagal nutylėjimą, jei pirminis bandymas perduoti duomenis nesėkmingas, sistema bandys duomenis perduoti dar kartą tol, kol duomenys bus sėkmingai perduoti.
- · Gali būti, kad visi bandymai perduoti duomenis bus nesėkmingi.

Jei visi bandymai perduoti duomenis nesėkmingi, sistema palauks, kol baigsis vėlinimo laikas (pagal nutylėjimą - 1200 sekundžių) ir bandys perduoti duomenis į pulto imtuvo pagrindinį kanalą.

| (@) SERA2 [GTalarm3]                                |                           |                                                |                           |                 |                        | - 🗆 X                                                                         |
|-----------------------------------------------------|---------------------------|------------------------------------------------|---------------------------|-----------------|------------------------|-------------------------------------------------------------------------------|
| 📄 <u>F</u> ile 🛛 🔌 <u>S</u> ettings 🔒 <u>D</u> evic | :es 🛛 🐺 <u>R</u> ead [F5] | 🚰 <u>W</u> rite (F6) 🛛 🚺                       | <u>U</u> pdate 📎 <u>H</u> | elp             |                        |                                                                               |
| ···· System Options                                 | Event Reporting/Cor       | nmunication                                    |                           |                 |                        |                                                                               |
| GSM Communications                                  | SMS/DIAL reporting        | Custom SMS Text N                              | etwork / SIM Card         | CMS Reporting   | SERA Cloud Service     |                                                                               |
| Users/Access control                                | - CMS Reporting           |                                                |                           |                 |                        |                                                                               |
| Inputs/Burglar Alarm Zones                          | Primary                   |                                                |                           | A               | NSVSIA IP DC-09        |                                                                               |
| Outputs (PGM)                                       |                           | ODES                                           |                           |                 |                        |                                                                               |
| Automation/Sensors                                  |                           | OFINO -                                        | ~                         | SI              | A IP Standard:         | ANSI/SIA DC-09-2012 (2013) V                                                  |
| Event List                                          | IP or Domain              | 192.168.1.1                                    |                           | Er              | nerviption AES128:     |                                                                               |
| Event Log                                           |                           |                                                |                           |                 |                        |                                                                               |
| - Testing&Monitoring                                | Port                      | 9000                                           |                           | Ke              | ey 32 char (Hex):      | 0123456789ABCDEF0123456789ABCDEF                                              |
| Firmware                                            | Backup 1                  |                                                |                           | A               | ccount Number (Hex):   | 12ABCDF                                                                       |
|                                                     | Backap                    | Disabla                                        | 1                         | A               | ccount Prefix (Hex):   | 0                                                                             |
|                                                     |                           |                                                |                           |                 |                        | 1                                                                             |
|                                                     | IP or Domain              |                                                |                           | Re              | eceiver Number (Hex):  | Ч                                                                             |
|                                                     |                           |                                                |                           | Su              | upervision Message:    | 🔽 60 s                                                                        |
| CHIDT                                               | Port                      | 0                                              |                           |                 |                        |                                                                               |
|                                                     | Settings                  |                                                |                           |                 | se time Stamp:         |                                                                               |
|                                                     | Transport Protoc          | ol:                                            | TCP                       | ~               |                        |                                                                               |
|                                                     | Transport Protoc          | 0.                                             |                           |                 |                        |                                                                               |
|                                                     | Backup reporting          | after:                                         | 3 Atter                   | npts            |                        |                                                                               |
|                                                     |                           |                                                |                           |                 |                        |                                                                               |
| <b>\$</b>                                           | Return To Primary         | y After:                                       | 30 min                    |                 |                        |                                                                               |
|                                                     |                           |                                                |                           |                 |                        |                                                                               |
| Visi įvykiai į pultą perduoda                       | mi SIA-IP ANSI            | / SIA DC-09- 2013                              | B protokolu AD            | M-CID DC-0      | 5 formatu.             |                                                                               |
| Pranešti saugos tarnybo                             | oms                       | Pagrindinio pulto i                            | mtuvo kanalo i            | nustatymai.     |                        |                                                                               |
| Atsarginis 1                                        |                           |                                                |                           |                 |                        |                                                                               |
| Pagrindinis                                         |                           | Pagrindinio pulto i                            | mtuvo kanalo i            | nustatymai.     |                        |                                                                               |
| GPRS arba Disable (išju                             | ıngta)                    | Duomenų perdavi                                | mas į pagrindir           | nį imtuvo kana  | alą per GPRS tinkla    | ą arba duomenų perdavimo uždraudimas.                                         |
| IP arba domenas                                     |                           | IP adresas xxx.xx                              | x.xxx arba pult           | o domenas.      |                        |                                                                               |
| Portas                                              |                           | IP portas prisijung                            | imo užklauson             | ns TCP arba     | UDP datagramoms        | S                                                                             |
| Atsarginis 1                                        |                           | Atsarginio pulto im                            | ntuvo kanalo nu           | ustatymai.      |                        |                                                                               |
| Perdavimo protokolas<br>(TCP arba UDP)              |                           | Naudojamas proto                               | okolas: UDP (d            | uomenų mair     | nai be prisijungimo)   | arba TCP (duomenų mainai prisijungus)                                         |
| Perduoti į atsarginį po:                            |                           | Jei ryšys su pagrir                            | ndiniu imtuvo k           | analu išjungt   | as, prisijungti prie a | tsarginio imtuvo kanalo po n bandymų                                          |
| Sugrįžti į pradinį po:                              |                           | Sugrįžti į pradinį p                           | 0:                        |                 |                        |                                                                               |
| Šifravimas AES128                                   |                           | Pasirinktis "Šifravi                           | mas" leidžia du           | uomenų šifrav   | vimą. Jei ši parinktis | s įjungta, turi būti nustatytas šifravimo                                     |
|                                                     |                           | raktas.                                        |                           |                 |                        |                                                                               |
| 32 simbolių raktas (Hex                             | )                         | AES raktas 128 bi                              | tų. Raktas, kai           | p 32 šešiolik   | tainių simbolių eilut  | ė, atsižvelgiant į pasirinktą rakto ilgį.                                     |
| Paskyros numeris (hex)                              |                           | privalomas, suside                             | eda iš 3-16 šeš           | ioliktainių ska | aitmenų                |                                                                               |
| Paskyros prefiksas (He)                             | k) arba                   | Ne daugiau kaip 6                              | šešioliktainiai           | skaitmenys.     | Jei nenaudojama, į     | veskite "0".                                                                  |
| Linijos numeris                                     |                           |                                                |                           |                 |                        |                                                                               |
| imtuvo numeris (Hex)                                |                           | pasirenkamas, sus                              |                           | noliktainių ska |                        | ulanafin≣munti stalatti mu¥i. Masalulis                                       |
| Priežiūros žinutė n s                               |                           | periodiškai siunčia<br>sekundžių.              | iullinę žinutę j          | i CSR. Prieži   | ūros intervalas, kon   | ukonfiguruoti stedeti rysį. Modulis<br>figūruojamas nuo 10 sekundžių iki 9999 |
| Naudoti laiko žymes                                 |                           | Ši parinktis patvirti<br>priverstinai šifruoja | ina, kad GMT I<br>ami.    | aikui prideda   | mas laiko žymos žii    | nutė. Pasirinkus, pranešimai visada                                           |

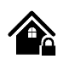

#### Detektorių prijungimas prie GTalarm3:

- GTalarm3 modulyje yra įėjimai, prie kurių galima prijungti aptikimo įrenginius, pavyzdžiui, judesio jutiklius ir durų kontaktus.
  - Prijungus įrenginius prie modulio zonų gnybtų, reikia sukonfigūruoti atitinkamos zonos parametrus.
- Modulyje yra 4 įmontuotos laidinės zonos ir 2 programuojami I/O įėjimai.
- Jei reikia daugiau jėjimų ar išėjimų, GTalarm3 galima išplėsti naudojant išplėtimo modulį 1WIO8, kad būtų galima įrengti iki 32 zonų.

#### Zonos apėjimas (bypass)

- Vartotojai gali apeiti (angl. bypass) arba išjungti tam tikrą zoną, jei ji suveikė. Dėl to likusią sistemos dalį galima įjungti be suveikusios zonos atstatymo.
- Jei apeinama zona suveikia per išėjimo ir (arba) įėjimo uždelsimo laiką arba sistemai veikiant, pavojaus signalas nesukeliamas.

#### "Stay Mode" funkcijos:

- "Stay mode" režimas leidžia naudotojams įjungti arba išjungti signalizacijos sistemą neišeinant iš saugomų patalpų.
- Jei zonos su "Stay" funkcija suveikia, kai sistema veikia "Stay" režimu, jos nesukelia aliarmo suveikimo. Tai naudinga, kai, pavyzdžiui, esate namuose ir einate miegoti, bet nenorite, kad tam tikros zonos (pvz., viduje esantys judesio jutikliai) būtų aktyvios.
- Sistema leis įjungti "Stay" režimą, jei:
  - Per išėjimo uždelsimo laiką nesuveikia uždelsimo tipo zona.
  - Yra bent viena zona, kurioje jjungtas atributas Stay.
  - 0

0

#### Skirtumai tarp STAY ir SLEEP zonų tipų.

- "Stay" režime "Delay" zona veikia kaip įprastai, įėjimo / išėjimo laikai skaičiuojami su uždelsimu.
- Ir atvirkščiai, režime "Sleep" (miego režimas) tai, kas paprastai yra uždelsimo zona, tampa momentine zona, t. y. suveikia iš karto.

#### Zonos reakcijos:

- Jei suveikia zonos, klasifikuojamos kaip " Silent" tipo zonos, sistema NEĮJUNGIA sirenos ar klaviatūros garsinio signalo.
  - Bet kuriai zonai, pažymėtai kaip "Delay" tipas:
    - Kai sistema veikia "Stay" režimu, ši zona elgiasi kaip "Instant" zona ir suveikia iš karto.
      - Tačiau, kai sistema visiškai įjungta (ARM), "Delay" zona veikia su jai būdingu uždelsimu.

#### Tamperiavimas:

 Tamperio grandinė yra nenutrūkstama; bet koks pertrūkis sukelia pavojaus signalą, nepriklausomai nuo to, ar sistema įjungta, ar ne. Šis aliarmas įjungia sireną, klaviatūros garsinį signalą ir siunčia SMS žinutę naudotojui. Pavojaus signalas suveikia atidarant korpusus, tokius kaip aptikimo įrenginys, sirena, spintelė ar klaviatūra. Norėdami gauti pranešimus apie pažeidimus, patikrinkite, ar pažymėta parinktis "Tamper Enabled", kad būtų įjungtas pažeidimų aptikimas ir SMS pranešimai.

#### Programavimas

- Įdiegti SERA2 programinę įrangą.
- Prijunkite modulį prie kompiuterio per mini USB kabelį.
- Eikite į "Apsaugos sistemos zonos" langą SERA2 programinėje įrangoje
- Nustatykite reikiamus parametrus
- Įrašykite konfigūraciją paspausdami [Įrašyti] ikoną

Pastaba dėl nenaudojamų zonų: Jei kuri nors zona nenaudojama, ji turi būti išjungta, kad būtų išvengta klaidingų suveikimų ar įspėjimų.

Sistema negeneruos sabotažo pranešimų, jeigu zona programiškai išjungta.

Toliau pateiktame paveikslėlyje pavaizduotas zonos veikimo pavyzdys su 3 kartų aliarmo įvykių praneši riba:

- Zonos aliarmo įvykis generuojamas 3 kartus.
  - Po 3 aliarmo įvykių zona blokuojama (apeinama), kol Įvykio pakartojimo laikas pasibaigs
- Po Įvykio pakartojimo laikas zona vėl bus aktyvuota.

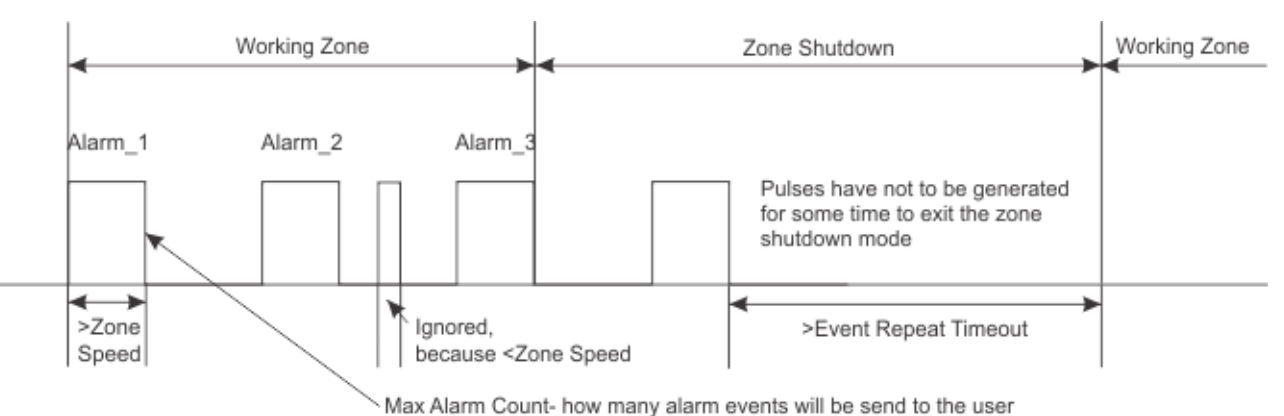

#### SERA2

| Contrac.                                                                            |                                                |                              |                                                                                                    |  |  |  |  |
|-------------------------------------------------------------------------------------|------------------------------------------------|------------------------------|----------------------------------------------------------------------------------------------------|--|--|--|--|
| File Settings Devices 蹼                                                             | Read (F5) 🛛 🞇 Write (F6) 🛛 😻 Update 🗋          | All A                        | Double click on the selected sensor's line                                                                                  |  |  |  |  |
|                                                                                     | Zones Zones                                    | Zone I Settings              | A lower link of the selected sensor's me                                                                                    |  |  |  |  |
|                                                                                     | Settings Write configuration to the module     |                              | Alarm lext: It is possible to customize alarm text                                                                          |  |  |  |  |
| Users/Access control                                                                | Counge                                         | Zone Name Z                  | <ul> <li><u>Restore Text:</u> It is possible to customize restore text</li> </ul>                                           |  |  |  |  |
| Inputs/Burglar Alarm Zones                                                          | Zn Zn Name Zone Hardv                          | Alarm Text                   | Zone Hardware Location: Select the zone hardware input                                                                      |  |  |  |  |
| Outputs (PGM)                                                                       | ▶1 Zone Name 1 ▲ GTalarm v2, IN1               |                              | EOL End of line resistor. Input type with resistor.                                                                         |  |  |  |  |
| - Automation/Sensors                                                                | 2 Zone Name 2 GTalarm v2, IN2                  | Restore Text 🖌 🖌 🕅           | Wiring Type: NC The alarm will be send when the circuit between input and ground (-V) will be broken.                       |  |  |  |  |
| Event Summary                                                                       | 3 Zone Name 3 GTalarm v2, IN3                  | Zone Hardware Location 🖌 🗖   | NO The alarm will be send when the input will be connected with ground (-V)                                                 |  |  |  |  |
| Events Log                                                                          | 4 AC Loss GTalarm v2, IN4                      |                              | Contact ID code: The module will automatically generate the reporting event when transmitting to the CMS.                   |  |  |  |  |
|                                                                                     | 5 Zone Name 5 GTalarm v2 1/01                  | - Zone Definition            | Zona Snadd: Defines how quickly the module responds to an open zone detected on any bardwired                               |  |  |  |  |
| Firmware                                                                            | R Zene Name R CTalarm v2 1/02                  | Wiring Type                  | Zone specu. Defines not value and the induce responds to an open zone detected on any narowned                              |  |  |  |  |
|                                                                                     |                                                |                              | input terminal (does not apply to addressable motion detectors and door contacts).                                          |  |  |  |  |
| Delay When armed, provides e                                                        | ntry delay when violated. Recommended          | Contact ID code < 🔰 1        | <u>Event Repeat Timeout:</u> Insensitive time to recurrent zone events                                                      |  |  |  |  |
| for door sensors.                                                                   |                                                | Tapa Speed                   | / Max Alarm Count: When the particular number of zone events set has occurred, the other events of the                      |  |  |  |  |
| Interior When armed, instant a                                                      | larm will sound first if the zone is violated; | zone speed                   | same zone will not be responded for the time set in Event Repeat Timeout. After this                                        |  |  |  |  |
| instant alarm will follow the entr                                                  | y delay if entry delay is active. Recommended  | 🖌 Event Repeat Timeout 🛩 🖊 6 | time expired (or when disarmed), a new count of the number of zone events will be started.                                  |  |  |  |  |
| for motion sensor in front of the                                                   | door.                                          |                              | Zone Alarm action: Determines which output will be activated                                                                |  |  |  |  |
| Instant When armed, instant al                                                      | arm when violated.                             | Max Alarm Count 🚽 🔰 🦻        | Alarm report enabled: The system will report alarm event and log it to the event buffer                                     |  |  |  |  |
| 24 hours Instant alarm when vi                                                      | olated, audible alarm at default not           | Zone Alarm action:           | Restore report enabled: The system will report restore event and log it to the event buffer                                 |  |  |  |  |
| depending from ARM, DISARM                                                          | modes. Recommended for safes,                  | 1                            | Tampar Enabled: The system will detect a tampar condition with one or more sensors on the system                            |  |  |  |  |
| Silent Always active not deper                                                      | ding from ADM_DISADM modes_The SMS             | Zone Options                 | Tamper Litableu. The system will delet a tamper conductor with the of the sensors of the system                             |  |  |  |  |
| will be send, but the siren will n                                                  | ot be activated. Recommended for voltage       | Alarm report Enabled         | / Bypass Enabled: The system will allow zones to be Manually Bypassed.                                                      |  |  |  |  |
| temperature control AC mains                                                        | failure control and for alarm of silent panic  | Restore report Enabled       | <sup>7</sup> Shutdown if max alarm count: The system will stop generating alarms once the max alarm count Limit is reached. |  |  |  |  |
| Fire Instant alarm and commu                                                        | nication when violated not depending from      | Tamper Enabled               | It resets every time the system will be armed.                                                                              |  |  |  |  |
| ARM_DISARM modes. Siren signal with interruptions will be generated Bypapss Enabled |                                                |                              | Zone Force ARM: Only force zones can be bypassed when the module is Force armed. Fire Zones cannot                          |  |  |  |  |
| Recommended for smoke, fire detectors.                                              |                                                |                              | be Force Zones.                                                                                                    |  |  |  |  |
| ON/OFF                                                                              |                                                | Zone Force ARM <             |                                                                                                    |  |  |  |  |
| Interior STAY Similar to 'Instan                                                    | t' except the module will auto bypass          |                              |                                                                                                    |  |  |  |  |
| the zone if Armed in the Stay m                                                     | ode                                            |                              |                                                                                                    |  |  |  |  |
| Instant STAY Similar to 'Instan                                                     | t' except the module will auto -bypass         |                              | OK                                                                                                    |  |  |  |  |
| the zone if Armed in the Stay m                                                     | ode                                            |                              |                                                                                                    |  |  |  |  |
|                                                                                     |                                                |                              |                                                                                                    |  |  |  |  |

#### Aliarmo tekstas: Tekstą galima redaguoti

Atsistatymo tekstas: Tekstą galima redaguoti

Zonos vieta aparatinėje įrangoje: Pasirinkite zonos įėjimą modulyje.

#### Jungimo tipas

EOL Rezistorius linijos gale. Įėjimo tipas su rezistoriumi.

**NC** Aliarmas bus siunčiamas, kai bus nutraukta grandinė, tarp jėjimo ir (-V).

**NO** Signalas bus siunčiamas, kai įėjimas bus prijungta prie žemės (-V)

Contact ID kodas: Modulis automatiškai sukurs ataskaitinį įvykį, kai jis bus perduodamas į CMS.

Zonos greitis Zonos greitis parodo, kaip greitai modulis reaguos į būsenos pasikeitimus (nenaudojamas su adresuojamais judesio jutikliais ir magnetiniais kontaktais)

Įvykių pakartojimo laikas: Nejautrumo pasikartojantiems įvykiams laikas.

Maksimalus aliarmų kiekis: Įvykus tam tikram zonos įvykių skaičiui, modulis nereaguos į kitus tos pačios zonos įvykius, kol baigsis nustatytas "Įvykių pakartojimo laikas". Pasibaigus šiam laikui (arba išjungus sistemą), modulis pradės skaičiuoti naują "maksimalų aliarmų kiekį".

Zonos aliarmo veiksmas = Išėjimas Nurodo kuris modulio išėjimas bus aktyvuotas.

Aliarmo siuntimas leidžiamas: Sistema siųs aliarmų pranešimus ir talpins juos į atmintį.

Atsistatymo įvykiai leidžiami: Sistema siųs aliarmų atsistatymų pranešimus ir talpins juos į atmintį.

Sabotažo pasirinkimas Sistema aptinka, kad vienas ar daugiau sistemos jutiklių yra pažeisti.

Apeiti leidžiama Leidžiamas Leidžiamas pažeistų zonų apėjimas (bypass)

Nebesiųsti pranešimų, jeigu pasiektas maks aliarm: Pasiekus maksimalų aliarmų skaičių, sistema nebegeneruos naujų aliarmo pranešimų.

Leidžiamas maksimalus suveikimų skaičius pradedamas skaičiuoti iš naujo, kai sistema iš naujo jjungiama.

Zona priverstinai jjungiama (FORCE): Kai modulis priverstinai jjungiamas, galima apeiti (bypass) tik tas zonas, kurioms priskirta "force zone" būsena. Gaisro zonos negali būti priverstinai jjungiamos.

#### Zonos aprašymas

Delay (uždelsimas) Kai įjungta apsauga, įėjimas uždelsiamas, kai pažeidžiamas. Rekomenduojama naudoti kartu su jutikliais durų zonai stebėti.

*Interior* Kai įjungta apsauga, pažeidus zoną pirmiausia įsijungia momentinis garsinis signalas; jei įjungtas įėjimo atidėjimas, momentinis garsinis signalas įsijungia po įėjimo atidėjimo, jei įėjimo atidėjimas yra aktyvus. Rekomenduojama naudoti judesio jutikliams, montuojamais priešais duris.

Instant - kai jjungta apsauga, pažeidus apsaugos sistema iš karto jjungiamas pavojaus signalas.

24 Kai zona aktyvuojama, iš karto generuojamas garsinis aliarmo signalas, nepriklausomai nuo to ar sistema yra jjungta ar išjungta. Rekomenduojama naudoti seifams, sabotažo jungikliams, saugojimo patalpoms.

Silent - visada aktyvi, nepriklauso nuo ARM, DISARM režimų. Išsiunčiamas SMS pranešimas, bet sirena neaktyvuojama.

Šio tipo zonos gali būti naudojamos įtampos, temperatūros kontrolei, AC tinklo dingimo kontrolei, tylios panikos aliarmui.

Gaisras (Fire) - nuolatinis pavojaus signalas ir ryšys, kai jis pažeidžiamas, nepriklausomai nuo ARM, DISARM režimų. Bus generuojamas sirenos signalas su pertrūkiais.

Rekomenduojama gaisrinei grandinei, dūmų jutikliams.

ON/OFF. [jungta/ išjungta.

Interior STAY - panašiai kaip "Instant", tik modulis automatiškai apeis zoną, jei ji jjungta režime "Stay".

Instant STAY - panašiai kaip "Instant", tik modulis automatiškai apeis zoną, jei ji jjungta "Stay" režimu.

#### Išėjimai. Sirenos ir išėjimų programavimas 5.7

| Ċ,         | • 4          | SE               | RA2> <u>lšė</u> j | <u>imai (PG</u> | M) Išėj   |
|------------|--------------|------------------|-------------------|-----------------|-----------|
| 📄 File 🛛 🖏 | Settings 🚑 🗅 | levices 🞇 Read ( | ES1 🞇 Write (     | E61 📃 Unda      | te 🔞 Heln |

#### ERA2><u>Išėjimai (PGM) Išėjimai</u>

|                            |            |                                 | F                                                                                                    |                                  |               |               |             |           |          |          |         |            |           |              |              |                  |                   |                  |         |
|----------------------------|------------|---------------------------------|----------------------------------------------------------------------------------------------------|----------------------------------|---------------|---------------|-------------|-----------|----------|----------|---------|------------|-----------|--------------|--------------|------------------|-------------------|------------------|---------|
| - System Options           | Outputs    |                                 |                                                                                                    |                                  |               |               |             |           |          |          |         |            |           |              |              |                  |                   |                  |         |
| Users/Access control       | Outputs    | cheduler Holidays               |                                                                                                    |                                  |               |               |             |           |          |          |         |            |           |              |              |                  |                   |                  |         |
| Inputs/Burglar Alarm Zones |            |                                 |                                                                                                    |                                  |               |               |             |           |          |          |         |            |           | Sche         | adules       | <i>i</i>         |                   |                  |         |
| - Outputs (PGM)            | ID O       | utput Location in Hardware      | Output Name                                                                                                    | Out definition No                | Mode          | Time          | Invert      | Pulsating | ON Time  | OFF Time | Count   | Input      | 1 2       | 3 4          | 5 F          | 6 7              | 8 [ON] Event Text | [OFF] Event Text | ER 🔺    |
| Automation/Sensors         | 1 GTala    | rm3, OUT1(1A)                   | OUT1                                                                                                    | Bell VIA                         | Steady        | 10s           |             |           | 100ms    | 100ms    | 0       | N/A        |           |              |              |                  | ON Text           | OFF Text         |         |
| Event List                 | 2 GTala    | rm3, OUT2(1A)                   | OUT2                                                                                                    | Disable                          | Steady        | 10s           |             |           | 100ms    | 100ms    | 0       | N/A        |           |              |              |                  | ON Text           | OFF Text         |         |
| - Bus Modules              | 3 GTala    | rm3, OUT3(1A)                   | OUT3                                                                                                    | Buzzer                           | Steady        | 10s           |             |           | 100ms    | 100ms    | 0       | N/A        |           |              |              |                  | ON Text           | OFF Text         |         |
| - Testing&Monitoring       | 4 GTala    | rm3, OUT4(1A)                   | OUT4                                                                                                    | Flash                            | Steady        | 10s           |             |           | 100ms    | 100ms    | 0       | N/A        |           |              |              |                  | ON Text           | OFF Text         |         |
| Firmware                   | 5 GTala    | rm3, I/O1 (20mA)                | OUT5                                                                                                    | System State                     | Steady        | 10s           |             |           | 100ms    | 100ms    | 0       | N/A        | ПП        |              |              |                  | ON Text           | OFF Text         |         |
|                            | 6 GTala    | rm3, I/O2 (20mA)                | OUT6                                                                                                    | ARM Status                       | Steady        | 10s           |             |           | 100ms    | 100ms    | 0       | N/A        |           |              |              |                  | ON Text           | OFF Text         |         |
|                            | 7 GTala    | rm3, I/O3 (20mA)                | OUT7                                                                                                    | AC OK                            | Steady        | 10s           |             |           | 100ms    | 100ms    | 0       | N/A        | ΠП        |              |              |                  | ON Text           | OFF Text         |         |
|                            | 8 GTala    | rm3. D1 (10mA, Max Voltage 3    | OUT8                                                                                                    | Battery OK                       | Steady        | 10s           | Π           |           | 100ms    | 100ms    | 0       | N/A        | ПП        | ПП           |              |                  | ON Text           | OFF Text         |         |
|                            | 9 GTala    | rm3 D2 (10mA Max Voltage 3      |                                                                                                    | System Armed Status              | Steady        | 105           |             |           | 100ms    | 100ms    | 0       | N/A        |           |              |              |                  | ON Text           | OFF Text         |         |
| CHILDT                     | 10 GTele   | rm3, D2 (10mA, Max Voltage 3    | OUT10                                                                                                    | Alarm Indication                 | Steady        | 10e           |             | - E       | 100me    | 100me    | 0       | N/A        |           |              |              |                  | ON Text           | OFF Text         |         |
|                            | 11 OTala   | nno, DO (Tolline, Max Voltage S |                                                                                                    | Lost Secondary Chanel            | Steady        | 100           |             |           | 100ms    | 100ms    | 0       | N/A        |           |              |              |                  | ON Text           | OFF Text         |         |
|                            | 11 Graia   | FRID, LED FIN                   | CLED FIN                                                                                                    | Fire Sensor                      | Cheady        | 105           |             |           | 100ms    | 100ms    | 0       | NVA<br>NZA |           | 듣는           |              |                  | ON Text           | OFF Text         |         |
|                            | 12 Outpu   | t Disabled                      | 00112                                                                                                    | RH Sensor Trouble                | Cheady        | 105           |             |           | 100ms    | 100ms    | 0       | N/A        |           |              |              |                  |                   | OFF Text         |         |
|                            | 13 Outpu   | t Disabled                      | 00113                                                                                                    | STAY Armed Status                | Steady        | 105           |             |           | 100ms    | 100ms    | 0       | N/A        |           |              |              |                  | ONText            | OFFIExt          |         |
|                            | 14 Outpu   | t Disabled                      | 00114                                                                                                    | SLEEP Armed Status               | Steady        | 105           |             |           | 100ms    | 100ms    | 0       | N/A        |           |              |              |                  | ONText            | OFFIext          |         |
|                            | 15 Outpu   | t Disabled                      | 00115                                                                                                    | Pulse On ARM / DISARM            | Steady        | 1Us           |             |           | 100ms    | 100ms    | U       | N/A        |           |              |              |                  | ON Text           | OFF Text         | 느느      |
|                            | 16 Outpu   | t Disabled                      | 00116                                                                                                    | Zone OK                          | Steady        | 1Us           |             | -         | 100ms    | 100ms    | U       | N/A        |           |              |              |                  | ONText            | OFF Text         |         |
| N. 6                       | 17 Outpu   | t Disabled                      | OUT17                                                                                                    | Activate by ARM/DISARM Command   | Steady        | 10s           |             |           | 100ms    | 100ms    | 0       | N/A        |           |              |              |                  | ON Text           | OFF Text         |         |
|                            | 18 Outpu   | t Disabled                      | OUT18                                                                                                    | Activate by SLEEP/DISARM Command | Steady        | 10s           |             |           | 100ms    | 100ms    | 0       | N/A        |           |              |              |                  | ON Text           | OFF Text         |         |
| Carlos and the             | 19 Outpu   | t Disabled                      | OUT19                                                                                                    | Activate by STAY/DISARM Command  | Steady        | 10s           |             |           | 100ms    | 100ms    | 0       | N/A        |           |              |              |                  | ON Text           | OFF Text         |         |
| Contraction of the         | 20 Outpu   | t Disabled                      | OUT20                                                                                                    | Disable 1974                     | _ Steady      | 10s           |             |           | 100ms    | 100ms    | 0       | N/A        |           |              |              |                  | ON Text           | OFF Text         |         |
| and a start                | 21 Outpu   | t Disabled                      | OUT21                                                                                                    | Disable N/A                      | Steady        | 10s           |             |           | 100ms    | 100ms    | 0       | N/A        |           |              |              |                  | ON Text           | OFF Text         |         |
|                            |            | lšėiimo eilė                    | e numerie                                                                                                    |                                  |               |               |             |           |          |          |         |            |           |              |              |                  |                   |                  |         |
|                            |            |                                 | o numens.                                                                                                    |                                  |               |               |             |           |          |          |         |            |           |              |              |                  |                   |                  |         |
| isejimo vieta              |            | lědiimu too                     | hninde iron                                                                                                    | nos vieta                        |               |               |             |           |          |          |         |            |           |              |              |                  |                   |                  |         |
| modulvie                   |            | isejinių tec                    | nines franç                                                                                                    | yus vicia.                       |               |               |             |           |          |          |         |            |           |              |              |                  |                   |                  |         |
| lědimu otikov              | tà         | lědiima nav                     | adinimaa                                                                                                    |                                  |               |               |             |           |          |          |         |            |           |              |              |                  |                   |                  |         |
| isejinių etike             | le         | isejino pav                     | aunimas                                                                                                    |                                  |               |               |             |           |          |          |         |            |           |              |              |                  |                   |                  |         |
|                            |            | lšėjimo vei                     | kimo režimo                                                                                                    | o pasirinkimas:                  |               |               |             |           |          |          |         |            |           |              |              |                  |                   |                  |         |
|                            |            | <b>΄</b>                        | čiupatae lõ                                                                                                    | diimae ičiunatae                 |               |               |             |           |          |          |         |            |           |              |              |                  |                   |                  |         |
|                            |            |                                 | Sjuligias is                                                                                                    | ejinas isjungtas.                |               |               |             |           |          |          |         |            |           |              |              |                  |                   |                  |         |
|                            |            | • •                             | Bell. Sirena                                                                                                    | . Prijungiamas prie g            | garsini       | o sig         | naliz       | zatori    | iaus (s  | sirenos  | s). Jju | ungu       | is pa     | ivoj:        | ลนร          | s sig            | nalą skleid       | žia              |         |
|                            |            | r                               | enertraukia                                                                                                    | ma arba nulsuoianti              | sinna         | la (n         | aierr       | h atve    | ` (mic   |          | / 0     | Ŭ          | •         |              |              | Ŭ                | ·                 |                  |         |
|                            |            |                                 |                                                                                                    |                                  | Signa         | ią (9         | uisi (      | Jaive     | -ju).    |          |         |            |           |              |              |                  | ×                 |                  |         |
|                            |            | • •                             | suzzer. Gai                                                                                                    | rsinis signalizatorit            | is. Ise       | Jimo          | uza         | eisim     | io mei   | tu skie  | Idzia   | imp        | uisa      | į, o         | Įeju         | mo               | uzdeisimo         | arda trikoz      | Ωų      |
|                            |            | r                               | netu - nenu                                                                                                    | trūkstama tona. Veik             | kia kaii      | o klav        | viatī       | iros d    | parsin   | is sian  | alas    | . kai      | sist      | ema          | a iš         | iunc             | liama.            |                  |         |
|                            |            |                                 | Nukata Da                                                                                                    | ra au aistomaa hūsa              | no roo        | lonči         |             |           | Dula     |          | Slime   | ,          | loloi     | mo           | mo           | stur i           | člicko non        | ortroukiom       | ~~      |
|                            |            | • •                             | Signale. FU                                                                                                    | a su sisterilos buse             | ną ioc        | anci          | aiei        | npa.      | Fuisu    | ioja ise | sjinic  | uzu        | leisi     | 110          | me           | au, i            | sileka nepe       | eritaukiam       | as      |
|                            |            | p                               | avojaus sig                                                                                                    | gnalų metu ir sustoja            | , kai iš      | jungi         | iama        | as sig    | gnalas   | 5.       |         |            |           |              |              |                  |                   |                  |         |
|                            |            |                                 | System Sta                                                                                                    | te Sistemos hūser                | <b>na</b> Švi | -<br>6909     | ind         | ikato     | riams    | rodar    | ntiem   | ne eig     | stem      | ine l        | hūs          | sena             | Pulsuoia          | išėiimo          |         |
| Isėjimo apras              | symas      |                                 | y 310111 010                                                                                                    | te: Olstenios buser              | ia. 0vi       |               |             |           | nams,    | , iouai  |         |            | , sich    | 1031         | , bus        |                  | į. Tuisuoja       | ISCJIIIO         |         |
|                            |            | ι                               | iždelsimo n                                                                                                    | netu, išlieka pastovu:           | s pavo        | jaus          | sigr        | nalų r    | netu i   | r susto  | oja, k  | ai si      | sten      | ia is        | sjur         | ngia             | ma.               |                  |         |
|                            |            | · /                             | ARM būsen                                                                                                    | a Suaktyvina išėiima             | a kaia        | absai         | udos        | s siste   | ema ii   | ungta    |         |            |           |              |              |                  |                   |                  |         |
| Out definition             | 1          | No .                            | luctelinie                                                                                                    | aldumoo ir outoma                | 41-014        |               |             | otoliu    |          | litroo   | nrint   |            | val       | 1            |              |                  | an noudai         | ant progra       | mála    |
| Disable                    | V N        | · · · ·                         | uotoimis                                                                                                    | valdymas ir automa               | auzavi        | mas           | : INU       | ιοιοιπ    | no ele   | ekiros   | priet   | aisų       | vaic      | iym          | 016          | ezin             | ias naudoja       | ant progra       | meię,   |
| Disable                    |            |                                 | SMS žinute                                                                                                    | arba telefono skamb              | outi. Ta      | aip pa        | at ga       | alima     | autor    | natizu   | otai v  | vald       | ∕ti pa    | aga'         | l iv         | ykiu             | s, pvz., teri     | mostata ar       | ba      |
| Bell                       |            | - +                             | varkaraččiu                                                                                                    | 6                                | ٤             |               | 5           |           |          |          |         | -          | · ·       | 5            |              | ,                | , <b>,</b> ,      |                  |         |
| Buzzer                     |            | L                               | varkarasciu                                                                                                    | 5.                               |               |               |             |           |          |          |         |            |           |              |              |                  |                   |                  |         |
| Flash                      |            | • •                             | AC OK. Itan                                                                                                    | <b>npa OK.</b> Rodo apsa         | ugos c        | entra         | alės        | kinta     | imosia   | os srov  | /ės n   | naitiı     | nimo      | ) ša         | ltin         | io b             | ūseną.            |                  |         |
| System State               |            |                                 | Sattory OK                                                                                                    | Baterija OK Rodo                 | centra        | د عفا         | kum         | uliat     | orique   | hūser    | าว      |            |           |              |              |                  |                   |                  |         |
| ARM Status                 |            |                                 |                                                                                                    |                                  | contra        |               |             | unau      |          | busci    | 1ą.     |            |           | <b>.</b> .   | ~            |                  |                   |                  |         |
| Remote Control & Auto      | mation     | • •                             | Sistemos įj                                                                                                    | ungimo (ARM) būs                 | ena: ⊦        | 'rijun        | gian        | na pr     | ie sist  | emos     | būse    | eną r      | oda       | ncic         | JS۱          | √les¢            | os indikatoi      | riaus. Nuo       | latinis |
| AC OK                      |            | 9                               | ionalas ka                                                                                                    | i sistema iiungta                |               | -             | -           |           |          |          |         | -          |           |              |              |                  |                   |                  |         |
| Battery OK                 |            |                                 | lama kadiaa                                                                                                    |                                  |               |               |             |           | h        |          |         |            |           |              |              |                  |                   |                  |         |
| System Armed Status        |            | • /                             | Alarm Indica                                                                                                    | ation. Allarmo indikad           | ija. Ro       | pao t         | Javo        | jaus      | buser    | ną.      |         |            |           |              |              |                  |                   |                  |         |
| Alarm Indication           |            | • [                             | .ost Prima                                                                                                    | rv channel. Nutrūko              | o pagr        | indir         | nio k       | kana      | lo rvš   | vs. Su   | Jaktv   | vina       | išė       | ima          | ı. ie        | ei su            | trinka pagr       | indinis CN       | IS      |
| Lost Secondary Chane       | 4          | r                               | včio kanala                                                                                                    | •<br>•                           |               |               |             |           |          |          | ,       |            |           |              |              |                  |                   |                  |         |
| - Fire Sensor              |            |                                 | y 510 Kaliala                                                                                                    |                                  |               |               |             |           |          | × -      |         |            |           |              |              |                  |                   |                  |         |
| RH Sensor Trouble          |            | • [                             | .ost secon                                                                                                    | dary channel. Nutri              | uko at        | sarg          | inio        | kan       | alo ry   | /sys. ະ  | Suak    | tyvin      | a is      | éjim         | ۱ą, <u>۱</u> | jei a            | tsarginis C       | MS rysio         |         |
| Access Gained              |            | k                               | analas nev                                                                                                    | eikia                            |               | -             |             |           | -        | -        |         | -          |           | -            |              |                  | -                 | -                |         |
| STAY Armed Status          |            |                                 |                                                                                                    |                                  |               |               |             |           |          |          |         |            | 1         |              |              |                  |                   | 4 4 1            |         |
| SLEEP Armed Status         |            | • (                             | aisro jutik                                                                                                    | ans is naujo atstato g           | jaisro        | jutikl        | IO VE       | eikim     | ą. Pał   | ceicia i | ouse    | ną 5       | sel       | unc          | Jen          | ns, c            | o po lo gríz      | ia aigal.        |         |
| Pulse On ARM / DISAR       | м          | • F                             | RH Sensor                                                                                                    | Trouble. Drėamės i               | jutikli       | o sut         | triki       | mai /     | Aptiku   | s drėa   | mės     | jutik      | dio v     | /eiki        | imc          | ט suf            | rikimus. dr       | ėgmės iuti       | klis    |
| Output State               |            | -                               | uresetucio                                                                                                    | mae                              |               |               |             |           |          | - 9      |         |            |           |              |              |                  | -, -              | 5                |         |
| Activity by ADMOION        | RM Corre   | n I                             | uresetuoja                                                                                                    | 11d5.                            |               |               |             |           |          |          |         |            |           |              |              |                  |                   |                  |         |
| Activate by ARMUDISA       | ARM Comman | and •                           | suteikta pri                                                                                                    | eiga Jeigu vartotoju             | ı suteil      | kta te        | elsė        | ijung     | tı/ išju | ingti si | stem    | ią, vi     | arto      | oja          | s ga         | ali ۱            | /isada vald       | ytı sį išėjin    | ną. Jei |
| Activate by STAY/DIS/      | ARM Comma  | and A                           | RM/DISAR                                                                                                    | M požymis nenustat               | tvtas i       | haud          | otoi        | as da     | ili nau  | idotis š | šia iš  | vest       | imi t     | ik ta        | ada          | ı ka             | i sistema v       | ra išiunota      | 1       |
| Access Control             |            |                                 |                                                                                                    |                                  | .,            | les .         |             | uo go     |          |          | : " ^ . |            |           | A \ /#       | 1            | ±:               | -                 | ra iojangio      | ••      |
| 'Disable                   | 1.10       | - •                             | DIATDUSE                                                                                                    | na isejimas aktyvuoj             | amas,         | kal s         | SISIE       | ma p      | Jeijun   | yıama    | ĮΑΙ     | mec        | 101       | Ηľ.          | re           | ZIM              | ą.                |                  |         |
|                            |            | • 9                             | SLEEP būs                                                                                                    | ena Išėjimas aktyvu              | ojama         | s, ka         | i sis       | tema      | periu    | ngiam    | ai"/    | ٩rme       | ed S      | LEF          | ΞP"          | rež              | imą.              |                  |         |
|                            |            |                                 | mnuleae n                                                                                                    | asikoitus APM / DIG              | SAPM          | hūe           | onsi        | i Co      | neruo    | ia imm   | uléa    | kai        | siet      | ma           | a jiu        | india            | ama arba ič       | iunaiama         |         |
|                            |            | - 1                             | inpuisas p                                                                                                    | asineitus Anivi / Die            |               |               | didi        |           | neiuo    |          | uisą,   |            |           | md           | ւյս          | ingia            |                   | junyiama.        |         |
|                            |            | •                               | sejimo būs                                                                                                    | ena Atspindi pasirin             | kto išė       | ejimo         | būs         | eną,      | pavyz    | zdžiui,  | LED     | ı isėj     | ıma       | s ga         | all S        | atspi            | ndeti 1 išėj      | ımą, jei [N      | oj=1.   |
|                            |            | • 7                             | Zonos OK R                                                                                                    | odoma, kai visos an              | saudo         | s sis         | tem         |           | nosin    | iėra pa  | ižeis   | tos        |           | -            |              |                  | -                 |                  |         |
|                            |            | 2                               |                                                                                                    |                                  | are           | ل ان مام<br>ا |             | 1020      |          |          |         |            | ۸ <b></b> |              | 10.4         |                  | koment            |                  |         |
|                            |            | • ;                             | buaktyvina                                                                                                    | SU ARIVI/DISARM K                | oman          | ua: Į         | jung        | jiama     | i, kai s | sistem   | a ga    | una        | AKI       | /////        | 124          | ١٨١٧             | коmandą.          |                  |         |
|                            |            | • 9                             | Suaktyvina                                                                                                    | su SLEEP/DISARM                  | l kom         | anda          | i: liu      | ngiar     | ma, ka   | ai siste | ema o   | gaur       | ia S      | LEF          | EP/I         | DIS              | ARM koma          | ndą.             |         |
|                            |            |                                 | Suaktiving                                                                                                    | SU STAY/DISADM                   | koma          | ndar          | lium        | niam      | a kai    | siston   | na      |            | ST.       | <u>م بر</u>  | יח           | 3AP              | Mkomand           |                  |         |
|                            |            |                                 | Juaniyviild                                                                                                    |                                  | NUIIIdi       | iud.          | ŋun         | yıam      | a, rai   | SISTELL  | ia ya   | aulia      | 31        | <u>-1</u> // | סוס          | -<br>-           |                   | ą.               |         |
|                            |            | •                               | eigos kont                                                                                                    | <b>rolė</b> : Siuo režimu išė    | bjimas        | gali          | būti        | naud      | lojama   | as vart  | ų arl   | ba d       | urų i     | eigr         | os I         | kont             | rolei. Ji rec     | jistruoja        |         |
|                            |            | ء<br>ا                          | iekviena na                                                                                                    | audotoio prieigos ivul           | ki n ie       | i ska         | mhi         | name      | ičeo     | undo te  | lefor   | ים הו      | Ime       | ri           |              |                  |                   | . ,              |         |
|                            |            |                                 |                                                                                                    |                                  | ., o je       | , 51\d        |             |           | a, 100d  | ago ie   | 10101   | 10 10      |           | ·Į·          |              |                  |                   |                  |         |
|                            |            | Isėjimo val                     | dymo režim                                                                                                    | as:                              |               |               |             |           |          |          |         |            |           |              |              |                  |                   |                  |         |
|                            |            | ·                               | Pulse Šis n                                                                                                    | ežimas generuoja vi              | ena im        | nulei         | ini e       | ianal     | a Pan    | al (Tim  | iel n   | aran       | netr      | a k:         | ai ił        | šėiir            | nas aktyvu        | oiamas           |         |
| Rėžimas                    |            |                                 | <ul> <li>ruise, ois tezintas generuoja vieną impulsinį signatą Pagal (Time) parametrą, kai isėjintas aktyvuojamas.</li> <li>Isteadul pastavuo Šia eviliana na balka iškima ilungta (ON) kai šienta (OSE). Kai se turkita terminanta (OSE) kai se turkita (OSE) kai se turkita (OSE</li></ul> |                                  |               |               |             |           |          |          |         |            |           |              |              |                  |                   |                  |         |
|                            |            | • [                             | <ul> <li>[Steady] pastovus Sis režimas palaiko išėjimą įjungtą (ON) arba išjungtą (OFF) būseną, kai jis aktyvuojamas.</li> </ul>                                                                                                    |                                  |               |               |             |           |          |          |         |            |           |              |              |                  |                   |                  |         |
|                            |            | • •                             | • Pulse Count: Šiuo režimu ijungus išvesti, ii generuoja impulsu serija pagal nurodvja parametra (Count)                                                                                                    |                                  |               |               |             |           |          |          |         |            |           |              |              |                  |                   |                  |         |
| Laikas                     |            |                                 | <ul> <li>ruse count, suo rezintu junigus isvesti, ji generuoja impuisti senja pagai nurooyta parametra [Count].</li> <li>Vei Medel Buke impuke trukme golime puistet tii vei 4 ilii 00000 eeli.</li> </ul>                                                                                                    |                                  |               |               |             |           |          |          |         |            |           |              |              |                  |                   |                  |         |
| Laikas                     |            | rvai [Mode]                     | =⊬uise, imp                                                                                                    | ouiso trukmę galima              | nustat        | yti ni        | <u>1 OL</u> | IKI 99    | 99999    | sek.     |         |            |           |              |              |                  |                   |                  |         |
| Invertuoti                 |            | liunata inve                    | ersiia                                                                                                    |                                  |               |               |             |           |          |          |         |            |           |              |              |                  |                   |                  |         |
| Bulevelant'-               |            | liunai                          |                                                                                                    | o rožimao 1/-: :* + !!           | 000 1         | I-+-          | A           | ter       | io ~··'  |          | 000     | d ima      | o!-       |              | 141          | le <sup>it</sup> |                   | laikes!          |         |
| Puisuojantis               |            | ijungiamas                      | puisuojanti                                                                                                    | s rezimas. Kai isejin            | ias yra       | i akty        | yvuc        | nas, j    | jis pul  | suoja į  | paga    | u im       | JUIS      | <u>ą [U</u>  | JN           | Ialk             | asj⊪[UFF          | iaikasj.         |         |
| Impulso iiuno              | gimo       | <b>.</b>                        |                                                                                                    |                                  |               |               |             |           |          |          |         |            |           |              |              |                  |                   |                  |         |
| laikae                     |            | Pulsuojanč                      | io režimo in                                                                                                    | npulsų ON trukmė.                |               |               |             |           |          |          |         |            |           |              |              |                  |                   |                  |         |
| idikas                     |            | •                               |                                                                                                    | -                                |               |               |             |           |          |          |         |            |           |              |              |                  |                   |                  |         |
| Impulso išiur              | ngimo      |                                 |                                                                                                    |                                  |               |               |             |           |          |          |         |            |           |              |              |                  |                   |                  |         |
|                            | 5          | Pulsuolanč                      | Pulsuojančio režimo impulsų OFF trukmė.                                                                                                    |                                  |               |               |             |           |          |          |         |            |           |              |              |                  |                   |                  |         |

#### 5.8 Automatika ir jutiklių programavimas

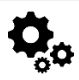

SERA2> Automatika/jutikliai

#### GTalarm3 modulio automatizavimo apžvalga:

Jutikliai:

- GTalarm3 modulis palaiko skaitmeninius jutiklius, naudojančius "Maxim Dallas 1-Wire" protokolą, ir analoginius jutiklius, kurie matuoja jtampą (0-30 V) arba srovę (0-20 mA).
- o Jutiklio konfigūracijos ir parametrai nustatomi naudojant SERA2 programinę įrangą.
- Nuotolinis konfigūravimas / stebėjimas / valdymas / prieiga:
  - Galimybė stebėti, valdyti ir registruoti duomenis beveik iš bet kurios pasaulio vietos naudojant GSM GPRS/LTE.
  - Duomenys perduodami per GPRS/LTE, naudojant TCP/IP protokolą. Užmezgamas ryšys su "SERA Cloud" paslauga, kurioje registruojami visi įrenginiai. Šį ryšį inicializuoja SERA2 konfigūravimo įrankis, naudodamas unikalų identifikatorių.
  - o SERA2 konfigūravimo įrankis nustato ryšį naudodamas unikalų IMEI arba MAC ID.
  - "SERA Cloud Service" leidžia konfigūruoti prietaisą nuotoliniu būdu.
  - 0

0

#### Testavimas ir stebėjimas

Svarbiausių parametrų, tokių kaip temperatūra, drėgmė ir apsaugos sistemos būklė, stebėjimas

#### Lokalizuota stebėjimo sistema:

- Galima pritaikyti įvairiose aplinkose, įskaitant laboratorijas, muziejus, sandėlius, kompiuterių patalpas, maisto perdirbimo įrenginius, ligonines ir šiltnamius, bet jais neapsiribojant.
- o Priklausomai nuo konkrečių poreikių, naudotojai gali stebėti aplinkos temperatūrą, drėgmę arba naudoti kitus procesus, pvz.,
- termoelementus.

#### Instaliavimas

- Prijunkite GSM anteną ir įdėkite SIM kortelę su išjungta PIN užklausa.
- Maitinimui naudokite 10-30 V/1A maitinimo šaltinį, o akumuliatorių ir AC įtampos dingimo signalą galite prijungti prie IN4.
- Analoginius jutiklius (0-30 V, 4-20 mA) ir skaitmeninius jutiklius, pvz., DS18b20, prijunkite pagal GTalarm3 schemas.

#### Konfigūracija

- Paleiskite SERA2 programinę įrangą.
- Naudodami mini USB kabelj prijunkite modulj prie kompiuterio.
- o Nustatykite jutiklio parametrus, PGM valdymo išėjimus.
- o Stebint realiuoju laiku galima sužinoti tokius parametrus kaip jutiklio įėjimai, įtampa, srovė ir kt.

#### 5.8.1 Automatika / Jutikliai (Automatika / Jutikliai / Analoginiai jėjimai) SERA2 programavimas

Max

Ŧ

#### Jutiklių prijungimas prie modulio:

- Dukart spustelėkite ant pasirinkto jutiklio eilutės
- Paspauskite ant "Jutiklio tipas/ vieta" ir pamatysite jutiklių sąrašą pagal nutylėjimą.
- Prijunkite jutiklius prie modulio. Prijunkite modulio maitinimą •
- Pasirinkite jutiklio tipą Sistemos pasirinktys> Skaitmeninių I/O nustatymų lange 0 Spustelėkite [Nuskaityti]
- Prijungti jutikliai atsiras sąraše. Unit RT Value Max Val SMS ID Sensor Name Sensor Hardware ID Min Val SMS 1 Daviklis 1 GTalarm,Input D1,1-Wire,DS18B20 Temperature,SN:28A91B640400 •C 21.1 2 -2 2 Daviklis 2 GTalarm,Input D2,1-Wire,DS18B20 Temperature,SN:284B84C30400 °C 21.1 2 -2 Sensor 1 Settings Sensor Settings Daviklis 1 Sensor Name Sensor type/hardware location: Sensor Disabled Sensor Disabled GT alarm,Input IN1,0-10V GT alarm,Input IN2,0-10V GT alarm,Input IN3,0-10V GT alarm,Input IN4,0-10V GT alarm,Input I01,0-10V GT alarm,Input I01,0-20rA GT alarm,Input I01,0-20rA GT alarm,Input I01,0-20rA Sensor Unit Text: -High/Max Value Action Settings Max Value Alarm Event/SMS: Max Value To Activate Output: Max Value Hysteresis: GT alarm, Input D1,1-Wire DHT22 RH, Humidity GT alarm, Input D1,1-Wire DHT22 Temperature GT alarm, Input D2,1-Wire DHT22 RH, Humidity Max Alarm Event Delay: GTalarm, Input D2,1-Wire DHT22 Temperature GTalarm, Input D3,1-Wire DHT22 RH, Humidity Max Value Output Control Delay: Output: GTalarm.Input D3.1-Wire DHT22 Temperature Contact ID Report Code: GTalarm,Input D2,1-Wire,DS18B20 Temperature,SN:284B84C30400 RA2 (GTalar 🍇 Settings 🔒 Dev rem Options

Senso RT Value CTatern. Sensor Disakted Sensor Disakted Sensor Disakted Sensor Disakted Sensor Disakt me 8 Sensor Disakt me 8 Sensor Disa riame 10 Sensor Di Name 11 Sensor 13 Sensor "19 Min Yalaa Min Yalaa Min Ya Sensor Name 4 Sensor Name 5 

Mo

#### Nustatykite jutiklių parametrus:

- Dukart spustelėjus ant pasirinkto jutiklio eilutės, atsidarys pasirinkto jutiklio konfigūracijos langas.
  - Pavyzdžiui, dukart spustelėjus eilutę "Sensor Name 1" (1 jutiklio pavadinimas), bus rodomas langas "Sensor 1 Settings" (1 jutiklio 0 nustatymai).

| • | Siame lange | galite reguliuo | ti ir nustatyti | i reikiamus | pasirinkto | jutiklio | parametrus. |
|---|-------------|-----------------|-----------------|-------------|------------|----------|-------------|
|   |             |                 |                 |             |            |          |             |

| sensor i secungs                         |                            |              | ,                                          |
|------------------------------------------|----------------------------|--------------|--------------------------------------------|
| Sensor Settings                          |                            |              |                                            |
| Sensor Name:                             | Sensor Name                | 1            |                                            |
| Sensor type/hardware location:           | GTalarm3,Inpu              | at D1,1-W    | ire,DS18B20 Temperature,SN:2848E6C30400 🗸  |
| Sensor Unit Text:                        | *C                         |              | ]                                          |
| Upper limit High/Max (e.g. A/C Cooler,   | Fan) Value Action Settings | _            | Т. т.                                      |
| Upper limit Value Alarm Event/SMS:       | 30                         |              | High Temp Alarm SMS Alarm High Temperature |
| Upper limit Value To Activate Output:    | 28                         |              | Cooler Hysteresis                          |
| Hysteresis:                              | 1                          | ]            | High Temp                                  |
| Alarm Event Delay:                       | 10000                      | ms           | Cooler OFF                                 |
| Output Control Delay:                    | 1000                       | ms           | A Comfort Toppe                            |
| Output:                                  | NONE ~                     | ]            |                                            |
| Contact ID Report Code:                  | 158                        | ĺ            | Heater Hysteresis                          |
| Alarm Event SMS Text:                    | Max Value                  | ĺ            | LowTemp                                    |
| Alarm Event/SMS                          | Restore Event/SMS          |              | LowTerro Alarm                             |
| Laura Kash Laura Min (a. a. Haabaa) Maha | Action Collinso            |              | SMS Alarm Low Temperature                  |
| Lower limit Low/Min (e.g. Heater) value  | 5                          | 1            | Sensor Calibration                         |
| Lower limit Value Alarm Event/5M5:       | 10                         | 1            |                                            |
| Lower limit Value To Activate Uutput:    | 1                          | ]<br>]       | × - Multiplier                             |
| Hysteresis:                              | 10000                      | ]<br>]       | Y - Offset 0                               |
| Alarm Event Delay:                       | 1000                       |              | Equation: Temperature=X*ADC+Y              |
| Output Control Delay:                    | NONE                       | ms           | Equation: Foriportatio FFF Dove            |
| Uutput:                                  | NUNE V                     | 1            |                                            |
| Contact ID Report Code:                  | 159<br>Min Malue           | -            |                                            |
| Alarm Event SMS Text:                    | min value                  | _            |                                            |
| Alarm Event/SMS 🗹                        | Restore Event/SMS          | $\checkmark$ | OK                                         |

Min SMS Dela

axCID MinCID Max SM

|    | Lentelės stulpelis | Lauko pavadinimas jutiklio<br>formoje                                                                                                    | Stulpelio aprašymas                                                                                                    |
|----|--------------------|----------------------------------------------------------------------------------------------------|----------------------------------------------------------------------------------------------------|
| as | Jutiklio           | Jutiklio pavadinimas                                                                                                    | Jutiklio pavadinimas                                                                                                    |
|    | Jutiklio techninės | Sensor Hard/ware ID         Unit         RT Value         N           Sensor Hard/ware ID         Unit         RT Value         N           Sensor Disput Dij1A/Vec0S18200 Tempor         ▼ € 26.2           Sensor Disput Pit/0-030V         Graam3.pput Pit/0-30V         Sensor Disput Pit/0-30V           Graam3.pput Pit/0-30V         Graam3.pput Pit/0-30V         Sensor Disput Pit/0-30V           Graam3.pput Pit/0-30V         Graam3.pput Pit/0-30V         Sensor Disput Pit/0-30V           Graam3.pput Pit/0-30V         Graam3.pput Pit/0-30V         Sensor Disput Pit/0-30V           Graam3.pput Pit/0-30V         Graam3.pput Pit/0-30V         Sensor Disput Pit/0-30V           Graam3.pput Pit/0-2000         Graam3.pput Pit/0-30V         Sensor Disput Pit/0-30V           Graam3.pput Pit/0-2000         Sensor Disput Pit/0-30V         Sensor Disput Pit/0-30V           Graam3.pput Pit/0-2000         Sensor Disput Pit/0-30V         Sensor Disput Pit/0-30V           Graam3.pput Dij1.AVee bus, RH, Humidity Aosong 1-3Vee bus Hur         Graam3.pput Dij1.AVee bus, RH, Pit/0-3000 Sensorg 1-3Vee bus Hur           Graam3.pput Dij1.AVee bus, RH, Pit/0-2000         Sensorg 1-3Vee bus Hur         Graam3.pput Dij1.AVee bus, RH, Pit/0-2000           Graam3.pput Dij1.AVee bus, RH, Pit/0-2000         Sensorg 1-3Vee bus Hur         Graam3.pput Dij1.AVee bus, RH, Pit/0-2000           Graam3.pput Dij1.AVee bus, R | <ul> <li>Prie modulio prijungto jutiklio vieta: Nurodykite, kuris jutiklis prijungtas prie modulio.</li> <li>Jutiklis neaktyvus. Patikrinkite, ar jutiklis išjungtas.</li> <li>GTalarm, jėjimai IN1IN4, 0-30V: IN1IN4 priskirkite 0-30 V įtampos įėjimą.</li> <li>GTalarm, Input I/O1I/O3, 0-30V: I/O1I/O3 priskirkite 0-30 V įtampos įėjimą.</li> <li>GTalarm, Input I/O1I/O3, 0-20MA: Priskirkite srovės įėjimą I/O1I/O3 nuo 0 iki 20 mA.</li> <li>GTalarm, Input D1D3, 1-Wire DHT22 RH, Humidity: Priskirkite skaitmeninę įvestį D1D3 1-Wire DHT22 RH drėgmės jutikliui.</li> <li>GTalarm, Input D1D3, 1-Wire DHT22 RH, Temperature: Skaitmeninės įvesties D1D3 priskyrimas 1-Wire DHT22 RH temperatūros jutikliui.</li> <li>"1-Wire" temperatūros jutikliai: Priskirkite skaitmeninį įėjimą D1D3 1-Wire DS18b20 temperatūros jutikliui.</li> </ul> |
| _  | Vienetai           | Jutiklio matavimo vienetai                                                                                                    | Nurodykite jutikliui naudojamą matavimo vienetą.                                                                                                    |
|    | Max Val SMS        | žinutės SMS siuntimui                                                                                                    | Apibrėžkite didžiausią temperatūros reikšmę, dėl kurios rengiama ataskaita.                                                                                                    |
| 1  | Max Val SMS        | Maksimali išėjimo aktyvavimo<br>vertė                                                                                                    | Nustatykite didžiausią temperatūros vertę, kad būtų įjungtas konkretus išėjimas.                                                                                                    |
|    | Max Hyst           | Maksimali histerezės vertė                                                                                                    | Nurodykite viršutinio nustatytojo taško histerezės vertę.                                                                                                    |
|    | Max SMS Delay      | Maksimalus aliarmo įvykio<br>vėlinimas                                                                                                    | Nustatykite SMS / programėlės pranešimų atidėjimą, kai pasiekiama viršutinė riba.                                                                                                    |
|    | Max OUT Delay      | Maksimali išėjimo valdymo<br>vėlinimo reikšmė                                                                                                    | Nustatykite išėjimo valdymo uždelsimą, kai pasiekiama viršutinė riba.                                                                                                    |
|    | Max OUT            | Viršutinė riba/Max > Output                                                                                                    | Pasirinkite išėjimą, kuris suveiks, kai bus pasiekta didžiausia temperatūros vertė.                                                                                                    |
| Ľ  | Max Alarm SMS      | Aliarmo žinutės SMS tekstas                                                                                                    | Įveskite tekstą, kuris bus rodomas SMS žinutėje, kai bus viršyta nustatyta temperatūros riba.                                                                                                    |
|    | Max SMS en         | Leisti siųsti aliarmo įvyklus<br>SMS                                                                                                    | Pažymėkite, kad būtų išsiųsta nurodyta aukštos temperatūros žinutė.                                                                                                    |
|    | Min Val SMS        | Minimali reikšmė aliarmo<br>įvykiui                                                                                                    | Apibrėžkite mažiausią temperatūros reikšmę, dėl kurios siunčiama žinutė.                                                                                                    |
|    | Min Val OUT        | Minimali reikšmė išėjimo<br>aktyvavimui                                                                                                    | Nustatykite mažiausią temperatūros vertę, kad būtų įjungtas konkretus išėjimas.                                                                                                    |
|    | Min Hyst           | Minimalios reikšmės histerezė                                                                                                    | Nurodykite apatinio užduotojo taško histerezės vertę.                                                                                                    |
| 1  | Min SMS Delay      | Minimalus aliarmo įvykio<br>vėlinimas                                                                                                    | Nustatykite SMS / programėlės pranešimų atidėjimą, kai pasiekiama apatinė riba.                                                                                                    |
| 1  | Min OUT Delay      | Minimalus išėjimo valdymo<br>vėlinimas                                                                                                    | Nustatykite išėjimo valdymo uždelsimą, kai pasiekiama apatinė riba.                                                                                                    |
|    | Min OUT            | Lower Limit/Min>Output                                                                                                    | Pasirinkite išėjimą, kuris suveiks, kai bus pasiekta minimali temperatūros vertė.                                                                                                    |
|    | Min Alarm SMS      | Aliarmo įvykio žinutės tekstas                                                                                                    | Įveskite tekstą, kuris bus rodomas SMS žinutėje, kai bus viršyta nustatyta temperatūros riba.                                                                                                    |
|    | Min SMS en         | Leisti siųsti aliarmo įvykius/<br>SMS                                                                                                    | Pažymėkite, kad būtų išsiųsta nurodyta žemos temperatūros žinutė.                                                                                                    |
| ſ  | Mult Coef Corr.    | X- Daugiklis                                                                                                    | Koeficientas, išvestas pagal lygtį "Temperatūra = X*ADC + Y". Išmatuokite temperatūrą bent<br>dviejuose taškuose, kad apskaičiuotumėte X.                                                                                                    |
| ;  | Sum Coef Corr.     | Y- Poslinkis                                                                                                    | Koeficientas, išvestas pagal lygtį "Temperatūra = X*ADC + Y". Išmatuokite temperatūrą bent<br>dviejuose taškuose, kad apskaičiuotumėte X.                                                                                                    |
|    | Max CID            | Contact ID kodas                                                                                                    | Įveskite ataskaitų kodus Ademco CID arba SIA DC09 formatu. Modulyje galima nustatyti                                                                                                    |
|    | Min CID            | Contact ID kodas                                                                                                    | numatytuosius pranešimų kodus, kuriuos galima keisti. Laukelyje "Aliarmo SMS tekstas"<br>įveskite bet kurį norimą tekstą.                                                                                                    |
| ,  | Value. Vertė       |                                                                                                    | Prisijungus prie modulio ir pasirinkus piktogramą [Skaityti], šiame lauke rodoma realaus laiko                                                                                                    |

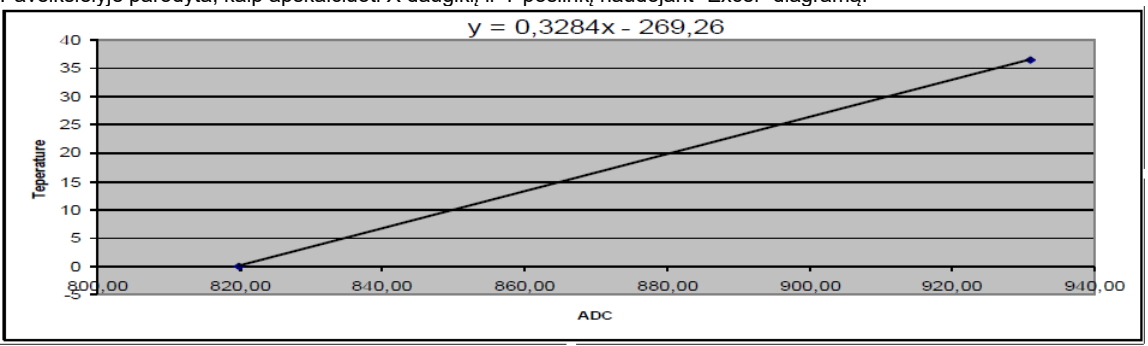

#### 5.8.2 Rekomendacijos sistemos vartotojui ir montuotojui

- Ką daryti, jei "Įvykių sąrašas" lange pastebėjote jutiklių veikimo sutrikimų?
  Naudokite langą "RT testavimas ir stebėjimas": Šiame lange jutiklio sutrikimai paryškinami raudona spalva.
  Pereikite į langą Automatizavimas / Jutikliai, deaktyvuokite probleminį jutiklį ir paspauskite [Įrašyti]. Gali būti, kad problema susijusi su jutiklio priiuvaja modulio. prijungimu prie modulio.
  - Jei problema išlieka, įsitikinkite, kad išsaugojote konfigūraciją. Tada nusiųskite šią konfigūraciją pardavėjui. Aprašykite išsamiai: nurodykite Time:2017-02-14 08:51:41 Note: , Fire Alarm, Zone:006 Time:2017-02-14 08:53:30 Note: , Sensor Trouble, Zone:001 0009 Event:1234:1:110:01:006

0010 Event:1234:1:380:00:001

problemas, paminėkite su zona susijusias sąsajas: 001, o prieš perduodami jį pardavėjui pateikite visą kitą svarbią informaciją.

52 | L T

#### 5.8.3 RT testavimas ir stebėjimas > Sensoriai/Automatika

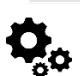

RT testavimas ir stebėjimas > Sensoriai/Automatika

Rekomendacijos sistemos vartotojui ir montuotojui

- Ką daryti, jei "Įvykių sąrašas" lange pastebėjote jutiklių veikimo sutrikimų?
  Naudokite langą "RT testavimas ir stebėjimas": Šiame lange jutiklio sutrikimai paryškinami raudona spalva.
  - Pereikite į langą Automatizavimas / Jutikliai, deaktyvuokite probleminį jutiklį ir paspauskite [Įrašyti]. Gali būti, kad problema susijusi su jutiklio • prijungimu prie modulio.

vertė ir pan.

Jei problema išlieka, įsitikinkite, kad išsaugojote konfigūraciją. Tada nusiųskite šią konfigūraciją pardavėjui. Aprašykite išsamiai: nurodykite problemas, paminėkite su zona susijusias sąsajas: Prieš persiųsdami pardavėjui taip pat pateikite bet kokią kitą svarbią informaciją. 0009 Event:1234:1:110:01:006 Time:2017-02-14 08:51:41 Note: , Fire Alarm, Zone:006

RT testavimas ir stebėjimas> Sensoriai / automatika" lange galima realiu laiku

stebėti jutiklių būsenas: jutiklis aktyvus, pasiekta nustatyta minimali, maksimali

| ③ SERA2 [GTalarm3]                               |                    |                                   |                  |              |                  |                 |                  |   |                   | _ | ×    |
|--------------------------------------------------|--------------------|-----------------------------------|------------------|--------------|------------------|-----------------|------------------|---|-------------------|---|------|
| 📄 <u>F</u> ile 🔌 <u>S</u> ettings 🔒 <u>D</u> evi | ces 🛛 🐺 <u>R</u> e | ad [F5]                           | 鼝 <u>W</u> rite  | e (F6)       | 🛑 <u>U</u> pdate | <u> ()</u> Help | 1                |   |                   |   |      |
| ···· System Options                              | Monitoring         | window-                           |                  |              |                  | _               |                  |   |                   |   |      |
| GSM Communications                               | Hardware           | Securit                           | / Alarm Pan      | el/Access    | Sensors/A        | utomation       | Event Monitoring | 3 |                   |   |      |
| Users/Access control                             | -ID1,Senso         | r Name 1                          | Sensor Dis       | abled        |                  |                 |                  |   |                   |   | ^    |
| Outputs (PGM)                                    | Value              | 26.31                             | ]•c              | Active       | $\checkmark$     | Upper V         | alue Alarm       |   | Lower value alarm |   |      |
| - Automation/Sensors                             | -ID2,Senso         | r Name 2                          | Sensor Dis       | abled        |                  |                 |                  |   |                   |   |      |
| Event List                                       | Value              | 23.25                             | °C               | Active       | $\checkmark$     | Upper V         | alue Alarm       |   | Lower value alarm |   |      |
| - Bus Modules                                    | -ID3,Senso         | r Name 3                          | -<br>Sensor Dis  | abled        |                  |                 |                  |   |                   |   |      |
| <mark>Testing&amp;Monitoring</mark><br>Firmware  | Value              | 24.94                             | •c               | Active       | $\checkmark$     | Upper V         | alue Alarm       |   | Lower value alarm |   |      |
|                                                  | -ID4,Senso         | ID4,Sensor Name 4,Sensor Disabled |                  |              |                  |                 |                  |   |                   |   |      |
|                                                  | Value              | 55.00                             | ]•c              | Active       | $\checkmark$     | Upper V         | alue Alarm       |   | Lower value alarm |   |      |
|                                                  | -ID5,Senso         | or Name 5                         | -<br>,Sensor Dis | abled        |                  |                 |                  |   |                   |   |      |
|                                                  | Value              | 24.70                             | ]•c              | Active       | $\checkmark$     | Upper V         | alue Alarm       |   | Lower value alarm |   |      |
| SMART A                                          | -ID6,Senso         | r Name 6                          | Sensor Dis       | abled        |                  |                 |                  |   |                   |   |      |
|                                                  | Value              | 25.44                             | °C               | Active       | $\checkmark$     | Upper V         | alue Alarm       |   | Lower value alarm |   |      |
|                                                  | -ID7,Senso         | or Name 7                         | -<br>,Sensor Dis | abled        |                  |                 |                  |   |                   |   |      |
|                                                  |                    | lat 65                            | T                | A 11         |                  |                 | 1 AL             |   |                   |   |      |
| Sensor1Sensor32                                  | N = jutik          | lio nume                          | eris             |              |                  |                 |                  |   |                   |   |      |
| Value. Vertė                                     | Jutiklio į         | tampos                            | vertė            |              |                  |                 |                  |   |                   |   | <br> |
| Active. Aktyvus.                                 | Jei pažy           | /mėta ir :                        | spalva žal       | ia- jutiklis | aktyvus.         |                 |                  |   |                   |   |      |
| High Val Alarm. Aukštos                          | Jeigu la           | ngelis ra                         | udonos sp        | palvos, įvy  | /kęs aukšto      | os vertės       | aliarmas.        |   |                   |   |      |
| mas.                                             |                    |                                   |                  |              |                  |                 |                  |   |                   |   |      |

Low Val Alarm,

Jeigu langelis raudonos spalvos, įvykęs žemos vertės aliarmas.

|   | System Options                                                                                                    | fonitoring window                                       |                                                         |   |
|---|----------------------------------------------------------------------------------------------------|---------------------------------------------------------|---------------------------------------------------------|---|
|   | Reporting SMS&DIAL                                                                                                    | Hardware Security Alarm Panel/Access Sensors/Automation | Event Monitoring                                        |   |
|   | Users&Remote Control                                                                                                    | 1000 CID:4024-4-124-04-004 Time-2046 14 12 14-29-0      | 16 Marter Entru (Evit Maren                             | _ |
|   | Zones                                                                                                    | 1000 CID:1234.1.134.01.001 Inne.2016-11-1311.28.0       | 5 Note: "EntryExit Alarni<br>15 Note: EntryExit Restore | ۵ |
|   | Outputs (PGM)                                                                                                    | 1002 CID:1234:1:133:01:004 Time:2016-11-13 11:28:0      | 15 Note: , 24 Hour (Safe) Alarm                         |   |
|   | Automation/Sensors                                                                                                    | 003 CID:1234:1:122:01:005 Time:2016-11-13 11:28:0       | /5 Note: Silent                                         |   |
|   | Event Summary                                                                                                    | 1004 CID:1234:3:133:01:004 Time:2016-11-13 11:28:0      | 17 Note: , 24H (Safe) Restore                           |   |
|   | Events Log                                                                                                    | 005 CID:1234:3:122:01:005 Time:2016-11-13 11:28:0       | 17 Note: Silent Restore                                 |   |
|   | RT Testing&Monitoring                                                                                                    | 006 CID:1234:1:134:01:001 Time:2016-11-1311:28:1        | 0 Note: , Entry/Exit Alarm                              |   |
| _ |                                                                                                    | 1007_CID:1234:1:122:01:005Time:2016-11-13:11:28:1       | 1 Note: Silent                                          |   |
| - | $a_{1}$ $a_{2}$ $a_{2$ | r stanalimas IVVI/III stahalimas" lanaas                |                                                         |   |

Pav. 36 "RT testavimas ir stebejimas> įvykių stebejimas" langas.

| 0000     | CID:1234:1:134:01:001           | Time:2016-11-13 11:28:05    | Note: , Entry/Exit Alarm     |
|----------|---------------------------------|-----------------------------|------------------------------|
| 0001     | CID:1234:3:134:01:001           | Time:2016-11-13 11:28:05    | Note: , Entry/Exit Restore   |
| 0002     | CID:1234:1:133:01:004           | Time:2016-11-13 11:28:05    | Note: , 24 Hour (Safe) Alarm |
| 0003     | CID:1234:1:122:01:005           | Time:2016-11-13 11:28:05    | Note: , Silent               |
| <b>—</b> | _ <b>T</b> _                    |                             |                              |
| 1        | 2                               | 3                           | 4                            |
| Pav 37   | 7 "RT testavimas ir stebėjimas> | · Įvykių stebėjimas" langas |                              |

#### Pav 7 "RT testavimas ir stebėjimas> Įvykių stebėjimas" langas

lvvkio numeris

|       | Į vyko hamens                                    |
|-------|--------------------------------------------------|
| CID   | Contact ID kodas                                 |
| Laika | Įvykio laikas ir data.                           |
| S     |                                                  |
| Pasta | Įvykio ataskaitos tekstas, kuris buvo nurodytas. |
| ba    |                                                  |
|       |                                                  |

Time:2017-02-14 08:53:30 Note: , Sensor Trouble, Zone:001 Event:1234:1:380:00:001 0010

#### 5.1 Įvykių sąrašas

|          | <u>Įvykių sąrašas</u> | Lentelėje "Įvykių sąrašas" pavaizduoti įvykių kontaktų ID kodai ir naudotojas gali keisti tekstą, kuris bus pranešamas įvykus įvykiui. |  |  |  |  |  |
|----------|-----------------------|----------------------------------------------------------------------------------------------------|--|--|--|--|--|
| ID       |                       | Įvykio eilės numeris                                                                                                    |  |  |  |  |  |
| Statuso  | įvykio pavadinimas    | Įvykio pavadinimas.                                                                                                    |  |  |  |  |  |
| Kodas    |                       | Siųsti Contact ID kodus,.                                                                                                    |  |  |  |  |  |
| Leidžian | na                    | Pažymėjus bus siunčiami nurodyti įvykių pranešimai.                                                                                    |  |  |  |  |  |
| Aliarmo  | SMS tekstas           | Aliarmo tekstas, kuris bus matomas gautoje SMS žinutėje.                                                                               |  |  |  |  |  |
| Atsistat | ymo SMS tekstas       | Atsistatymo tekstas, kuris bus matomas gautoje SMS žinutėje.                                                                           |  |  |  |  |  |
|          |                       | Nenaudoja                                                                                                    |  |  |  |  |  |
|          |                       | mas                                                                                                    |  |  |  |  |  |
| Tipas    |                       | _ Vartotojas Žr. Pranešimų perdavimas vartotojams                                                                                      |  |  |  |  |  |
|          |                       | Zona Žr. Pranešimų perdavimas vartotojams                                                                                              |  |  |  |  |  |
|          |                       | NUM Žr. indeksų perdavimas                                                                                                    |  |  |  |  |  |

## [SMS], [DIAL], [CMS], [APP] Šiuose žymimuosiuose langeliuose nustatomas ryšio kanalas, į kurį bus siunčiamas konkretus įvykis.

| - System Options                            | Events |                                                   |      |      |              |          |       |              |       |              |       |              |       |              |              |                    |                      |
|---------------------------------------------|--------|---------------------------------------------------|------|------|--------------|----------|-------|--------------|-------|--------------|-------|--------------|-------|--------------|--------------|--------------------|----------------------|
| GSM Communications                          | IC     | Name of Status Event                              | Code | Туре | Enable       | SMS1     | DIAL1 | SMS2         | DIAL2 | SMS3         | DIAL3 | SMS×         | DIALX | CMS          | APP          | Alarm SMS Text     | Restore SMS Text     |
|                                             | ▶ 1    | A non-specific medical condition exists           | 100  | ZONE | ~            | V        |       | ~            |       |              |       | ~            |       | V            | <b>v</b>     | Medical Alarm      | Medical Restore      |
| Inputs/Burglar Alarm Zones<br>Outputs (PGM) | 2      | Emergency Assistance request                      | 101  | ZONE | <b>V</b>     |          |       | ~            | Γ     |              |       | -            | Γ     | <b>V</b>     | ~            | Personal Emergency | Personal Emergency   |
| - Automation/Sensors                        | 3      | A user has failed to activate a monitoring device | 102  | ZONE | $\checkmark$ | <b>V</b> |       | ~            |       | V            |       | $\checkmark$ |       | <b>V</b>     | $\checkmark$ | Fail to report in  | Fail to report in    |
| - Event List                                | 4      | A non-specific fire alarm condition exists        | 110  | ZONE | V            | ~        |       | ~            |       | $\checkmark$ |       | $\checkmark$ |       | $\checkmark$ | $\checkmark$ | Fire Alarm         | Fire Restore         |
| Event Log                                   | 5      | An alarm has been triggered by a smoke detector   | 111  | ZONE | ~            | •        |       | ~            |       |              |       | $\checkmark$ |       | ◄            | $\checkmark$ | Smoke Alarm        | Smoke Restore        |
| Bus Modules                                 | 6      | An alarm has been triggered by a combustion det   | 112  | ZONE | ~            | V        |       | ~            |       | V            |       | $\checkmark$ |       | $\checkmark$ | $\checkmark$ | Combustion         | Combustion Restore   |
| Eirpware                                    | 7      | An alarm has been triggered by a water flow det   | 113  | ZONE | ~            | V        |       | ~            |       | <b>V</b>     |       | -            |       | $\checkmark$ | ~            | Water flow         | Water flow Restore   |
| Timmarc                                     | 8      | An alarm has been triggered by a heat detector    | 114  | ZONE | ~            | •        |       | ~            |       |              |       | $\checkmark$ |       | <b>V</b>     | $\checkmark$ | Heat               | Heat Restore         |
|                                             | 9      | A pull station has been activated                 | 115  | ZONE | ~            |          |       | ~            |       | V            |       | $\checkmark$ |       | $\checkmark$ | $\checkmark$ | Pull Station       | Pull Station Restore |
|                                             | 10     | An alarm has been triggered by a duct detector    | 116  | ZONE | ~            | V        |       | -            |       | V            |       | -            |       | $\checkmark$ | $\checkmark$ | Duct               | Duct Restore         |
|                                             | 11     | An alarm has been triggered by a flame detector   | 117  | ZONE | $\checkmark$ | <b>V</b> |       | $\checkmark$ |       |              |       | $\checkmark$ |       | $\checkmark$ | $\checkmark$ | Flame              | Flame Restore        |
|                                             | 12     | A near-alarm condition has been detected on a fir | 118  | ZONE | <b>V</b>     |          |       | ~            |       |              |       | ~            |       | <b>V</b>     | ~            | Near Alarm         | Near Alarm Restore   |
|                                             | 13     | A non-specific hold-up alarm exists               | 120  | ZONE | $\checkmark$ |          |       | <b>V</b>     |       |              |       | <b>~</b>     |       | $\checkmark$ | ✓            | Panic Alarm        | Panic Restore        |

#### 5.2 Įvykių sąrašas.

Įvykių sąrašo lange matoma informacija apie sistemos įvykius, realiu laiku.

Įvykių sąraše galima chronologiškai registruoti iki 3072 sistemos įvykių:

Sistemos paleidimas

Įvykių sąrašas.

- Sistemos įjungimas / išjungimas.
- Pažeista /atstatyta zona.
- Sabotažo jungiklio pažeidimas/ atsistatymas. Zonų pažeidimas/ atsistatymas
- Zonos apėjimas (bypass)
- Temperatūros kitimas tarp nustatytų minimalių- maksimalių ribų.
- Sistemos sutrikimai.
- Konfigūravimas per USB
- Vartotojo telefono numeris, kuris inicijavo nuotolinę konfigūraciją.

#### 🌯 Settings 🛛 🔒 Devices 🛛 🐺 Read [F5] 🚰 <u>W</u>rite (F6) 🛑 <u>U</u>pdate 🛛 📎 <u>H</u>elp System Options Events Log-GSM Communications Read Event Log Clear Event Log Users/Access control Inputs/Burglar Alarm Zones 1964 Event:1:602:00:000:[0] Time: 2023-09-02 13:30:00 Periodical test ٨ Outputs (PGM) 1963 Event: 3:159:00:017:[0] Time: 2023-09-01 20:11:14 Note: Sensor17, :30.19 Low Temp Restore, Sensor:017 Automation/Sensors Event:1:159:00:017:[0] 1962 Time: 2023-09-01 19:56:45 Low Temp Alarm, Sensor:017 Note: Sensor17, :24.94 Event List 1961 Event:3:159:00:017:[0] Time: 2023-09-01 18:58:53 Low Temp Restore, Sensor:017 Note: Sensor17.:30.19 Event Log 1960 Event:1:159:00:017:[0] Time:2023-09-01 18:46:41 Low Temp Alarm, Sensor:017 Note: Sensor17, :26.75 Bus Modules 1959 Event:1:602:00:000:[0] Time: 2023-09-01 13:30:00 Periodical test Testing&Monitoring 1958 Event:3:159:00:017:[0] Time:2023-09-01 08:03:08 Low Temp Restore, Sensor:017 Note: Sensor17,:30.13 1957 Event:1:159:00:017:[0] Time: 2023-09-01 07:48:03 Low Temp Alarm, Sensor:017 Note: Sensor17, :26.00 Firmware 1956 Event:1:602:00:000:[0] Time:2023-08-31 13:30:00 Periodical test 1955 Event:1:602:00:000:[0] Time:2023-08-30 13:30:00 Periodical test 1954 Event: 3:159:00:017:[0] Time: 2023-08-30 08:06:05 Low Temp Restore, Sensor:017 Note: Sensor17,:35.13 1953 Event:1:159:00:017:[0] Time: 2023-08-30 07:46:57 Low Temp Alarm, Sensor:017 Note: Sensor17, :28.00 1952 Event:1:602:00:000:[0] Time:2023-08-29 13:30:00 Periodical test

#### Lentelė 8 Įvykių sąrašo laukų paaiškinimas Nuskaityti įvykių Įvykius iš mod

Įvykius iš modulio galima nuskaityti spustelėjus Nuskaityti įvykių sąrašą mygtuką

| lšvalyti įvykių sąrašą | Įvykius iš modulio galima ištrinti spustelėjus <b>Išvalyti įvykių sąrašą</b> mygtuką |
|------------------------|--------------------------------------------------------------------------------------|
| Įvykio numeris         | Įvykio eilės numeris                                                                 |
| Ivykiai:               | Objekto numeris ir užregistruoto įvykio ataskaita pagal Contact ID kodą.             |
| Laikas                 | įvykio data ir laikas.                                                               |
| Pastaba                | Įvykio ataskaitos tekstas, kuris buvo nurodytas.                                     |

#### 5.1 Techninės įrangos testavimas ir stebėjimas realiuoju laiku

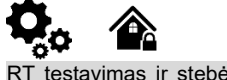

RT testavimas ir stebėjimas> Techninė įranga Sistemos aparatinę įrangą galima stebėti realiuoju laiku per USB arba TCP Cloud ryšį. Techninės įrangos stebėjimo lange galima realiuoju laiku sužinoti įėjimų ir išėjimų būsenas, sistemos būseną, įtampas, jutiklių funkcijas ir GSM tinklo registracijos informaciją.

| (d) SERA2 [GTalarm3]                                                                                                    |                                                     |                                     | - 🗆 X               |
|----------------------------------------------------------------------------------------------------|-----------------------------------------------------|-------------------------------------|---------------------|
| 📄 <u>F</u> ile 🔌 <u>S</u> ettings 🔒 <u>D</u> ev                                                                                                    | ices 選 Read [F5] 🛛 🖓 Write [F6] 🛛 🛑 Update  🥸       | <u>1</u> elp                        |                     |
| System Options                                                                                                    | Monitoring window                                   |                                     |                     |
| - GSM Communications                                                                                                    | Hardware Security Alarm Panel/Access Sensors/Automa | tion Event Monitoring               |                     |
| Inputs/Burglar Alarm Zones                                                                                                    |                                                     | Inputs (ADC values)                 | Outputs states      |
| - Outputs (PGM)                                                                                                    |                                                     | IN1 1225 11.72 V PullUp             | OUT1 OUT1 On/Off    |
| - Automation/Sensors                                                                                                    | GSM info                                            | IN2 1220 11.67 V PullUp             | OUT2 OUT2 On/Off    |
| - Event List                                                                                                    | IMEI: 86601                                         | IN3 1223 11.70 ∨ PullUp             |                     |
| - Bus Modules                                                                                                    | SIM ICCID: 89370038003012856960                     | IN4 1226 11.73 V PullUp             |                     |
| - Testing&Monitoring                                                                                                    |                                                     |                                     |                     |
| ·····Firmware                                                                                                    | Silvi card                                          | IO1 1177 11.26 ∨ ∠ PullUp 4 0.02 mA | [] I/O1 I/O1 On/Off |
| 0.0                                                                                                    | Signal level: 27                                    | IO2 1176 11.25 ∨ ✓ PullUp 4 0.02 mA | 1/02 1/02 On/Off    |
|                                                                                                    | Registration:                                       | IO3 1179 11.28 ∨ ☑ PullUp 5 0.03 mA | [//03 ///05 ///0ff  |
|                                                                                                    | Registered, home network                            |                                     |                     |
| SMADT                                                                                                    | SMS Service Centre Address:                         | IO1-IO3 PullUp On/Off               |                     |
|                                                                                                    | : "+37068499199",14                                 |                                     | D1 (I/O) D1 On/Off  |
|                                                                                                    | System Status                                       |                                     | D2 (I/O) D2 On/Off  |
|                                                                                                    |                                                     |                                     |                     |
|                                                                                                    | System Voltage: 1330 13.03 V                        | MD3 (10)                            |                     |
|                                                                                                    | System Voltage                                      |                                     |                     |
|                                                                                                    |                                                     |                                     |                     |
|                                                                                                    |                                                     |                                     |                     |
|                                                                                                    | Module Real Time Clock: 🕓 Set RTC Clock             |                                     |                     |
| Contraction of the second second seco | 2023-08-29 17:56:26,Tuesday                         |                                     |                     |

Pav 38 "RT testavimas ir stebėjimas> Įvykių stebėjimas" langas

| Pradėti stebėjimą              | Paspaudus mygtuką [Pradėti stebėjimą], pradedamas modulio stebėjimas.                                                                                                    |
|--------------------------------|----------------------------------------------------------------------------------------------------|
| Stabdyti stebėjimą             | Paspaudus mygtuką [Sustabdyti stebėjimą], modulio stebėjimas sustabdomas.                                                                                                    |
| IMEI                           | GSM modemo, esančio modulyje IMEI numeris                                                                                                    |
| SIM ICCID                      | ICCID (Integrated Circuit Card Identifier) - SIM kortelėje yra unikalaus serijos numerio (ICCID). ICCID yra<br>saugomi SIM kortelėse ir yra užrašyti ant jų                                                            |
| SIM kortelė                    | Jei matomas užrašas READY, tai reiškia, kad SIM kortelė veikia tinkamai. Kitu atveju patikrinkite ar nuimtas PIN<br>kodo reikalavimas arba pakeiskite SIM kortelę į kitą.                                              |
| Signalo lygis                  | GSM ryšio signalo stiprumas                                                                                                    |
| Registracija                   | GSM modemo prisiregistravimo prie GSM tinklo būsena.                                                                                                    |
| SMS paslaugų centro<br>adresas | SMS centro numeris. Reikėtų patikrinti, ar šis numeris yra teisingas. Jei šis numeris yra neteisingas. Gali neveikti<br>SMS žinučių siuntimas. Ši numerį galima keisti, įdėjus SIM kortele į bet kurį mobilų telefoną. |
| Sistemos įtampa                | Maitinimo įtampa Šalia esantis skaičius yra įtampos ADC reikšmė. Šį skaičių padauginus iš koeficiento 32 pav.,<br>gaunama įtampos vertė (V).                                                                           |
| Sistemos įtampa                | Sistemos įtampa OK/ Sutrikimai                                                                                                    |
| RTC laikrodis                  | Realaus laiko laikrodis OK/ Sutrikimai                                                                                                    |
| Modulio realaus laiko          | Rodo modulio RTC laiką                                                                                                    |
| laikrodis                      |                                                                                                    |
| Nustatyti modulio laiką        | Paspaudus šį mygtuką bus nustatytas modulio laikrodis.                                                                                                    |
| ļėjimai ln1 ln4                | In1 In4 yra nurodytas įėjimo ADC ir įtampos V vertė.                                                                                                    |
| I/O1 I/O3                      | I / O1 I / O3 yra nurodytos įtampos ADC vertė ir dabartinė ADC vertė mA.                                                                                                    |
| Out1Out4 jjungti/ išjungti     | Pažymėtas netoli išėjimų <b>Out1Out4</b> esantis laukelis reiškia, kad išėjimas yra išjungtoje '0' ar įjungtoje '1'<br>būsenoje Išėjimai gali būti aktyvuojami paspaudus Įjungimo/ išjungimo mygtuką.                  |
| I/O1…I/O3 jjungti/ išjungti    | Žymimas langelis šalia atitinkamo įėjimo/išėjimo <b>I/O1I/O3</b> reiškia, kad šis įėjimas/išėjimas šiuo metu yra "0"<br>arba "1" būsenos. Išėjimai gali būti aktyvuojami paspaudus įjungti/ išjungti mygtuką.          |
| D1D3 (I/O) jjungti/ išjungti   | Pažymėtas žymimasis langelis šalia skaitmeninių išėjimų <b>D1D3 (I/O)</b> reiškia, kad išėjimas šiuo metu yra "0"<br>arba "1" būsenos.                                                                                 |

#### 5.1.1 RT testavimas ir stebėjimas> Apsaugos sistema/ Praėjimas

| (a) SERA2 [PROGATE]                                                                                             |                                                                                                    | - 0                                                   |  |  |  |  |  |  |  |  |  |
|----------------------------------------------------------------------------------------------------|----------------------------------------------------------------------------------------------------|-------------------------------------------------------|--|--|--|--|--|--|--|--|--|
| 📄 File 🔌 Settings 🛛 🔒 Devic                                                                                     | ces 🐺 Read (F5) 🛛 🖓 Write (F6) 🛑 Update 🧐 Help                                                             |                                                       |  |  |  |  |  |  |  |  |  |
| ····· System Options                                                                                            | Monitoring window                                                                                          |                                                       |  |  |  |  |  |  |  |  |  |
| GSM Communications                                                                                              | Herdware Security Alarm Papel/Access Second Automation Event Monitoring                                    |                                                       |  |  |  |  |  |  |  |  |  |
| Users/Access control                                                                                            | That dware excerning meaning when receive sensors Addontation Event wontdoning                             |                                                       |  |  |  |  |  |  |  |  |  |
| Inputs/Burglar Alarm Zones                                                                                      | Alarm Alarm Shitdown Bunassad                                                                              | Security Alarm Panel Monitoring                       |  |  |  |  |  |  |  |  |  |
| Outputs (PGM)                                                                                                   | Temper/Fault Temper Shutdown Ecroped                                                                       |                                                       |  |  |  |  |  |  |  |  |  |
| Automation/Sensors                                                                                              |                                                                                                    |                                                       |  |  |  |  |  |  |  |  |  |
| Event List                                                                                                    | ID2,Zone Name 2,PROGATE, IN2                                                                               |                                                       |  |  |  |  |  |  |  |  |  |
| Event Log                                                                                                    | Alarm Alarm Shutdown Bypassed                                                                              | DISARM ARM SLEEP STAY                                 |  |  |  |  |  |  |  |  |  |
| Testing&Monitoring                                                                                              | Tamper/Fault Tamper Shutdown Forced                                                                        |                                                       |  |  |  |  |  |  |  |  |  |
|                                                                                                    | ID3,Zone Name 3,PROGATE, I/O1                                                                              | System Voltage 🔽 <mark>OK</mark>                      |  |  |  |  |  |  |  |  |  |
|                                                                                                    | Alarm 📃 Alarm Shutdown 📃 Bypassed 🗌                                                                        | RTC Clock 🔽 🖸                                         |  |  |  |  |  |  |  |  |  |
|                                                                                                    | Tamper/Fault Tamper Shutdown Forced                                                                        |                                                       |  |  |  |  |  |  |  |  |  |
|                                                                                                    | ID4,Zone Name 4,PROGATE, I/O2                                                                              | Module Real Time Clock: Set RTC Clock                 |  |  |  |  |  |  |  |  |  |
|                                                                                                    | Alarm Alarm Shutdown Bypassed                                                                              | 2023 08 03 16:20:10 Thursday                          |  |  |  |  |  |  |  |  |  |
| CHURT N                                                                                                    | Tamper/Fault 📄 Tamper Shutdown 📄 Forced                                                                    | 2023-00-03 10.20.13,110150/dy                         |  |  |  |  |  |  |  |  |  |
|                                                                                                    | -ID5.Zone Name 5.Zone Disabled-                                                                            | Access Control                                        |  |  |  |  |  |  |  |  |  |
|                                                                                                    | Alarm Alarm Shutdown Bypassed                                                                              | iButton Read                                          |  |  |  |  |  |  |  |  |  |
|                                                                                                    | Tamper/Fault Tamper Shutdown Forced                                                                        |                                                       |  |  |  |  |  |  |  |  |  |
|                                                                                                    |                                                                                                    |                                                       |  |  |  |  |  |  |  |  |  |
|                                                                                                    |                                                                                                    | Wiegand RFID Card/Key                                 |  |  |  |  |  |  |  |  |  |
| the second second second second second second second second second second second second second second second se |                                                                                                    |                                                       |  |  |  |  |  |  |  |  |  |
| 10 1813                                                                                                    |                                                                                                    |                                                       |  |  |  |  |  |  |  |  |  |
| Zonel Zone32 Zone                                                                                               | a1 Zonos numeris                                                                                           |                                                       |  |  |  |  |  |  |  |  |  |
| Zona32                                                                                                    |                                                                                                    |                                                       |  |  |  |  |  |  |  |  |  |
| Aliarmas                                                                                                    | Jei pažymėta ir spalva yra raudona, zona yra aliarmo būsenoje.                                             |                                                       |  |  |  |  |  |  |  |  |  |
| Alarm Shutdown.                                                                                                 | Jei pažymėta ir spalva yra raudona, zona pažeista. Pasiektas lei                                           | stinas tų pačių pavojaus įvykių skaičius ir apie tuos |  |  |  |  |  |  |  |  |  |
| Aliarmas išjungtas.                                                                                             | pačius įvykius nebebus pranešama.                                                                          |                                                       |  |  |  |  |  |  |  |  |  |
| Bypassed. Apeinama                                                                                              | Jei pažymėta ir spalva yra raudona, zona yra apeinama.                                                     |                                                       |  |  |  |  |  |  |  |  |  |
| Forced. Priverstinis.                                                                                           | Jei pažymėta ir spalva yra raudona, zona priverstinai įjungta.                                             |                                                       |  |  |  |  |  |  |  |  |  |
| Tamper/Fault. Sabota                                                                                            | ažas/ Jei pažymėta ir spalva yra raudona, aktyvuotas sabotažo jungikli                                     | S.                                                    |  |  |  |  |  |  |  |  |  |
| sutrikimas                                                                                                    |                                                                                                    |                                                       |  |  |  |  |  |  |  |  |  |
| Tamper Shutdown.                                                                                                | Jei pažymėta ir spalva yra raudona, suveikęs sabotažo jungiklis.                                           | Pasiektas leistinas sabotažo jungiklio pažeidimų      |  |  |  |  |  |  |  |  |  |
| Sabotažas išjungtas.                                                                                            | skaičius ir apie tuos pačius įvykius nebebus pranešama.                                                    |                                                       |  |  |  |  |  |  |  |  |  |
| System State. Sistem                                                                                            | ios Indikuojama, kad šiuo metu modulis yra ijungtas, išjungtas, sleep                                      | o, stay režime.                                       |  |  |  |  |  |  |  |  |  |
| busena.                                                                                                    | Despendus mustuks ižiuseti sistema ižiuseisma                                                              |                                                       |  |  |  |  |  |  |  |  |  |
|                                                                                                    | Paspaudus mygluką isjungli, sistema isjunglama                                                             |                                                       |  |  |  |  |  |  |  |  |  |
| SI EED Užmiogo                                                                                                  | Paspaudus mygłuką jjungu, sistema jjungiania                                                               | žimo                                                  |  |  |  |  |  |  |  |  |  |
| SLEEP. UZIIIIega.                                                                                               | Paspaudus mygluką SLEEF. Sistema pereina į miego (sieep) re.                                               | 2007                                                  |  |  |  |  |  |  |  |  |  |
|                                                                                                    | leigu langelis raudonos spalvos, antiktas sistemos maitinimo ita                                           | nnos sutrikimas lei snalva vra žalia, nėra            |  |  |  |  |  |  |  |  |  |
| Sistemos įtampa                                                                                                 | problemu su sistemos itampa                                                                                | npos sulikinas. Jei spalva yla zalia, nela            |  |  |  |  |  |  |  |  |  |
|                                                                                                    | leigų langelis raudonos snalvos, nenustatytas sistemos laikrodis, leigų žalios snalvos- sistemos laikrodis |                                                       |  |  |  |  |  |  |  |  |  |
| RTC laikrodis                                                                                                   | nustatvtas.                                                                                                |                                                       |  |  |  |  |  |  |  |  |  |
| Modulio realaus laiko                                                                                           | <ul> <li>Realaus laiko ir datos nustatymas.</li> </ul>                                                     |                                                       |  |  |  |  |  |  |  |  |  |
| laikrodis                                                                                                    | ,                                                                                                    |                                                       |  |  |  |  |  |  |  |  |  |
| iButton skaitytuvas                                                                                             | iButton rakto DS1990A - 64 Bitų kodas, kuriuo įjungiama sistema                                            | ·                                                     |  |  |  |  |  |  |  |  |  |
| ļeinantis skambutis                                                                                             | Vartotojo telefono numeris, kuriuo jjungiama sistema.                                                      |                                                       |  |  |  |  |  |  |  |  |  |
| Wiegand RFID kortele                                                                                            | ė/ Wiegand RFID kortelės numeris, kuriuo įjungiama sistema.                                                |                                                       |  |  |  |  |  |  |  |  |  |
| raktas                                                                                                    |                                                                                                    |                                                       |  |  |  |  |  |  |  |  |  |

#### 6 Nuotoliniam valdymui ir konfigūravimui skirtos SMS komandos

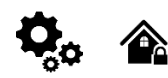

#### Vartotojo SMS komandų sąrašas:

- Nustatykite sistemos režimą: Arm/Disarm/Stay/Sleep
- Zonų apėjimas (bypass)
- Nustatyti modulio laiką.Rodo modulio laiką
- Zonų testo arba sistemos būsenos užklausa
- Persiųsti pranešimus į kitą telefono numerį

#### Instaliuotojo SMS komandų sąrašas:

- Add/Edit/Delete vartotojo telefono numerius
- Išėjimų valdymas
- Įjungti/ išjungti sistemą arba pasirinkti stay, sleep rėžimą.
- Zonų apėjimas (bypass)
- Nustatyti modulio laiką.Rodo modulio laiką
- Zonų testo arba sistemos būsenos užklausa
- Persiųsti pranešimus į kitą telefono numerį
- Periodinio testo nustatymai.
- GPRS tinklo nustatymai GPRS tinklo nustatymai
- Nuotolinis valdymas internetu
- Aktyvuoti/ išjungti ryšį su nuotolinio valdymo serveriu.
- Įvesti / ištrinti iButton raktus
- Keisti jutiklio vertes
- Modulio konfigūravimo informacijos užklausa.
- Pakeisti vartotojo, instaliuotojo slaptažodį.

*Ilnstaliuotojo slaptažodis* – 6 skaitmenų slaptažodis, naudojamas sistemos konfigūravimui, valdymui ir informacijos užklausai. Pagal nutylėjimą, instaliuotojo slaptažodis yra 000000. Jį galima keisti nuotoliniu būdu. *Vartotojos USER slaptažodis SMS komandoms* – 6 skaitmenų slaptažodis, naudojamas sistemos valdymui ir informacijos užklausai. Pagal nutylėjimą vartotojo kodas yra 123456, kurį rekomenduojama pakeisti.

**1** USER komandomis gali naudotis tik tie asmenys, kurių telefono numeriai užregistruoti modulio sistemoje. INST komandas galima perduoti iš bet kurio telefono numerio, jei naudojamas teisingas montuotojo slaptažodis.

- INST- Instaliuotojo identifikavimas
- Montuotojo arba vartotojo slaptažodis.
- tarpo simbolis
- Komandos kodas.
- tarpo simbolis
- Pirmasis konfigūracijos masyvas
- tarpo simbolis
- Antrasis konfigūracijos masyvas
- ir tt

- USER Vartotojo identifikavimas
- Vartotojo slaptažodis.
- tarpo simbolis
- Komandos kodas.
- tarpo simbolis
- Pirmasis konfigūracijos masyvas
- tarpo simbolis
- Antrasis konfigūracijos masyvas
- ir tt

Pavyzdys, kaip pridėti User1 SMS ir automatinio skambinimo pranešimus. Daugiau informacijos rasite komandų lentelėje

## INST000000\_001\_1#3706666666666#1111111111#1000000#

SMS konfigūracija galima tik lotyniškais raštmenimis Unicode negalimas

Šiame vadove simboliu "\_" žymimas vienas tarpas. Kiekvieną "\_", kurį matote, turėtumėte pakeisti vienu tarpu tikrajame SMS tekste. Venkite papildomų tarpų ar simbolių prieš ir po žinutės. Atminkite: SMS žinutei "\_" = tarpas. Kad būtų aiškiau, pavyzdžiuose vartojame

#### 6.1 Montuotojų SMS komandų lentelė

SMS komandas galima siųsti iš bet kurio telefono numerio, jei naudojamas teisingas montuotojo (INST) slaptažodis. Rūpestingai saugokite savo INST slaptažodį! Numatytasis slaptažodis yra "000000".

#### Lentelė 9 montuotojų komandų lentelė

| INST000000_001_ID#TEL#SMS#DIAL#<br>pvz.<br>INST000000_001_1#370666666666666666666666666666666666666                                                           | Norėdami pridėti administratoriaus vartotojo telefono numerius SMS ir skambučių<br>pranešimams apie įvykį, naudokite tokį formatą:<br>001 = Administratoriaus naudotojo telefono numerių pridėjimo kodas<br>ID = Vartotojo indeksas (1-8)<br>TEL = Vartotojo telefono numeris (ne daugiau kaip 16 skaitmenų), be (+), įskaitant šalies ir<br>operatoriaus kodą. Pabaiga su '#'<br>SMS = pranešimų įvykių filtras. 1 išsiunčia įvykį, 0 - ne. Įvykiai išdėstyti eilės tvarka (1.2.3n), pvz.,<br>001000<br>DIAL = skambinimo įvykių filtras. 1 skambina, jei įvyksta įvykis, 0 - ne. Įvykiai išdėstyti eilės tvarka<br>(1.2.3n), pvz., 101000<br>#= skirtukas<br>Pavyzdys INST000000 001 1#3706666666666#0001000000#0000011111#<br>Įvykių filtrų tvarka yra tokia: 0 reiškia išjungta, o 1 - įjungta:<br>1. Aliarmo / atsistatymo (CID 100 grupė)<br>2. Sistemos atidarymas / uždarymas (CID 400 grupė)<br>3. Sistemos sutrikimai (CID 300 grupė)<br>4. Jutiklis1-jutiklis32 Aliarmas / Atsiatymas<br>5. Testo įvykiai<br>7. Įėjimas1 Aliarmas/ Atsistatymas<br>8. Įėjimas2 Aliarmas/ Atsistatymas<br>9. Ir taip toliau. |
|----------------------------------------------------------------------------------------------------|----------------------------------------------------------------------------------------------------|
| INST000000_002_ID<br>pvz., Ištrinti administratorių User1, kurio indeksas 1<br>INST000000_002_1                                                               | Norėdami ištrinti administratoriaus vartotojo telefono numerį (naudojamą SMS<br>pranešimams), naudokite komandą "002", po kurios nurodomas vartotojo ID indeksas (1-8).<br>002 = ištrynimo komandos kodas<br>ID = Vartotojo indeksas (nuo 1 iki 8)                                                                                                    |
| INST000000_003                                                                                                    | <b>! Ištrinti visus vartotojus</b> !<br>003= komandos kodas                                                                                                    |
| INST00000<br>0_004_ID#TEL#OUT#OPT#NAME#<br>pvz., pridėti naudotoją indeksu 1 , telefonas =<br>37066666666666, out1<br>INST000000_004_1#370666666666#1#10#Jon# | Įvesti nuotolinio valdymo trumpu skambučiu vartotojo numerį<br>USER NAME- (vartotojo vardas) galima rašyti tik lotyniškais raštmenimis<br>004 = komandos kodas (nuotolinio valdymo trumpu skambučiu vartotojų numeriu programavimas)<br>ID= vartotojo eiles numeris 001-800.<br>TEL= vartotojo telefono numeris (maks 16 skaitmenų) be(+) susidedantis iš šalies kodo,<br>operatoriaus kodo ir vartotojo tel numerio. Turi baigtis #;<br>OUT = išėjimo, kuris bus valdomas numeris 1-32. 0-išjungta, 1=OUT1=RELAY,2-OUT2,<br>OPT = 0 - išjungta 1 - ijungta, seka iš kairės į dešinę<br>1. Aktyvuoti vartotoją<br>2. Aktyvuoti sistemos Įjungimą/ Išjungimą skambučiu<br>NAME = Vartotojo vardas iki 31 simbolio.                                                                                                    |
| INST000000_005_TEL#<br>pvz., ištrinti naudotoją, susietą su telefonu<br>37061611111<br>INST000000_005_37061611111                                             | Norėdami ištrinti naudotojo nuotolinio valdymo prieigą pagal telefono numerį, naudokite:<br>005 = ištrynimo komandos kodas.<br>005 = Komandos kodas, TEL = Vartotojo telefono numeris (ne daugiau kaip 16 skaitmenų, be "+"),<br>įskaitant šalies ir operatoriaus kodus. Numeris turi sutapti su modulio atmintyje esančiu numeriu.                                                                                                    |
| INST000000_006_ID<br>pvz., ištrinti vartotoją, kurio indeksas yra 200.<br>INST000000_006_200                                                                  | <b>Ištrinkite vartotojo telefono numerį pagal indeksą.</b><br>006= komandos kodas<br>ID = Įveskite vartotojo indekso numerį nuo 001 iki 800, kad ištrintumėte visus su vartotoju susijusius<br>duomenis.                                                                                                    |

| INST000000_007_P#PER#HH:mm#<br>pvz.<br>INST000000_007_1#7#18:30#                                                                                                    | Automatinio periodinio testo nustatymai<br>007 = komandos kodas (Automatinis periodinis testas)<br>P= 0 - testas išjungtas, 1 - testas siunčiamas kas 24 valandas, 2 - testo periodas valandomis<br>PER = automatinio testo siuntimo laikotarpis nuo 1 iki 99999 dienas arbavalandas<br>HH- valandos 0-23,<br>mm- minutes 0-59<br>pvz. INST000000 007 2#1#14:50# Testas bus siunčiamas kas 1 valandą                                                                                                    |  |  |  |  |  |  |  |  |
|----------------------------------------------------------------------------------------------------|----------------------------------------------------------------------------------------------------|--|--|--|--|--|--|--|--|
| INST000000_008_APN#LOGIN#PSW#<br>pvz.<br>INST000000_008_internet###<br>APN="internetas" ir be prisijungimo vardo bei<br>slaptažodžio.                                                                                                    | DATA/GPRS/LTE tinklo nustatymai<br>008= komandos kodas (tinklo nustatymai)<br>APN = 31 simbolis<br>LOGIN = 31 simbolis<br>PSW = 31 simbolis                                                                                                    |  |  |  |  |  |  |  |  |
| INST000000_009_ADDR#PORT#PING#KEY#<br>pvz.<br>INST000000 009 cloud.topkodas.lt#1000#600#123456#                                                                                                    | SERA Cloud paslaugos parametrai<br>009 = Komandos kodas (Modulio nuotolinis valdymas per internetą)<br>ADDR = IP adreso formatas xxx.xxx.xxx (skaičiai nuo 0 iki 255 turi būti atskirti tašku. Domeno<br>teksto ilgis iki 47 simbolių)<br>PORT= TCP porto numeris .Pagal nutylėjimą:10000<br>PING= 600 pagal nutylėjimą<br>KEY= App Key. App nuotolinio prisijungimo paslaugos raktas. Pagal nutylėjimą:"123456"<br>Parametrai pagal nutylėjimą parodyti paveikslėlyje žemiau Rekomenduojame nekeisti šių<br>nustatytmų<br>© SERA<br>File Setings Device Read [55] Write [F6] Update About<br>Evert Reporting Communication<br>SERA Cloud Service (Default)<br>Por Domar:<br>Portes Summay<br>Preverse<br>Preverse<br>Pre |  |  |  |  |  |  |  |  |
| INST000000_010_E<br>pvz., išjungti debesijos paslaugą<br>INST000000_010_0<br>pvz., aktyvuoti debesijos paslaugą.<br>INST000000_010_1.                                                                                                    | <b>Jjunkite arba išjunkite "SERA Cloud" paslaugą, skirtą APP ir nuotoliniam įrenginio prijungimui.</b><br>010 = Komandos kodas (Aktyvuoti ryšį su nuotolinio valdymo serveriu).<br>E = 1 (įjungta) (išjungta).                                                                                                    |  |  |  |  |  |  |  |  |
| INST000000_011_E<br>pvz. INST000000_011_0 - ljungti GUEST režimą<br>pvz. INST000000_011_0 - lšungti GUEST režimą<br>Pvz., su dviguba komanda 011 ir 004 nustato USER9<br>INST000000_011_1_004_9##1#10#Unauthorized#<br>Jjunkite svečio režimą USER9,<br>nustatyti OUT1 valdymą<br>Vartotojo vardas: 'Svečias' | <b>Jjungti/išjungti GUEST (neautorizuotas skambutis) režimą USER 9. APP ir nuotolinis</b><br><b>prisijungimas prie įrenginio.</b><br>011 = komandos kodas (jjungti GUEST režimą USER 9). Jjunkite įeinančio skambučio svečio<br>režimą USER 9 nustatymuose. Modulis priims visus neautorizuotus skambučius ir atliks pasirinktą<br>veiksmą (pvz., valdys išėjimą, vartus), skirtą USER 9.<br>E = 1 jjungta, 0 išjungta                                                                                                    |  |  |  |  |  |  |  |  |
| INST000000_012_TEL#OUT#OPT#NAME#<br>pvz.<br>INST000000_012_3706666666666#1#10#Jon#                                                                                                    | Vartotojo telefono numerio įvedimas nuotoliniam valdymui trumpuoju skambučiu be indekso<br>USER NAME- (vartotojo vardas) galima rašyti tik lotyniškais raštmenimis<br>012 = Komanda. Nuotolinio valdymo trumpu skambučiu vartotojų programavimas be indekso<br>TEL= vartotojo telefono numeris (maks 16 skaitmenų) be(+) susidedantis iš šalies kodo,<br>operatoriaus kodo ir vartotojo tel numerio. Turi baigtis #; Turi baigtis #.<br>OUT = išėjimo, kuris bus valdomas numeris 0-32. 0 = išjungta, 1=OUT1(RELAY), 2=OUT2 ir t. t.<br>OPT = 0 - išjungta, 1 - ijungta( seka iš kairės į dešinę):<br>1. Aktyvuoti vartotoją<br>2. Aktyvuoti apsaugos sistemos ARM/ DISARM skambučiu<br>NAME = Vartotojo vardas iki 31 simbolio.                                                                                                    |  |  |  |  |  |  |  |  |
| INST000000_013_TEL # NAME#<br>pvz.<br>INST000000_013_370666666666#Jon#                                                                                                    | <ul> <li>Vartotojo telefono numerio, skirto valdyti nuotoliniu būdu trumpuoju skambučiu, įrašymas į laisvą atminties vietą. Aktyvuoti vartotoją ir priskirti RELAY (OUT1) valdymą.</li> <li>Pastaba: Norėdami priskirti naudotoją konkrečiam indeksui arba ijungti naudotojo valdymą kitiems išėjimams, naudokite komandas 004 arba 012.</li> <li>013= komandos kodas</li> <li>TEL= vartotojo telefono numeris (maks 16 skaitmenų) be(+) susidedantis iš šalies kodo, operatoriaus kodo ir vartotojo tel numerio. Turi baigtis #; Turi baigtis #.</li> <li>NAME: Vartotojo vardas (neprivaloma, iki 31 simbolio)</li> </ul>                                                                                                    |  |  |  |  |  |  |  |  |

| INST000000_018                                                                                 | Peržiūrėkite naudotojų telefono numerius iš vartotojų duomenų bazės naudodami:<br>018= komandos kodas<br>Atsakymo SMS žinutė bus tokia:<br>[Enabled],[ID],[Phone],[Output]<br>Kur:<br>Vartotojas įgalintas (0 - išjungtas, 1 - įgalintas)<br>ID = Vartotojo indeksas<br>Telefonas= Vartotojo telefono numeris<br>Output= Pasirinktas nuotolinio valdymo išėjimo numeris.                                                                                                    |  |  |  |  |  |  |  |
|------------------------------------------------------------------------------------------------|----------------------------------------------------------------------------------------------------|--|--|--|--|--|--|--|
| INST000000_019_N#P<br>pvz.<br>INST000000_019_1#24<br>Nustatykite OUT1 kaip [Prieigos kontrolė] | Pakeisti išėjimų veikimo algoritmą         019 = Komandos kodas (Pakeisti išėjimų veikimo algoritmą)         N= Išėjimai numeris nuo 1 iki 32         P= Išėjimo veikimo algoritmas. Nustatyti nuo 0 iki 24         0. Išjungtas.         9. Sistemos jungimo (ARM) būsena         1. Bell. Sirena.         2. Buzzer. Garsinis signalizatorius.         3. Mirksi         4. System State. Sistemos būsena.         5. ACOK, Itampa OK.         8. Battery OK. Baterija OK |  |  |  |  |  |  |  |
| INST000000_020_N                                                                               | <b>Invertuoti išėjimo būseną</b><br>020 = komandos kodas (išėjimų inversija)<br>N= Išėjimai numeris nuo 1 iki 32.                                                                                                    |  |  |  |  |  |  |  |
| INST000000_021_N#ST                                                                            | <b>Išėjimo įjungimas arba išjungimas</b><br>021 = komandos kodas (išėjimo įjungimas ar išjungimas)<br>N= Išėjimo numeris nuo 1 iki -32<br>ST = išvesties režimas 0 - išjungta, 1 įjungta                                                                                                    |  |  |  |  |  |  |  |
| INST000000_022_N#TIME#                                                                         | <b>Išėjimo aktyvavimas laiko intervalui</b><br>022= komandos kodas (išėjimo įjungimas tam tikram laiko intervalui)<br>N= Išėjimo numeris nuo 1 iki -32<br>TIME = 0-999999 Išėjimo aktyvavimo laiko intervalas sekundėmis.                                                                                                    |  |  |  |  |  |  |  |
| INST000000_030_ST                                                                              | Keisti apsaugos sistemos režimą (ARM / DISARM / STAY / SLEEP)<br>030 = komandos kodas (Keisti apsaugos sistemos režimą<br>ST = apsaugos 0-lšjungti, 1-ijungti, 2-STAY, 3-SLEEP                                                                                                    |  |  |  |  |  |  |  |
| INST000000_031_ZN#BYP                                                                          | <b>Zona apėjimo (bypass) SMS komandą</b><br>031 = komandos kodas (Zonos apėjimas (bypass))<br>ZN= Zonos numeris nuo 1 iki 32<br>BYP = 1 - zona apeinama 0- zona aktyvi.                                                                                                    |  |  |  |  |  |  |  |
| INST000000_063_S                                                                               | <ul> <li>iButton raktų įvedimo/ištrynimo režimas</li> <li>063 = komandos kodas ("iButton" raktų įvedimo / ištrynimo režimas)</li> <li>S = iButton raktų įvedimo / ištrynimo režimas.</li> <li>0 - Išjungti iButton raktų, RFID kortelių mokymosi režimą,</li> <li>1 - Ijungti iButton raktų , RFID kortelių mokymosi režimą,</li> <li>2-iButton/RFID trynimo rėžimas Iš modulio atminties bus ištrinti prie skaitytuvo priliesti iButton raktai</li> </ul>                  |  |  |  |  |  |  |  |
| INST000000_070_N#VALUE #<br>pvz.<br>INST000000_070_1#23.5#                                     | Nustatoma maksimali jutiklio reikšmė, kurią pasiekus, bus išsiųsta SMS žinutė su<br>"maksimalios reikšmės aliarmo" tekstu<br>070= komandos kodas (Nustatoma maksimali jutiklio reikšmė, kurią pasiekus, bus išsiųsta SMS<br>žinutė su "maksimalios reikšmės aliarmo" tekstu)<br>N = jutiklio numeris<br>Vertė= Formatas 0000.00 Aliarmo maksimali vertė                                                                                                    |  |  |  |  |  |  |  |
| INST000000_070_N#VALUE #                                                                       | Nustatoma minimali jutiklio reikšmė, kurią pasiekus, bus išsiųsta SMS žinutė su "minimalios<br>reikšmės aliarmo" tekstu<br>071= komandos kodas (Nustatoma minimali jutiklio reikšmė, kurią pasiekus, bus išsiųsta SMS<br>žinutė su "minimalios reikšmės aliarmo" tekstu)<br>N = jutiklio numeris<br>Vertė= Formatas 0000.00 Aliarmo minimali vertė                                                                                                    |  |  |  |  |  |  |  |

| INST000000_072_N#VALUE#                                              | Nustatoma jutiklio maksimali vertė, kurią pasiekus bus aktyvuojamas pasirinktas išėjimas.<br>Pavyzdžiui, aušinimo įrenginys.<br>072= komandos kodas (Nustatoma jutiklio maksimali vertė, kurią pasiekus bus aktyvuojamas<br>pasirinktas išėjimas.)<br>N = jutiklio numeris<br>VALUE= formatas 0000.00 pasiekus jutiklio maksimalią vertę, bus aktyvuotas pasirinktas išėjimas.                                                                                       |
|----------------------------------------------------------------------|----------------------------------------------------------------------------------------------------|
| INST000000_073_N#VALUE#                                              | Pasiekus nustatytą tam tikrą nustatytą jutiklio minimalią vertę bus aktyvuojamas išėjimas<br>Pavyzdžiui, šildymo įrenginys.<br>073= komandos kodas (Nustatoma jutiklio minimali vertė, kurią pasiekus bus aktyvuojamas<br>pasirinktas išėjimas.)<br>N = jutiklio numeris<br>VALUE= formatas 0000.00 pasiekus jutiklio minimalią vertę, bus aktyvuotas pasirinktas išėjimas.                                                                                          |
| INST000000_090_NewInstPsw                                            | <b>Pakeisti instaliuotojo slaptažodį</b> (instaliuotojo slaptažodis turi būti pakeistas prieš modulio<br>naudojimą).<br>090 = komandos kodas (Keisti instaliuotojo slaptažodį)<br>NewInstPsw = Naujas instaliuotojo slaptažodis                                                                                                    |
| INST000000_091_NewUserPsw<br>pvz.<br>INST000000_091_654321           | <b>Pakeisti vartotojo slaptažodį</b> (vartotojo slaptažodis turi būti pakeistas prieš modulio naudojimą).<br>091 = komandos kodas (Keisti vartotojo slaptažodį)<br>NewUserPsw = Naujas instaliuotojo slaptažodis                                                                                                    |
| INST000000_092                                                       | Nuotolinis modulio perkrovimas SMS žinute<br>092 = Komandos kodas (Nuotolinis modulio perkrovimas SMS žinute)                                                                                                    |
| INST000000_093_yyyy/MM/dd#HH:mm#                                     | Modulio laiko nustatymas SMS žinute<br>Laikas paprastai sinchronizuojamas per serverį arba gsm tinklą. Tačiau jei sinchronizavimas išjungtas, jį galima nustatyti rankiniu<br>būdu SMS žinute.<br>093 = Komandos kodas (Modulio laiko nustatymas SMS žinute)<br>Modulio laiko nustatymo formatas:<br>yyyy/MM/dd#HH:mm#<br>yyyy-metai<br>MM-menuo 1-12<br>dd- mėnesio diena 1-31<br>HH- valandos 0-23<br>mm- minutes 0-59                                             |
| INST000000_094_TEL#SMS<br>pvz.<br>INST000000_094_+370616111111#Helio | Modulio SMS žinutės persiuntimas į kitą telefono numerį.<br>094 = Komandos kodas (Modulio SMS žinutės persiuntimas į kitą telefono numerį.)<br>TEL = telefono numeris, į kurį bus persiųstas SMS žinutė<br>SMS = SMS tekstas, kuris bus siunčiamas nurodytu numeriu.<br>TEL=86161611111111 vietinis numeris arba tarptautinis formatas, pvz., +3706161611111111<br>SMS text lotyniškais raštmenimis<br>Po šios komandos negali būti kitų komandų, kaip 094 SMS 030 1 |
| INST 000000_095_E                                                    | <b>Jutiklių testavimo rėžimas</b><br>095 = komandos kodas (jutiklių testavimo rėžimo užklausa)<br>E = 1 testavimo rėžimo užklausa aktyvuota, 0 - testavimo rėžimas išjungtas<br>Kai aktyvuojama zona, supypsi sirena.<br>Sistemos įjungimas/ išjungimas, automatiškai išjungia šią funkciją.                                                                                                    |
| INST 000000_096                                                      | Fire Sensor Reset. Gaisro jutiklio resetavimas                                                                                                    |
| INST000000_100_N                                                     | Sistemos būsenos užklausimas:<br>100 = komandos kodas (sistemos būsenos užklausa)<br>N = sistemos būsenos užklausos tipas<br>1 - sistemos testo užklausa, užklausa apie modulio (: IMEI, FW, LEVEL kt)<br>2- aktyvių jutiklių reikšmių užklausa.<br>3 - Aktyvių zonų būsenų užklausa<br>4 - Išėjimų būsenų užklausa<br>5 - Sistemos būsenos užklausimas. Modulis atsiųs informaciją apie įėjimų/ išėjimų būsenas,<br>sistemos būseną (jjungta/ / išjungta/ Stay)     |

#### 6.2 Vartotojų komandų lentelė.

| ļ                                                                      | Jei nau<br>jei telet | ιdojam<br>fono nι | os komandos USE<br>umerio nėra sąraše | ER12345<br>e, SMS : | 56, telefono nur<br>žinutės iš šio te | meris turi bū<br>elefono num | iti vartotojų<br>erio bus blo | sąraše.<br>kuojamo | SER/<br>DS. | A2> Var    | tot | ojai/   | praėjimo ko           | ntrolė;             |
|------------------------------------------------------------------------|----------------------|-------------------|---------------------------------------|---------------------|---------------------------------------|------------------------------|-------------------------------|--------------------|-------------|------------|-----|---------|-----------------------|---------------------|
| ③ SERA2                                                                |                      |                   |                                       |                     |                                       |                              |                               |                    |             |            |     |         |                       | -                   |
| File Settings Dev                                                      | ices 🛛 🐺 Re          | ad [F5]           | 🞇 Write [F6] 🛛 📀 Update               | About               |                                       |                              |                               |                    |             |            |     |         |                       |                     |
|                                                                        | R                    | emote Contr       | ol Users table                        |                     |                                       |                              |                               |                    |             |            |     |         |                       |                     |
| - GSM Communicatio                                                     | ns                   |                   |                                       |                     |                                       |                              |                               |                    |             |            |     |         | Temporary access Date | /Time window        |
| Users/Access cont                                                      | rol                  | ID En             | User Name                             | Туре                | User Tel.                             | iButton Code                 | RFID Keycard                  | Keyb Code          | OUT         | ARM/DISARM | MIC | Date En | Start Date            | Expiration Date     |
| - Outputs (PGM)                                                        |                      | 1 🔽 Ma            | ster                                  | User                | +3700000000                           | 000000000000                 | 000000000                     | *****              | NONE        | >          |     |         | 2019-02-25 16:24:26   | 2019-02-25 16:24:26 |
| - Automation/Sensor                                                    | s I                  | 2                 |                                       | User                | +                                     | 000000000000                 | 000000000                     |                    | OUT1        |            |     |         | 2019-02-25 16:24:26   | 2019-02-25 16:24:26 |
| SMS konfigūracija galima tik lotyniškais raštmenimis Unicode negalimas |                      |                   |                                       |                     |                                       |                              |                               |                    |             |            |     |         |                       |                     |

## Lentelė 10 vartotojo komandų lentelė

| USER123456_020_N         | <b>Pasirinkto išėjimo būsenos invertavimas.</b><br>Išėjimo būsena keičiasi kiekviena karta nusiuntus komandos kodą.<br>020 = Komandos kodas (Pasirinkto išėjimo būsenos invertavimas.)<br>N= Išėjimai numeris nuo 1 iki 10.                                                                                                    |
|--------------------------|----------------------------------------------------------------------------------------------------|
| USER123456_021_N#ST      | <b>Jjungia arba išjungia pasirinktą išėjimą N.</b><br>021 = komandos kodas (aktyvuoja arba išjungia pasirinktą išėjimą N)<br>N= Išėjimai numeris nuo 1 iki 10.<br>ST = išėjimo būsena: 0 - išjungtas išėjimas, 1 - ijungtas išėjimas                                                                                                    |
| USER123456_022_N#LAIKAS# | <b>Išėjimo aktyvavimas laiko intervalui</b><br>022= komandos kodas (išėjimo įjungimas tam tikram laiko intervalui)<br>N= Išėjimo numeris nuo 1 iki -10<br>TIME = 0-999999 Išėjimo aktyvavimo laiko intervalas sekundėmis.                                                                                                    |
| USER123456_030_ST        | Keisti apsaugos sistemos režimą (ARM / DISARM / STAY / SLEEP)<br>030 = komandos kodas (Keisti apsaugos sistemos režimą (jjungta / išjungta / STAY / SLEEP)<br>ST = apsaugos sistemos režimas 0-išjungta, 1- ijungta, 2-STAY, 3-SLEEP<br>Įveskite vartotojo telefono numerį į SERA2> Vartotojai / Praėjimo kontrolė sąrašą                                                                                                    |
| USER123456_031_ZN#BYP    | <b>Zona apėjimo (bypass) SMS komandą</b><br>031 = komandos kodas (Zonos apėjimas (bypass))<br>ZN= Zonos numeris nuo 1 iki 32<br>BYP = 1 - zona apeinama 0- zona aktyvi.                                                                                                    |
| USER123456_094_TEL#SMS   | <b>Modulio SMS žinutės persiuntimas į kitą telefono numerį.</b><br>094 = Komandos kodas (Modulio SMS žinutės persiuntimas į kitą telefono numerį.)<br>TEL = telefono numeris, į kurį bus persiųstas SMS žinutė<br>SMS = SMS žinutė, kuris bus siunčiama į nurodytą telefono numerį                                                                                                    |
| USER123456_100_N         | Sistemos būsenos užklausimas:<br>100 = komandos kodas (sistemos būsenos užklausa)<br>N = sistemos būsenos užklausos tipas<br>1 - sistemos testo užklausa, užklausa apie modulio (: IMEI, FW, LEVEL kt)<br>2- aktyvių jutiklių reikšmių užklausa.<br>3 - Aktyvių zonų būsenų užklausa<br>4 - Išėjimų būsenos užklausimas. Modulis atsiųs informaciją apie įėjimų/ išėjimų būsenas, sistemos būseną<br>(jjungta/ / išjungta/ Stay) |

#### 7 Įrenginio sistemos informacija ir programinės įrangos atnaujinimai

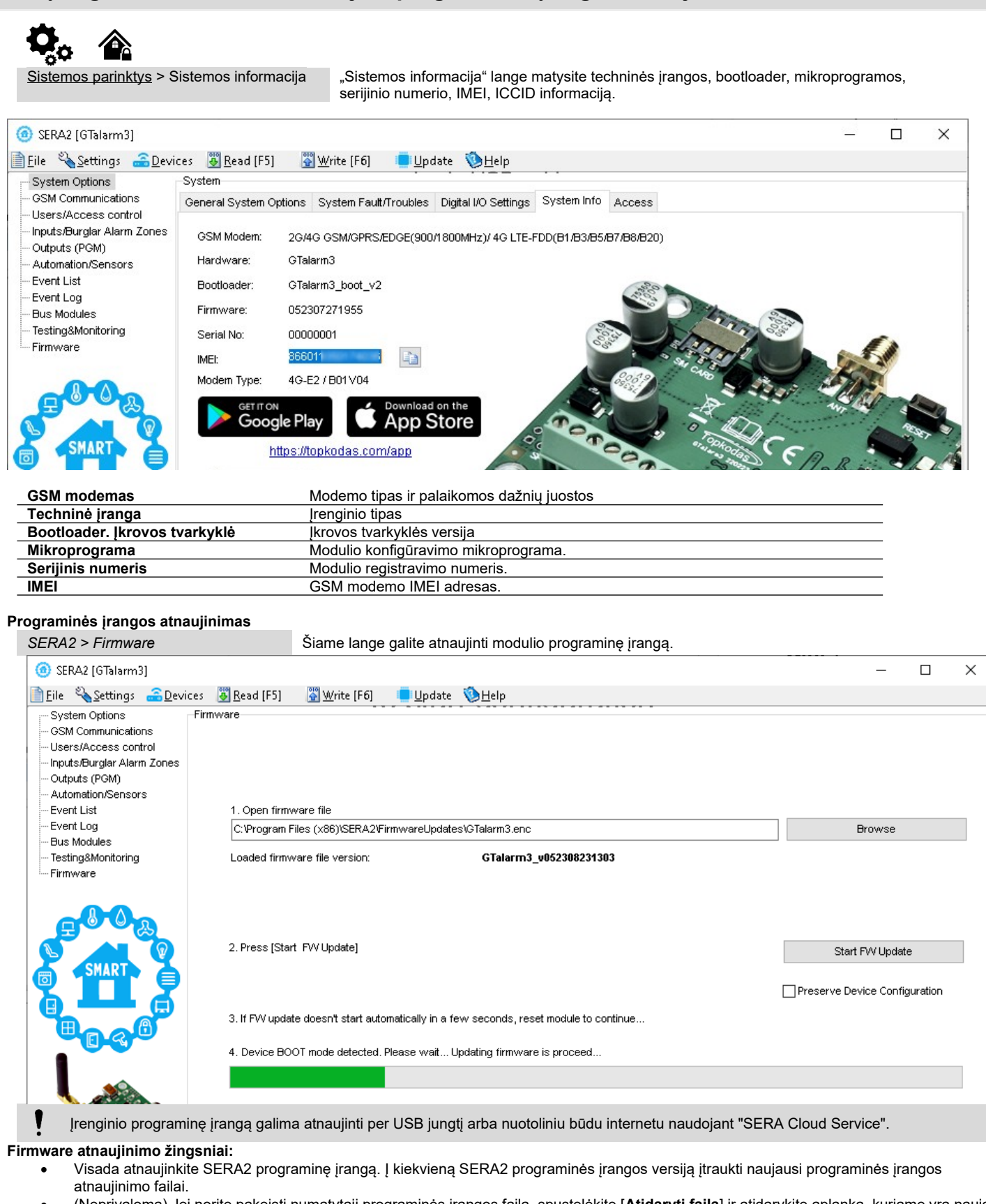

 (Neprivaloma) Jei norite pakeisti numatytąjį programinės įrangos failą, spustelėkite [Atidaryti failą] ir atidarykite aplanką, kuriame yra naujas programinės įrangos failas.

Jei po atnaujinimo norite išsaugoti dabartinę įrenginio konfigūraciją, pažymėkite langelį [**Išsaugoti įrenginio konfigūraciją**]. Jei nepažymėta, po atnaujinimo konfigūracija bus atstatyta į numatytuosius nustatymus.

• Spauskite [Pradėti atnaujinti].

- Jei atnaujinimas nepradedamas per kelias sekundes, perkraukite modulį iš naujo.
- Palaukite, kol procesas bus baigtas.

Norėdami tęsti, resetuokite įrenginį.

#### 8 Garantijos sąlygos ir terminai.

#### SAUGOS INSTRUKCIJOS MONTUOTOJAMS

Rekomenduojama GTalarm3 modulio montavimo vieta

Modulis turėtų būti montuojamas netoli maitinimo šaltinio.

Pasirinkite vietą, kurioje nebūna vibracijų.

Modulis turi būti montuojamas ant lygaus, stabilaus paviršiaus.

Neinstaliuokite modulio taip, kad žmonės turėtų vaikščioti ant antrinės grandinės kabeliu (-ais).

Nejunkite modulio į tuos pačius elektros lizdus kartu su kitais elektros prietaisais.

Nemontuokite modulio toje vietoje, kur modulį pasiektų tiesioginiai saulės spinduliai, didelis karštis, drėgmė, garai, cheminės medžiagos ir dulkės.

Nemontuokite modulio šalia vandens šaltinio (vonioje, prie skalbimo mašinos, indaplovės, baseino ir pan.)

Nemontuokite modulio patalpose, kuriose yra sprogimo pavojus.

Nejunkite modulio į elektros lizdą, valdomą jungikliais ar automatiniais laikmačiais.

Venkite radijo trukdžių šaltinių...

Nemontuokite modulio šalia šildytuvo, oro kondicionieriaus, ventiliatoriaus ir (arba) šaldymo įrenginio.

Nemontuokite modulio šalia ar ant didelių metalinių daiktų.

Saugos priemonės, reikalingos modulio montavimo metu

Nemontuokite modulio audros metu ar žaibuojant.

Įsitikinkite, kad laidai pozicionuojami taip, kad neatsitiktų nelaimingų atsitikimų. Kabeliai neturėtų būti per daug stipriai, mechaniškai suveržti.

• Maitinimo šaltinis turi būti II klasė su dviguba ar armuota izoliacija tarp pagrindinės ir antrinės grandinės /korpuso Turi būti laikomasi visų šalies elektros saugos taisyklių reikalavimų.

#### Ribota garantija

UAB "Topkodas" garantuoja pirkėjui, kad pirmus 12 mėnesių nuo pirkimo datos, modulis veiks taip, kaip aprašyta instrukcijoje. Garantiniu laikotarpiu, UAB "Topkodas" įsipareigoja nemokamai pakeisti modulį su gamykliniais defektais ar pašalinti modulio veikimo sutrikimus. Tokiu atveju reikia nusiųsti modulį su gamykliniu defektu gamintojui. Pakeistam/ sutaisytam moduliui, suteikiama 90 dienų veikimo garantija po modulio remonto/ pakeitimo arba 12 mėnesių garantija nuo modulio pirkimo datos. Pirkėjas, pastebėjęs modulio gamyklinius defektus, turi nedelsdamas pranešti UAB "Topkodas" raštu. Toks rašytinis pranešimas turi būti gautas iki garantinio laikotarpio pabaigos. Programinei įrangai garantija netaikoma, o visi programinės įrangos produktai yra parduodami kaip vartotojo licencija pagal programinės įrangos licencijos sutarties su gaminiu sąlygas. Klientas prisiima visą atsakomybę už bet kokių iš UAB "Topkodas" įsigytų produktų tinkamą atranką, montavimą, eksploatavimą ir techninę priežiūrą. Tokiais atvejais UAB "Topkodas" savo pasirinkimu gali pakeisti prekę arba grąžinti sumokėtus pinigus.

#### Tarptautinė garantija

UAB "Topkodas" neatsako už klientų muitų mokesčius, mokesčius ar PVM.

#### Garantijos procedūra

Norėdami gauti paslaugą pagal šią garantiją, grąžinkite atitinkamą prekę į pirkimo vietą. Visi įgalioti platintojai dalyvauja garantijos programoje. Kiekvienas, kuris grąžina prekes į UAB "Topkodas", turi gauti gamintojo sutikimą. UAB "Topkodas" nepriims jokios siuntos, pagal garantijos programą, jeigu nebus gautas UAB "Topkodas" sutikimas.

#### Neteikiamos garantijos sąlygos

Ši garantija taikoma tik tuo atveju, jeigu modulis buvo eksploatuojamas taip, kaip aprašytą šioje instrukcijoje Garantija netaikoma, jeigu:

Modulis sugadintas transportuojant ar taisant

Modulis sugadintas gaisro, potvynio žemės drebėjimo, žaibo.

Modulis sugadintas prijungiant per didelę įtampą, mechaninio smūgio ar apliejant vandeniu.

Modulis sugadintas neteisingos instaliacijos metu ar prijungus netinkamus įrenginius.

Modulis sugadintas, prijungus kitus, UAB "Topkodas" netiekiamus įrenginius.

Modulis sugadintas, jį instaliavus netinkamoje aplinkoje.

Modulis sugadintas jį naudojant kitais tikslais, nei modulis buvo projektuotas.

Modulis sugadintas dėl netinkamos įrenginio priežiūros.

Modulis sugadintas dėl bet kokio piktnaudžiavimo, netinkamo naudojimo ar jungiant netinkamus įrenginius.

Nepadengiamos šios garantijos išlaidos:

(i) Remonto centro gabenimo išlaidos;

(ií) Produktai, kurie nėra identifikuojami su UAB "Topkodas" gaminio etiketėmis ir partijos numeriu arba serijos numeriu;

Produktai, kurie buvo išardyti arba suremontuoti taip, kad neigiamai paveiktų eksploatacines charakteristikas arba būtų užkirstas kelias tinkamam patikrinimui ar bandymams, siekiant patikrinti bet kokius garantinius reikalavimus.

UAB "Topkodas" jokiomis aplinkybėmis neatsako už bet kokius specialius, atsitiktinius ar pasekmės nuostolius, atsiradusius dėl garantijos pažeidimo, sutarties pažeidimo, aplaidumo, griežtos atsakomybės ar bet kurios kitos teisinės teorijos. Tokie nuostoliai apima (bet tuo neapsiribojant) pelno praradimą, produkto arba susijusios įrangos praradimą, kapitalo kainą, pakaitos ar pakaitinės įrangos, įrenginių ar paslaugų kainą, prastovos laiką, pirkėjo laiką, trečiųjų šalių pretenzijas, įskaitant klientus, ir žalą nuosavybei. Kai kurių jurisdikcijų įstatymai riboja ar neleidžia atsiriboti nuo atsakomybės dėl tolesnių nuostolių. Jei tokios jurisdikcijos įstatymai taikomi bet kokiam UAB "Topkodas" reikalavimui, čia nurodyti apribojimai ir atsakomybės apribojimai turi leistini įstatymais. Kai kuriose valstybėse neleidžiama atsitiktinių ar pasekminių nuostolių pašalinti ar apriboti, todėl pirmiau minėti reikalavimai toms valstybėms netaikomi.

#### Garantijos atsisakymas

UAB "Topkodas" neprisiima atsakomybės ir neleidžia jokiam kitam asmeniui, kuris ketina veikti jos vardu, keisti ar pakeisti šią garantiją, neprisiimti jokios kitos garantijos ar atsakomybės už šį gaminį.

#### ĮSPĖJIMAS:

UAB "Topkodas" rekomenduoja reguliariai išbandyti visą sistemą. Tačiau, nepaisant dažnų bandymų ir dėl, bet neapsiribojant, baudžiamųjų veiksmų ar elektros sutrikimų, šis produktas gali neveikti kaip tikėtasi.

#### Ne garantinis remontas

UAB "Topkodas" savo pasirinkimu remontuos arba pakeis gamykloje grąžinamus garantinius gaminius pagal šias sąlygas. Kiekvienas, kuris grąžina prekes į UAB "Topkodas", turi gauti gamintojo sutikimą. UAB "Topkodas" nepriims jokios siuntos, pagal garantijos programą, jeigu nebus gautas UAB "Topkodas" sutikimas. Produktai, kuriuos UAB "Topkodas" nustato kaip galimus remontuoti, bus suremontuoti ir grąžinami. Už nustatytą mokestį, kurį UAB "Topkodas" iš anksto nustato ir kuris gali būti kartais keičiamas. Produktai, kuriuos UAB "Topkodas" įvertina, kaip nepataisomus, gali būti pakeisti artimiausiu lygiaverčiu tuo metu turimu produktu. Dabartinė pakaitinio produkto rinkos kaina bus skaičiuojama už kiekvieną atsarginį vienetą. JSPĖJIMAS - atidžiai perskaitykite

#### Pastaba montuotojams

Pastaba montuolojams

Šiame įspėjime pateikiama svarbi informacija. Kaip asmuo, kuris bendrauja su sistemos vartotojais, jūsų pareiga atkreipti šios sistemos vartotojų dėmesį. Sistemos gedimai Ši sistema buvo projektuota taip, kad veiktų kuo efektyviau. Tačiau yra aplinkybių, susijusių su gaisru, įsilaužimu ar kitokiais kritiniais atvejais, kurių negalima kontroliuoti Bet kokios rūšies signalizacijos sistema gali būti sąmoningai pažeista arba gali neveikti, kaip tikėtasi dėl įvairių priežasčių. Kai kurios, bet ne visos šios priežastys gali būti:

netinkamas diegimas
 Modulis turi būti tinkamai įrengtas, kad būtų užtikrinta tinkama apsauga.

nusikalstamos žinios

Šioje sistemoje yra apsaugos elementų, kurie buvo žinomi gamybos metu. Tai leidžia asmenims

Su nusikalstama ketinimu kurti metodus, kurie sumažina šių funkcijų efektyvumą. Svarbu reguliariai peržiūrėti sistemą, siekiant užtikrinti, kad jos ypatybės išliktų veiksmingos ir būtų atnaujintos arba pakeistos, jei nustatoma, kad ji nesuteikia numatomos apsaugos.

Įsibrovimas

Įsibrovėjai gali patekti per neapsaugotą prieigos tašką, apeiti jutiklį, išvengti aptikimo, judėdami per nepakankamai apsaugotą plotą, atjungti įspėjamąjį įrenginį arba trukdyti tinkamai veikti sistemai.

Maitinimo gedimas

Valdymo blokai, įsibrovimų aptikimo jutikliai, dūmų jutikliai ir daugelis kitų saugos prietaisų reikalauja tinkamo maitinimo, kad galėtų tinkamai veikti. Jei įrenginys maitinamas baterija, ji gali sugesti. Net jei baterija nesugedusi, jos turi būti įkraunamos, geros būklės ir teisingai sumontuotos. Jei įrenginys veikia tik kintamosios srovės maitinimo šaltiniu, bet koks maitinimo sutrikimas neleis sistemai tinkamai funkcionuoti. Bet kokios trukmės elektros sutrikimai dažnai yra susiję su įtampos svyravimais, galinčiais pakenkti elektroninei įrangai. Pasibaigus energijos pertraukimui, nedelsdami atlikite išsamų sistemos bandymą, kad sistema veiktų taip, kaip numatyta.

#### Pakeičiamų baterijų gedimas

Aplinkos sąlygos, pvz., Didelė drėgmė, aukšta arba žema temperatūra arba dideli temperatūros svyravimai gali sumažinti numatomą akumuliatoriaus tarnavimo laiką. Nors kiekviename įrenginyje yra baterijos įtampos stebėjimas, kuris nustato, kada reikia pakeisti baterijas, šis stebėjimas gali neveikti taip, kaip tikėtasi. Reguliarus testavimas ir priežiūra išlaikys gerą sistemos veikimą.

Sutrikimai GSM tinkle

Signalai gali nepasiekti imtuvo dėl metalinių daiktai, ar sąmoningo trukdymo ar netyčinių signalo trukdžių

Sistemos vartotojai

Naudotojas, galbūt dėl nuolatinės ar laikinos fizinės negalios, negalėjimo laiku pasiekti prietaiso ar nežinojimo, gali neijungti panikos ar avarinio jungiklio. Svarbu, kad visi sistemos vartotojai būtų mokomi tinkamai naudotis moduliu ir instruktuojami kaip elgtis, kai sistema išduoda pavojaus signalą Dūmų jutikliai.

Dūmų jutikliai gali netinkamai įspėti vartotojus dėl gaisro dėl kelių priežasčių, iš kurių paminėtinos: Dūmų jutikliai gali būti netinkamai sumontuoti arba išdėstyti. Dūmai gali nepasiekti dūmų jutiklių, pavyzdžiui, kai gaisras yra kamine, sienose ar stoguose, arba kitoje uždarų durų pusėje. Dūmų jutikliai negali aptikti dūmų iš gaisrų kitame gyvenamosios patalpose ar kitame pastato aukšte.

Kiekvienas gaisras skiriasi pagal išskiriamą dūmų kiekį ar degimo greitį. Dūmų detektoriai negali detektuoti visų rūšių gaisrų vienodai gerai. Dūmų jutikliai negali laiku generuoti įspėjimų apie gaisrus, kuriuos sukelia nerūpestingumas ar nesaugus elgesys, pavyzdžiui, rūkymas lovoje, smurtiniai sprogimai, dujų išleidimas ir netinkamas degių medžiagų saugojimas, perkrautas elektros grandinė ir vaikai, žaidžiantys su ugnimi.

Net jei dūmų jutiklis veikia taip, kaip numatyta, gali būti ir aplinkybių, kai nepakanka įspėjimo, kad visi žmonės galėtų laiku pasišalinti iš gaisro apimtos patalpos, kad išvengtų sužalojimo ar mirties.

judesio jutikliai

Judėjimo jutikliai gali aptikti judesį tik nurodytose vietose, kaip nurodyta jų montavimo instrukcijose. Jie negali atskirti įsibrovėlių ir teisėtų svečių. Judesio jutikliai nesuteikia tūrinio ploto apsaugos. Jie skleidžia daugybę aptikimo spindulių ir judesį gali aptikti tik, kurias apima šie spinduliai. Jie negali aptikti judesio, kuris atsiranda už sienų, lubų, grindų, uždarų durų, stiklo pertvaros, stiklo durų ar langų. Bet kokio pobūdžio klastojimas, ty tyčinis ar netyčinis, pvz., Bet kokios medžiagos, susijusios su lęšiais, veidrodžiais, langais ar bet kuria kita aptikimo sistemos dalimi, maskavimas, dažymas ar purškimas pakenks sistemos tinkamai veiklai.

Pasyvieji infraraudonųjų spindulių judesio jutikliai veikia pagal temperatūros pokyčius. Tačiau jų veiksmingumas gali būti sumažintas, kai aplinkos temperatūra pakyla artima kūno temperatūrai arba virš jos, arba jei yra tyčiniai ar netyčiniai šilumos šaltiniai aptikimo zonoje ar netoli jo. Kai kurie šilumos šaltiniai gali būti šildytuvai, radiatoriai, krosnys, griliai, židiniai, saulės spinduliai, garų ventiliai, apšvietimas ir pan. • Jspėjamieji įtaisai

Įspėjamieji įtaisai, tokie kaip sirenos, negali perspėti žmonių ar prižadinti miegantį žmogų, jei yra sienų ar durų. Jei įspėjamieji įtaisai yra kitame gyvenamojo būsto aukšte, mažiau tikėtina, kad žmonės bus įspėti arba pažadinti. Garsinius įspėjamuosius įtaisus gali trukdyti kiti triukšmo šaltiniai, tokie kaip radijo imtuvai, televizoriai, oro kondicionieriai ar kiti prietaisai arba eismas. Garsinis įspėjamasis įtaisas veikia garsiai, tačiau klausos sutrikimų turintis žmogus ne visada gali išgirsti.

GSM tinklas

Jei GSM signalų perdavimo sistema naudojasi GSM tinklu, tam tikrą laiką ji gali neveikti tinkamai...

• nepakankamas laikas

Gali būti aplinkybių, kai sistema veiks taip, kaip numatyta, tačiau žmonės nebus apsaugoti nuo pavojaus dėl to, kad jie negalės laiku reaguoti į įspėjimus. Jei sistema yra stebima, atsakomiesiems veiksmams gali nepakakti laiko, apsaugoti žmones ar jų daiktus.

Komponento gedimas

Nors buvo dedamos visos pastangos, kad ši sistema būtų kuo patikimesnė, sistema gali neveikti taip, kaip numatyta, dėl sistemos dalies gedimo. • Nepakankamas testavimas

Dauguma problemų, trukdančių moduliui veikti taip, kaip numatyta, gali būti nustatytos atliekant reguliarius bandymus ir techninę priežiūrą. Visa sistema

turėtų būti išbandyta kas savaitę ir iš karto po įplaukimo, bandymo įsilaužti, gaisro, audros, nelaimingo atsitikimo ar bet kokios rūšies statybos veiklos patalpose ar už jos ribų.

saugumas ir draudimas

Nepaisant jo galimybių, modulis GTalarm3 nėra turto ar gyvybės draudimo pakaitalas. Modulis GTalarm3 taip pat nėra nekilnojamojo turto savininkų, nuomininkų ar kitų gyventojų pakaitalas apdairiai elgtis, kad būtų užkirstas kelias avarinių situacijų padariniams ar sumažintas jų poveikis.